BELL SYSTEM PRACTICES AT&TCo Standard

> Task Oriented Practice (TOP)

1

# LT-1B FACILITY CONNECTOR

ANALOG MULTIPLEX TERMINAL EQUIPMENT

| Issue 2 AUG 1983 |     |     |  |  |  |
|------------------|-----|-----|--|--|--|
| 356-024-5        | TPG |     |  |  |  |
| TITLE PA         | GE  | 000 |  |  |  |

### NOTICE

Not for use or disclosure outside the Bell System except under written agreement

Printed in U.S.A.

# 1

.

| FIND YOUR JOB IN THE LIST BELOW                                                 | •     | THEN     | GO   | то     |
|---------------------------------------------------------------------------------|-------|----------|------|--------|
| Acceptance                                                                      | • • • |          | NTP  | 002    |
| Add Channels to In-Service Digroup                                              |       |          | NTP  | •006   |
| Alarm - Major - Clear                                                           |       |          | TÀP  | -101   |
| Alarm — Minor — Clear                                                           |       |          | TAP  | 102    |
| Carrier Failure Alarm (CFA) System - Establish                                  |       |          | NTP  | 009    |
| Carrier Failure Alarm (CFA) System - Disconnect                                 |       | • • •    | NTP  | -010   |
| Carrier Generators — Measure Power Level of                                     |       |          | TAP  | -109 · |
| Carrier Supply Alarm Major — Clear                                              |       |          | TAP  | - 101  |
| Carrier Supply Alarm Minor — Clear                                              | •••   | · · ·    | TAP  | - 102  |
| Carrier Supply - From 64- to 512-kHz Synchronization Source - Convert           |       |          | NTP  | -008   |
| Carrier Supply - From 512- to 64-kHz Synchronization Source - Convert           | • • • |          | NTP  | -012   |
| Change Signaling Option                                                         |       |          | NTP  | -011   |
| Clear Noise Problem                                                             |       |          | TAP  | -108   |
| Common Equipment - Install and Test Digroup                                     | • • • |          | NTP  | 004    |
| Condition Digroup For Operation with Digital Access Cross-Connect System (DACS) |       |          | NTP  | ·014   |
| Conduct Level Adjustment Test                                                   |       |          | DLP  | -514   |
| Conduct Loopback Level Adjustment Test                                          |       |          | DLP  | •537   |
| Conduct Loopback Noise Test on Entire Group                                     |       |          | DLP  | -523   |
| Conduct Loopback Noise Test on Individual Channels                              |       | • • •    | DLP  | -527   |
| Conduct Monitored Level Adjustment Test                                         |       |          | DLP  | .511   |
| Connect and Condition DATS for Level Adjustment Test                            | ••••  | • • •    | DLP- | ·512   |
| Connect and Condition DATS for Loopback Noise Test                              |       |          | DLP- | -516   |
| Connect and Condition DATS for Monitored Level Adjustment Test                  | •••   |          | DLP  | 520    |
|                                                                                 | Iss   | ue 2     | AUG  | 1983   |
|                                                                                 | 356   | 5-024-50 | 05   | IXL    |
| TASK INDEX LIST                                                                 | PAG   | Elof     | 3    | 001    |

| FIND YOUR JOB IN THE LIST BELOW                                                 | •     | THEN     | GO TO           |
|---------------------------------------------------------------------------------|-------|----------|-----------------|
| Convert Double Digroup to T1C Operation                                         |       |          | NTP-013         |
| Convert Carrier Supply From 64-to 512-kHz Synchronization Source                | • • • |          | NTP-008         |
| Convert Carrier Supply From 512- to 64-kHz Synchronization Source               |       |          | NTP-012         |
| Correct Level Problem                                                           |       |          | TAP-107         |
| DACS - Condition Digroup For Operation With Digital Access Cross-Connect System |       |          | NTP-014         |
| DATS for Level Adjustment Test - Connect and Condition                          |       |          | DLP-512         |
| DATS for Loopback Noise Test - Connect and Condition                            |       |          | DLP-516         |
| DATS for Monitored Level Adjustment Test - Connect and Condition                |       |          | DLP-520         |
| Digroup - Add Channels to In-Service                                            | • • • |          | NTP-006         |
| Digroup Alarm - Clear                                                           |       |          | TAP-103         |
| Digroup Common Equipment - Install and Test                                     |       |          | NTP-004         |
| Digroup - Establish Channels in Out-of-Service                                  |       |          | NTP-005         |
| Digroup - All (or Part) of - Disconnect                                         |       |          | NTP-007         |
| Digroup - For Operation With Digital Access Cross-Connect System - Condition    |       |          | NTP-014         |
| Digroup - TlC - Establish                                                       | • • • |          | NTP-015         |
| Disconnect All or Part of Digroup                                               |       |          | NTP-007         |
| Disconnect Carrier Failure Alarm (CFA) System                                   |       |          | NTP-010         |
| Double Digroup - To TlC Operation - Convert                                     | •••   |          | NTP-013         |
| Establish Carrier Failure Alarm (CFA) System                                    |       |          | NTP-009         |
| Establish Channels in Out-of-Service Digroup                                    |       |          | NTP-005         |
| Establish TIC Digroup                                                           | •••   |          | NTP-015         |
| Fuse Alarm – Clear                                                              | •••   |          | <b>TAP-</b> 104 |
|                                                                                 | Iss   | ue 2     | AUG 1983        |
|                                                                                 | 356   | -024-50  |                 |
| TASK INDEX LIST                                                                 | PAG   | E 2 OT 3 | 3               |

•

| 1                                                                |       |            |                |
|------------------------------------------------------------------|-------|------------|----------------|
| FIND YOUR JOB IN THE LIST BELOW                                  | •     | THE        | GO TO          |
| Group Alarm Lamp (RECEIVE) - Clear                               |       |            | TAP-106        |
| Group Alarm Lamp (TRANSMIT) - Clear                              | · • • |            | TAP-105        |
| Level Adjustment Test - Connect and Condition DATS for           |       |            | DLP-512        |
| Loopback Level Adjustment Test - Conduct                         |       |            | DLP-537        |
| Loopback Noise Test - Connect and Condition DATS for             |       | · · · ·    | DLP-516        |
| Loopback Noise Test on Entire Group — Conduct                    |       |            | DLP-523        |
| Loopback Noise Test on Individual Channels - Conduct             | • •   |            | DLP-527        |
| Maintenance Philosophy                                           |       |            | TAD-100        |
| Major Alarm — Clear                                              | •••   |            | TAP-101        |
| Measure Power Level of Carrier Generators                        | •••   |            | <b>TAP-109</b> |
| Minor Alarm - Clear                                              | •••   |            | TAP-102        |
| Monitored Level Adjustment Test - Conduct                        |       |            | DLP-511        |
| Monitored Level Adjustment Test - Connect and Condition DATS for | •••   | <i>.</i> . | DLP-520        |
| Noise Problem — Clear                                            | ••    | • • • •    | TAP-108        |
| Signaling Option — Change                                        | • •   |            | NTP-011        |
| TIC Digroup - Establish                                          |       |            | NTP-015        |
| T1C Operation - Convert Double Digroup To                        |       | • • • •    | NTP-013        |
|                                                                  |       |            | i              |
|                                                                  |       |            | -              |
|                                                                  | I     | ssue 2     | AUG 1983       |
|                                                                  | 3     | 56-024-    | 505 IXL        |
| TASK INDEX LIST                                                  | P/    | AGE 3 of   | 3 001          |

#### PURPOSE

• The acceptance procedure for the LT-1B Connector frame is designed to verify that the bay has been installed properly and that the fuse and alarm panel and communication panel (if installed) are operating properly. Since the frame is shipped without plug-in units, the plug-in units are tested as part of the circuit order requiring their installation.

÷.

#### TROUBLE

• Acceptance procedures do not contain any trouble-clearing information. If trouble is encountered or if requirements are not met, contact the responsible installation group.

#### TEST EQUIPMENT

• All procedures are based on the assumption that any specified test apparatus is functioning properly and is conditioned and connected correctly.

#### ACCEPTANCE TASKS

• J98736A-1 or J98736B-1 LT-1B Facility Connector Frame NTP-003

| Issue 2   | 1983 |     |
|-----------|------|-----|
| 356-024-5 | 505  | NTP |
| PAGE 1 of | 1    | 002 |

### ACCEPTANCE

| DO T | HE ITEMS BELOW IN THE ORDER LISTED FOR DE                                                                                           | TAILS    | , GO | то    |
|------|----------------------------------------------------------------------------------------------------|----------|------|-------|
|      | NOTE: Refer Any Problem to WECo Installation Group                                                                                  |          |      | _     |
| 1    | Obtain Support Apparatus Listed Below:                                                                                              |          |      |       |
|      | • Blown Type 70 Fuse                                                                                                    | l        |      |       |
|      | • Clip Leads (2 Small Insulated Clip Leads Approximately 12 Inches Long)                                                            |          |      |       |
|      | • Telephone Handset (Required Only if ED-3C660 Communication Panel Installed)                                                       |          |      |       |
| 2    | Perform Visual Inspection of Frame, Hardware, Cabling, Wiring, and Connectors                                                       |          | DLP  | - 500 |
| 3    | Inspect Fuse and Alarm Panel for Proper Fusing                                                                                      |          | DLP  | -501  |
| 4    | Test Fuse Alarm Capability                                                                                                    |          | DLP  | - 502 |
| 5    | If Plug-in Units Are Already Installed in Frame, Perform Item 6B Only.                                                              |          | -    | -     |
| . 6  | Test Operation of Alarm Circuits and Visual Indicators. Audible Alarm Occurrences Depend on Loca Alarm Policy. Do A or B, Not Both. | 1        |      |       |
|      | VARNING: Plug-in Units Vill Be Damaged if They Remain in Frame During Performance of Item 6A.                                       | •        |      |       |
|      | A. Without Plug-in Units Installed                                                                                                  |          | DLP  | - 503 |
|      | B. With Plug-in Units Installed                                                                                                    |          | DLP  | -528  |
| 7    | If Installed, Test Operation of ED-3C660 Communication Panel                                                                        |          | DLP  | - 504 |
|      |                                                                                                    |          |      |       |
|      | L                                                                                                    | Issue 2  | AUG  | 1983  |
|      |                                                                                                    | 356-024- | 505  | NTP   |
| ACCE | PT J98736A-1 OR J98736B-1 LT-1B FACILITY CONNECTOR FRAME                                                                            | PAGE 1 o | f 1  | 003   |

•

| ро т | HE ITEMS BELOW IN THE ORDER LISTED FOR DETAILS                                                                                                    | 5, <b>G</b> 0 | то         |
|------|----------------------------------------------------------------------------------------------------|---------------|------------|
| 1    | Obtain Support Apparatus Listed Below (Illustrations of Support Apparatus Are Contained in DLP-529):<br>• Ohmmeter With a Resolution of 0.1 Ω                                                           |               |            |
|      | • Pin Plugs [KS-19531-L()] (1 Required per Digroup)                                                                                                    |               |            |
| 2    | If Not Already Installed, Install and Test Common Carrier Supply Plug-in Units (Condition Alarm Unit<br>and Install Last)                                                                               | DLI           | - 506      |
| 3    | Install and Test Carrier Supply 2600-Hz Generators and Switch [Not Required if Entire Frame Is Being Equipped for Common Channel Interoffice Signaling (CCIS)]                                          | DLI           | ·-507      |
| 4    | Condition Two Combine and Split (CLS) Units (Two Required per Digroup)                                                                                                    |               |            |
|      | A. Condition 1030E C&S Unit (Used When Carrier Failure Alarm Not Used)                                                                                                    | DLF           | -521       |
|      | B. Condition 1030F C&S Unit (Used When Carrier Failure Alarm Is Used)                                                                                                    | DLF           | -525       |
| 5    | Condition J98736AB Digital Access Unit-3, If Not Already Installed                                                                                                    | DLF           | - 505      |
|      | CAUTION: If Other Digroup in This Double Digroup Has Been Installed and Is In-Service, Do Not Insert<br>Pin Plug Into Line Interface Unit-3 (LIU-3) LP-() Jack Associated With In-Service Digroup       |               | , <u> </u> |
| 6    | Install Digroup Common Equipment. Ensure Switches on Alarm Control Unit (ACU) Are Set Properly. Pin<br>Plug(s) Should Be Inserted Into LP-() Jacks on LIU Prior to Installation. Install 282B PCU Last. | DLF           | - 508      |
| 7    | Test Common Equipment Alarms                                                                                                    | DLF           | -509       |
| 8    | Store Test Equipment                                                                                                    |               |            |
| 9    | Update Office Records                                                                                                    |               |            |
|      |                                                                                                    |               |            |
|      | Issue 2                                                                                                    | AUG           | 1983       |
|      | 356-024                                                                                                    | - 505         | NTP        |
| INST | ALL AND TEST DIGROUP COMMON EQUIPMENT PAGE 1                                                                                                    | of 1          | 004        |

•

| DO   | THE ITEMS BELOW IN THE ORDER LISTED FOR DETAILS                                                                                                    | 5, <b>G</b> 0 | ТО      |
|------|----------------------------------------------------------------------------------------------------|---------------|---------|
| 1    | Contact LMX Area and Ensure That Group-To-Group Tests Have Been Conducted on Carrier Facility (if<br>Required) and That Appropriate Group Distributing Frame (GDF) Cross Connects Have Been Installed |               |         |
| 2    | Obtain Support Apparatus Listed Below (Illustrations of Support Apparatus Are Contained in DLP-529):                                                                                                  | 1             | <u></u> |
|      | • J1C140A Digital Access Time Slot Selector (DATS), List 1, List A; or List 1 Mod A                                                                                                    |               |         |
|      | • Two CLS 1030H NET LT-1 Loopback Amplifiers                                                                                                    |               |         |
|      | • Noise Measuring Set - Capable of Measuring 26 dBrnc at 600-9 impedance                                                                                                    | ι.<br>Γ       |         |
|      | • P6AA Test Cord                                                                                                    | [             |         |
|      | • 4P18C Test Cord                                                                                                    |               |         |
|      | • 2W22A Test Cord                                                                                                    |               |         |
|      | <ul> <li>52-Type Headset or Equivalent</li> </ul>                                                                                                    |               |         |
| 3    | Remove Plastic Looping Plug From DAU LT OUT Jack If Not Already Removed                                                                                                    | 1             |         |
| 4    | Condition and Install Channel Unit Plug-in Units                                                                                                    | DLF           | -510    |
| 5    | Connect and Condition DATS for Level Adjustment Test                                                                                                    | DLP           | -512    |
| 6    | Remove Pin Plug From LIU LP-() Jack for Digroup Being Established (Digroup A or B)                                                                                                    | 1             |         |
| 7    | Remove CLS Units From Digroup Being Established                                                                                                    | DLP           | -515    |
| 8    | Install CLS 1030H LT-1 Loopback Amplifiers Into Combine and Split (CLS) Positions                                                                                                    | DLP           | -515    |
| 9    | Conduct Loopback Level Adjustment Test                                                                                                    | DLP           | -537    |
| 10   | Connect and Condition DATS for Loopback Noise Test                                                                                                    | DLP           | -516    |
| 11   | Conduct Loopback Noise Test                                                                                                    | [             |         |
| •    | A. On Entire Group                                                                                                    | DLP           | -523    |
|      | B. On Individual Channels                                                                                                    | DLP           | -527    |
| 12   | Disconnect and Store Noise Measuring Set                                                                                                    |               |         |
| 13   | Remove CLS 1030H LT-1 Loopback Amplifiers from Combine and Split (CLS) Positions                                                                                                    | DLP           | -515    |
| 14   | Replace CLS Units in Correct Shelf Positions                                                                                                    | DLP           | -515    |
|      | Issue 2                                                                                                    | AUG           | 1983    |
|      | 356-024                                                                                                    | - 505         | NTP     |
| EST/ | BLISH CHANNEL(S) IN OUT-OF-SERVICE DIGROUP                                                                                                    | of 2          | 005     |

| DO T | HE ITEMS BELOW IN THE ORDER LISTED FOR DETAILS                                                                    | 5, GO | то           |
|------|----------------------------------------------------------------------------------------------------|-------|--------------|
| 15   | Connect and Condition DATS for Level Adjustment Test                                                              | DLF   | P-512        |
| 16   | Program DATS for Channel Unit Signaling Configuration if any Channels are NOT 2-State                             | DLF   | P-513        |
| 17   | Establish Communication With Analog Far-End Office:<br>Request Assistance to Perform Item 18                      |       |              |
| 18   | Conduct Level Adjustment Test                                                                                     | DLF   | <b>-5</b> 14 |
| 19   | Terminate Communication With Analog Far-End Office                                                                |       | -            |
| 20   | Disconnect P6AA Test Cord From DAU LT IN and LT OUT Jacks (Remove P6AA Cord From DAU DI IN and DI OUT Jacks Last) |       |              |
| 21   | Disconnect and Store Test Equipment                                                                               |       | -            |
| 22   | Update Office Records                                                                                             |       | -            |
|      |                                                                                                    |       |              |
|      | Issue 2<br>356-024                                                                                                | - 505 | 1983<br>NTP  |
| ESTA | LISH CHANNEL(S) IN OUT-OF-SERVICE DIGROUP                                                                         | of 2  | 005          |

.

· · · · · **1** 

| DO T  | HE ITEMS BELOW IN THE ORDER LISTED FOR DETAIL                                                                                                    | <b>_S</b> , | GO   | то    |
|-------|----------------------------------------------------------------------------------------------------|-------------|------|-------|
| 1     | Contact LMX Area and Ensure That Group-To-Group Tests Have Been Conducted on Carrier Facility<br>(if Required) and That Appropriate Group Distributing Frame (GDF) Cross Connects Have Been Installed |             |      | -     |
| 2     | Obtain Support Apparatus Listed Below:                                                                                                    |             | DLP  | - 529 |
|       | • J1C140A Digital Access Time Slot Selector (DATS)                                                                                                    |             |      |       |
|       | • P6AA Test Cord                                                                                                    |             |      |       |
|       | • 4P18C Test Cord                                                                                                    | 1           |      |       |
|       | • 2W22A Test Cord                                                                                                    |             |      |       |
|       | • 52-Type Headset or Equivalent                                                                                                    |             |      |       |
| 3     | If Not Already Installed, Install and Test Carrier Supply 2600-Hz Generators and Switch (Required for 2-State or Special Access Signaling)                                                            |             | DLP  | ·507  |
| 4     | Condition and Install Channel Unit Plug-in Units                                                                                                    |             | DLP. | -510  |
| 5     | Connect and Condition DATS for Monitored Level Adjustment Test                                                                                                    |             | DLP  | -520  |
| 6     | Program DATS for Channel Unit Signaling Configuration If Any Channels Are NOT 2-State                                                                                                    |             | DLP- | -513  |
| 7     | Establish Communication With Analog Far-End Office: Request Assistance to Perform Item 8                                                                                                    |             | -    | -     |
| 8     | Conduct Monitored Level Adjustment Test on Newly Installed Channel Units                                                                                                    |             | DLP  | -511  |
| 9     | Terminate Communication With Analog Far-End Office                                                                                                    | 1           | _    | -     |
| 10    | Request VF Test Board Personnel to Conduct End-to-End Noise and Gain Tests If Required                                                                                                    |             |      |       |
| 11    | Disconnect and Store All Test Equipment                                                                                                    |             |      |       |
| 12    | Update Office Records                                                                                                    |             | _    | -     |
|       |                                                                                                    |             |      |       |
|       | Issue                                                                                                    | 2           | AUG  | 1983  |
|       | 356-0                                                                                                    | 24 - 5      | 05   | NTP   |
| ADD ( | CHANNELS TO IN-SERVICE DIGROUP                                                                                                    | of          | 1    | 006   |

.

| DO T | HE ITEMS BELOW IN THE ORDER LISTED FOR DE                                                  | TAILS     | , GO | то   |
|------|--------------------------------------------------------------------------------------------|-----------|------|------|
| 1    | Verify Completion of Facility Order, If Applicable                                         |           |      | -    |
| 2    | Remove Plug-in Units [Assigned to Trunk(s) Being Disconnected]                             |           | DLP  | -515 |
| 3    | Request Technician in LMX Area to Disconnect LT-1B Connector From Present Group Assignment |           |      | -    |
| 4    | Update Office Records                                                                      |           | -    | •    |
|      |                                                                                            |           |      |      |
|      |                                                                                            | Issue 2   | AUG  | 1983 |
|      |                                                                                            | 356-024-  | 505  | NTP  |
| DISC | ONNECT ALL (OR PART) OF DIGROUP                                                            | PAGE 1 of | 1    | 00/  |

· 4

| 1 Ensure Service Has Been Removed From Entire LT-1B Frame                                              |     |      |
|----------------------------------------------------------------------------------------------------|-----|------|
| 2 Obtain Two 1025AT 4-KHZ Generators                                                                   | •   |      |
| 3 Change 4-KHZ Generators                                                                              | DLP | -518 |
| 4 Ensure Office Cabling Has Been Installed Between New Synchronization Source And LT-1B Carrier Supply |     | -    |
| 5 Test 4-KHZ Generators                                                                                | DLP | -522 |
| 6 Restore Service to Frame                                                                             | •   | -    |
|                                                                                                    |     |      |
|                                                                                                    | AUG | 1983 |
| CUNVERI CARRIER SUPPLI FRUM 04- IU SIZ-RHZ SINCHRONIZATION 356-024-5                                   | 1   | OO9  |
| SOURCE                                                                                                 |     | 000  |

|      | $c \to 1$                                                                          |       |       |
|------|------------------------------------------------------------------------------------|-------|-------|
| DO 1 | THE ITEMS BELOW IN THE ORDER LISTED FOR DETAILS                                    | 5, GO | то    |
| 1    | Determine Group Assignment                                                         | -     | -     |
| 2    | Obtain Following Apparatus:                                                        | -     | _     |
|      | • Two 1025AR 100.08-KHZ Generator (GEN)                                            |       |       |
|      | • One 1025AD Group Switch (GR SW)                                                  |       |       |
|      | • One 1030F Combine and Split (CLS) Unit                                           |       |       |
| 3    | Install and Test 100.08-KHZ Generators and Group Switch (If Not Already Installed) | DLP   | -519  |
| 4    | Ensure That Service Has Been Removed From Group to Be Converted                    | -     | -     |
| 5    | Remove 1030E CAS Unit From Group to Be Converted                                   | DLP   | -515  |
| 6    | Condition 1030F C&S Unit                                                           | DLP   | - 525 |
| 7    | Install 1030F CAS Unit Into Shelf Position From Which 1030E CAS Unit Was Removed   | DLP   | -515  |
| 8    | Restore Service to Group                                                           | -     | -     |
| 9    | Update Office Records                                                              | -     | -     |
|      |                                                                                    |       |       |
|      | Issue 2                                                                            | AUG   | 1983  |
|      | 356-024                                                                            | - 505 | NTP   |
| ESTA | BLISH CARRIER FAILURE ALARM (CFA) SYSTEM PAGE 1                                    | of 1  | 009   |

-

| DO TI | TE ITEMS BELOW IN THE ORDER LISTED FOR DETAILS                                   | 5, GO | то          |
|-------|----------------------------------------------------------------------------------|-------|-------------|
| 1     | Determine Group Assignment                                                       |       | -           |
| 2     | Obtain Following Apparatus:                                                      |       |             |
|       | • One 1030E Combine and Split (C&S) Unit                                         | -     | -           |
| 3     | Ensure That Service Has Been Removed From Group to Be Converted                  |       | <del></del> |
| 4     | Remove 1030F CLS Unit From Group to Be Converted                                 | DLP   | -515        |
| 5     | Condition 1030E CLS Unit                                                         | DLP   | -521        |
| 6     | Install 1030E CLS Unit Into Shelf Position From Which 1030F CLS Unit Was Removed | DLP   | -515        |
| 7     | Restore Service to Group                                                         |       |             |
| 8     | Update Office Records                                                            | · ·   | _           |
|       |                                                                                  |       |             |
|       |                                                                                  |       |             |
|       |                                                                                  |       |             |
|       |                                                                                  |       |             |
|       |                                                                                  |       |             |
|       |                                                                                  |       |             |
|       |                                                                                  |       |             |
|       |                                                                                  |       |             |
|       |                                                                                  |       |             |
|       |                                                                                  |       |             |
|       |                                                                                  |       |             |
|       |                                                                                  |       |             |
|       |                                                                                  |       | 1083        |
|       | 356-024                                                                          | 4-505 | NTP         |
| DICC  | PAGE 1                                                                           | of 1  | 010         |
| DISCO | DNNECT CARRIER FAILURE ALARM (CFA) STSTEM                                        |       |             |

ية تعبره ال

.

| 1 | Ensure That Service Has Been Removed From Channel to Be Changed                                    |            |
|---|----------------------------------------------------------------------------------------------------|------------|
| 2 | Remove Channel Unit to Be Changed                                                                  | D          |
| 3 | Disassemble Circuit Module From Channel Unit Printed Wiring Board                                  | D          |
| 4 | Condition and Install Channel Unit Plug-in Unit                                                    | D          |
| 5 | Connect and Condition Digital Access Time Slot Selector (DATS) for Monitored Level Adjustment Test | D          |
| 6 | Conduct Monitored Level Adjustment Test                                                            | E          |
| 7 | Restore Service to Channel                                                                         |            |
| 8 | Update Office Records                                                                              |            |
|   |                                                                                                    |            |
|   |                                                                                                    |            |
|   |                                                                                                    | ļ          |
|   |                                                                                                    | ł          |
|   |                                                                                                    |            |
|   |                                                                                                    |            |
|   |                                                                                                    |            |
|   |                                                                                                    | ļ          |
|   |                                                                                                    |            |
|   |                                                                                                    |            |
|   |                                                                                                    |            |
|   |                                                                                                    |            |
|   |                                                                                                    |            |
|   |                                                                                                    |            |
| 1 |                                                                                                    |            |
|   |                                                                                                    | <b>—</b> — |

•

 $c = c \left( \frac{1}{2} \right)$ 

| DO TH  | HE ITEMS BELOW IN THE ORDER LISTED FOR DETAILS                                                       | ;, <b>G</b> 0 | то    |  |
|--------|----------------------------------------------------------------------------------------------------|---------------|-------|--|
| 1      | Ensure Service Has Been Removed From Entire LT-1B Frame                                              |               | -     |  |
| 2      | Obtain Two 1025U 4-KHZ Generators                                                                    | [             | _     |  |
| 3      | Change 4-KHZ Generators                                                                              | DLF           | -518  |  |
| 4      | Ensure Office Cabling Has Been Installed Between New Synchronization Source and LT-1B Carrier Supply |               | -     |  |
| 5      | Test 4-KHZ Generators                                                                                | DLF           | - 522 |  |
| 6      | Restore Service to Frame                                                                             |               | -     |  |
|        |                                                                                                    |               |       |  |
| CON1/5 |                                                                                                    | AUG           | 1983  |  |
| CONVE  | KI CAKKIEK SUPPLT FROM SIZ-RAL IU 04-RAL STNCHKUNIZATION                                             | - 505         | NTP   |  |
| SOURC  | SOURCE PAGE 1 of 1                                                                                   |               |       |  |

t, s

.

.

| DO T  | HE ITEMS BELOW IN THE ORDER LISTED FOR DETAILS                                                                  | S, GO | , TO       |
|-------|----------------------------------------------------------------------------------------------------|-------|------------|
| 1     | Ensure Service Has Been Removed From Double Digroup to Be Converted                                             |       | _          |
| 2     | Obtain One 1030J Line Interface Unit-TIC (LIU-TIC) And One J98726AG-2, L2 Syndes Unit (SU)                      |       |            |
| 3     | Obtain Support Apparatus Listed Below (Illustrations of Support Apparatus Are Contained in DLP-529):            |       | •          |
|       | <ul> <li>J1C140A-1, L1, LA, L2, or L1 Mod A, L2 Digital Access Time Slot Selector (DATS)</li> </ul>             |       |            |
|       | • P6AA Test Cord                                                                                                |       |            |
|       | • 2W22A Test Cord                                                                                               |       |            |
|       | • P3BH Test Cord ("310 Cord")                                                                                   |       |            |
|       | • Noise Measuring Set – Capable of Measuring 30 dBrnc at 600- $\Omega$ Impedance                                |       |            |
|       | • Two CLS 1030H NET Loopback Amplifiers                                                                         |       |            |
| 4     | Remove J98726AH Line Interface Unit-3 (LIU-3) From Double Digroup Shelf                                         | DLP   | -515       |
| 5     | Install LIU-TIC and SU Into Double Digroup                                                                      | DLP   | -530       |
| 6     | Remove J98736AB Digital Access Unit-3 (DAU-3) From Double Digroup Shelf                                         |       | -          |
| 7     | Condition DAU-3 for TIC Operation and Note Position of TIMING Switch for Resetting per Item 23                  | DLP   | •-532      |
| 8     | Reinstall DAU-3 Into Double Digroup Shelf                                                                       |       |            |
| 9     | Remove Four 1030E or 1030F Combine and Split (CAS) Units From Digroup A and Digroup B                           |       | <b>_</b> · |
| 10    | Install Two 1030H Loopback Amplifiers Into Digroup A CLS Positions                                              | · · · | -          |
| 11    | Connect and Condition DATS for T1C Level Adjustment Test                                                        | DLP   | -533       |
| 12    | At DATS keypad, Enter C-3-D                                                                                     |       |            |
| 13    | Conduct T1C Loopback Transmission Test on Digroup A                                                             | DLP   | -534       |
| 14    | Remove Two 1030H Loopback Amplifiers From Digroup A CLS Positions and Reinstall Into Digroup B CLS<br>Positions |       | _          |
| 15    | At DATS Keypad, Enter C-4-D                                                                                     |       |            |
| 16    | Conduct T1C Loopback Transmission Test on Digroup B                                                             | DLP   | -534       |
| 17    | Connect and Condition DATS for T1C Loopback Noise Test                                                          | DLP   | - 535      |
|       |                                                                                                    | AUG   | 1983       |
|       | 356-02                                                                                                    | 4-505 | NTP        |
| CONVI | RT DOUBLE DIGROUP TO TIC OPERATION PAGE 1                                                                       | of 2  | 013        |

•

| DO  | THE ITEMS BELOW IN THE ORDER LISTED                                                                            | TAILS    | , GO | то    |
|-----|----------------------------------------------------------------------------------------------------|----------|------|-------|
| 18  | At DATS Keypad, Enter C-4-D                                                                                    |          |      |       |
| 19  | Conduct T1C Loopback Noise Test on Digroup B                                                                   |          | DLI  | P-536 |
| 20  | Remove Two 1030H Loopback Amplifiers From Digroup B C4S Positions and Reinstall Into Digroup A C4<br>Positions | 'S       |      | -     |
| 21  | At DATS Keypad, Enter C-3-D                                                                                    |          |      | _     |
| 22  | Conduct T1C Loopback Noise Test on Digroup A                                                                   |          | DLI  | P-536 |
| 23  | At DAU-3, Reset TIMING Switch to Position Noted in Item 7                                                      |          |      | -     |
| 24  | Remove Two 1030H Loopback Amplifiers From Digroup A CLS Positions                                              |          |      | -     |
| 25  | Reinstall Four 1030E or 1030F CLS Units Into Digroup A and Digroup B                                           |          |      | -     |
| 26  | Disconnect and Store Test Equipment                                                                            |          |      |       |
| 27  | Restore Service to Double Digroup                                                                              |          |      | -     |
| 28  | Update Office Records                                                                                          | Ī        |      | _     |
|     |                                                                                                    |          |      |       |
|     |                                                                                                    | ssue 2   | AUG  | 1983  |
|     |                                                                                                    | 356-024- | 505  | NTP   |
| CON | VERT DOUBLE DIGROUP TO TIC OPERATION                                                                           | PAGE 2 o | f 2  | 013   |
|     |                                                                                                    |          |      |       |

| DO T | HE ITEMS BELOW IN THE ORDER LISTED FOR DETAILS                                                                                                    | , GO | TC.  |
|------|----------------------------------------------------------------------------------------------------|------|------|
| 1    | From Office Records, Determine Which Digroups Are Connected to Digital Access Cross-Connect System                                                |      | _    |
| 2    | If Only One Digroup of a Double Digroup Is Connected to DACS, the Remaining Digroup CANNOT Be Connected to a Digital System Requiring Loop Timing |      |      |
| 3    | Remove Service From Entire Double Digroup                                                                                                    |      | _    |
| 4    | Condition DAU-3 for Operation With DACS                                                                                                    | DLP  | -531 |
| 5    | Restore Service to Double Digroup                                                                                                    |      | _    |
| 6    | Update Office Records                                                                                                    |      |      |
|      |                                                                                                    |      |      |
|      |                                                                                                    | AUG  | 1983 |
| JND] | IION LI-IB DIGROUP FOR OPERATION WITH DIGITAL 356-024-                                                                                            | 505  | NT   |
| CCES | S CROSS-CONNECT SYSTEM (DACS) PAGE 1 0                                                                                                    | f 1  | 01   |

| DO  | THE ITEMS BELOW IN THE ORDER LISTED FOR DE                                                                                                    | TAILS     | , GO | ТО    |
|-----|----------------------------------------------------------------------------------------------------|-----------|------|-------|
| 1   | Contact LMX Area and Ensure That Group-To-Group Tests Have Been Conducted on Carrier Facility (i<br>Required) and That Appropriate Group Distributing Frame (GDF) Cross Connects Have Been Installed                                            | f         |      | _     |
| 2   | Obtain Support Apparatus Listed Below (Illustrations of Support Apparatus Are Contained in DLP-5                                                                                                    | j29):     |      |       |
|     | • J1C140A Digital Access Time Slot Selector (DATS), List 1, List A; or List 1 Mod A                                                                                                    |           | •    |       |
|     | • Ohmmeter With A Resolution of 0.1Ω                                                                                                    |           |      |       |
|     | • Two CLS 1030H NET LT-1 Loopback Amplifiers                                                                                                    |           |      |       |
|     | • Noise Measuring Set - Capable of Measuring 30 dBrnc at $600-\Omega$ Impedance                                                                                                    |           |      |       |
|     | • P6AA Test Cord                                                                                                    |           |      |       |
|     | • 4P18C Test Cord                                                                                                    |           |      |       |
|     | • 2W22A Test Cord                                                                                                    |           |      |       |
|     | • Pin Plug [KS-19531-L()] (1 Required)                                                                                                    |           |      |       |
| 3   | If Not Already Installed, Install and Test Common Carrier Supply Plug-in Units (Condition Alarm )<br>and Install Last)                                                                                                    | Unit      | DLP  | - 506 |
| 4   | Install and Test Carrier Supply 2600-Hz Generators and Switch [Not Required If Entire Frame Is Be<br>Equipped for Common Channel Interoffice Signaling (CCIS)]                                                                                  | eing      | DLP  | - 507 |
| 5   | Condition Combine and Split (CLS) Units (Two Required per Digroup)                                                                                                    |           |      |       |
|     | A. Condition 1030E CLS Unit (Used When Carrier Failure Alarm Not Used)                                                                                                    |           | DLP  | -521  |
|     | B. Condition 1030F CLS Unit (Used When Carrier Failure Alarm Is Used)                                                                                                    |           | DLP  | -525  |
| 6   | Condition DAU-3 for T1C Operation and Note Position of TIMING Switch for Resetting per Item 27                                                                                                    |           | DLP  | -532  |
| 7   | Install Digroup Common Equipment. (Two Complete Sets For Double Digroup.) Ensure Switches on Alar<br>Control Unit (ACU) Are Set Properly. Pin Plug Should Be Inserted Into LP Jack on LIU Prior to<br>Installation. Install 282B PWR UNIT Last. | rm        | DLP  | -508  |
| 8   | Test Common Equipment Alarms                                                                                                    |           | DLP  | - 509 |
| . 9 | Condition and Install Channel Plug-in Units                                                                                                    |           |      | -510  |
| 10  | Connect and Condition DATS for T1C Level Adjustment Test                                                                                                    |           | DLP  | -533  |
|     |                                                                                                    | Issue 2   | AUG  | 1983  |
|     |                                                                                                    | 356-024-  | 505  | NTP   |
| EST | ABLISH TIC DIGROUP                                                                                                    | PAGE 1 of | 5 2  | 015   |

.

• • •

#### DO THE ITEMS BELOW IN THE ORDER LISTED . . . . . . . . . . . FOR DETAILS, GO TO Program DATS for Channel Unit Signaling Configuration if Any Channels Are NOT 2-State 11 DLP-513 Remove Pin Plug From LIU LP Jack 12 13 Establish Communication With Analog Far-End Office: Request Assistance to Perform Items 15 and 17 14 At DATS Keypad, Enter C-3-D Conduct Level Adjustment Test on Digroup A 15 DLP-514 At DATS Keypad, Enter C-4-D 16 17 Conduct Level Adjustment Test on Digroup B DLP-514 Terminate Communication With Analog Far-End Office 18 Connect and Condition DATS for TIC Loopback Noise Test 19 DLP-535 20 Remove Four CAS Units From Digroup A and Digroup B DLP-515 21 Install Two 1030H Loopback Amplifiers Into Digroup A CLS Positions \_ At DATS Keypad, Enter C-3-D 22 Conduct TIC Loopback Noise Test on Digroup A 23 DLP-536 Remove Two 1030H Loopback Amplifiers From Digroup A CLS Positions And Reinstall Into Digroup B 24 ----**CLS** Positions At DATS Keypad, Enter C-4-D 25 \_ Conduct TIC Loopback Noise Test On Digroup B 26 DLP-536 At DAU-3, Reset TIMING Switch to Position Noted in Item 6 27 ----Remove Two 1030H Loopback Amplifiers From Digroup B CLS Positions 28 \_ Reinstall Four 1030E or 1030F C&S Units Into DIgroup A and Digroup B 29 \_ 30 Disconnect and Store Test Equipment \_ 31 Update Office Records \_ AUG 1983 Issue 2 356-024-505 NTP 015 ESTABLISH TIC DIGROUP PAGE 2 of 2

### 

This TOP practice is structured on the following basis:

#### OVERALL STRUCTURE

• All procedures are designed to be used on a programmed-logic basis; therefore, any attempt to use procedures by other than the prescribed method of entry may cause erroneous test results and operational troubles

#### ALARMS

- In the event of trouble, all alarms should be cleared first. Then, if trouble remains, it should be cleared in accordance with indicated procedures
- When major and minor alarms occur simultaneously, the major alarm should be cleared first
- Some panel lamps that light during alarm conditions may not be significant in clearing trouble; thus, they may not be listed in the trouble-locating procedures

### TROUBLE-LOCATION SEQUENCE

- Trouble-location procedures are structured so that applicable adjustments are made first. Then, if necessary, all plug-in units that may be causing trouble are replaced (one at a time). If this does not clear the trouble, associated wiring and components (external to the plug-in units) are checked
- Aid in locating trouble in wiring and associated equipment not covered in this practice may be obtained by use of BSPs, SDs, etc, as provided locally

### MAINTENANCE PHILOSOPHY

### PLUG-IN UNITS

- If a plug-in unit is replaced with a spare in an attempt to correct a trouble, and the spare <u>does not</u> correct the trouble, the original plug-in unit should be reinserted
- If a plug-in unit must be replaced with a spare, when the original plug-in unit had been conditioned and adjusted according to prior procedures, those conditioning and adjusting procedures must also be performed on the spare plug-in unit before continuing with a procedure requiring a plug-in unit replacement.
- If a plug-in unit is replaced with a spare and the spare <u>does</u> correct the trouble, all tests that preceded the test in which the replacement was made should be repeated for any equipment that may be affected by the replacement unit
- Defective plug-in units will normally be sent to a service center for repair

#### TEST EQUIPMENT

t

• All tests are based on the assumption that the required test equipment is functioning properly

| Issue 2     | AUG | 1983 |
|-------------|-----|------|
| 356-024-505 |     | TAD  |
| PAGE 1 of   | 1   | 100  |

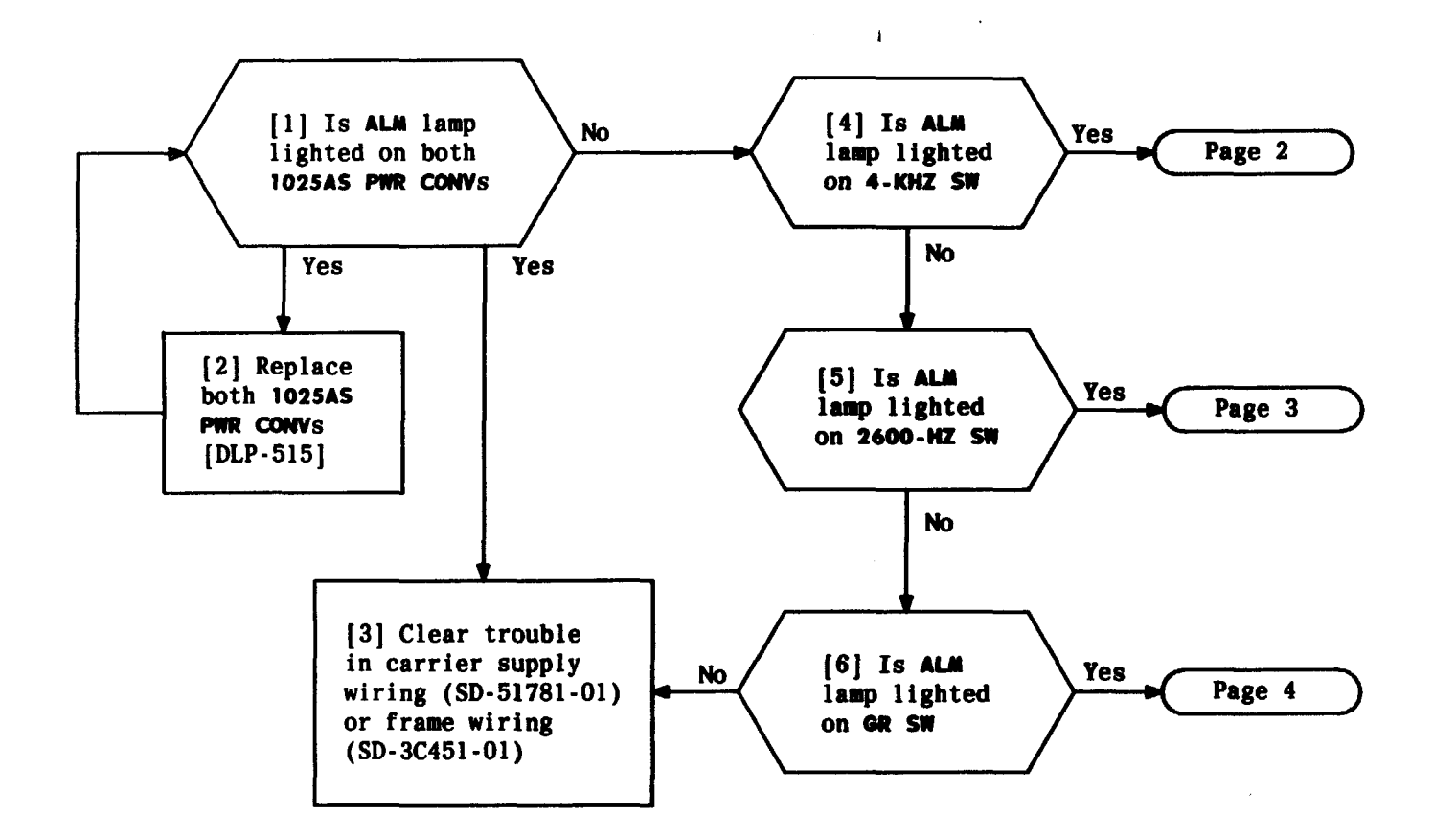

| Issue 2   | 1983        |     |  |
|-----------|-------------|-----|--|
| 356-024-5 | 356-024-505 |     |  |
| PAGE 1 of | - 4         | 101 |  |

CLEAR MAJOR ALARM

. . ....

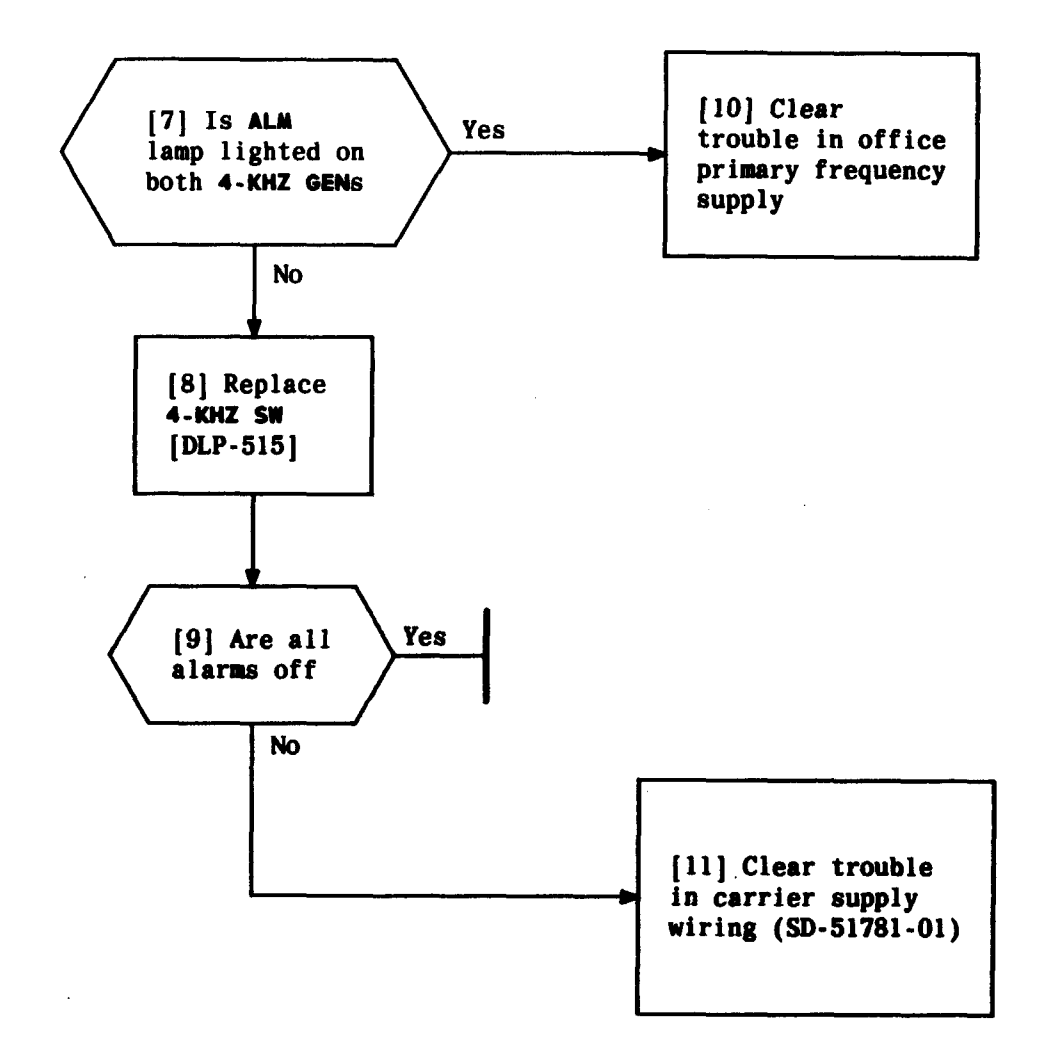

| Issue 2   | AUG | 1983 |
|-----------|-----|------|
| 356-024-5 | 505 | TAP  |
| PAGE 2 of | 4   | 101  |

t e e

### CLEAR MAJOR ALARM

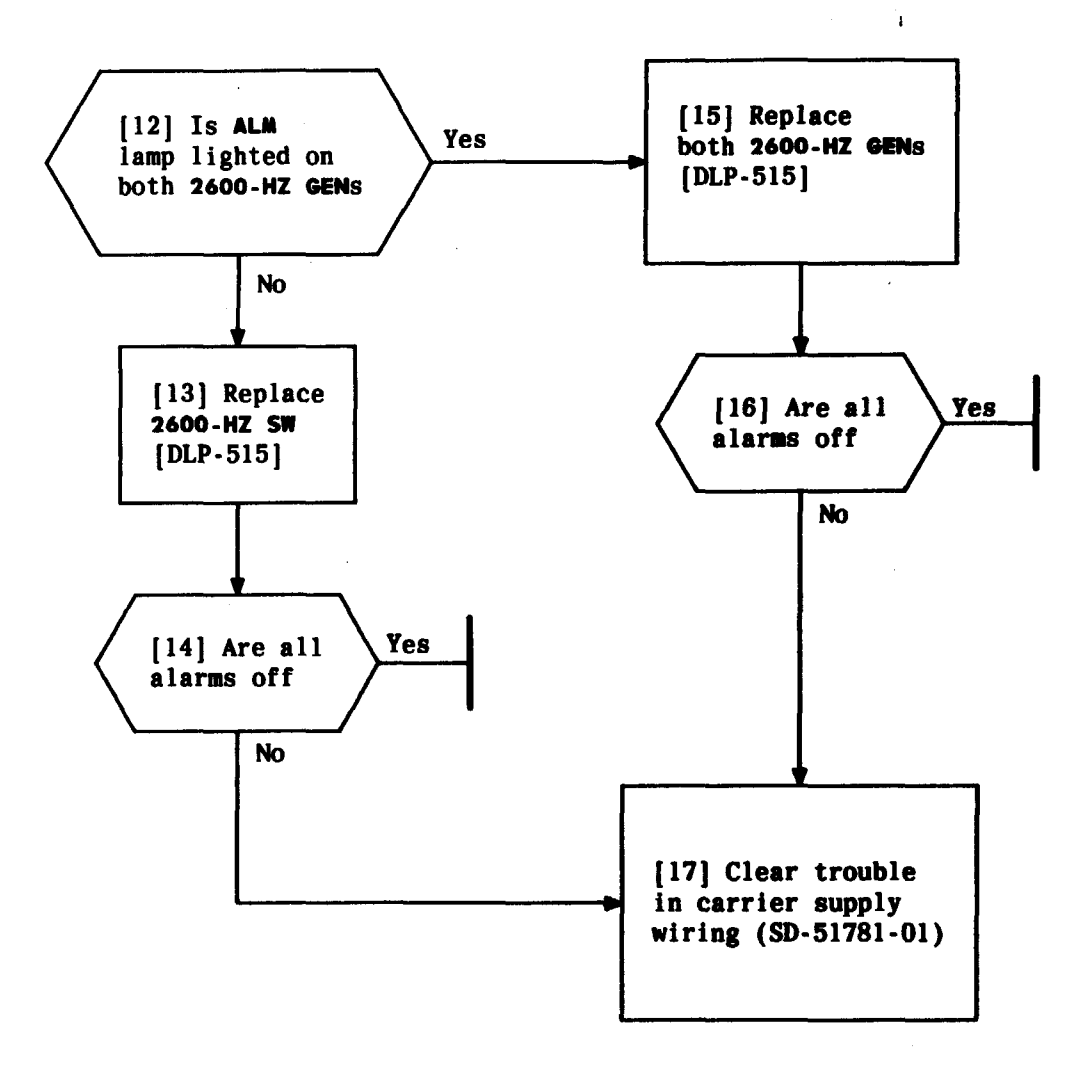

| Issue 2   | AUG | 1983 |
|-----------|-----|------|
| 356-024-5 | TAP |      |
| PAGE 3 of | 4   | 101  |

# CLEAR MAJOR ALARM

-

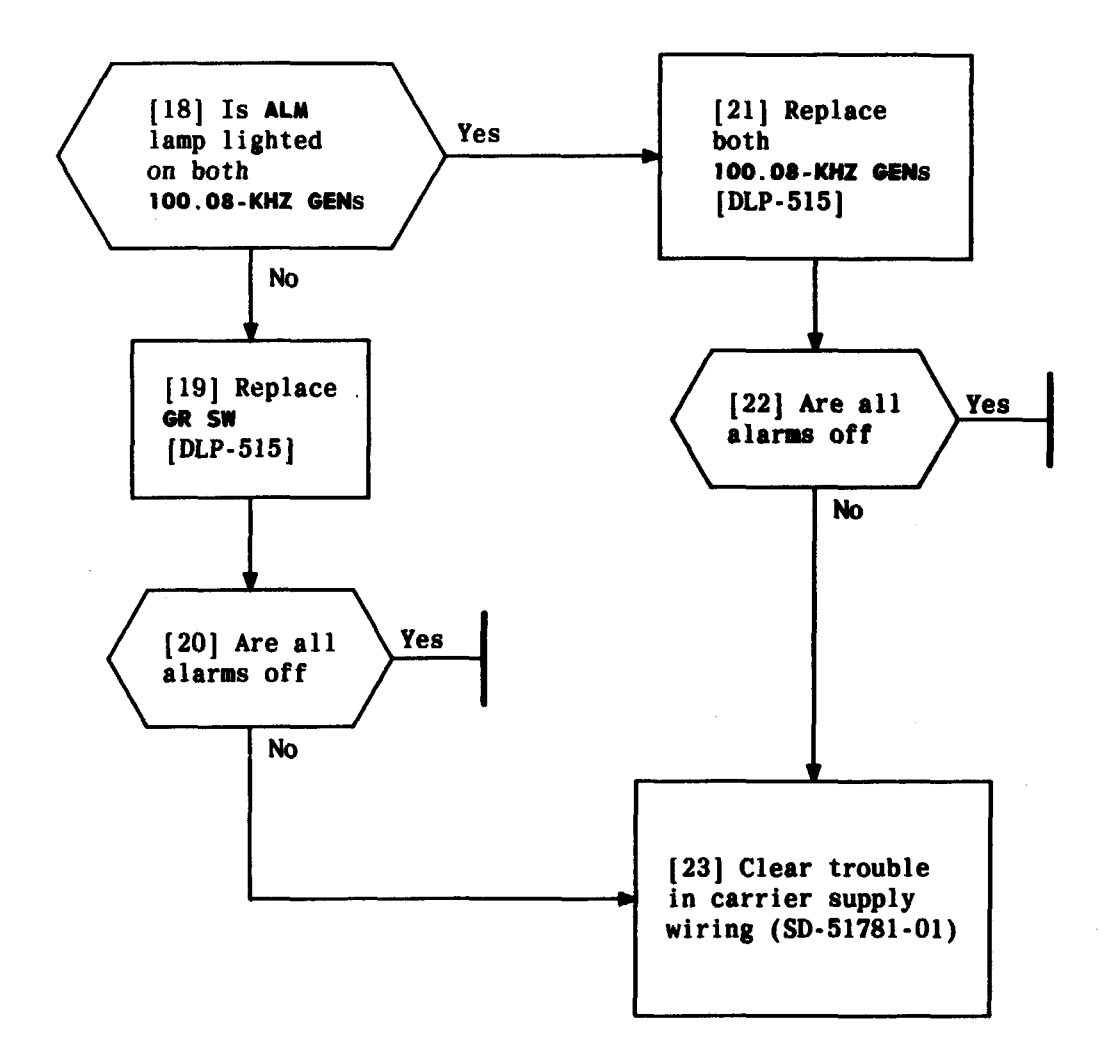

1

.

# CLEAR MAJOR ALARM

| Issue 2   | AUG 1983 |
|-----------|----------|
| 356-024-5 | 505 TAP  |
| PAGE 4 of | 4 101    |

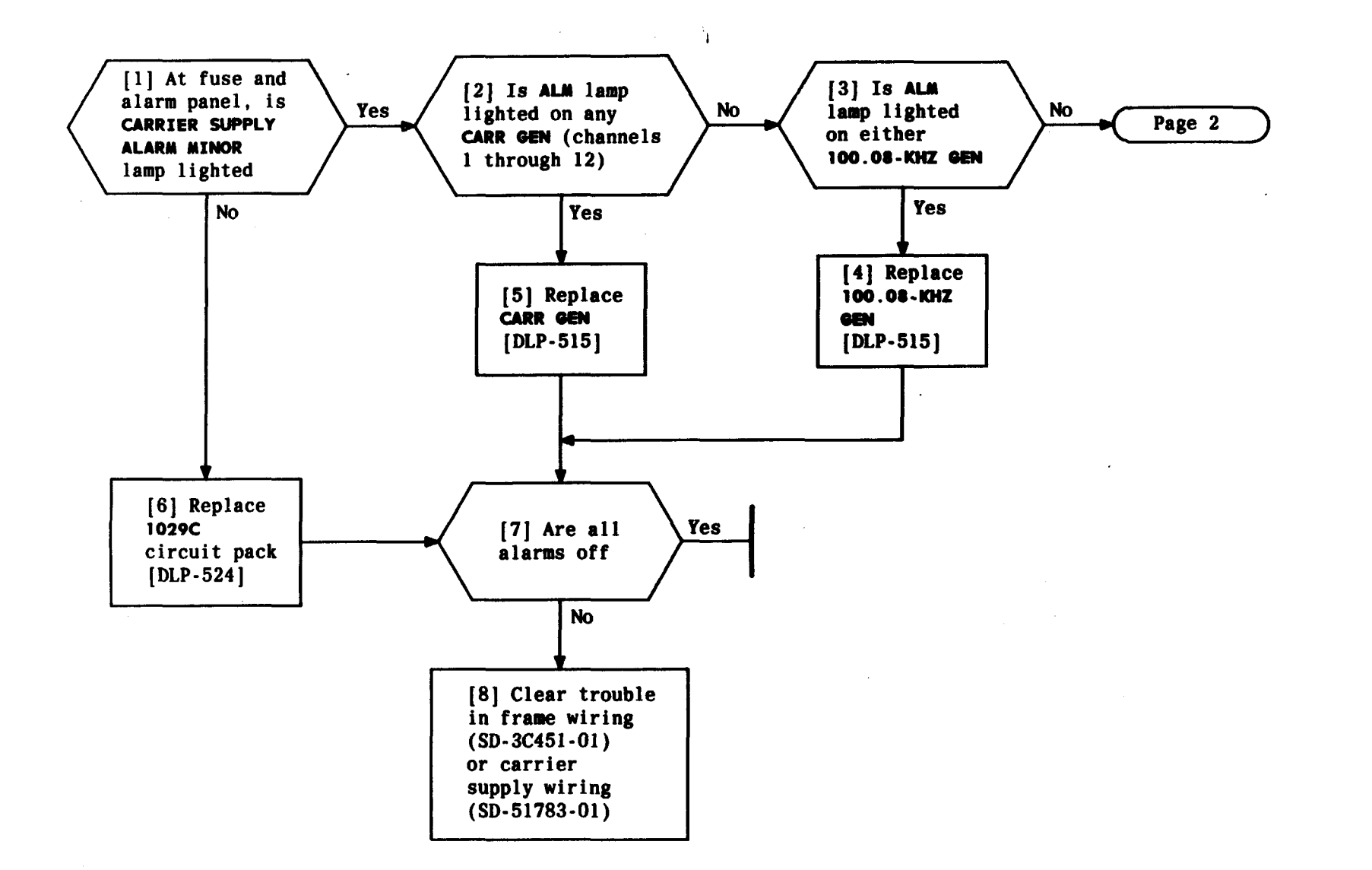

| Issue 2   | AUG | 1983 |
|-----------|-----|------|
| 356-024-  | 505 | TAP  |
| PAGE 1 of | F 2 | 102  |

CLEAR MINOR ALARM

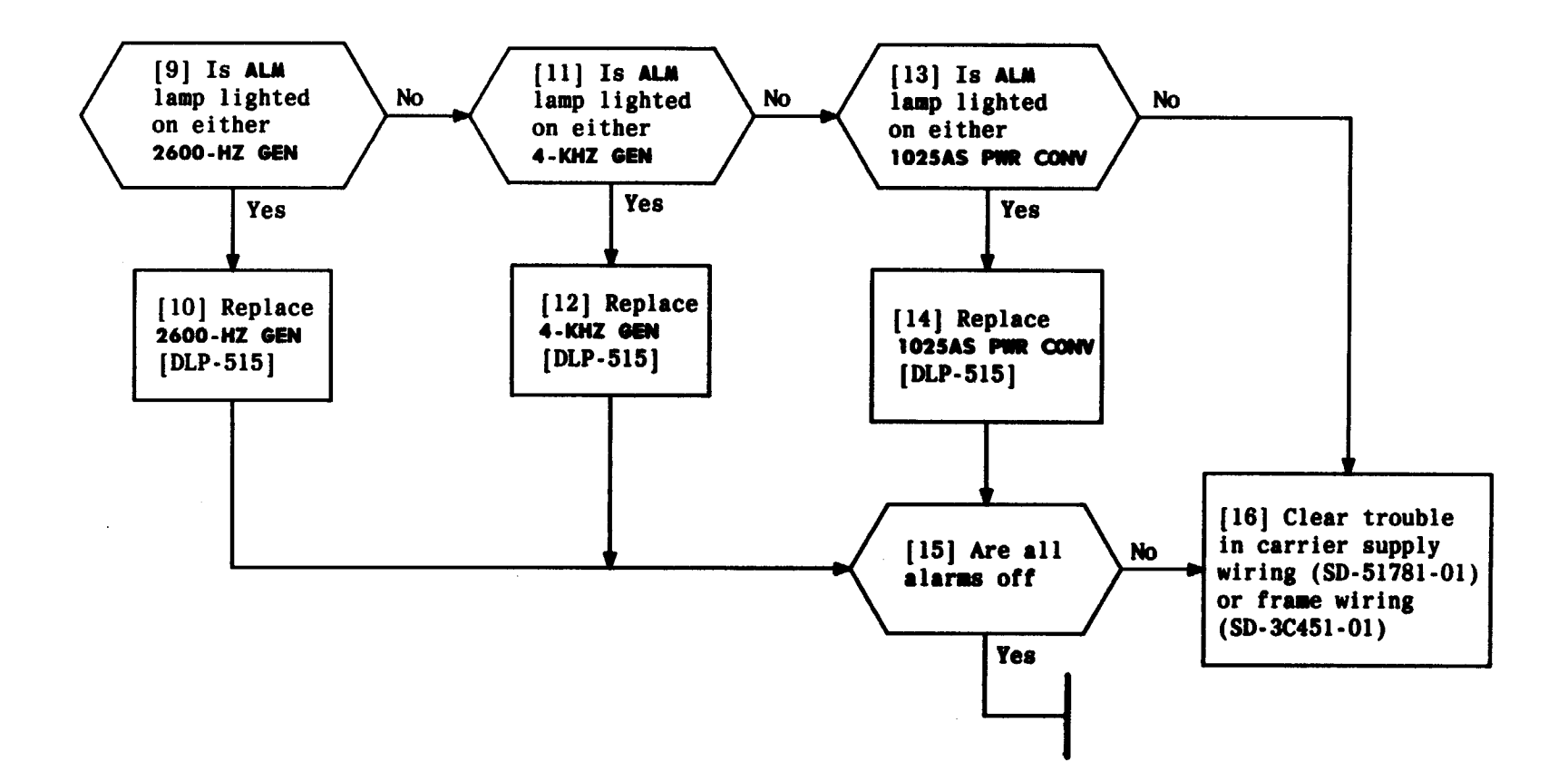

| Issue 2     | AUG | 1983 |
|-------------|-----|------|
| 356-024-505 |     | TAP  |
| PAGE 2 of   | 2   | 102  |

### CLEAR MINOR ALARM

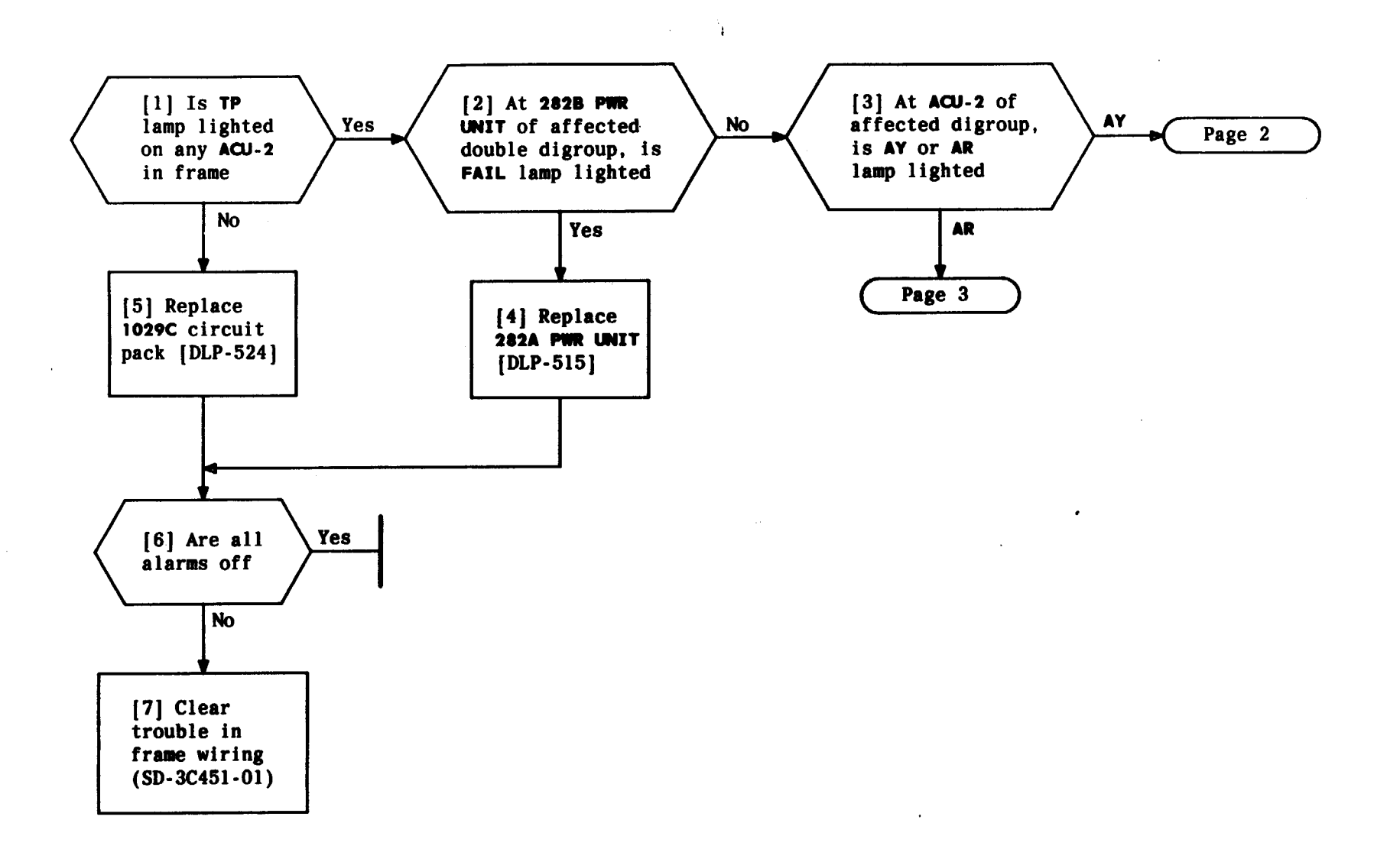

| Issue 2   | AUG | 1983 |
|-----------|-----|------|
| 356-024-5 | 505 | TAP  |
| PAGE 1 of | 3   | 103  |

CLEAR DIGROUP ALARM

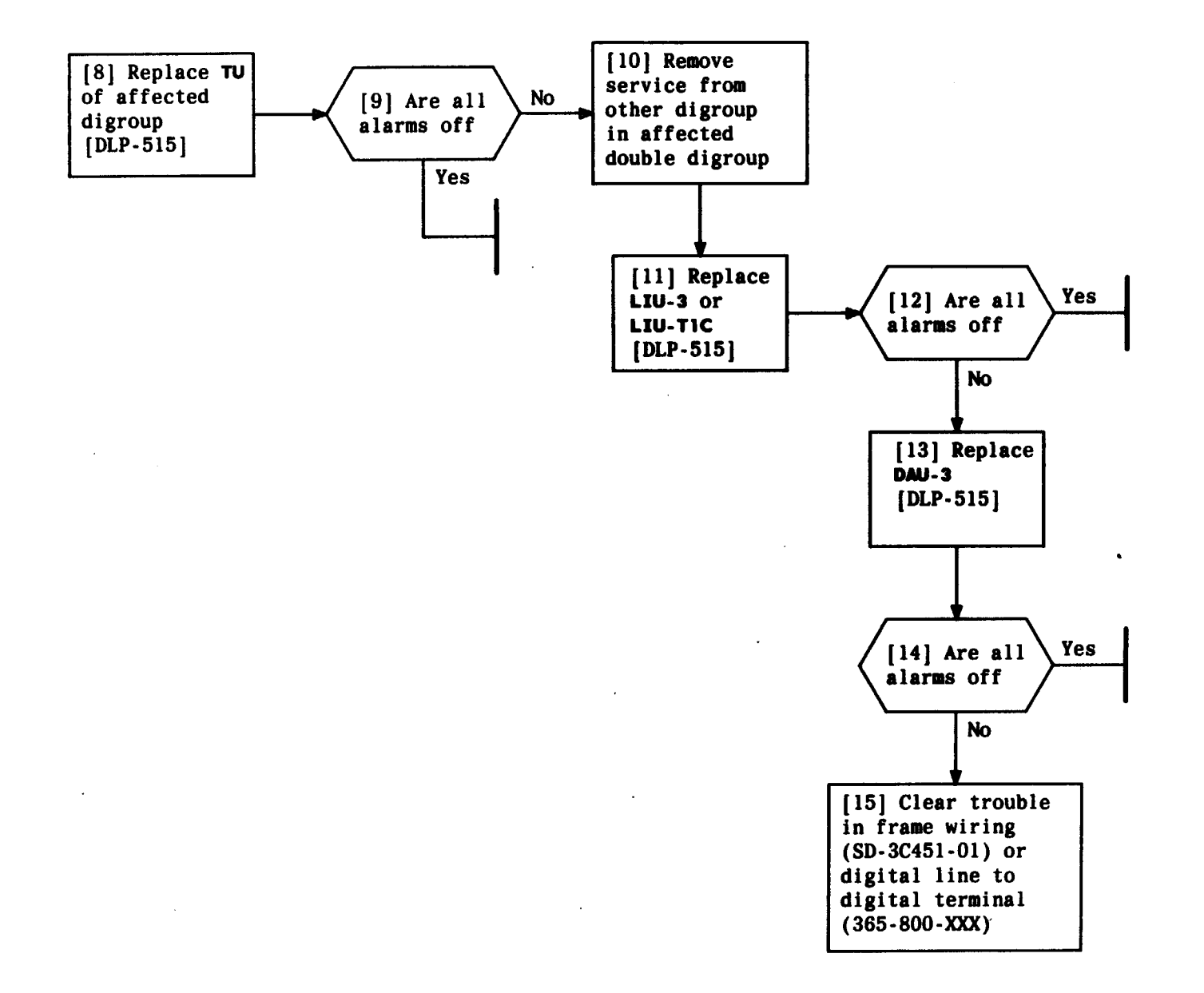

1

| Issue 2     | AUG | 1983 |
|-------------|-----|------|
| 356-024-505 |     | TAP  |
| PAGE 2 of   | 3   | 103  |

### CLEAR DIGROUP ALARM

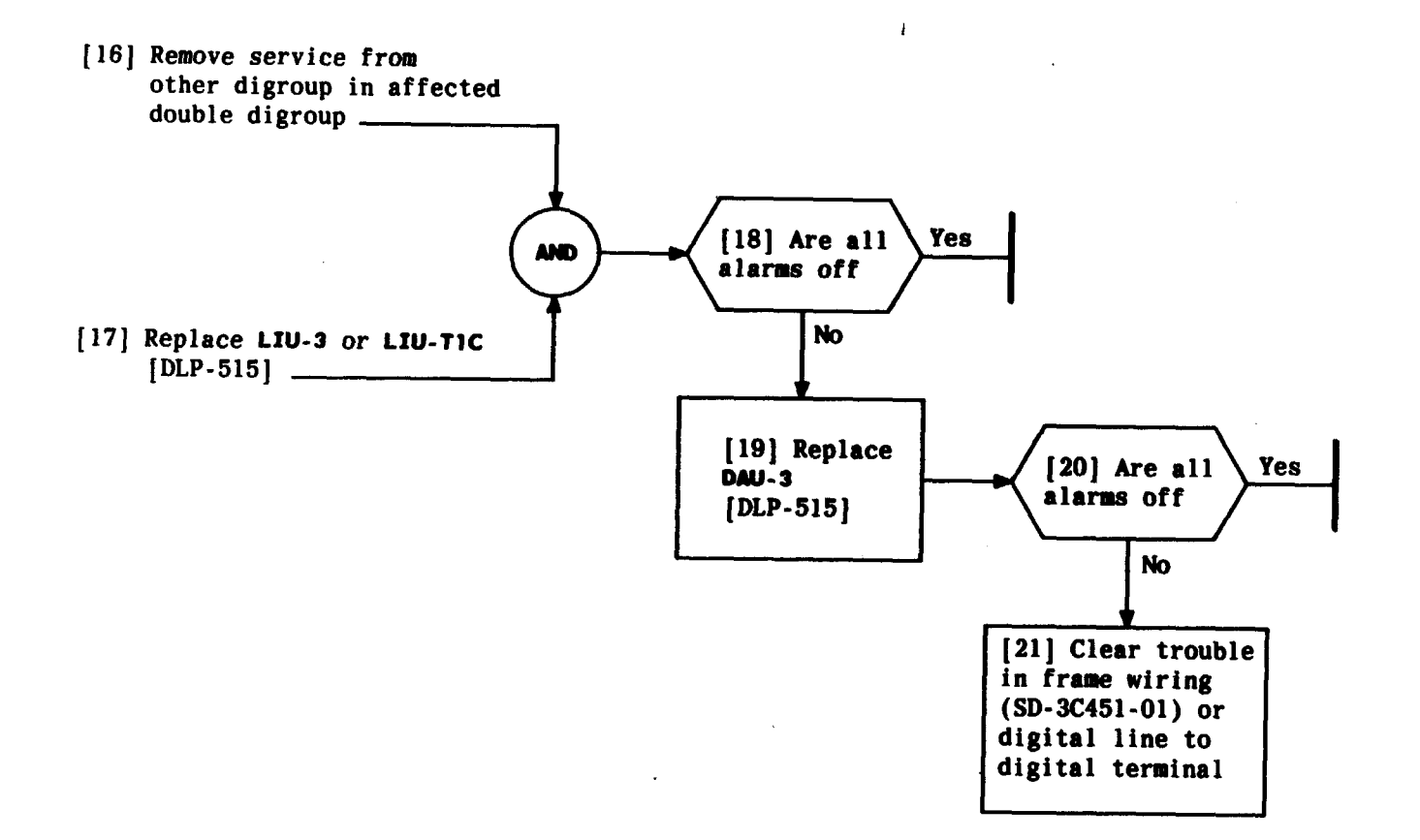

| Issue 2     | AUG | 1983 |
|-------------|-----|------|
| 356-024-505 |     | TAP  |
| PAGE 3 of   | 3   | 103  |

# CLEAR DIGROUP ALARM

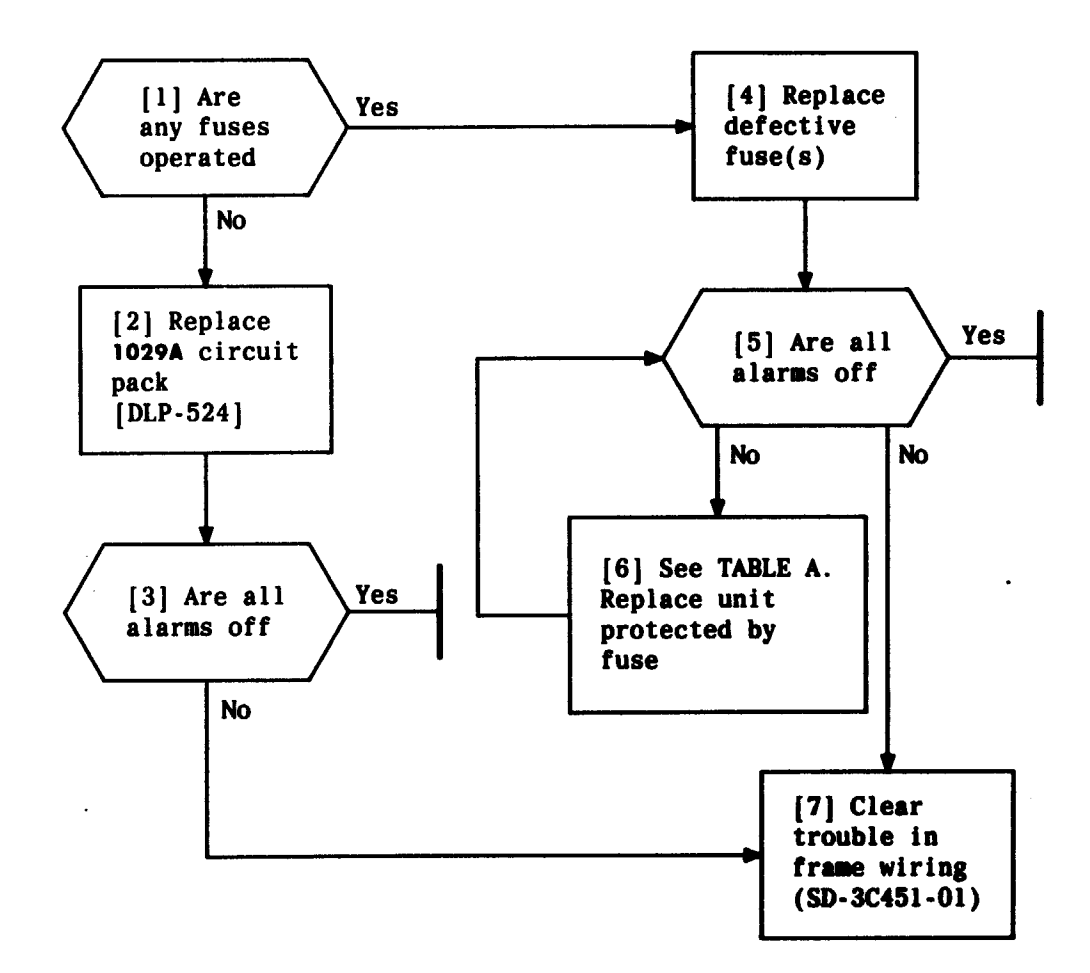

t

| TABLE A<br>UNITS PROTECTED BY FUSES |                              |  |
|-------------------------------------|------------------------------|--|
| FUSE LOCATION UNIT(S) PROTECTED     |                              |  |
| 1 through 10                        | PWR UNIT of Same             |  |
| _                                   | Numbered Double Digroup      |  |
| C1                                  | Filter Capacitor Cl          |  |
| C2                                  | Filter Capacitor C2          |  |
| ABS-A                               | ACUs in Left Bay             |  |
| ABS-B                               | ACUs in Right Bay            |  |
| CPWR-A Left Carrier PWR CONV        |                              |  |
| CPWR-B                              | Right Carrier PWR CONV       |  |
| CALM                                | 1029A, 1029C, and 1029D PWBs |  |
| COMM                                | 3C660 COMMUNICATION PANEL    |  |

| Issue 2  | AUG  | 1983 |
|----------|------|------|
| 356-024- | 505  | TAP  |
| PAGE 1 a | of 1 | 104  |

### CLEAR FUSE ALARM

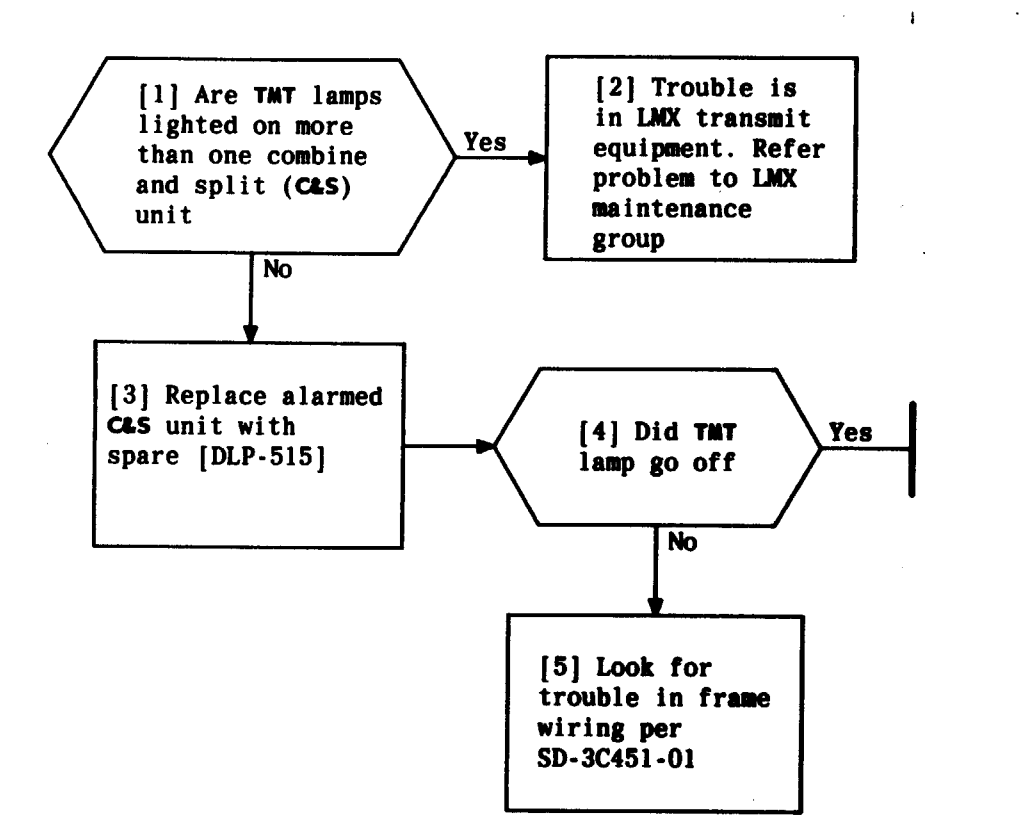

| Issue 2   | AUG | 1983 |
|-----------|-----|------|
| 356-024-5 | 505 | TAP  |
| PAGE 1 of | : 1 | 105  |

# CLEAR GROUP TRANSMIT ALARM

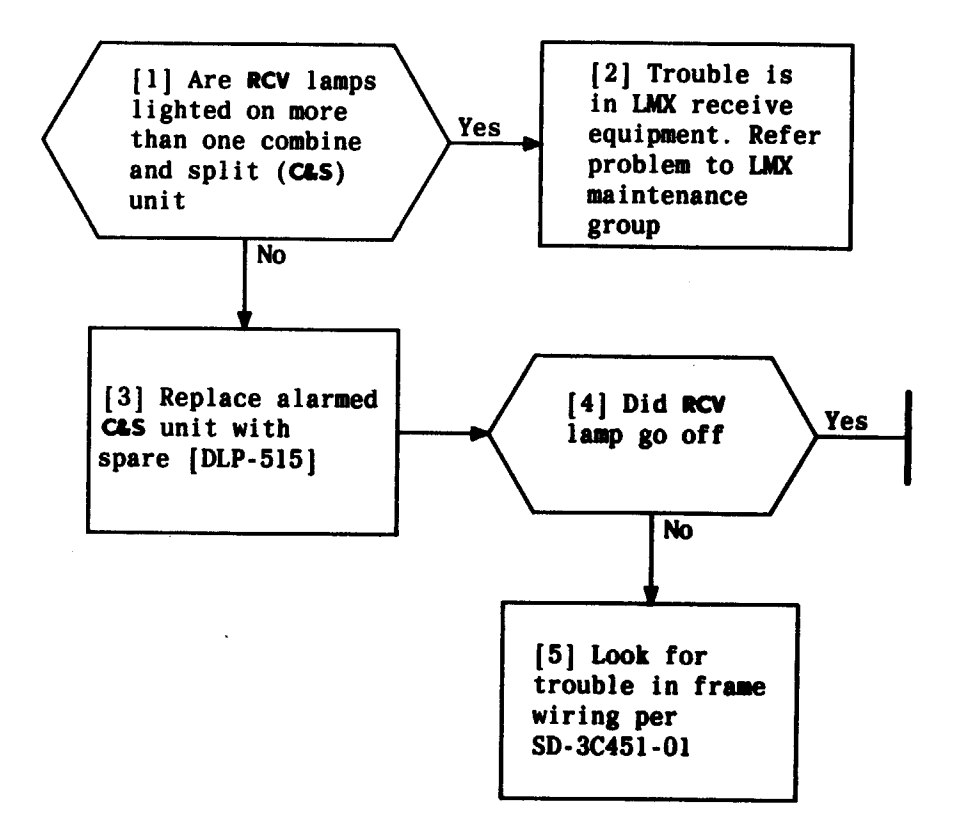

| Issue 2     | AUG | 1983 |
|-------------|-----|------|
| 356-024-505 |     | TAP  |
| PAGE 1 of   | 1   | 106  |

## CLEAR GROUP RECEIVE ALARM

٠

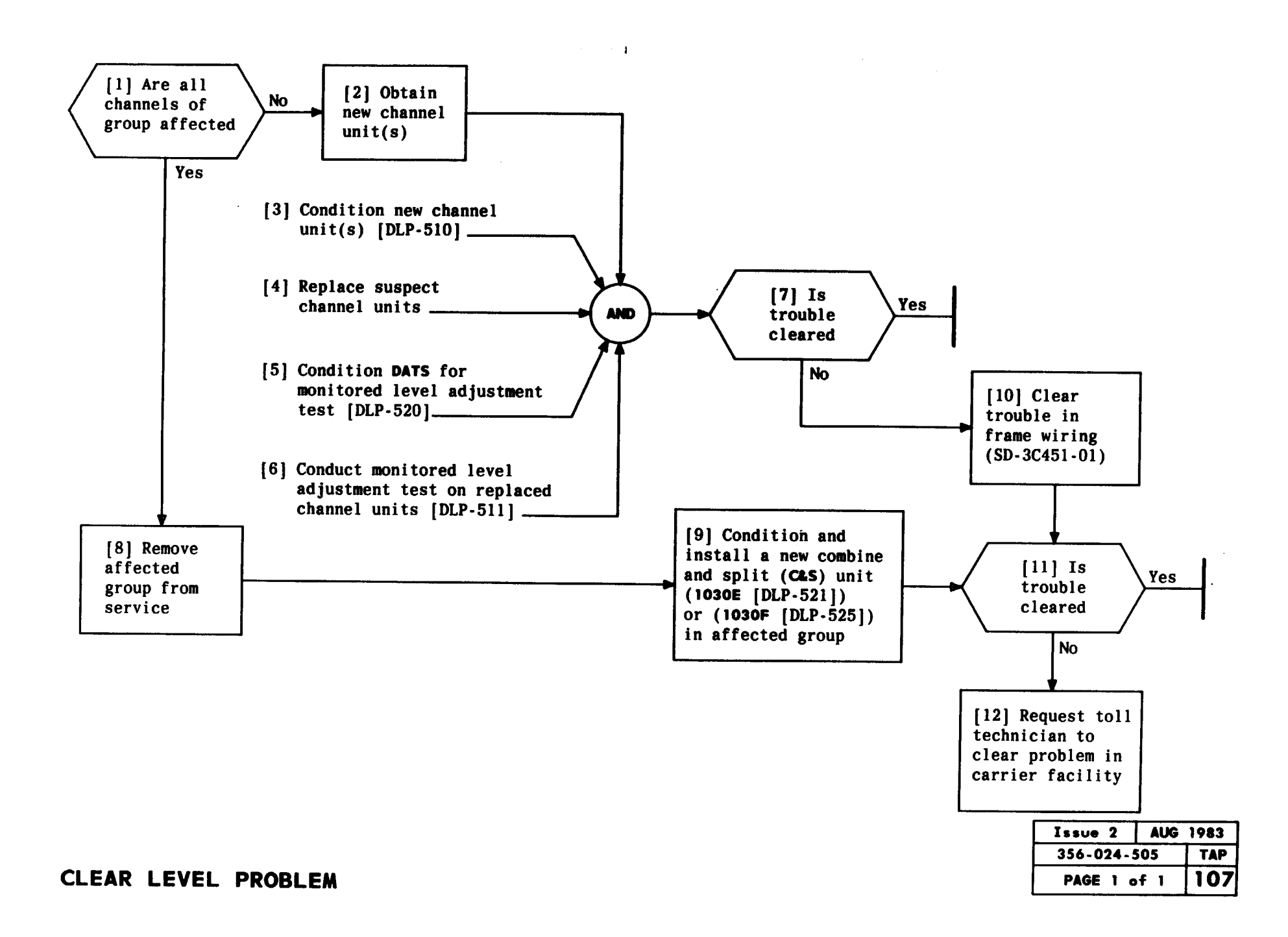

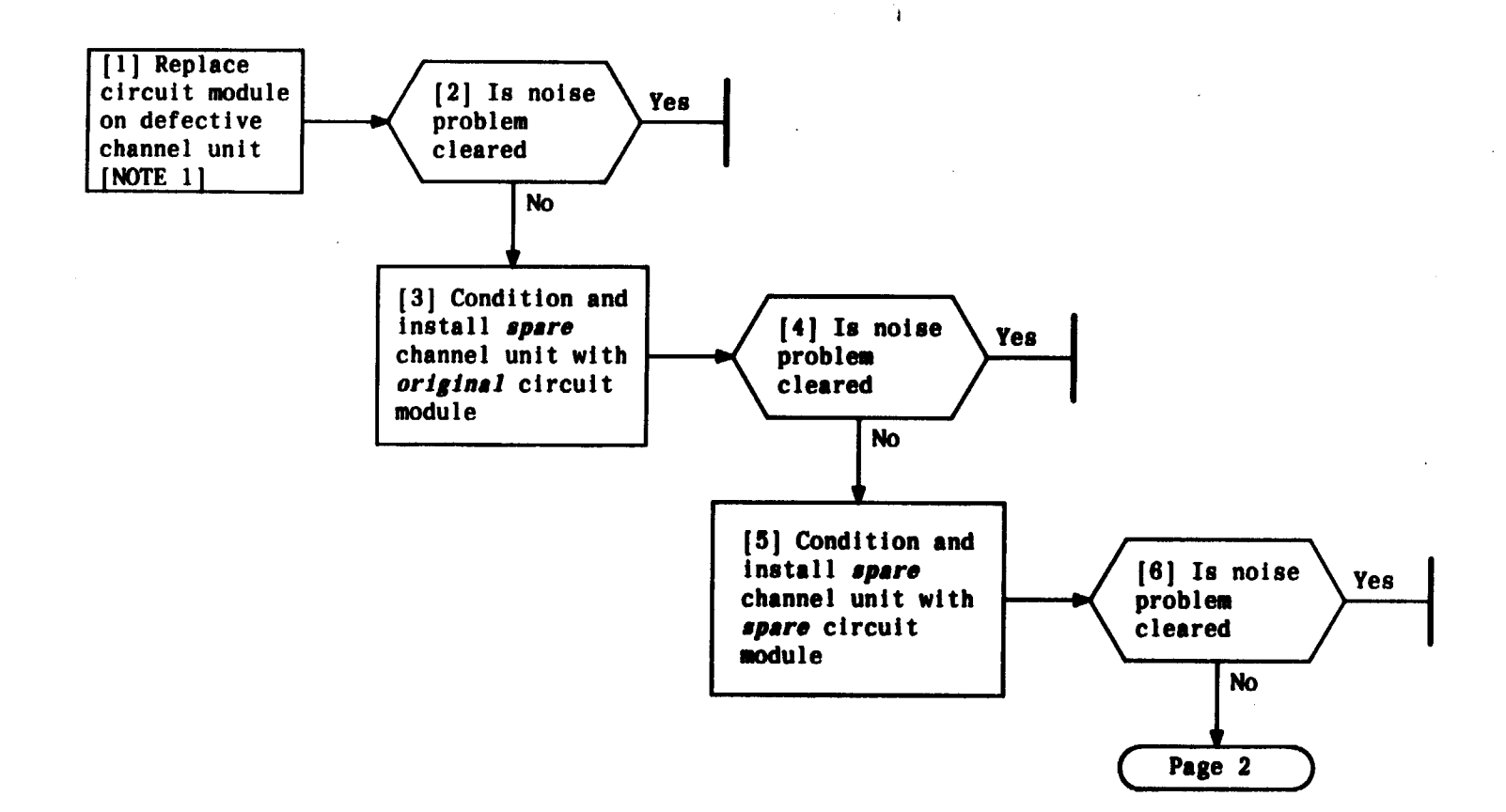

| NOTE 1           |                    |      |  |
|------------------|--------------------|------|--|
| Noise probl      | ems                | ma y |  |
| be caused t      | y lo               | ose  |  |
| faceplate j      | ack(               | s)   |  |
| and/or poor      | gro                | und  |  |
| connections      | connections on DAU |      |  |
| Issue 2 AUG 1983 |                    |      |  |
| 356-024-505 TAP  |                    |      |  |
| PAGE 1 of        | 3                  | 108  |  |

### CLEAR NOISE PROBLEM
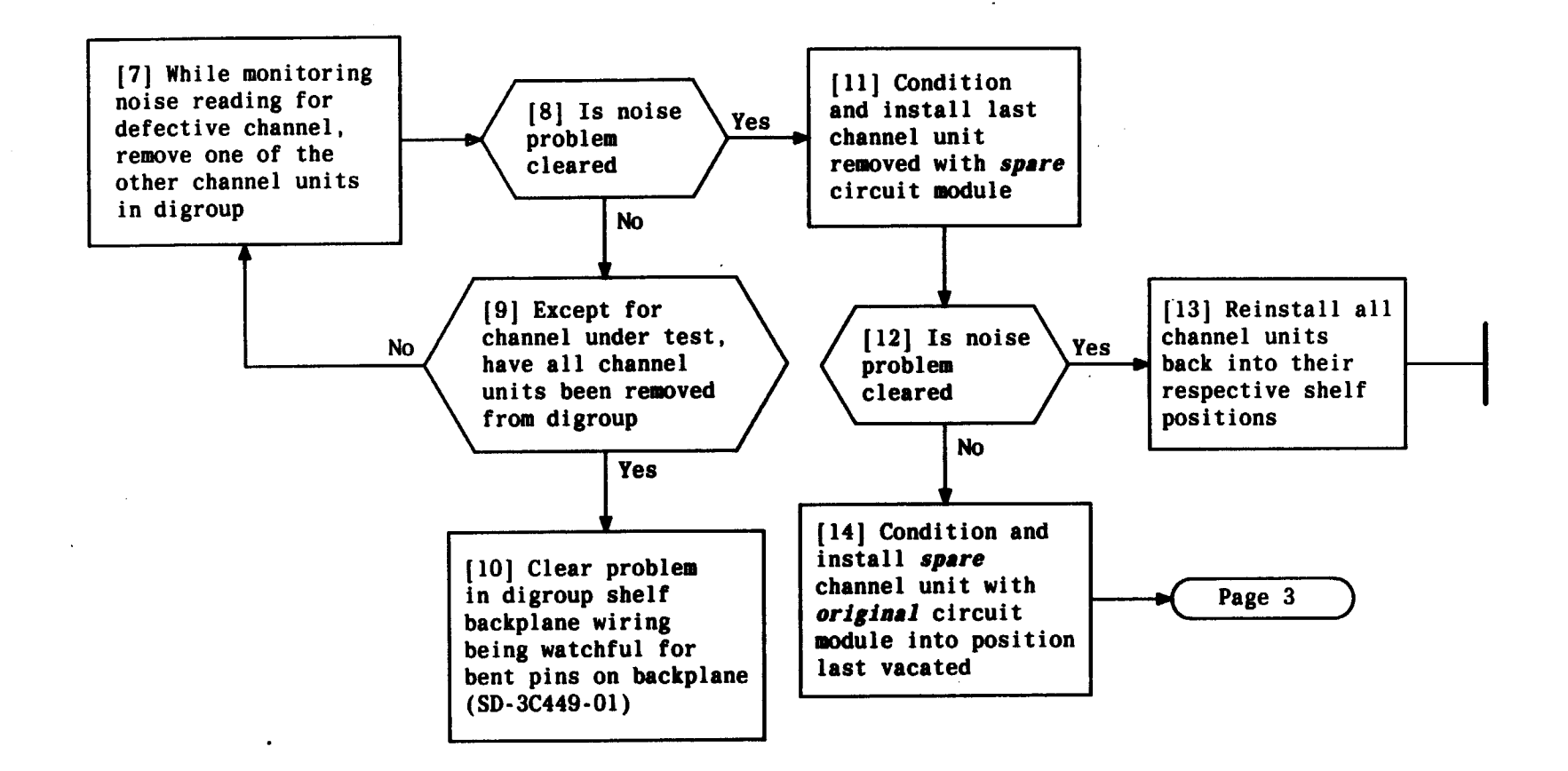

t -

| Issue 2   | AUG | 1983 |
|-----------|-----|------|
| 356-024-5 | 505 | TAP  |
| PAGE 2 of | 3   | 108  |

#### CLEAR NOISE PROBLEM

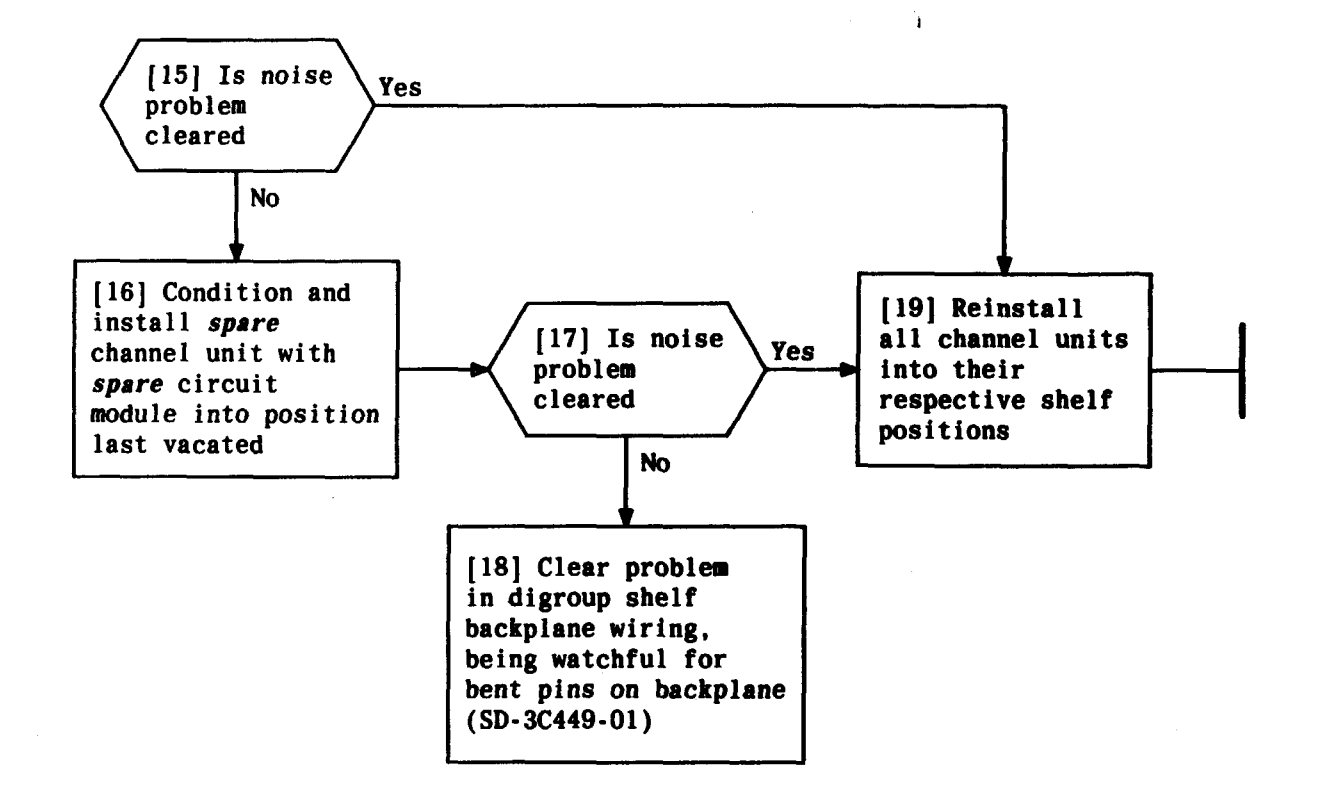

| Issue 2    | AUG 1983 |
|------------|----------|
| 356-024-50 | 5 TAP    |
| PAGE 3 of  | 3 108    |

CLEAR NOISE PROBLEM

#### SUMMARY

······

Using vacuum tube voltmeter (VTVM) and line matching transformer (LMT) set for 135-ohm bridging measurement, i measure level of signal at CARR OUT jacks of carrier generators [FIG. 1] per TABLE B. Level should be between -16 and -13.5 dBm.

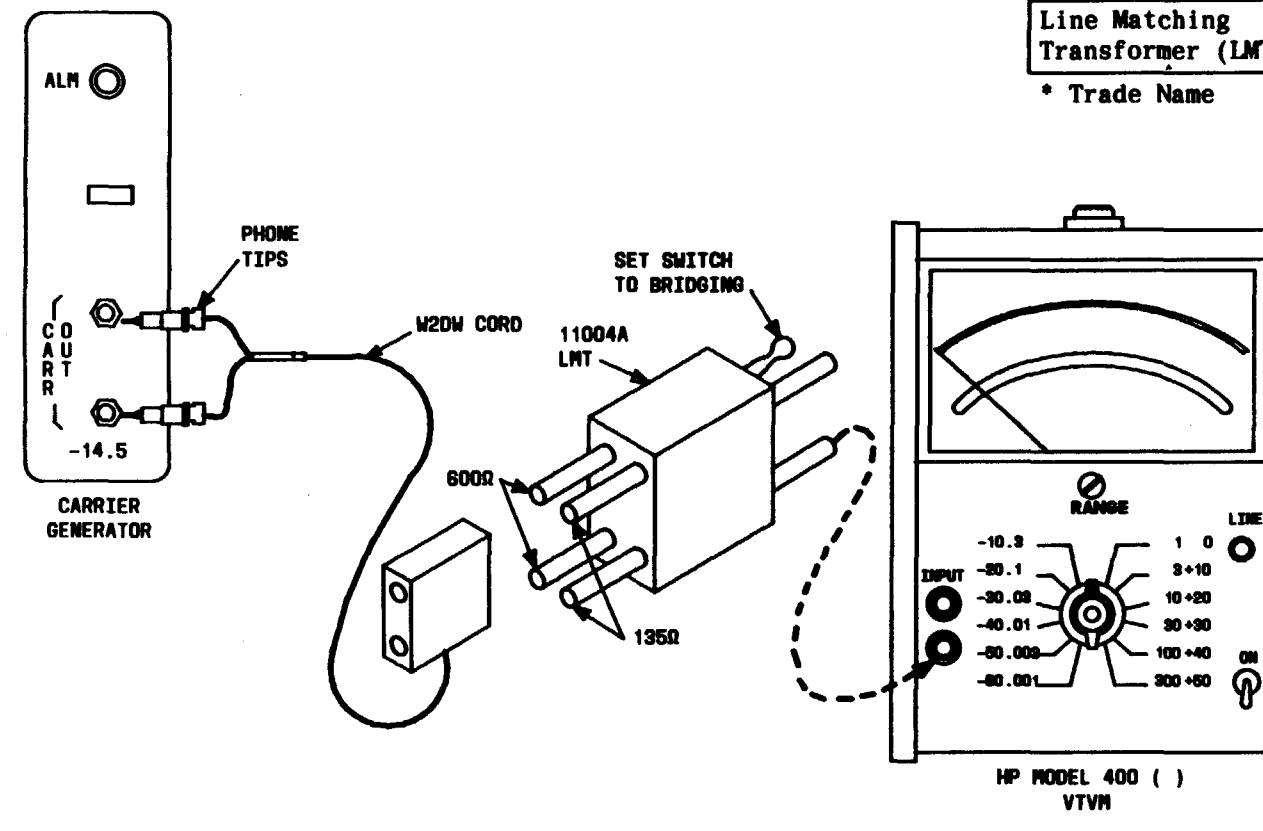

| TABLE A                             |                                   |
|-------------------------------------|-----------------------------------|
| EQUIPMENT REQUIRED RECOMMENDED TYPE |                                   |
| Vacuum Tube<br>Voltmeter (VTVM)     | Hewlett-Packard*<br>Model 400 ( ) |
| Test Cord                           | W2DW Cord with<br>Phone Tips      |
| Line Matching<br>Transformer (LMT)  | Hewlett-Packard*<br>Model 11004A  |

|        | TABLE B     |               |           |
|--------|-------------|---------------|-----------|
| CODE   | DESCRIPTION | CHANN<br>NUMB | IEL<br>Er |
| 1025A  | CARR GEN    | СН            | 1         |
| 1025AE | CARR GEN    | СН            | 2         |
| 1025C  | CARR GEN    | Сн            | 3         |
| 1025AF | CARR GEN    | СН            | 4         |
| 1025E  | CARR GEN    | СН            | 5         |
| 1025AG | CARR GEN    | СН            | 6         |
| 1025G  | CARR GEN    | СН            | 7         |
| 1025AH | CARR GEN    | СН            | 8         |
| 1025J  | CARR GEN    | СН            | 9         |
| 1025AJ | CARR GEN    | <b>CH</b>     | 10        |
| 1025L  | CARR GEN    | CH 1          | 1         |
| 1025AK | CARR GEN    | CH 1          | 2         |

FIG. 1

| Issue 2   | AUG 1983 |
|-----------|----------|
| 356-024-5 | 505 TAP  |
| PAGE 1 of | 2 109    |

## MEASURE POWER LEVEL OF CARRIER GENERATORS

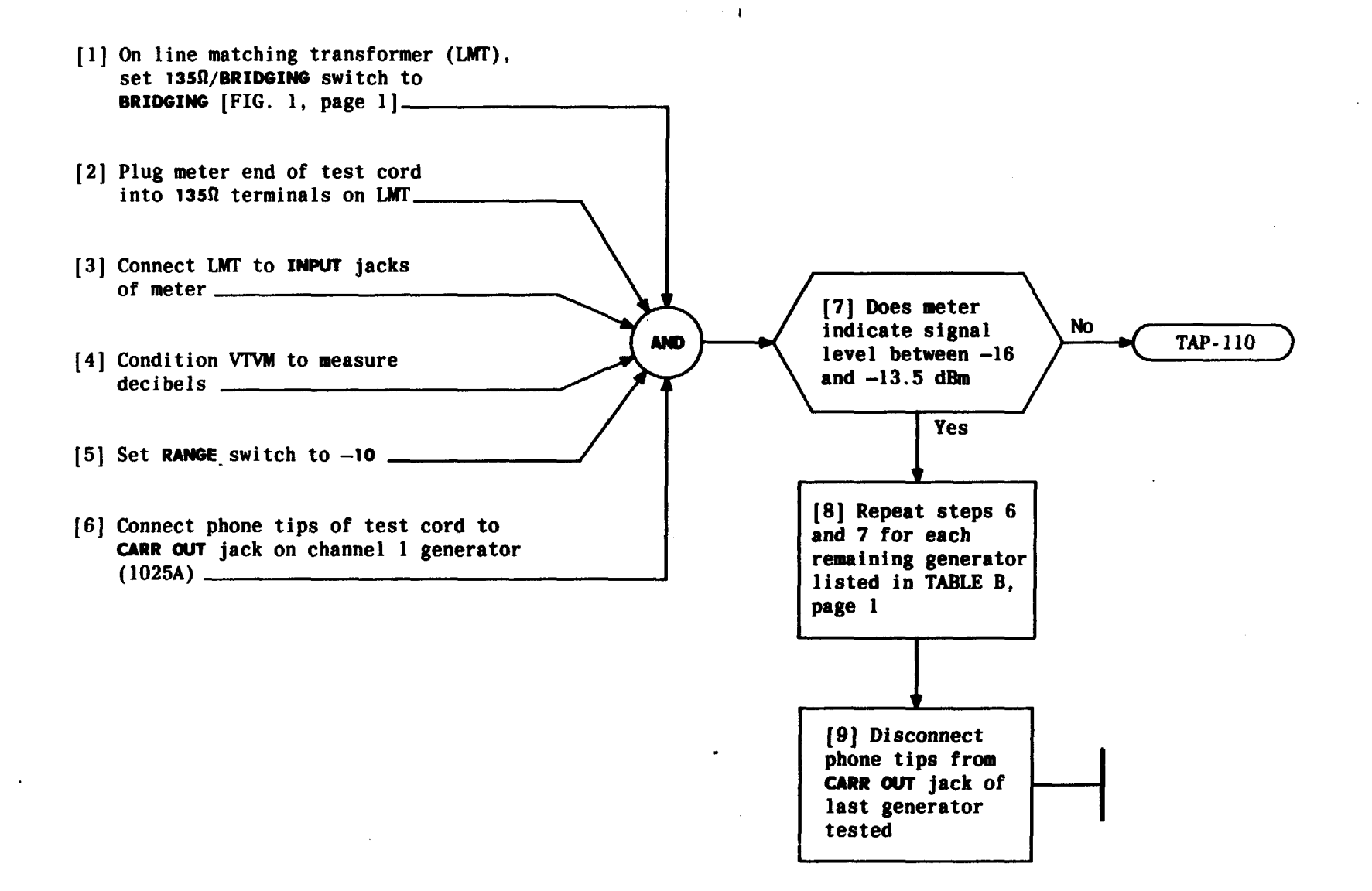

| Issue 2   | AUG | 1983 |
|-----------|-----|------|
| 356-024-  | 505 | TAP  |
| PAGE 2 of | 2   | 109  |

## MEASURE POWER LEVEL OF CARRIER GENERATORS

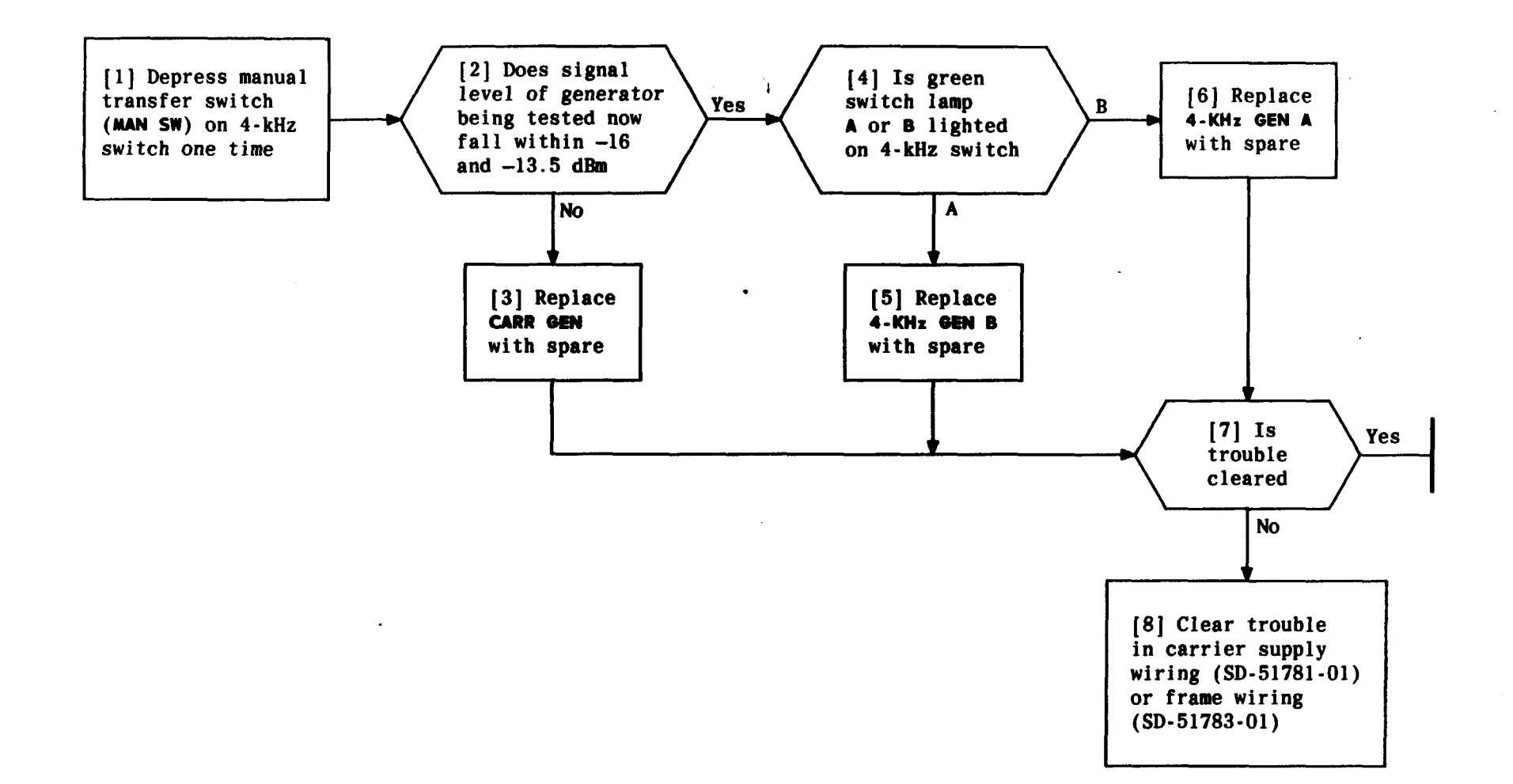

| Issue 2 | AUG   | 1983 |
|---------|-------|------|
| 356-024 | - 505 | TAP  |
| PAGE 1  | of 1  | 110  |

CLEAR TROUBLE IN CARRIER GENERATOR OUTPUT LEVEL

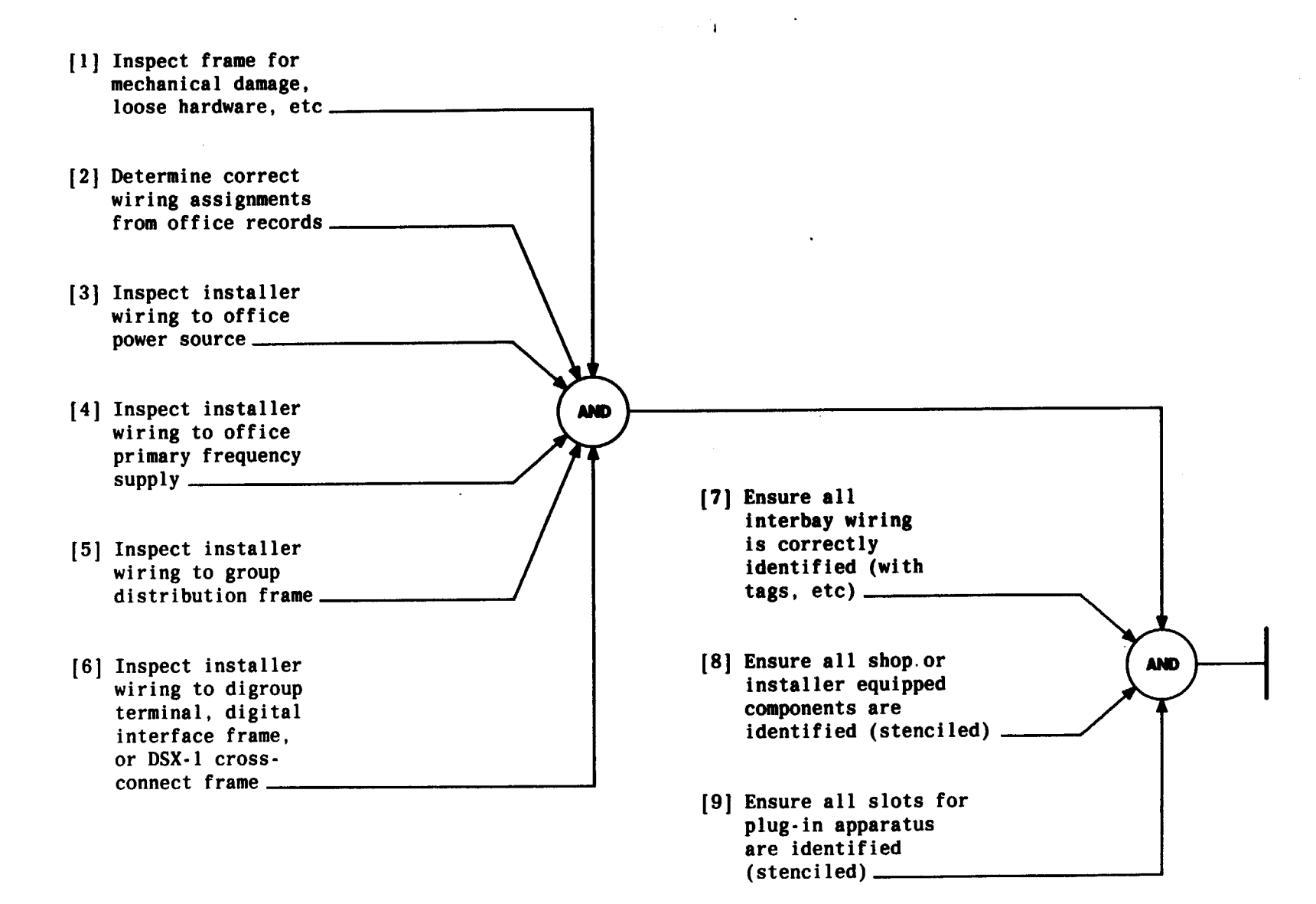

PERFORM VISUAL INSPECTION OF FRAME, HARDWARE, CABLING, WIRING, AND CONNECTORS

| Issue 2   | AUG | 1983 |
|-----------|-----|------|
| 356-024-  | 505 | DLP  |
| PAGE 1 of | F 1 | 500  |

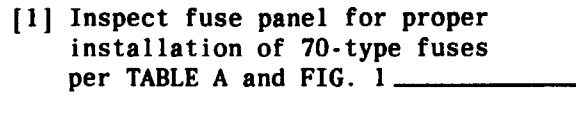

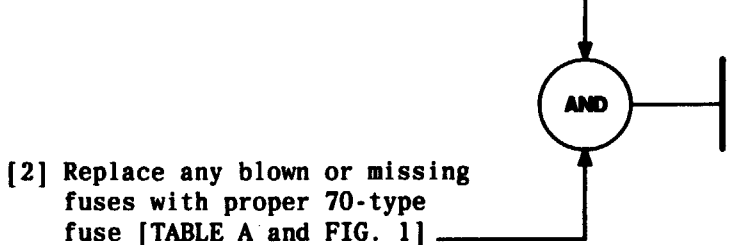

| TABLE A<br>FUSE TYPES AND LOCATIONS |     |                       |  |
|-------------------------------------|-----|-----------------------|--|
| LOCATION TYPE BEAD COLOR            |     |                       |  |
| 1 through 10                        | 70C | Blue                  |  |
| CI                                  | 70D | Green W/Black Stripes |  |
| C2                                  | 70D | Green W/Black Stripes |  |
| ABS-A                               | 70H | Brown                 |  |
| ABS-B                               | 70H | Brown                 |  |
| CPWR-A                              | 70A | White                 |  |
| CPWR-B                              | 70A | White                 |  |
| C ALM                               | 70F | Violet                |  |
| COMM                                | 70F | Violet                |  |

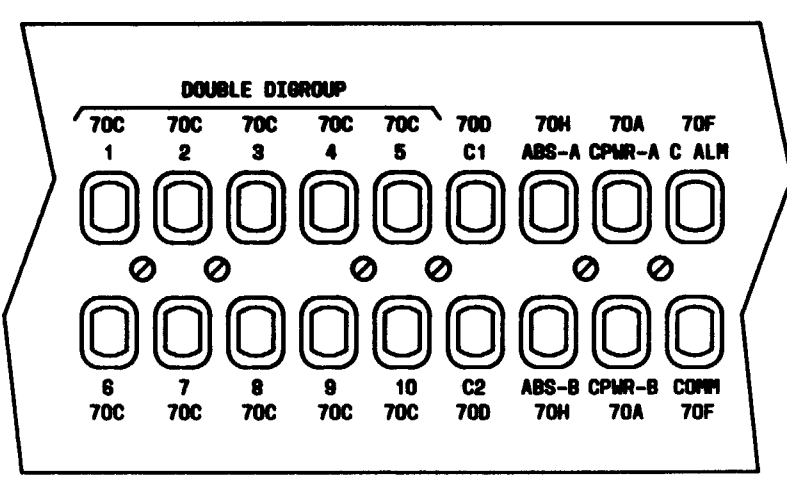

4

FIG. 1 - Front View of Fuse and Alarm Panel

.

| Issue 2   | AUG | 1983 |
|-----------|-----|------|
| 356-024-5 | 505 | DLP  |
| PAGE 1 of | 1   | 501  |

## INSPECT FUSE AND ALARM PANEL FOR PROPER FUSING

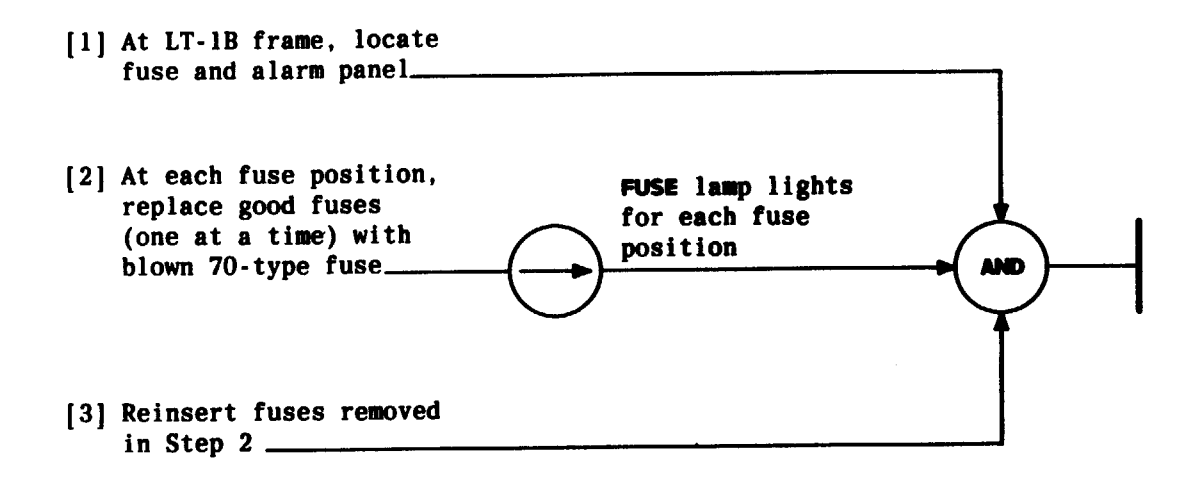

· · ·

| Issue 2   | AUG | 1983 |
|-----------|-----|------|
| 356-024-5 | 505 | DLP  |
| PAGE 1 of | : 1 | 502  |

TEST FUSE ALARM CAPABILITY

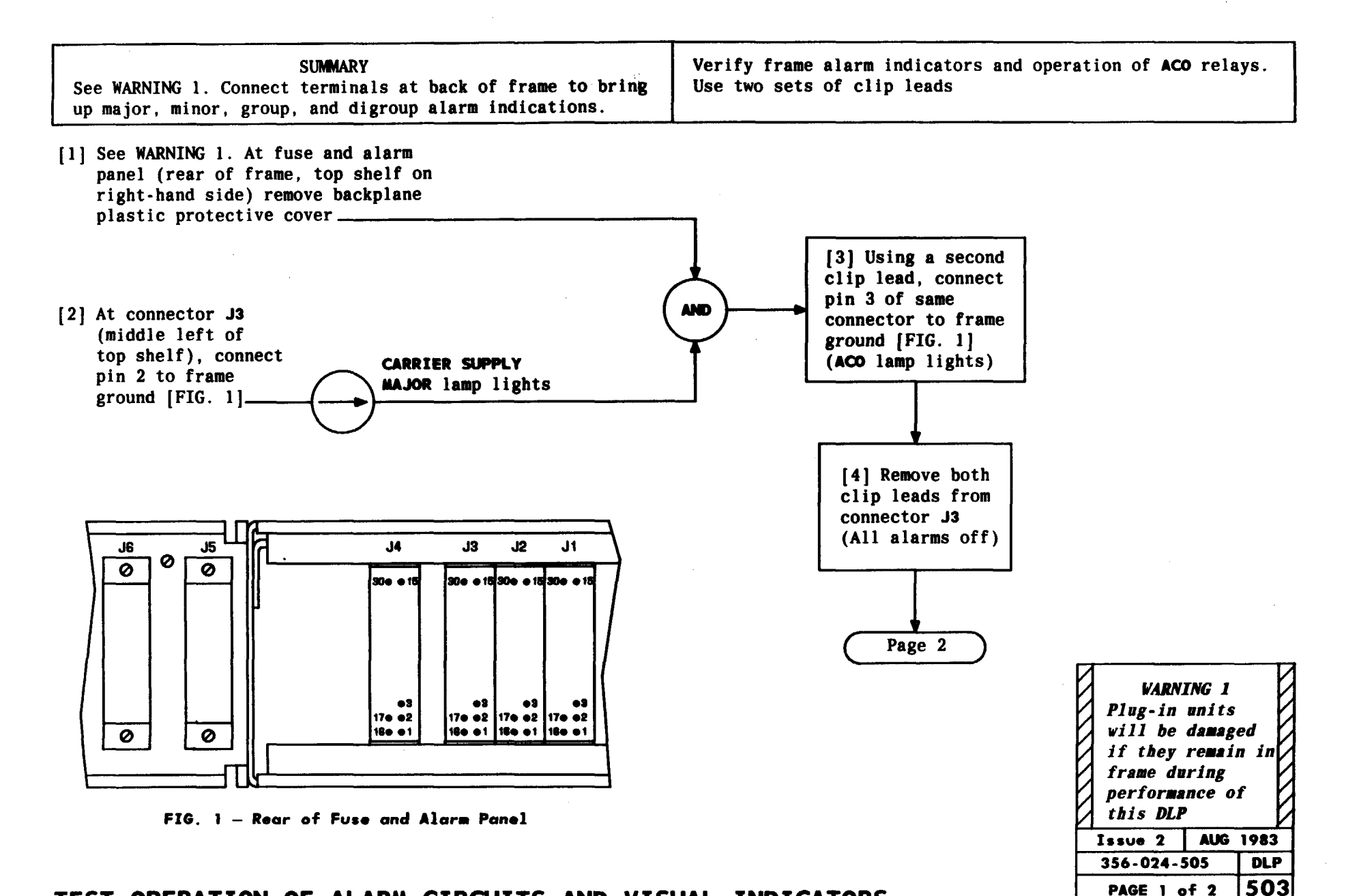

#### TEST OPERATION OF ALARM CIRCUITS AND VISUAL INDICATORS

4

PAGE 1 of 2

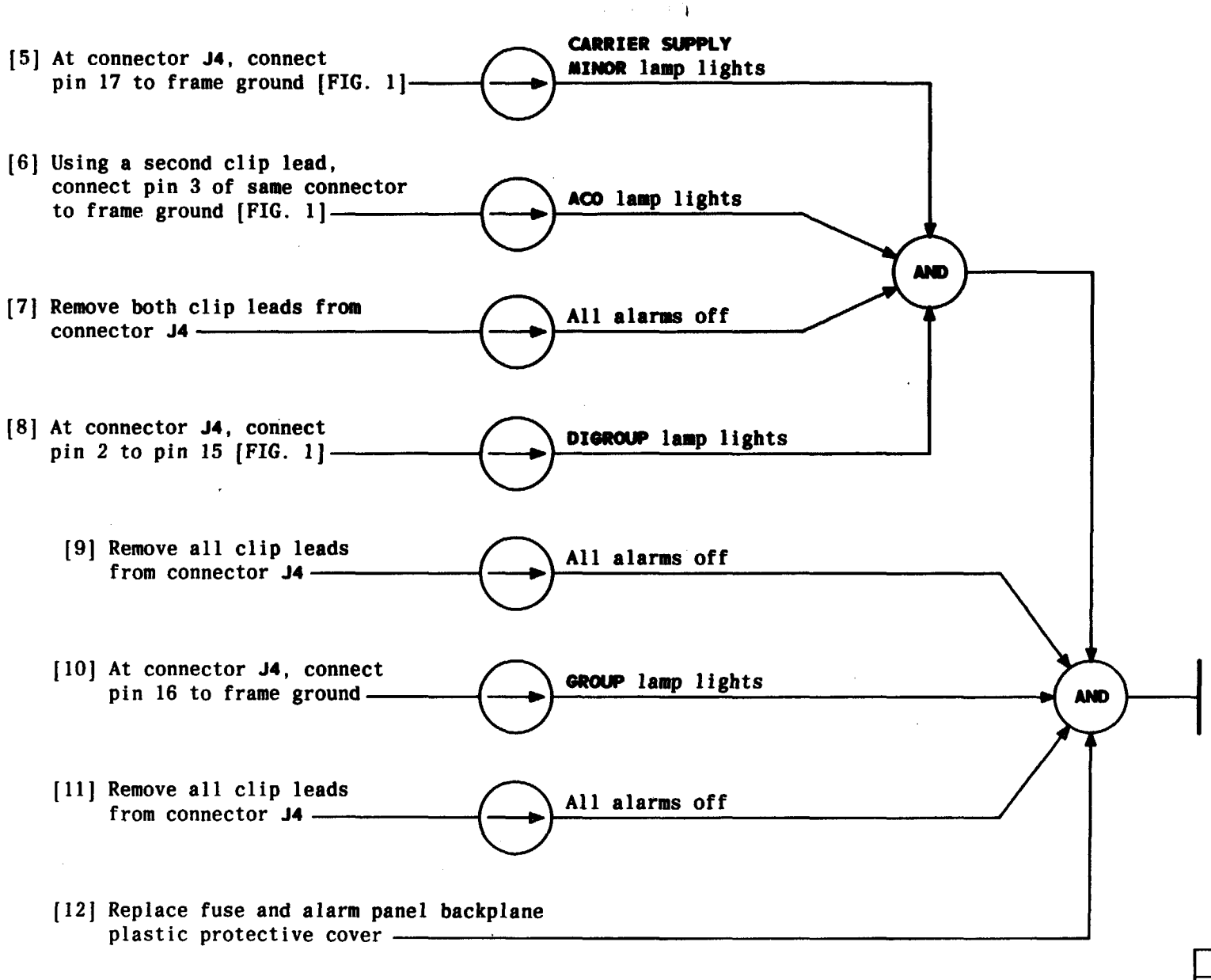

| Issue 2 | AUG   | 1983 |
|---------|-------|------|
| 356-024 | - 505 | DLP  |
| PAGE 2  | of 2  | 503  |

r

## TEST OPERATION OF ALARM CIRCUITS AND VISUAL INDICATORS

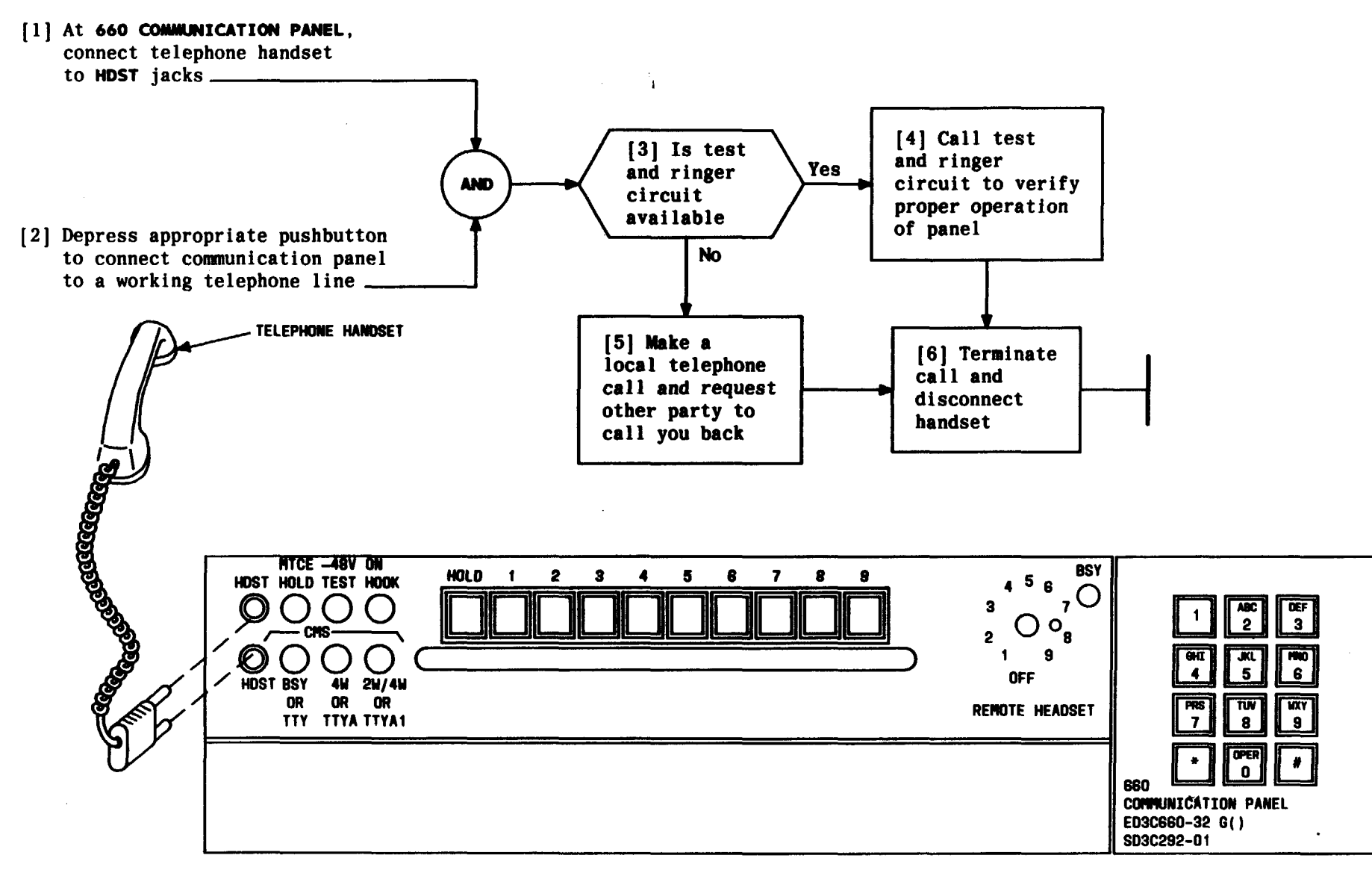

FIG. 1 - Handset Connection to 660 Communication Panel

| Issue 2   | AUG 1983 |
|-----------|----------|
| 356-024-5 | 05 DLP   |
| PAGE 1 a  | f 1 504  |

## TEST OPERATION OF ED-3C660 COMMUNICATION PANEL

.

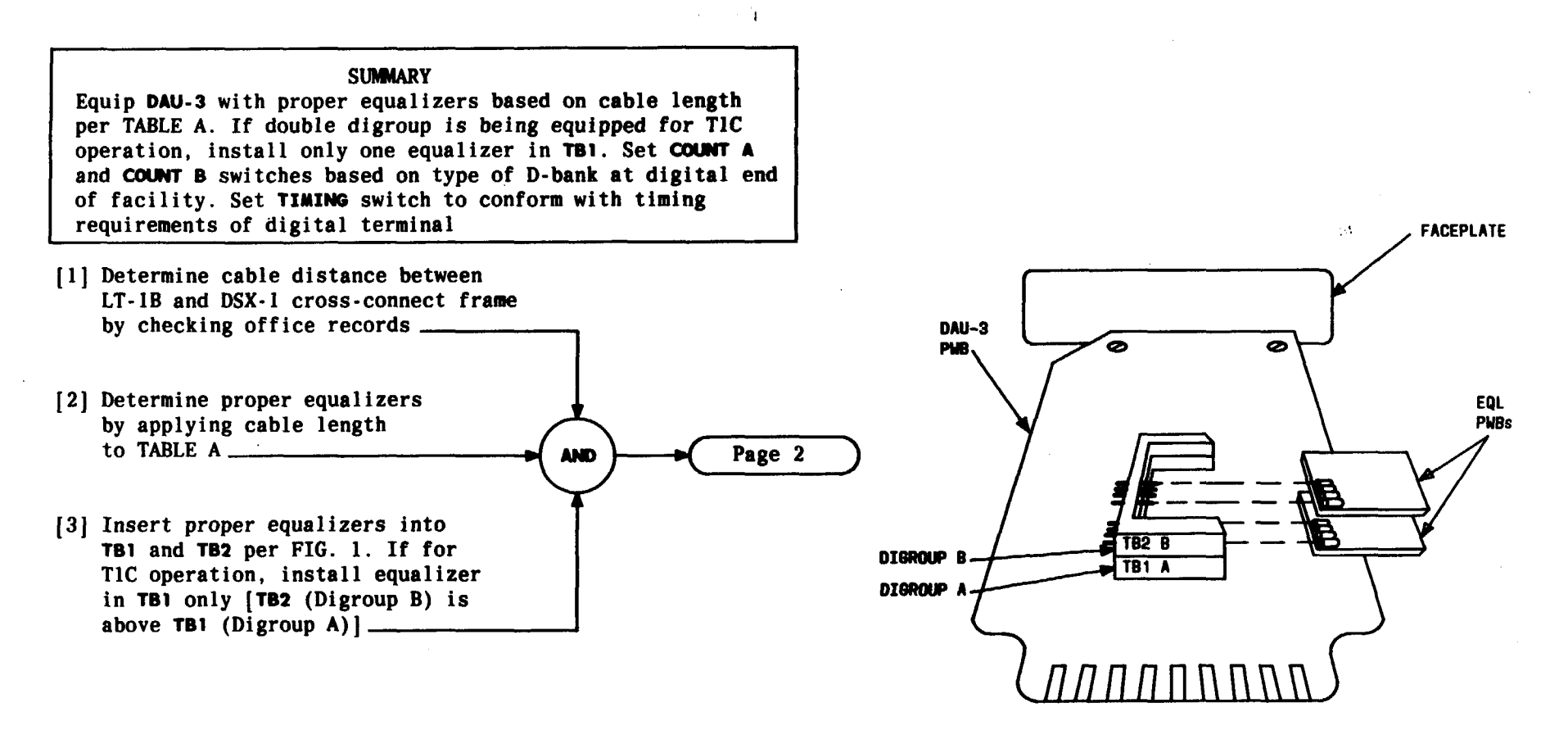

FIG. 1

| TABLE A                                                          |                                                                                   |  |
|------------------------------------------------------------------|-----------------------------------------------------------------------------------|--|
| DISTANCE FROM<br>LT-1B TO DSX-1 (FT.)                            | EQUALIZER                                                                         |  |
| 0 to 133<br>133 to 267<br>267 to 400<br>400 to 533<br>533 to 655 | ED-3C655-31G6<br>ED-3C655-30G2<br>ED-3C655-30G3<br>ED-3C655-30G4<br>ED-3C655-30G5 |  |

| Issue 2     | AUG | 1983 |
|-------------|-----|------|
| 356-024-505 |     | DLP  |
| PAGE 1 of   | 3   | 505  |

#### CONDITION J98736AB DIGITAL ACCESS UNIT-3

- to point toward designation of D-bank type determined in Step 4 [FIG. 2]\_\_\_\_\_

.....

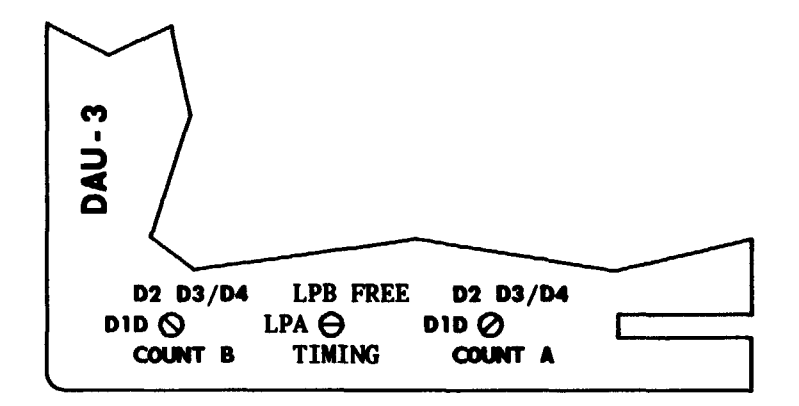

FIG. 2 — P/O DAU-3 Faceplate Showing Digroup B Set for D2 Counting Sequence and Digroup A Set for D3/D4 Counting Sequence

| Issue 2     | AUG | 1983 |
|-------------|-----|------|
| 356-024-505 |     | DLP  |
| PAGE 2 of   | 3   | 505  |

## CONDITION J98736AB DIGITAL ACCESS UNIT-3

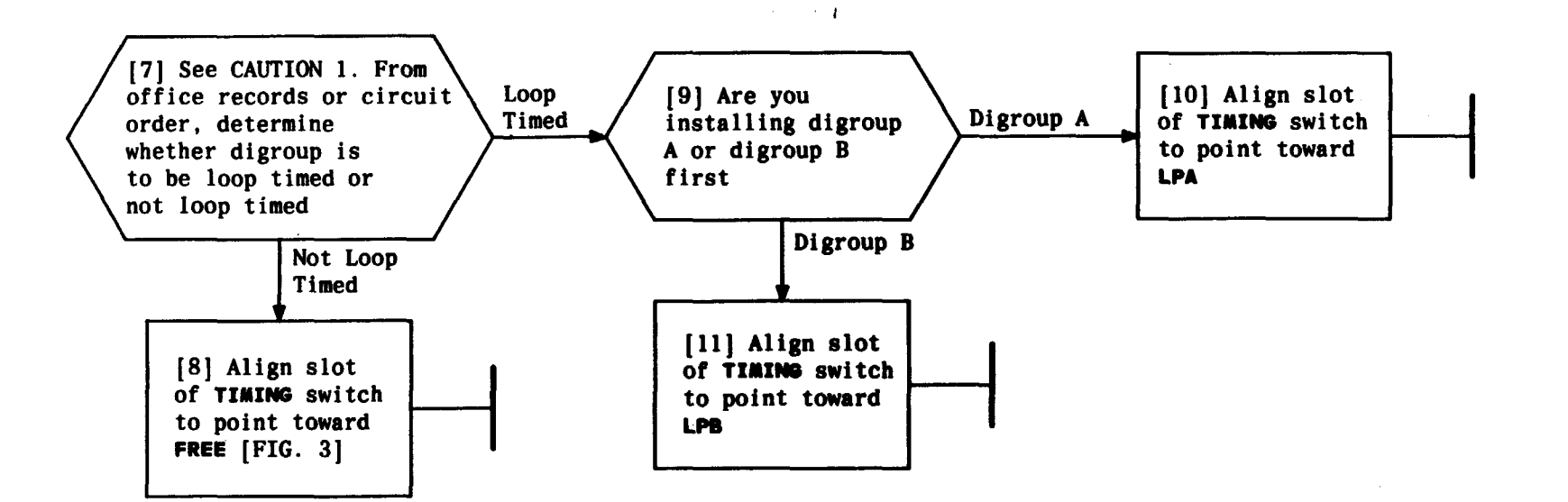

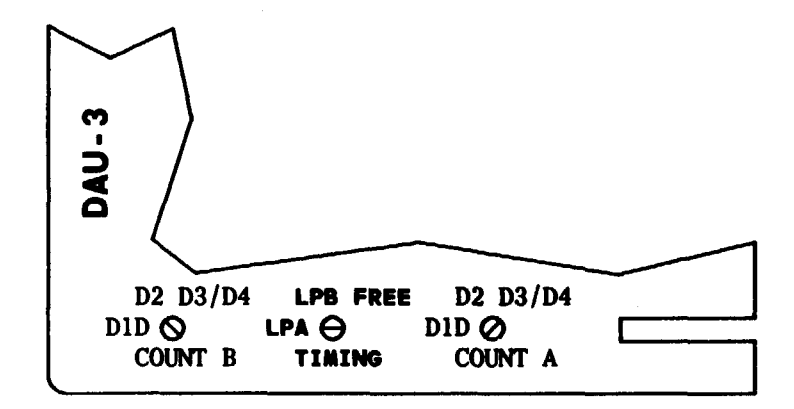

FIG. 3 — P/O DAU-3 Faceplate Showing TIMING Switch Set to LPA (Digroup A)

| CAUTION 1<br>One end of dig<br>facility must<br>loop timed. Bo<br>ends of digita<br>facility must<br>be loop timed | ital<br>be<br>th<br>l<br>NOT |
|----------------------------------------------------------------------------------------------------|------------------------------|
| Issue 2 AUG                                                                                                    | 1983                         |
| 356-024-505                                                                                                    | DLP                          |
| PAGE 3 of 3                                                                                                    | 505                          |

# CONDITION J98736AB DIGITAL ACCESS UNIT-3

|          | TABLE A<br>CARRIER SUPPLY PLUG-IN UNITS |                   |                  |                                               |             |                                |                  |                   |
|----------|-----------------------------------------|-------------------|------------------|-----------------------------------------------|-------------|--------------------------------|------------------|-------------------|
| ITEM NO. | PLI                                     | UG-IN UNIT        | MAX NO.<br>REQ'D | APPARATUS<br>CODE                             | ITÉM<br>ND, | PLUS-IN UNIT                   | MAX NO.<br>REQ'D | APPARATUS<br>CODE |
|          | Channel 1                               | Carrier Generator | 1                | 1025A                                         | 2           | Power Converter Unit           | 2                | 1025AS            |
|          | Channel 2                               | Carrier Generator | 1                | 1025AE                                        | 3           | 4-kHz Generator (64 kHz)*      | 2                | 1025U             |
|          | Channel 3                               | Carrier Generator | 1                | 1 1025C                                       |             | 4-kHz Generator (512 kHz)*     | 2                | 1025AT            |
|          | Channel 4                               | Carrier Generator | 1                | 1025AF                                        |             | 4 111- 0-14-h                  | <u> </u>         | 10057             |
| 1        | Channel 5                               | Carrier Generator | 1                | 1025E                                         | 4           | 4-KHZ SWITCH                   | 1                | 10251             |
|          | Channel 6                               | Carrier Generator | 1                | 1025AG                                        | 5           | Alarm Unit                     | 1                | 1025AL            |
| l I      | Channel 7                               | Carrier Generator | 1                | 1025G                                         |             |                                |                  |                   |
|          | Channel 8                               | Carrier Generator | 1                | 1025AH                                        | Ge          | nerator frequency must match s | sync rreq        | uency             |
|          | Channel 9                               | Carrier Generator | 1                | 1025Jfrom primary frequency supply1025AJ1025L |             |                                |                  |                   |
|          | Channel 10                              | Carrier Generator | 1                |                                               |             |                                |                  |                   |
|          | Channel 11                              | Carrier Generator | 1                |                                               |             |                                |                  |                   |
|          | Channel 12                              | Carrier Generator | 1                | 10 <b>25AK</b>                                |             |                                |                  |                   |

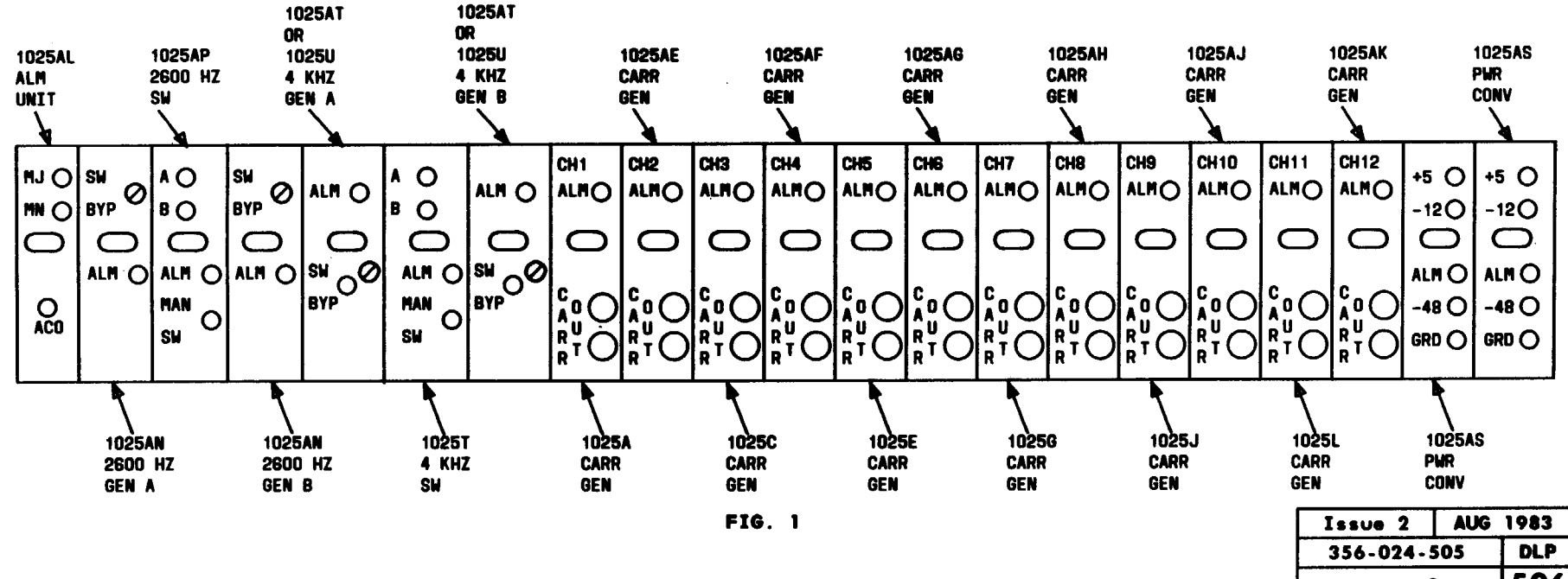

506 PAGE 1 of 9

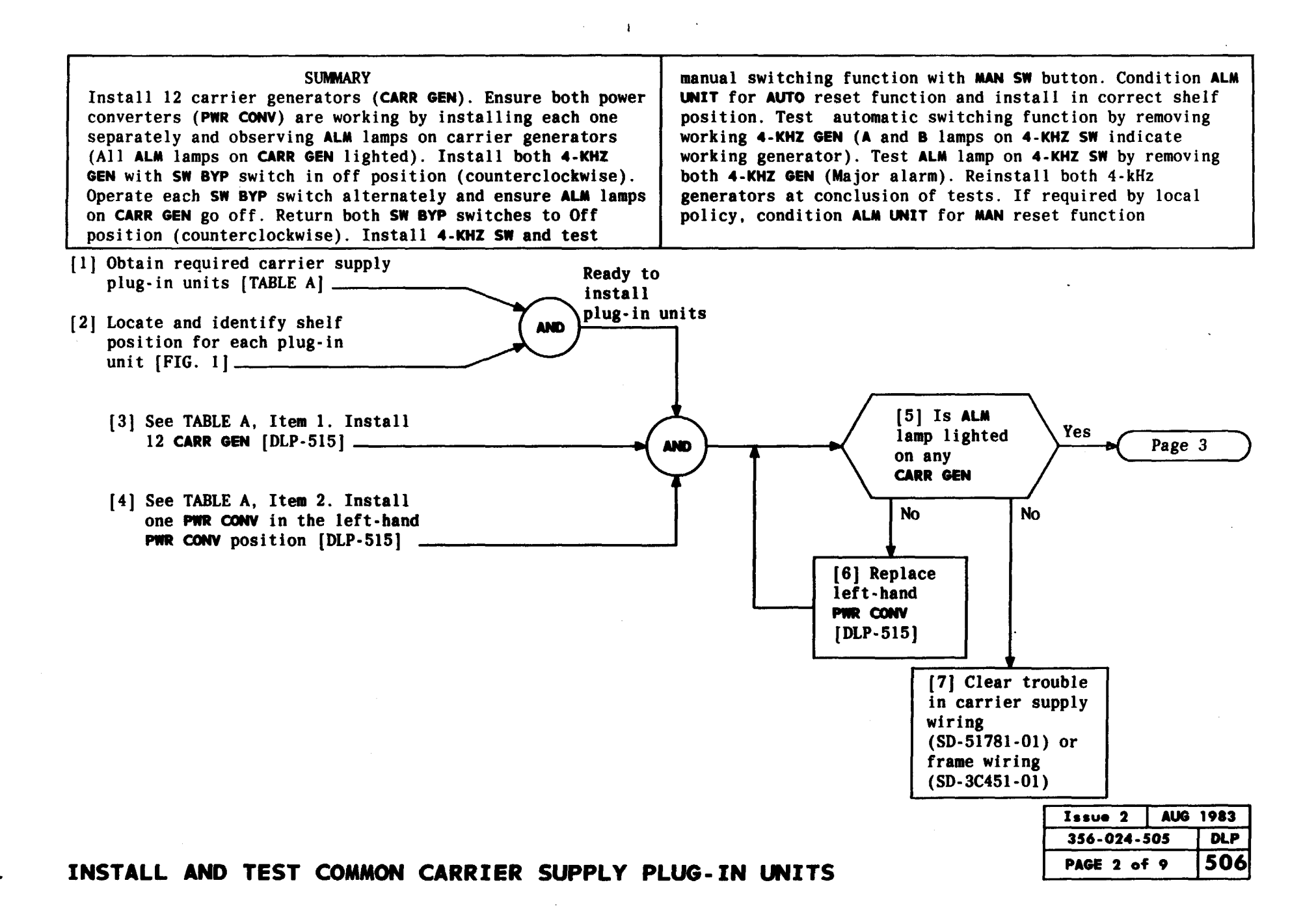

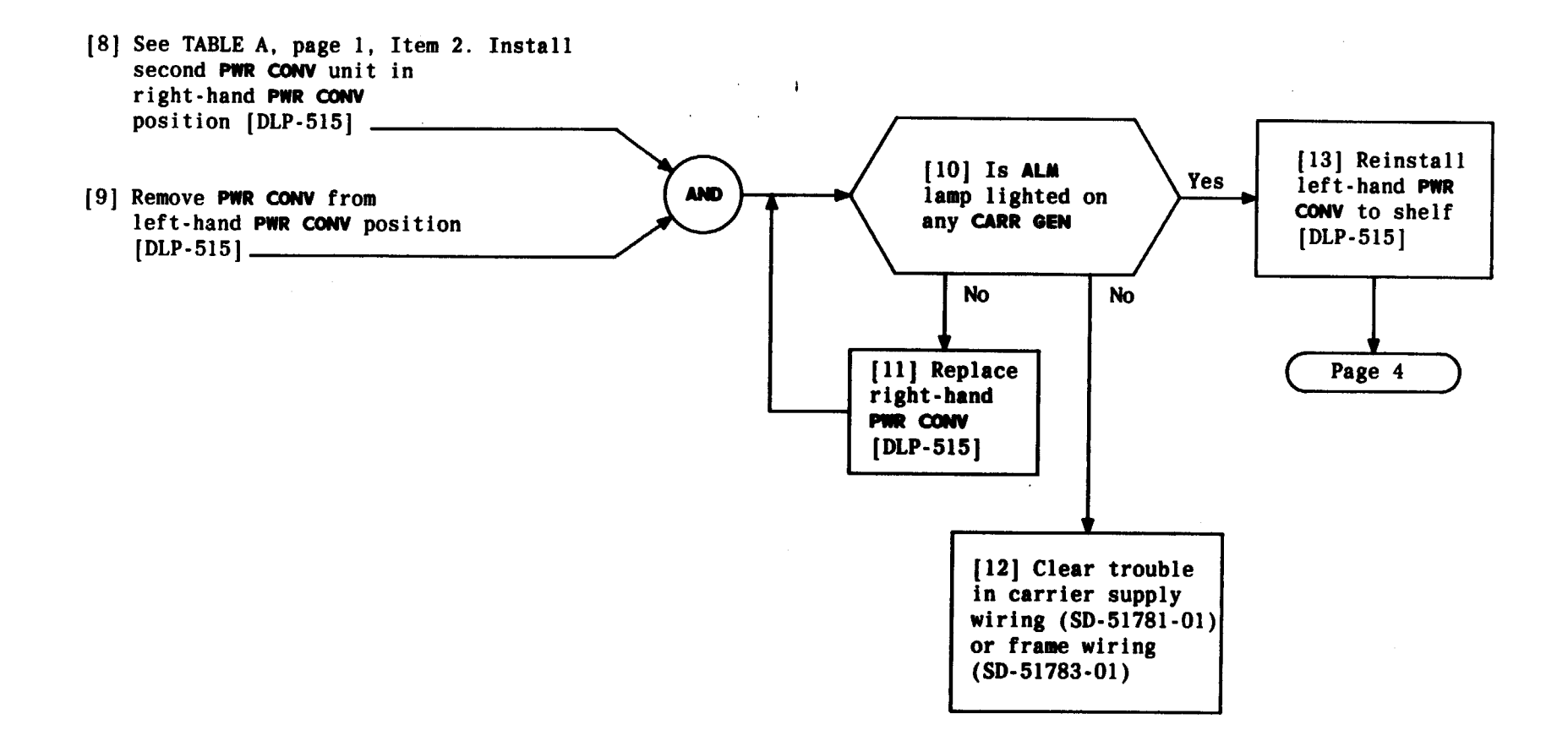

| Issue 2     | AUG 1 | 983 |
|-------------|-------|-----|
| 356-024-505 |       | DLP |
| PAGE 3 of   | 9 !   | 506 |

futine ...

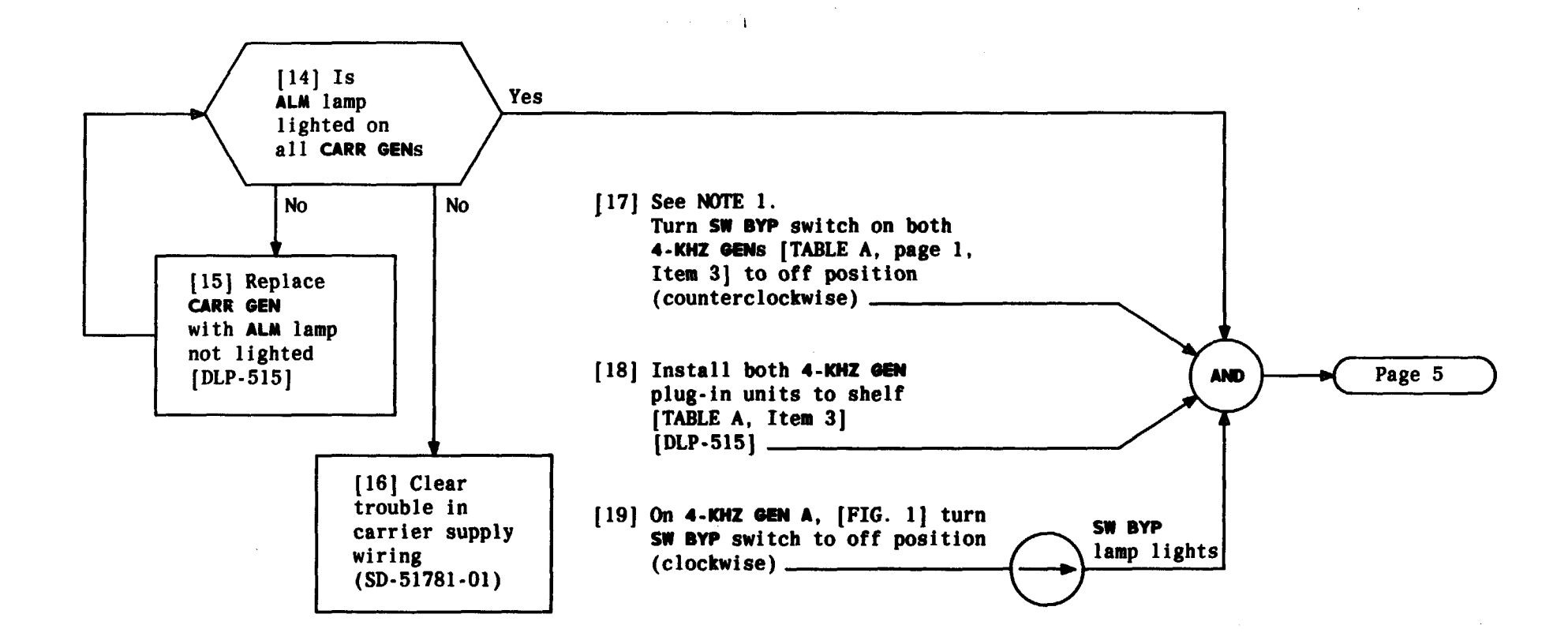

| NOTE 1           |                  |    |  |
|------------------|------------------|----|--|
| SW BYP SI        | witch i          | S  |  |
| a flat-he        | ead scr          | ew |  |
| with a st        | tandard          |    |  |
| screwdriv        | screwdriver slot |    |  |
| Issue 2 AUG 1983 |                  |    |  |
| 356-024-505 DLP  |                  |    |  |
| PAGE 4 of 9 506  |                  |    |  |

,

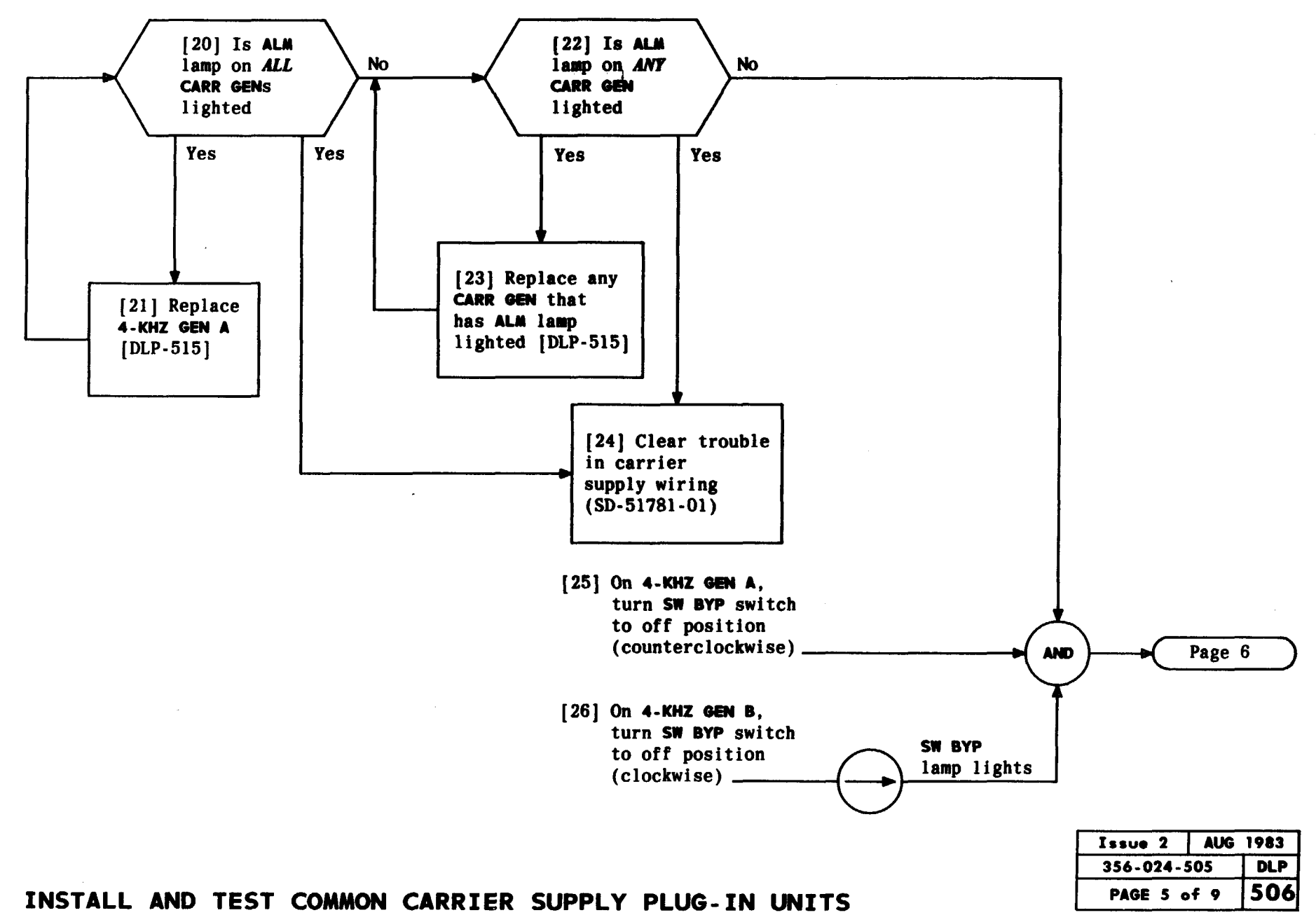

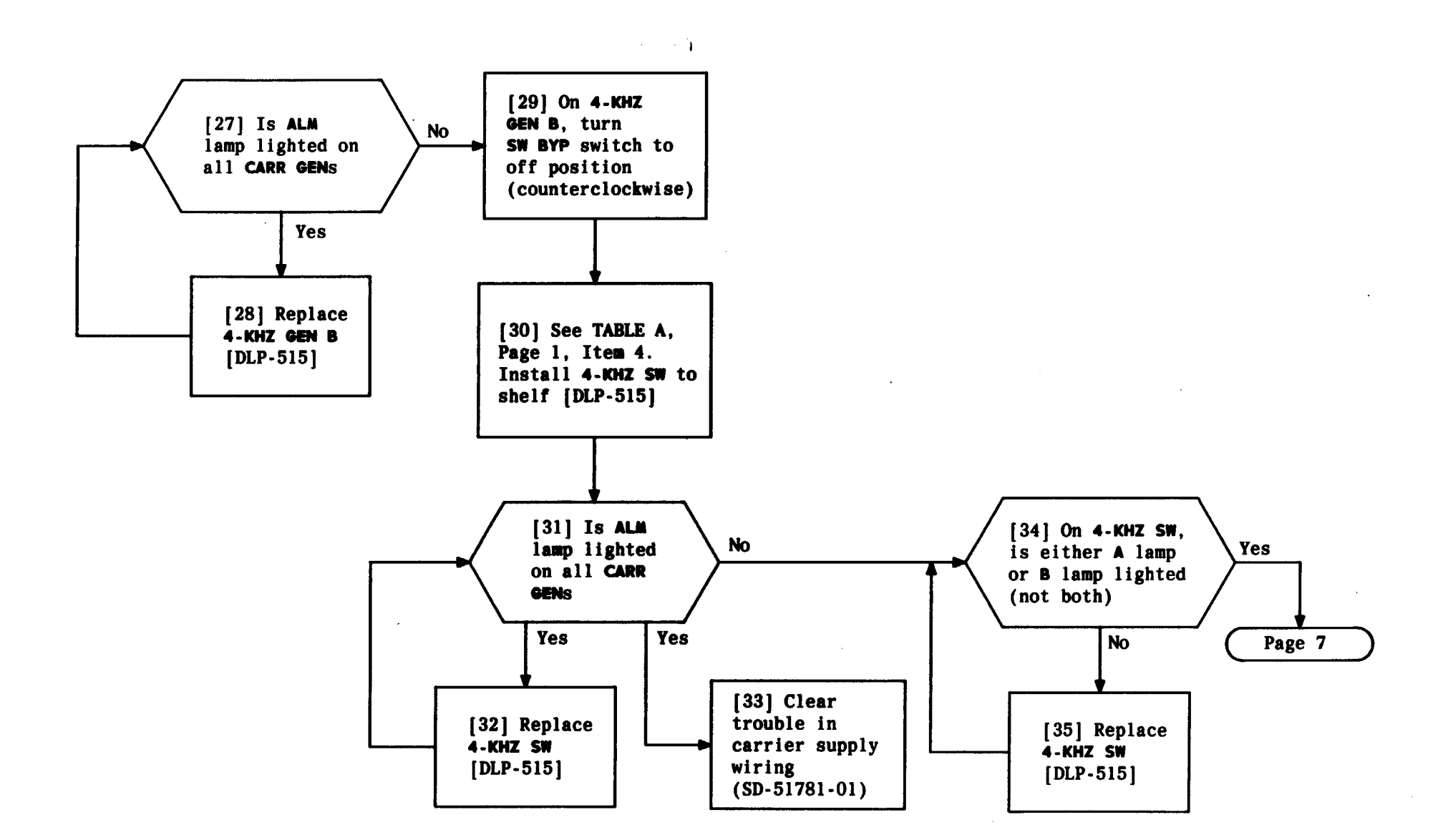

| Issue 2     | AUG | 1983 |
|-------------|-----|------|
| 356-024-505 |     | DLP  |
| PAGE 6 of   | 9   | 506  |

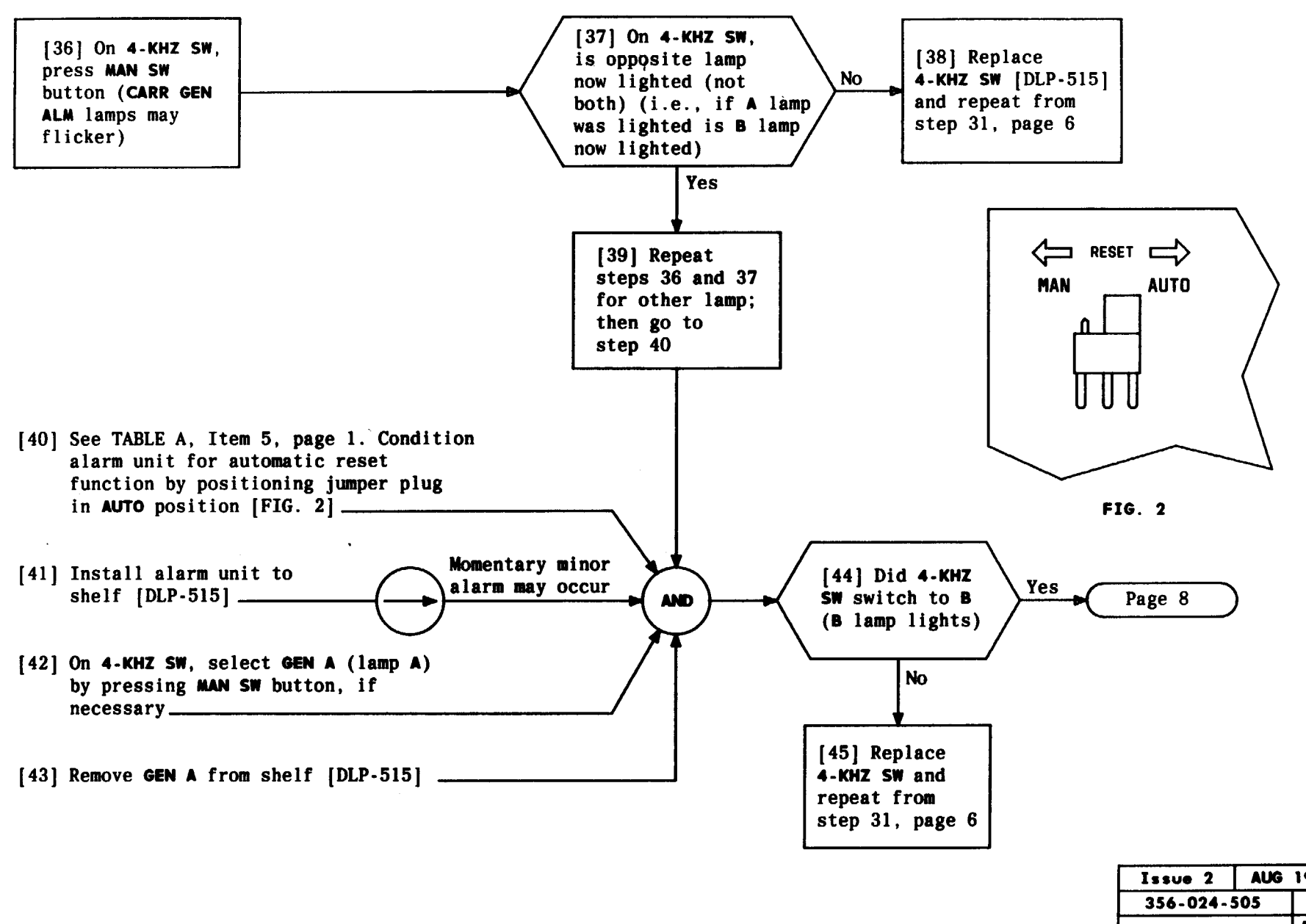

T

AUG 1983 DLP 506 PAGE 7 of 9

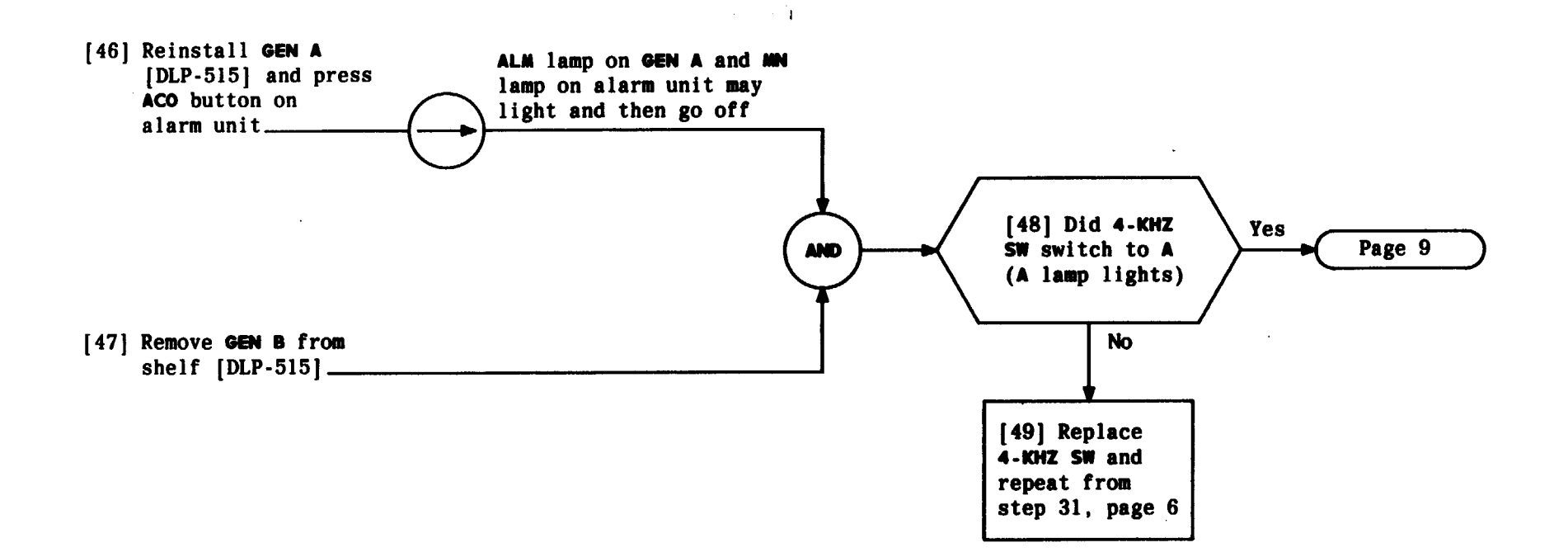

.

| Issue 2     | AUG | 1983 |
|-------------|-----|------|
| 356-024-505 |     | DLP  |
| PAGE 8 of   | 9   | 506  |

INSTALL AND TEST COMMON CARRIER SUPPLY PLUG-IN UNITS

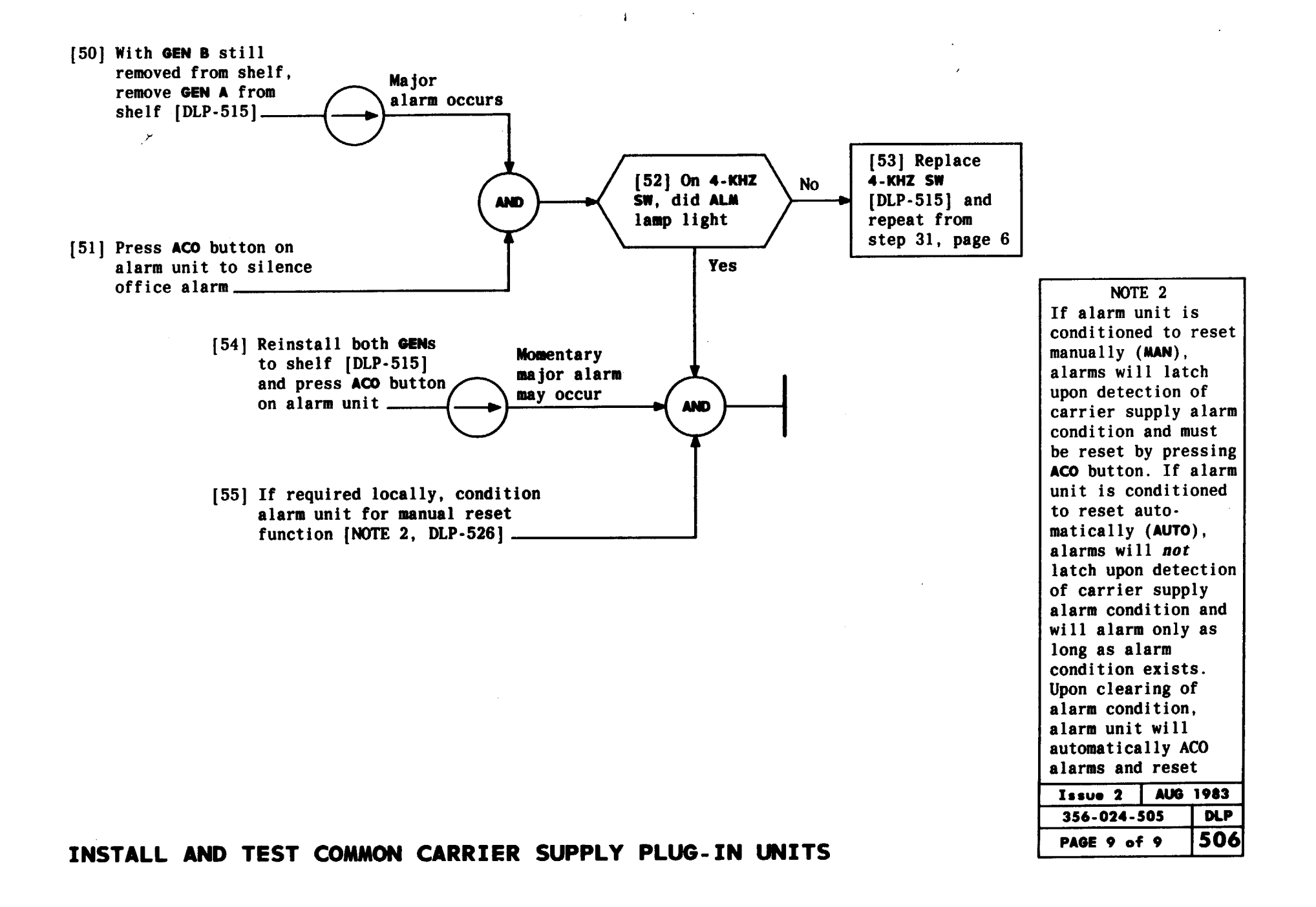

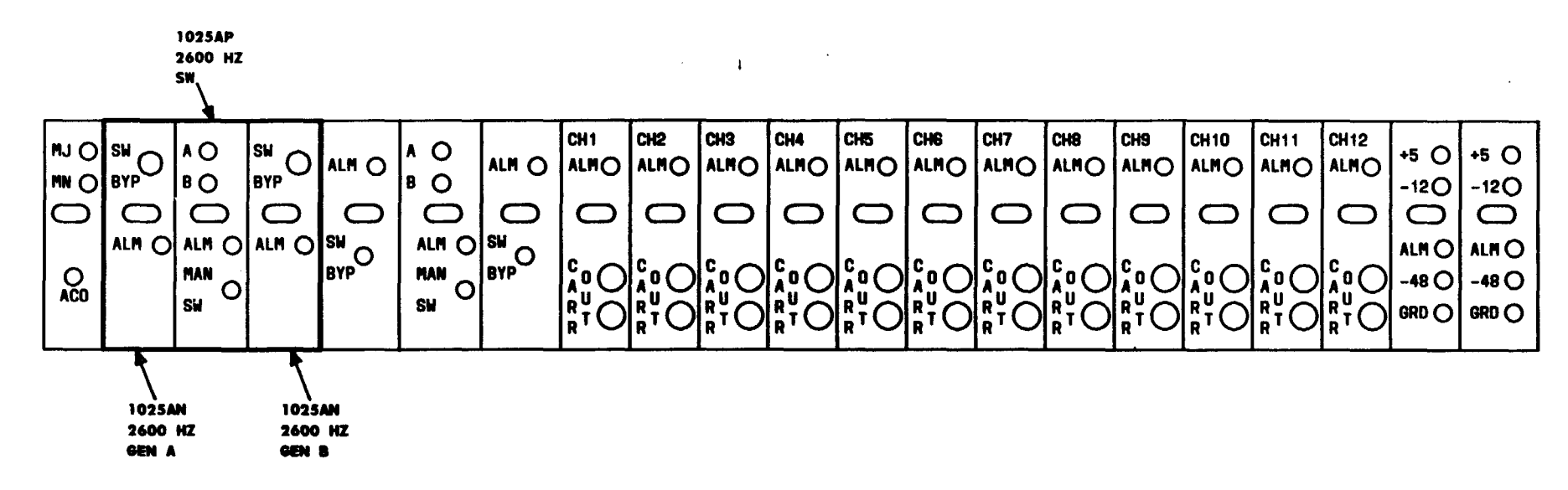

FIG. 1

| Issue 2     | AUG | 1983 |
|-------------|-----|------|
| 356-024-505 |     | DLP  |
| PAGE 1 of   | 6   | 507  |

\*

| SUMMARY<br>Install 2600-Hz generators with SW BYP off (counter-<br>clockwise). Operate SW BYP on each generator and ensure<br>SW BYP lamp lights. Return both SW BYP switches to off<br>position (counterclockwise). Install 2600-HZ switch. Test<br>manual switching function with MAN SW button. Test automatic | switching function by removing working generator (A and<br>B lamps indicate working generator). Removal of one<br>generator causes a minor alarm. Test ALM on 2600-HZ switch<br>by removing both generators (major alarm). Reinstall both<br>generators at completion of tests. |
|----------------------------------------------------------------------------------------------------|----------------------------------------------------------------------------------------------------|

. . . . . . . . .

[1] Obtain two 1025AN 2600-HZ

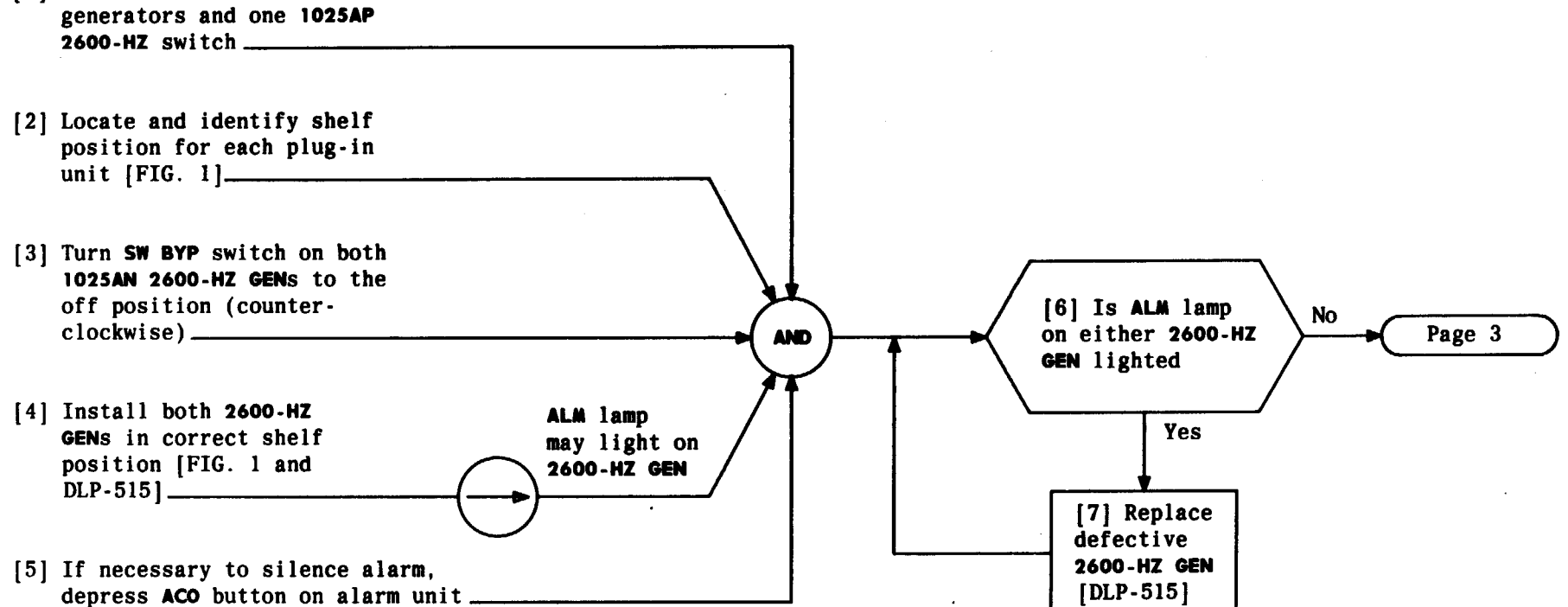

| Issue 2   | AUG | 1983 |
|-----------|-----|------|
| 356-024-  | 505 | DLP  |
| PAGE 2 of | F 6 | 507  |

INSTALL AND TEST CARRIER SUPPLY 2600-HZ GENERATORS AND SWITCH

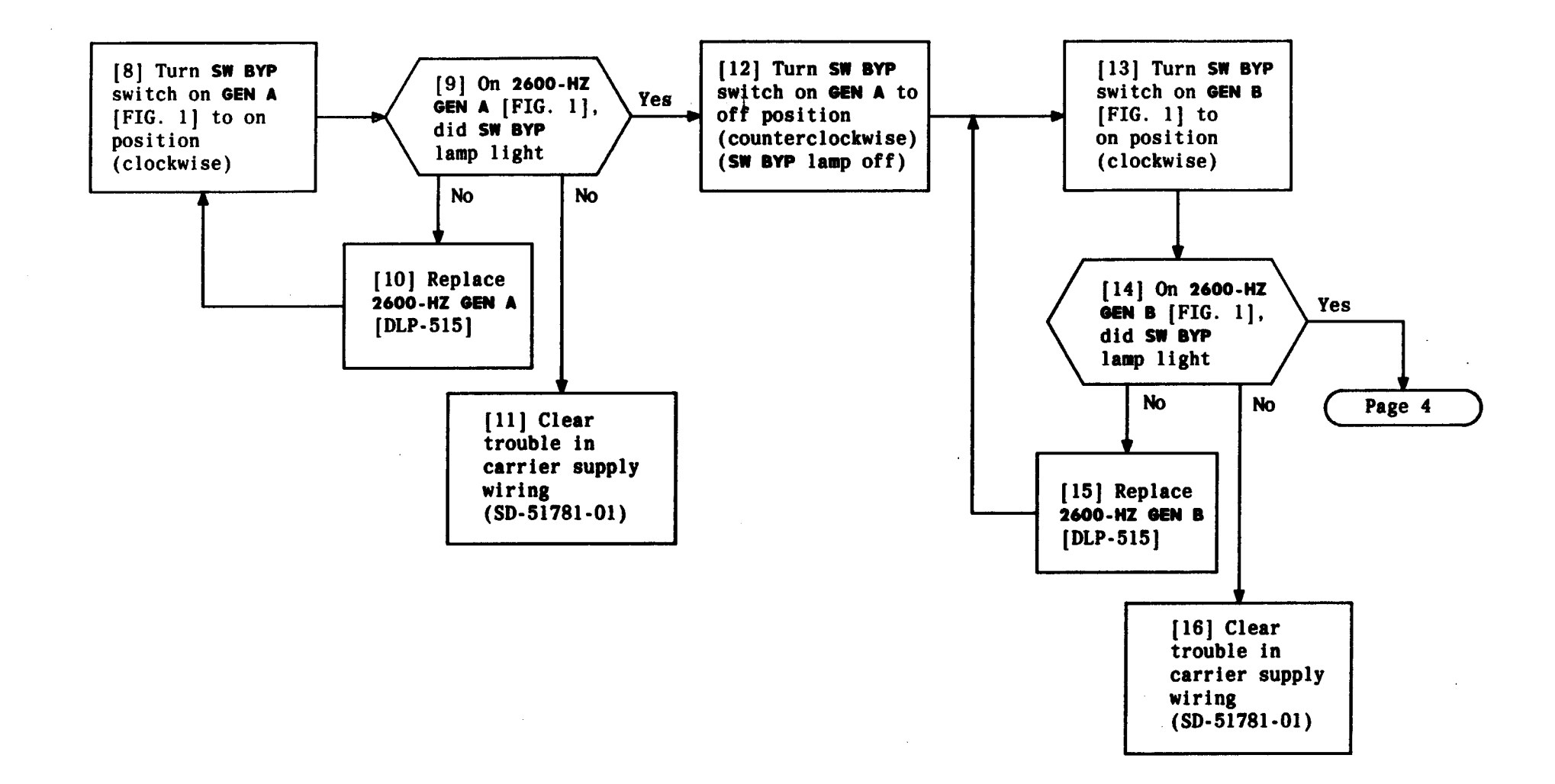

| Issue 2   | AUG 1983 |
|-----------|----------|
| 356-024-5 | 505 DLP  |
| PAGE 3 a  | f 6 507  |

and the second second second second second second second second second second second second second second second

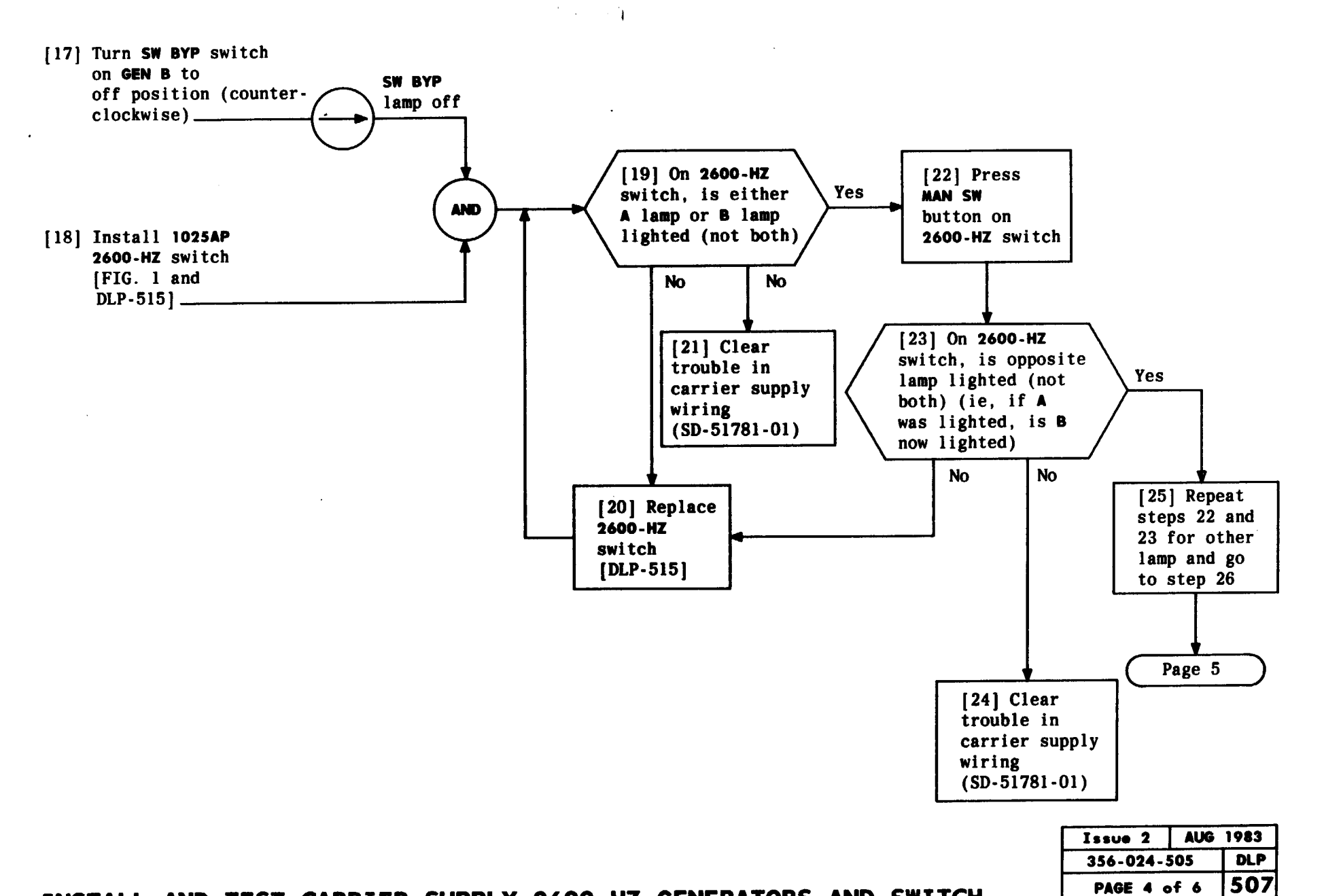

AIVRJ MIND JN

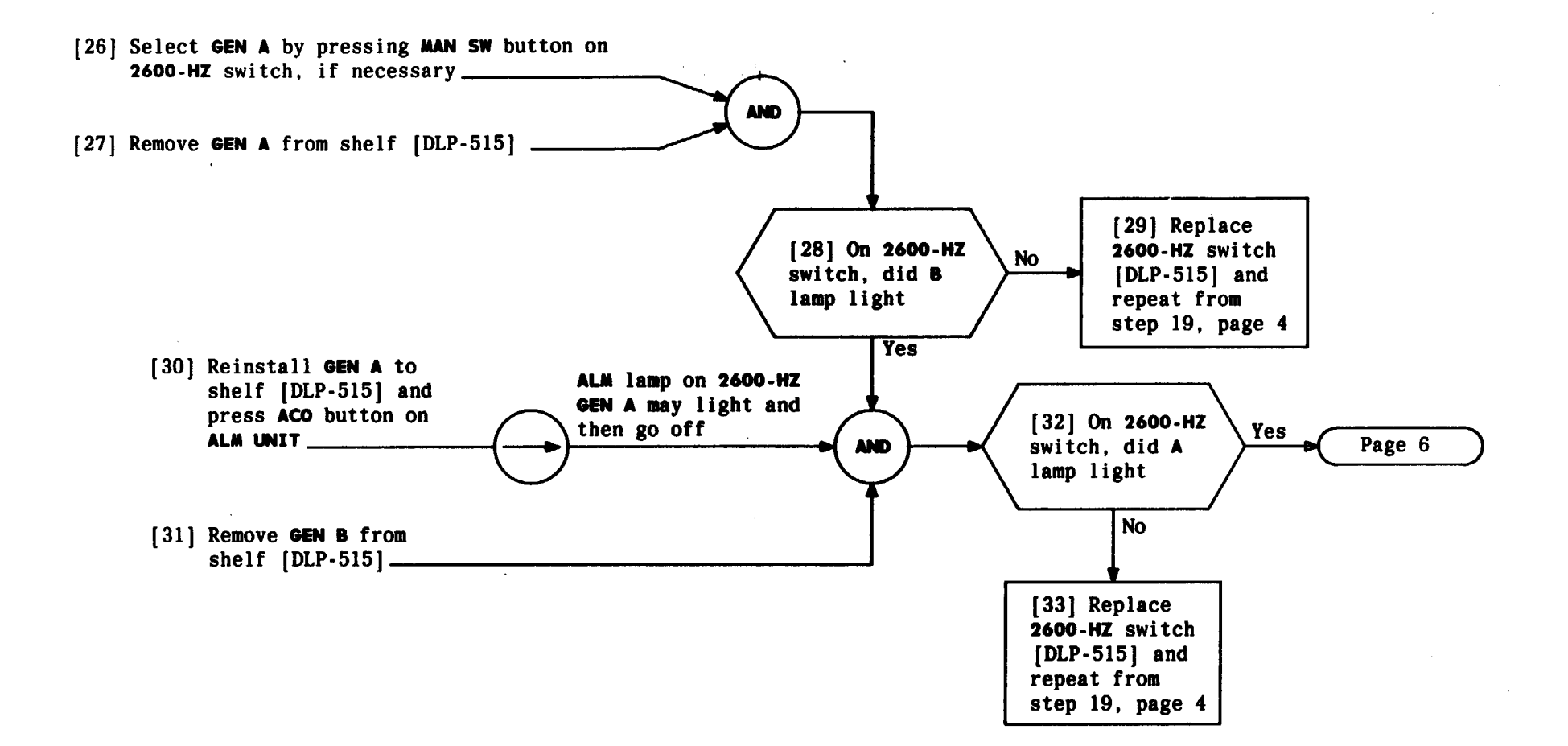

| Issue 2   | AUG 1983 |
|-----------|----------|
| 356-024-5 | 505 DLP  |
| PAGE 5 d  | of 6 507 |

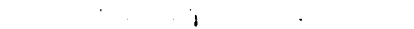

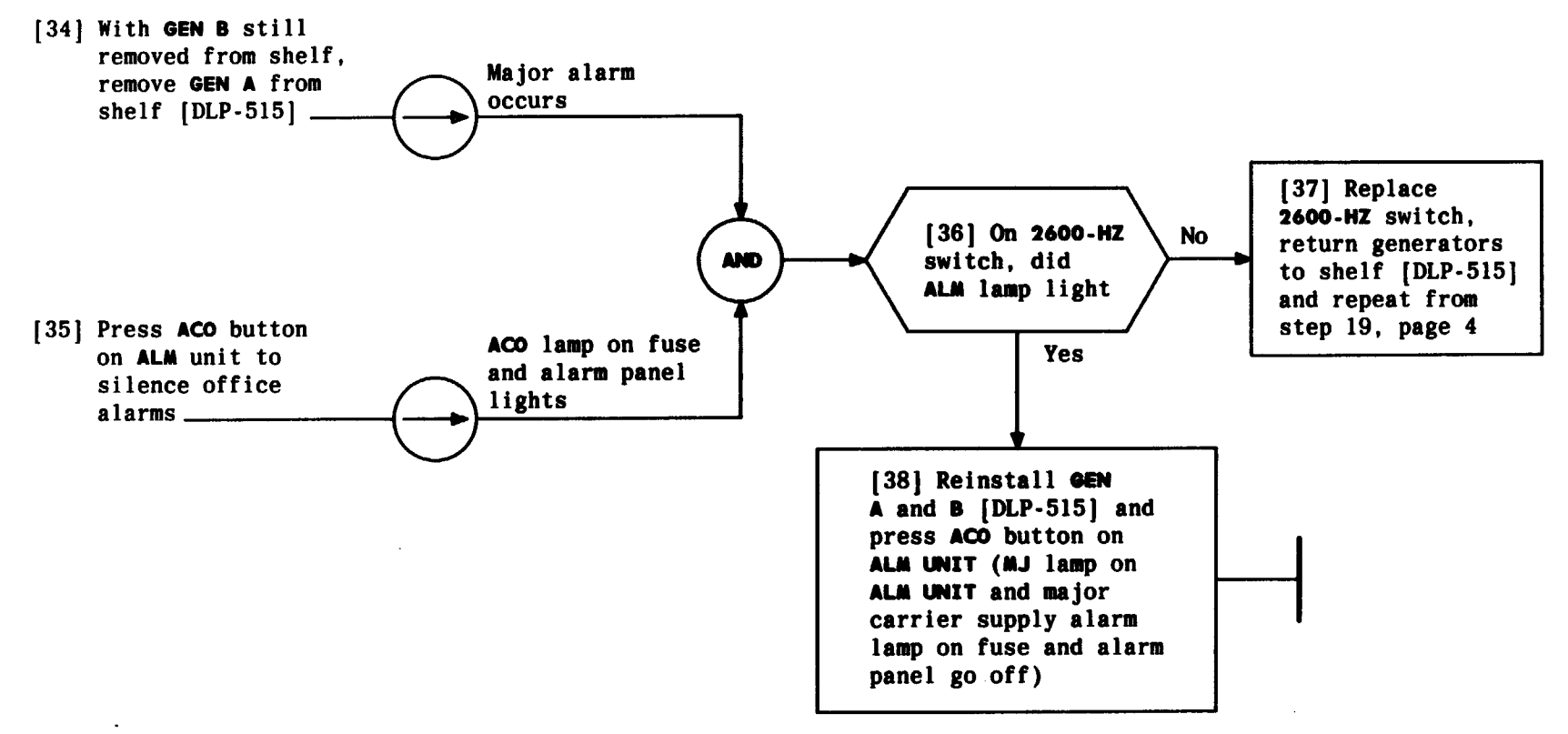

| Issue 2   | AUG | 1983 |
|-----------|-----|------|
| 356-024-5 | 505 | DLP  |
| PAGE 6 a  | f 6 | 507  |

| TABLE A<br>Digroup Common Equipment Plug-in Units |                                                                                                    |                  |                   |             |                            |                  |                   |
|---------------------------------------------------|----------------------------------------------------------------------------------------------------|------------------|-------------------|-------------|----------------------------|------------------|-------------------|
| ITEM NO.                                          | PLUG-IN UNIT                                                                                                    | MAX. NO.<br>REQD | APPARATUS<br>CODE | ITEM<br>NO. | PLUG-IN UNIT               | MAX. NO.<br>REQD | APPARATUS<br>CODE |
| 1                                                 | Digital Access Unit                                                                                                    | 1                | J98736AB          | 5           | Receive Unit (RU)          | 1                | J98726AB          |
|                                                   | (DAU-3)                                                                                                    |                  |                   | 6           | Combine and Split (CLS)‡   | 2                | 1030E             |
| 2                                                 | Line Interface Unit (LIU-TIC)*                                                                                                    | 1                | 1030J             |             | Combine and Split (C&S)§   | 2                | 1030F             |
|                                                   | Line Interface Unit (LIU-3)                                                                                                    | 1                | J98726AH          | 7           | Alarm Control Unit (ACU-2) | 1                | 1030D             |
| 3                                                 | Syndes Unit (SU)†                                                                                                    | 1                | J98726AG          | 8           | Power Unit (PCU)           | 1                | 282B              |
| 4                                                 | Transmit Unit (TU)                                                                                                    | 1                | J98726AA          | 9           | Blank Insert               | 1                | ED-3C648-30       |
| * H<br>† H<br>‡ Q<br>§ Q                          | <ul> <li>Required only for T1C operation</li> <li>Required only for T1C operation</li> <li>CLS (1030E) is for groups not equipped for CFA</li> <li>CLS (1030F) is for groups equipped for CFA</li> </ul> |                  |                   |             |                            |                  |                   |

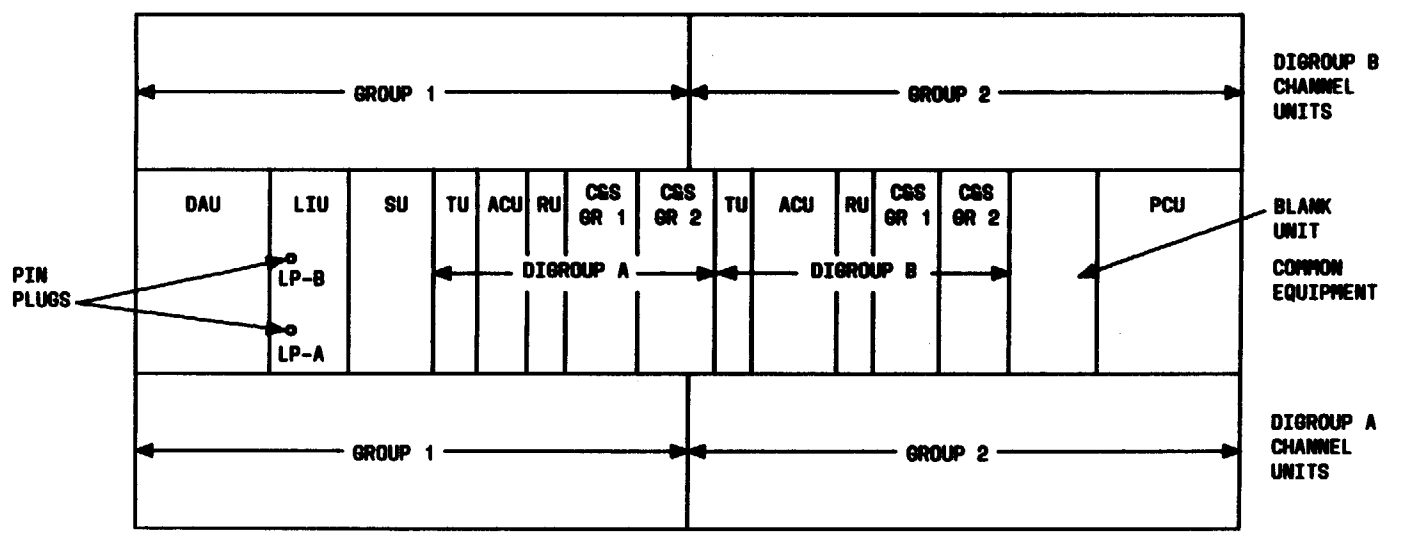

FIG. 1 — Front View of Double Digroup

| Issue 2     | AUG | 1983 |
|-------------|-----|------|
| 356-024-505 |     | DLP  |
| PAGE 1 of   | 3   | 508  |

.

INSTALL DIGROUP COMMON EQUIPMENT

.

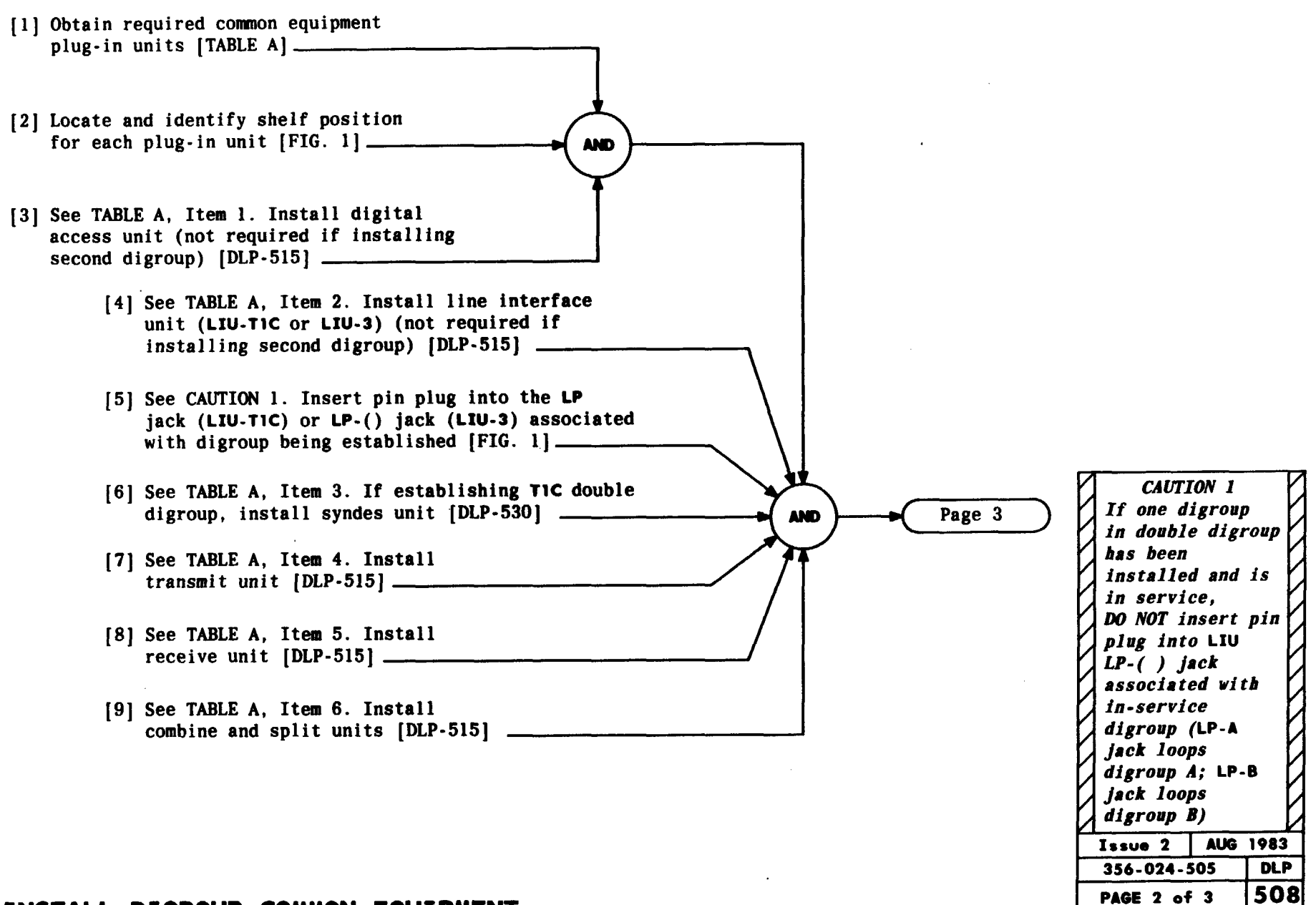

1

#### INSTALL DIGROUP COMMON EQUIPMENT

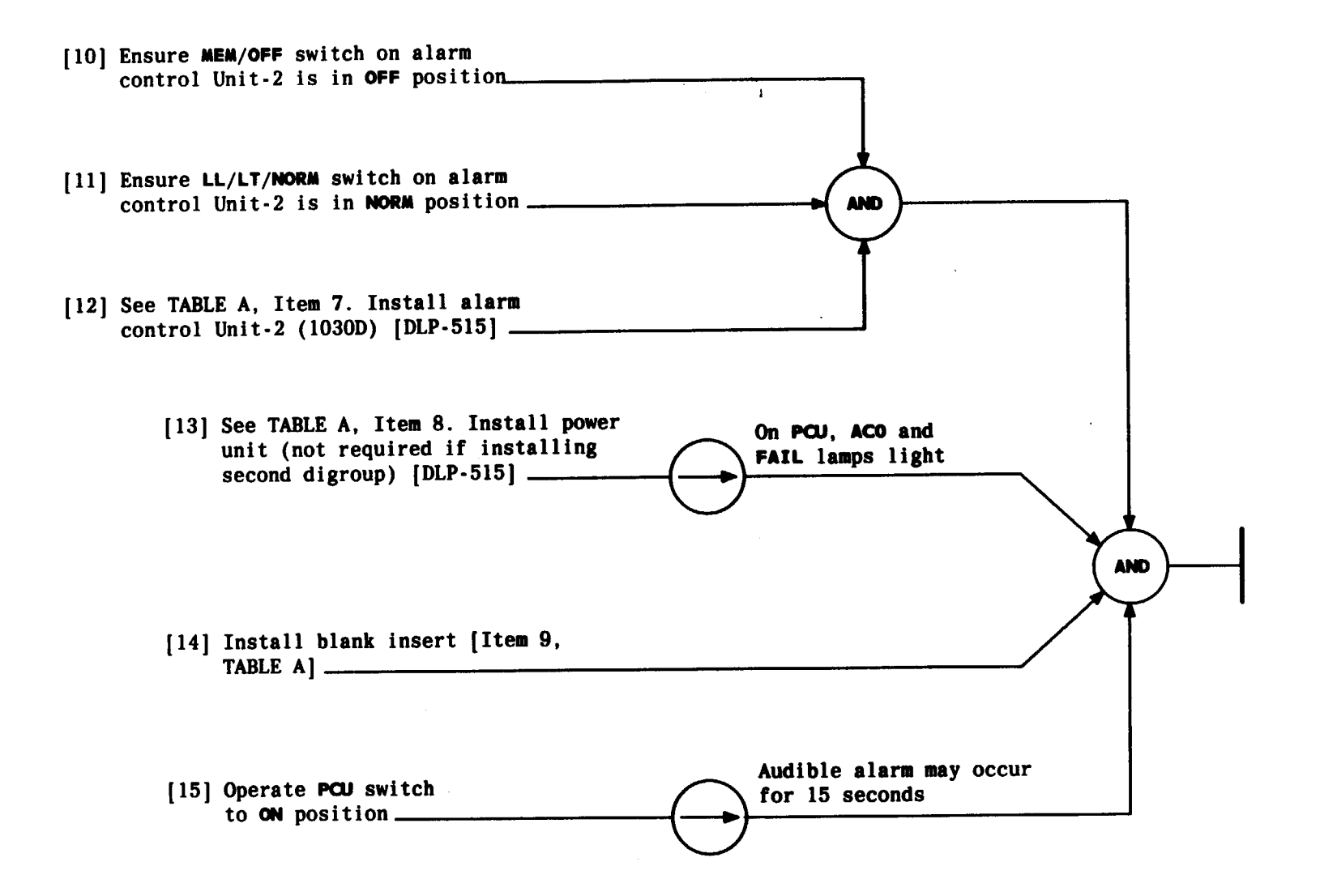

| Issue 2     | AUG | 1983 |
|-------------|-----|------|
| 356-024-505 |     | DLP  |
| PAGE 3 of   | 3   | 508  |

INSTALL DIGROUP COMMON EQUIPMENT

| CIRALADY                                                     | should light. When sin plus is notward to ID ( ) isshe AM  |
|--------------------------------------------------------------|------------------------------------------------------------|
| With looping plug installed in LT OUT jack of DAU-3, remove  | lamp on ACU-2 should light, and RCV lamp on RU and AR lamp |
| pin plug from appropriate LP-( ) jack at LIU. On RU, the     | on ACU-2 should go off immediately. The AY and TP lamps on |
| RCV lamp should light and, on ACU-2, the AR lamp and TP lamp | ACU-2 should go off about 15 seconds later.                |

1

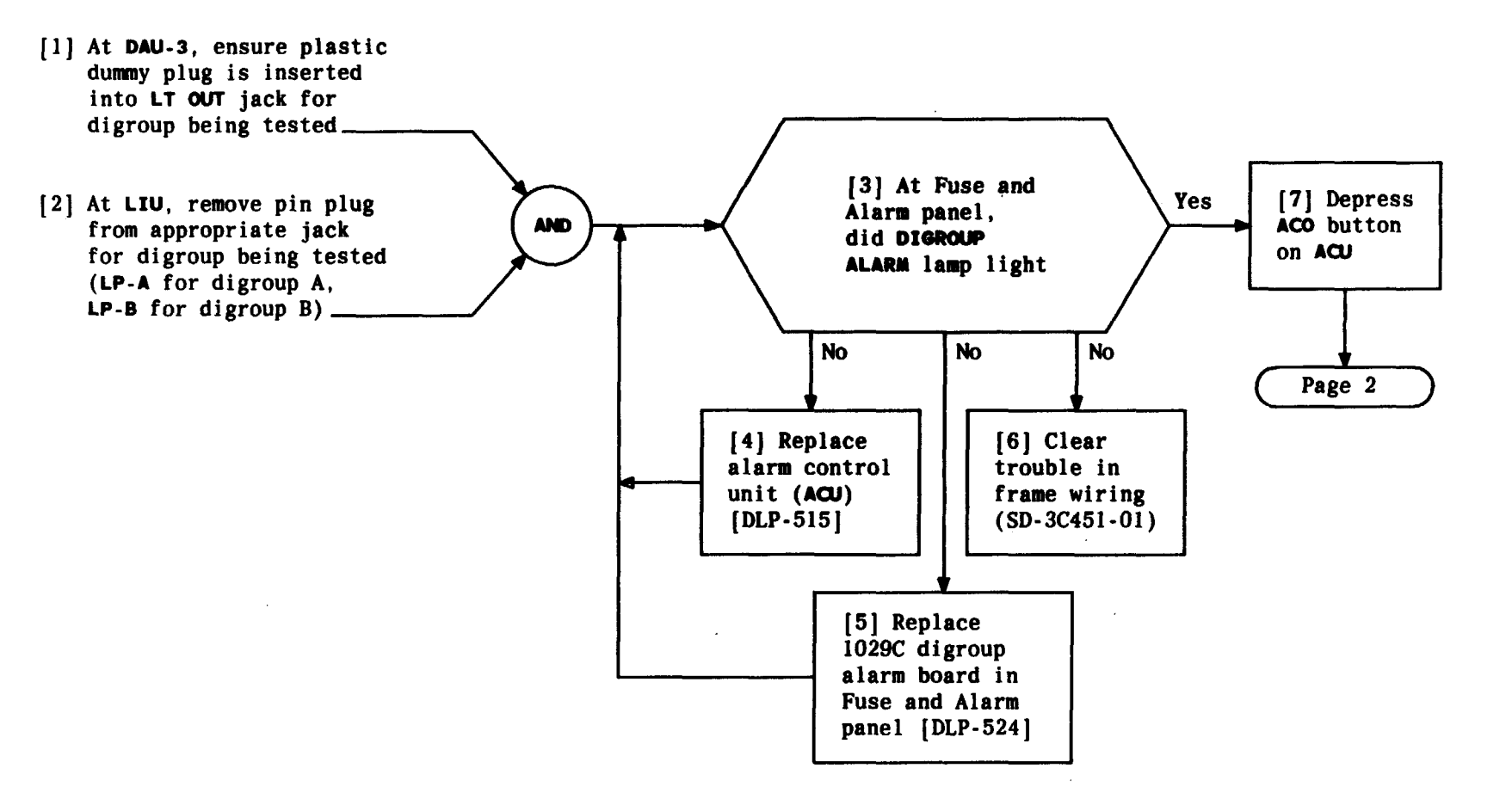

| Issue 2     | AUG | 1983 |
|-------------|-----|------|
| 356-024-505 |     | DLP  |
| PAGE 1 of   | 4   | 509  |

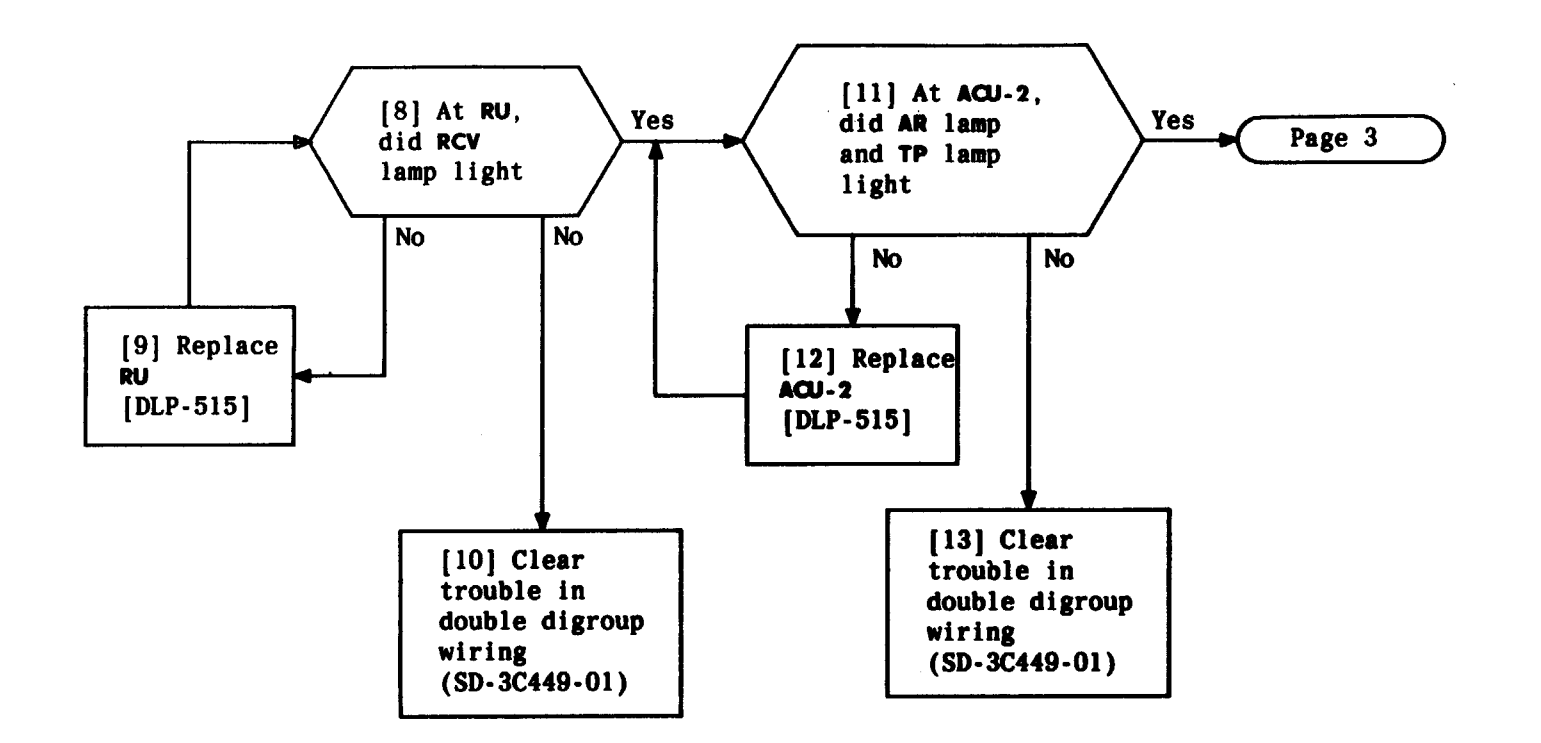

| Issue 2     | AUG | 1983 |
|-------------|-----|------|
| 356-024-505 |     | DLP  |
| PAGE 2 of   | - 4 | 509  |

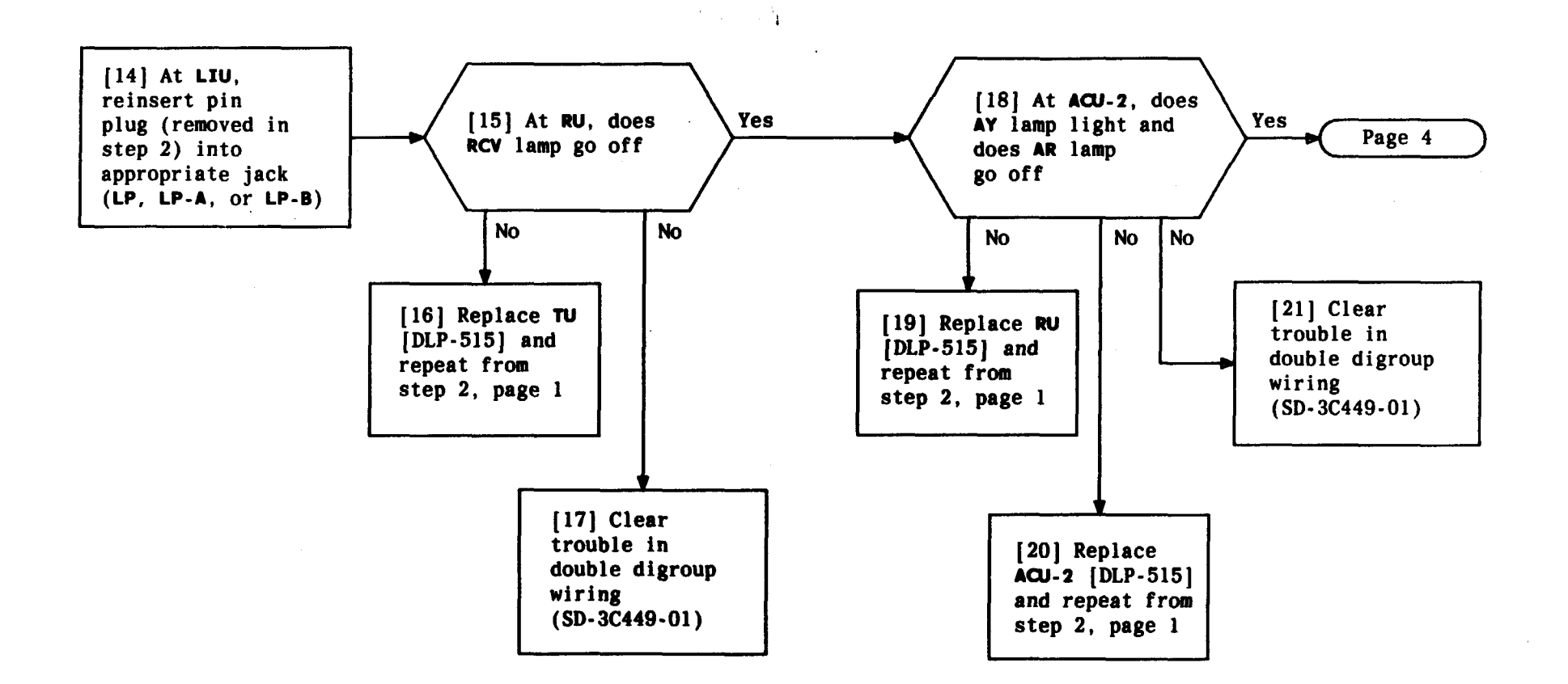

| Issue 2   | AUG | 1983 |
|-----------|-----|------|
| 356-024-5 | 505 | DLP  |
| PAGE 3 of | 4   | 509  |

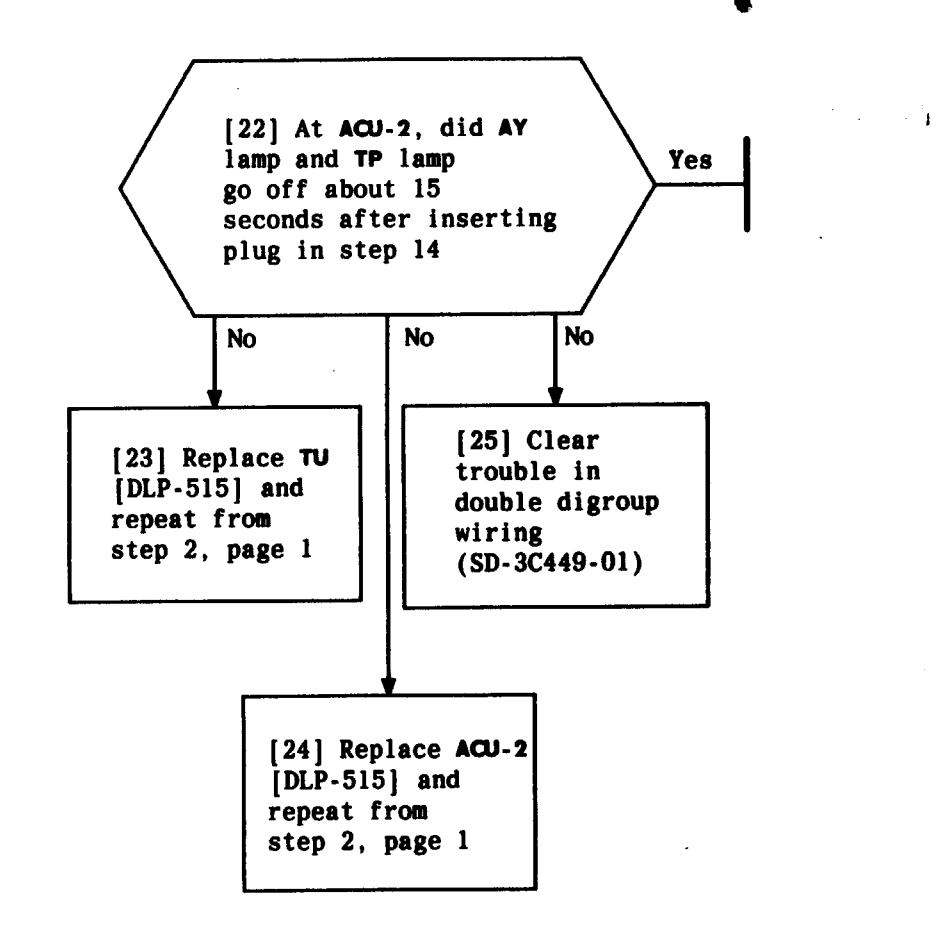

| Issue 2     | AUG | 1983 |
|-------------|-----|------|
| 356-024-505 |     | DLP  |
| PAGE 4 of   | 4   | 509  |

.
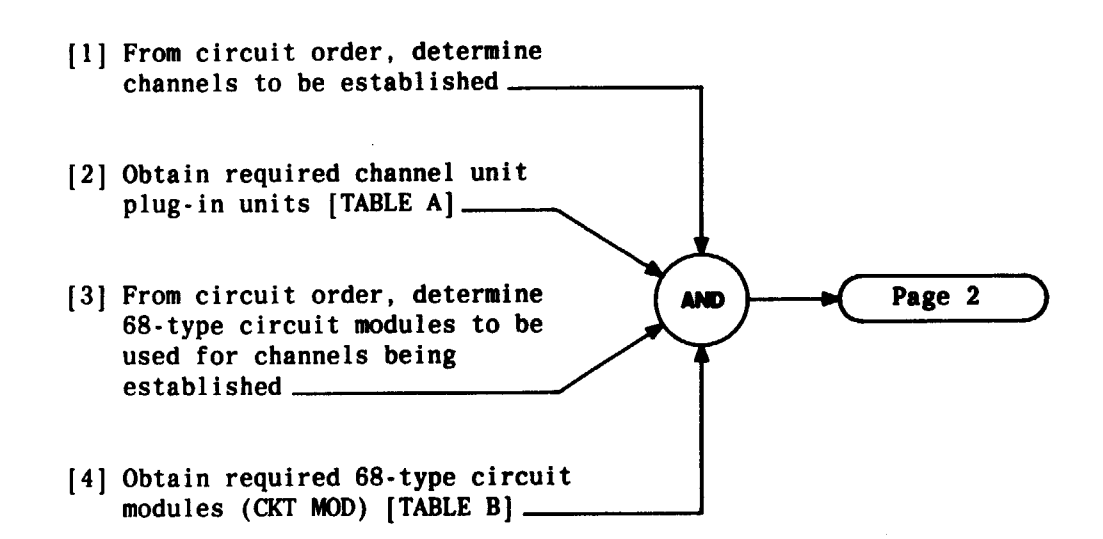

٣

| TABLE A - LT-1B CHANNEL UNITS |          |                   |
|-------------------------------|----------|-------------------|
| PLUG-IN UNITS                 | REQUIRED | APPARATUS<br>CODE |
| LT-1B Channel Unit - Chl      | 1        | 1047 A            |
| LT-1B Channel Unit - Ch2      | 1        | 1048 A            |
| LT-1B Channel Unit - Ch3      | 1        | 1047 B            |
| LT-1B Channel Unit - Ch4      | 1        | 1048 B            |
| LT-1B Channel Unit - Ch5      | 1        | 1047 C            |
| LT-1B Channel Unit - Ch6      | 1        | 1048 C            |
| LT-1B Channel Unit - Ch7      | 1        | 1047 D            |
| LT-1B Channel Unit - Ch8      | 1        | 1048 D            |
| LT-1B Channel Unit - Ch9      | 1        | 1047 E            |
| LT-1B Channel Unit - Ch10     | 1        | 1048 E            |
| LT-1B Channel Unit - Chll     | 1        | 1047 F            |
| LT-1B Channel Unit - Ch12     | 1        | 1048 F            |

| TABLE B<br>68-TYPE CIRCUIT MODULES             |                    |  |
|------------------------------------------------|--------------------|--|
| COMMON CHANNEL INTEROFFICE SIGNALING (CCIS)    | 68A CIRCUIT MODULE |  |
| TWO-STATE SIGNALING                            | 68B CIRCUIT MODULE |  |
| SPECIAL ACCESS - ANALOG STATION/DIGITAL OFFICE | 68C CIRCUIT MODULE |  |
| SPECIAL ACCESS - ANALOG OFFICE/DIGITAL STATION | 68D CIRCUIT MODULE |  |

| Issue 2   | AUG | 1983 |
|-----------|-----|------|
| 356-024-  | 505 | DLP  |
| PAGE 1 of | F 7 | 510  |

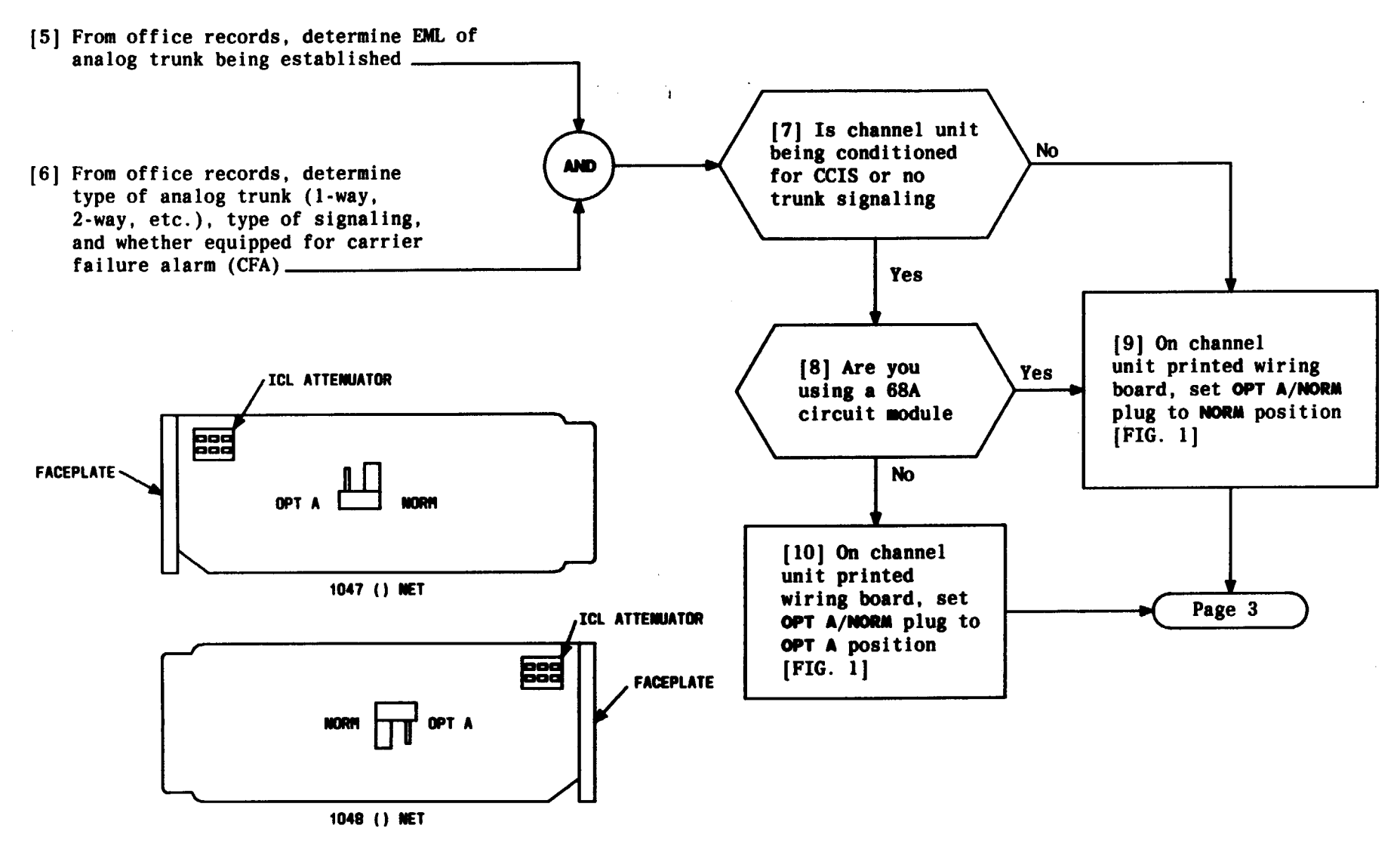

FIG. 1 — Location of OPT A/NORM (NORM/OPT A) and ICL Attenuator on Channel Unit PWBs

| Issue 2   | AUG | 1983 |
|-----------|-----|------|
| 356-024-5 | 505 | DLP  |
| PAGE 2 of | 7   | 510  |

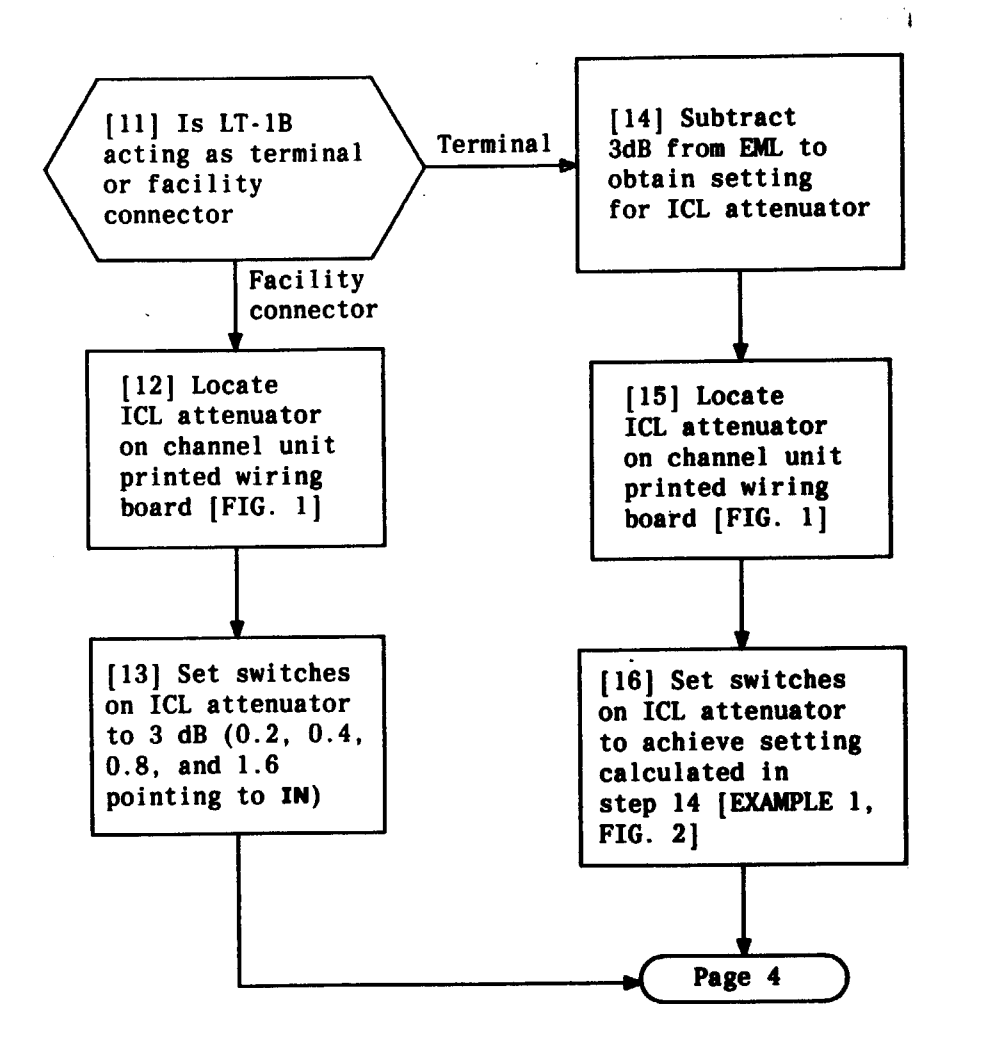

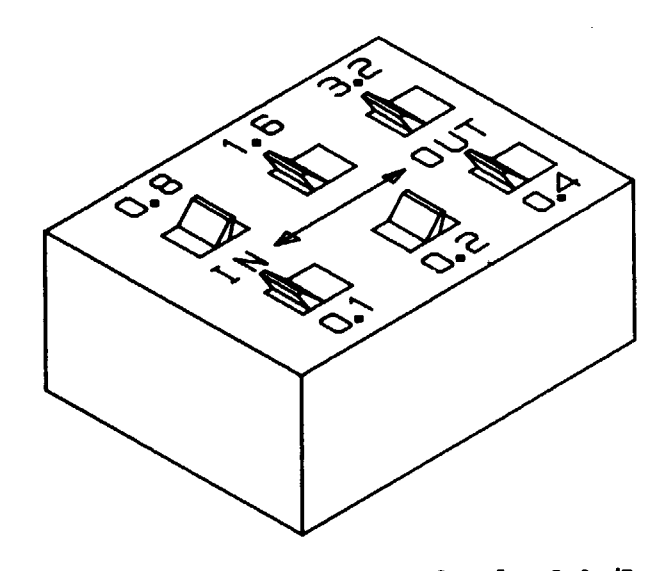

.

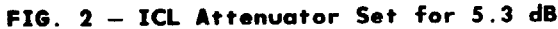

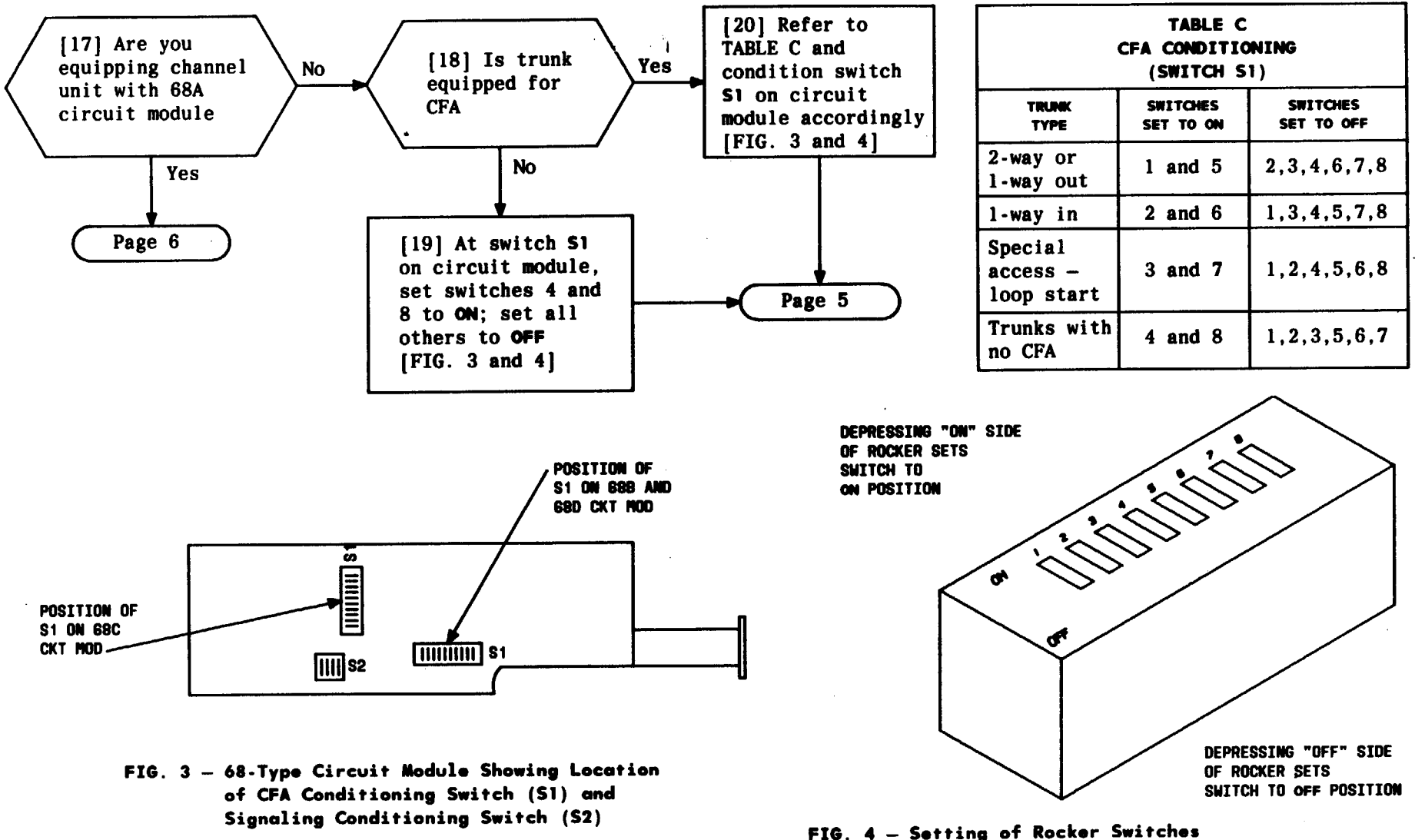

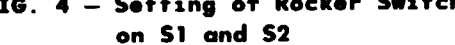

| Issue 2   | AUG | 1983 |
|-----------|-----|------|
| 356-024-  | 505 | DLP  |
| PAGE 4 of | 7   | 510  |

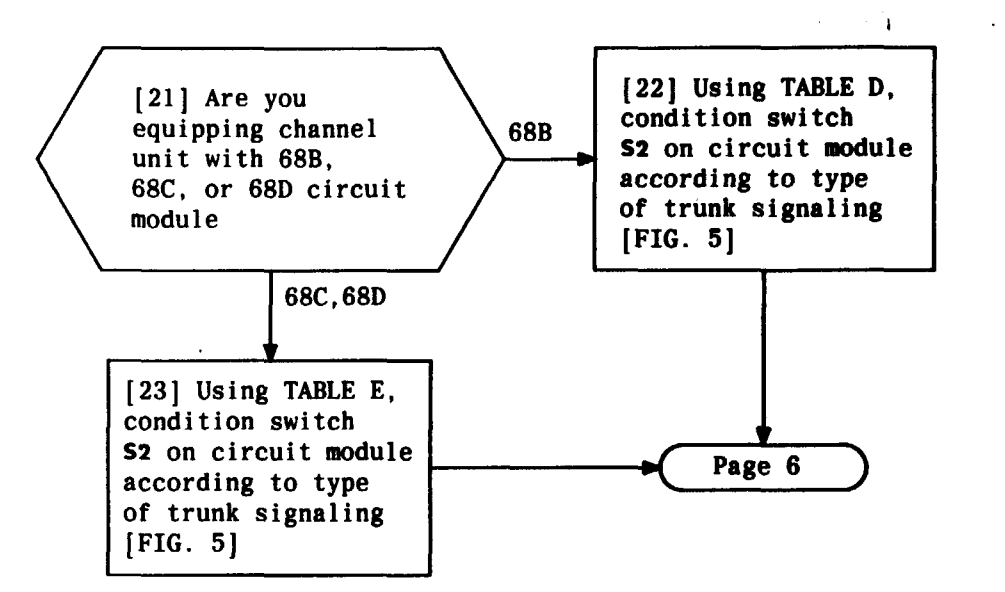

-

| TABLE D<br>68B SIGNALING CONDITIONING<br>(SWITCH S2)                                       |                       |                        |
|--------------------------------------------------------------------------------------------|-----------------------|------------------------|
| TRUNK<br>Signaling                                                                         | SWITCHES<br>SET TO ON | SWITCHES<br>SET TO OFF |
| DX, Loop, E and M, Ringdown                                                                | 2                     | 1,3,4                  |
| CCIS or No Trunk Signaling                                                                 | 3                     | 1,2,4                  |
| Special Access - Loop Start<br>Digital Station/Analog<br>Office (Non-Step-By-Step<br>Only) | 2                     | 1,3,4                  |
| Special Access - Loop Start<br>Digital Office/Analog<br>Station (Non-Step-By-Step<br>Only) | 1                     | 2,3,4                  |

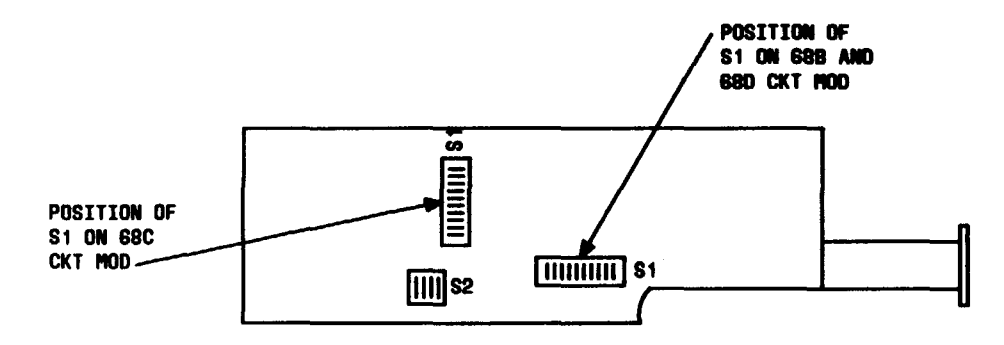

FIG. 5 — 68-Type Circuit Module Showing Location of CFA Conditioning Switch (S1) and Signaling Conditioning Switch (S2)

| TABLE E         68C/68D SIGNALING CONDITIONING         (SWITCH S2) |                       |                        |
|--------------------------------------------------------------------|-----------------------|------------------------|
| TRUNK<br>Signaling                                                 | SWITCHES<br>SET TO ON | SWITCHES<br>SET TO OFF |
| Special Access -<br>Ground Start                                   | 1                     | 2,3,4                  |
| Special Access - Loop Start                                        | -                     | 1,2,3,4                |
| CCIS or No Trunk Signaling                                         | 3                     | 1,2,4                  |

| Issue 2   | AUG | 1983 |
|-----------|-----|------|
| 356-024-  | 505 | DLP  |
| PAGE 5 of | F 7 | 510  |

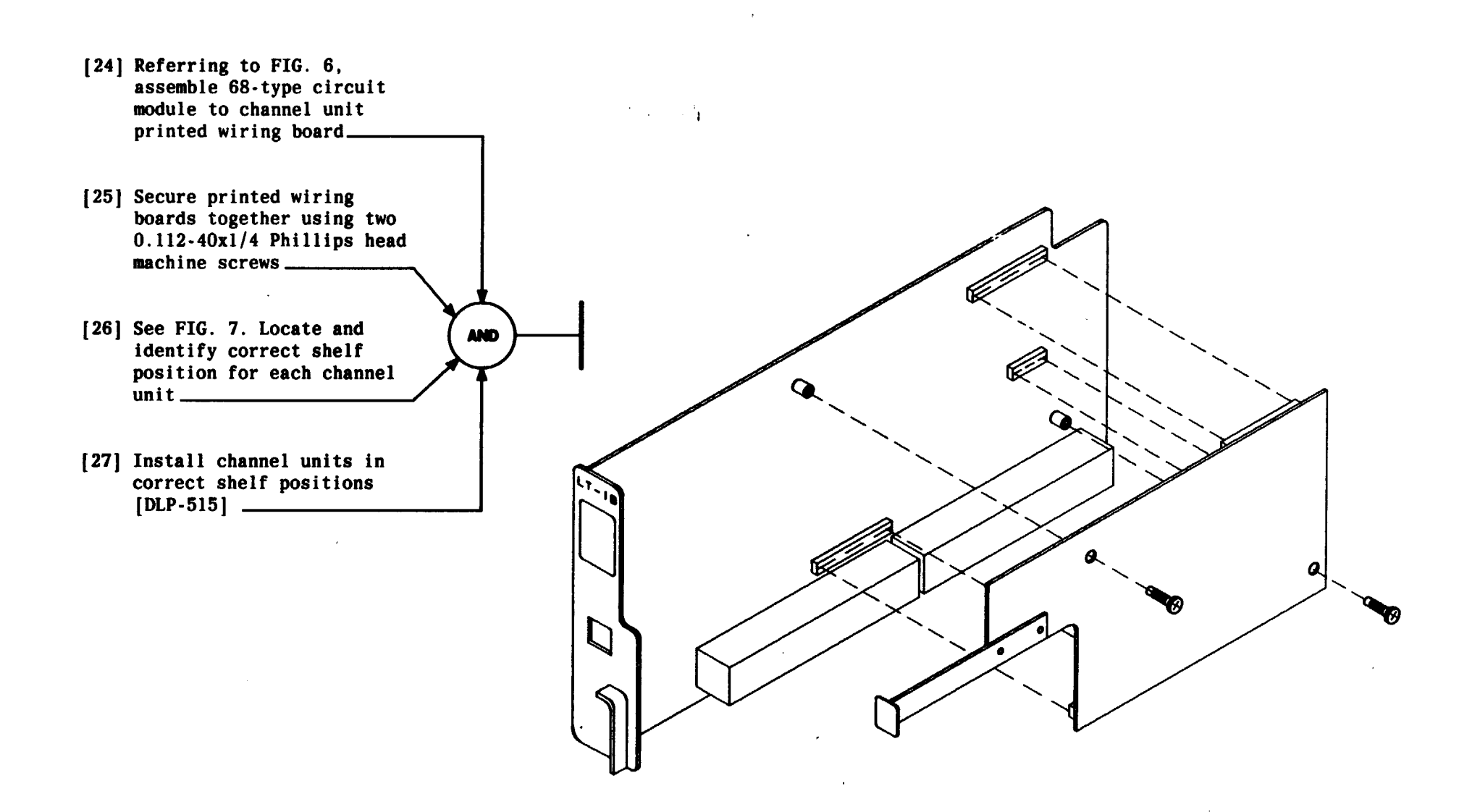

FIG. 6 - Circuit Module Assembly

| Issue 2     | AUG | 1983 |
|-------------|-----|------|
| 356-024-505 |     | DLP  |
| PAGE 6 of   | 7   | 510  |

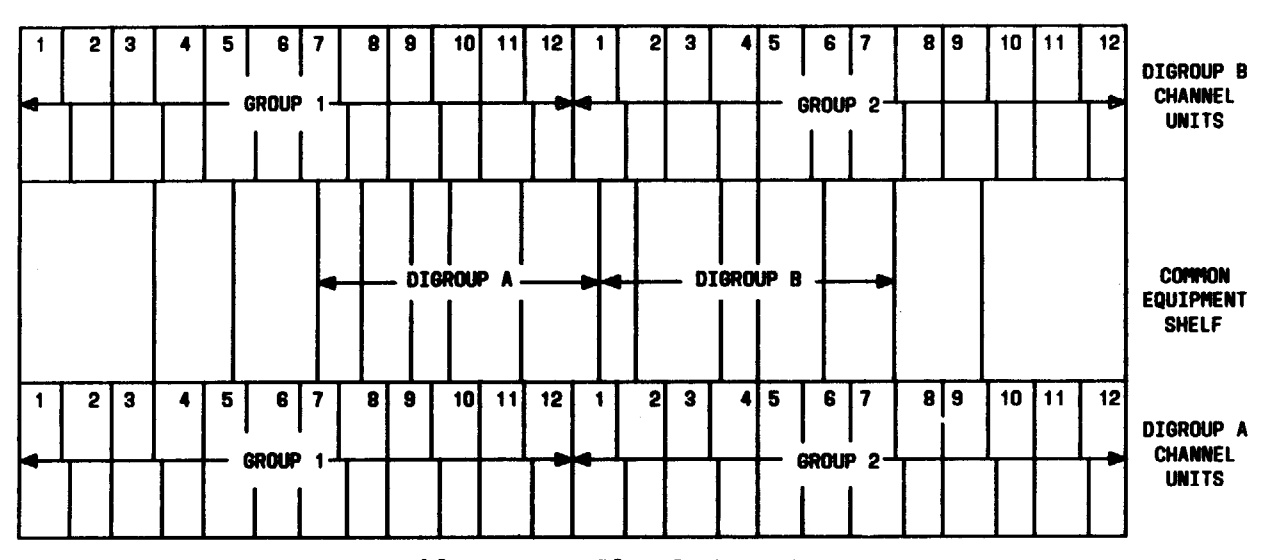

-----

.

FIG. 7- Double Digroup Plug-In Locations

| Issue 2   | AUG | 1983 |
|-----------|-----|------|
| 356-024-  | 505 | DLP  |
| PAGE 7 of | : 7 | 510  |

CONDITION AND INSTALL CHANNEL UNIT PLUG-IN UNITS

•

#### SUMMARY

Swap -10 dBmO, 1004-Hz tones with analog far-end office. Set VF amplifier gain on LT-1B channel units by rotating ADJ control on the unit while monitoring digital access time slot selector (DATS) 4-digit display for correct reading. Repeat procedure for each trunk to be tested.

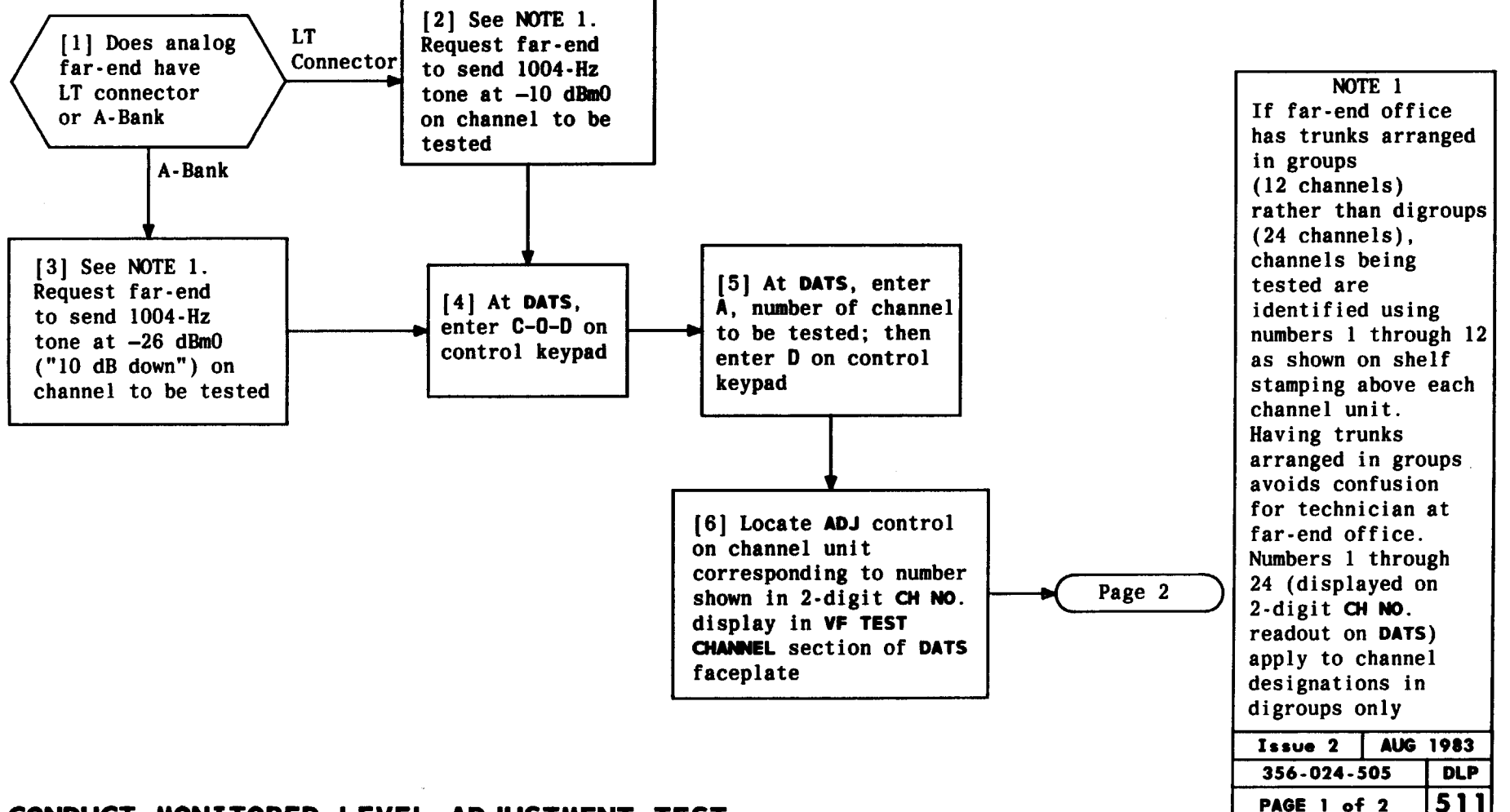

#### CONDUCT MONITORED LEVEL ADJUSTMENT TEST

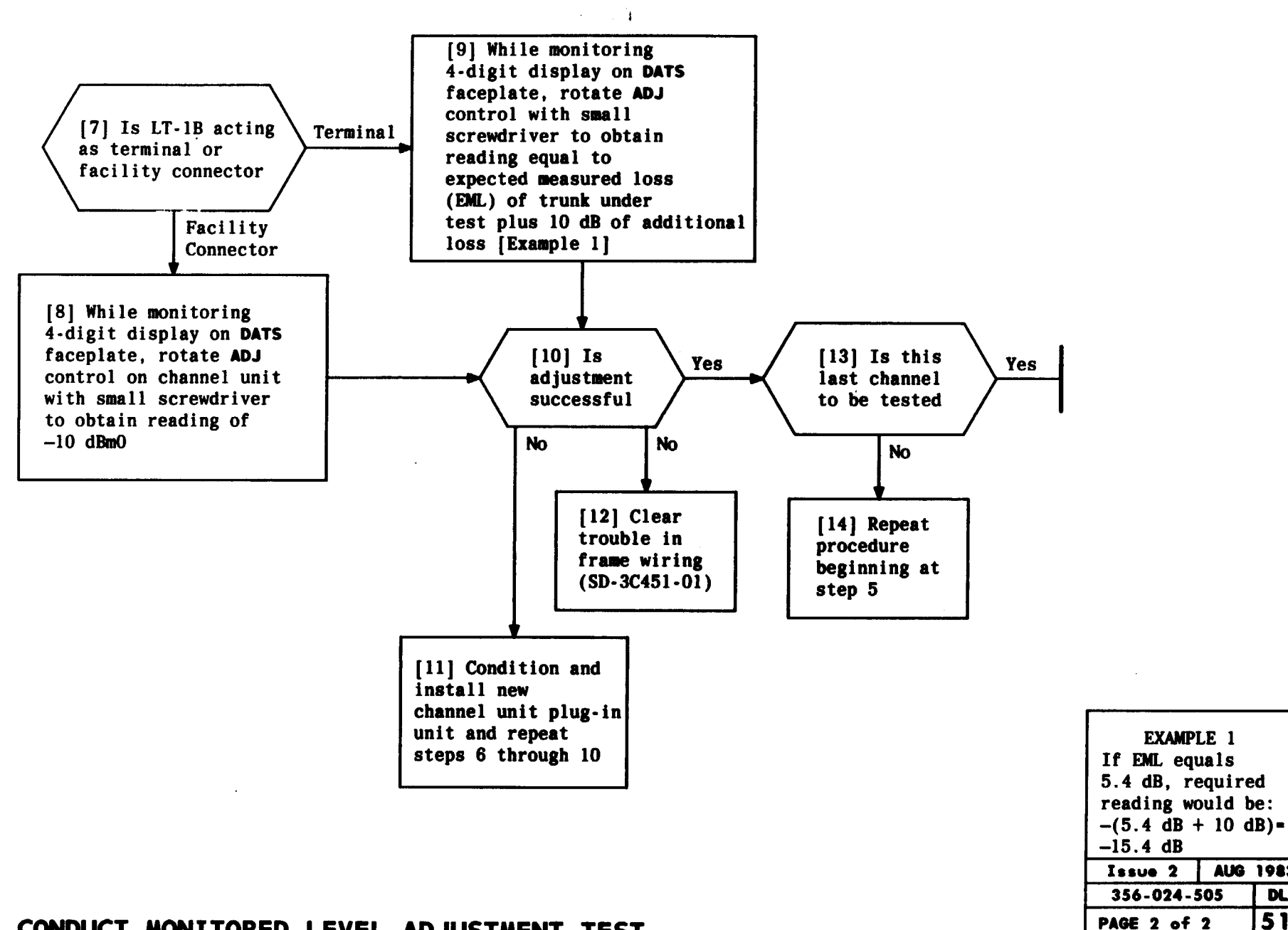

AUG 1983

DLP 511

CONDUCT MONITORED LEVEL ADJUSTMENT TEST

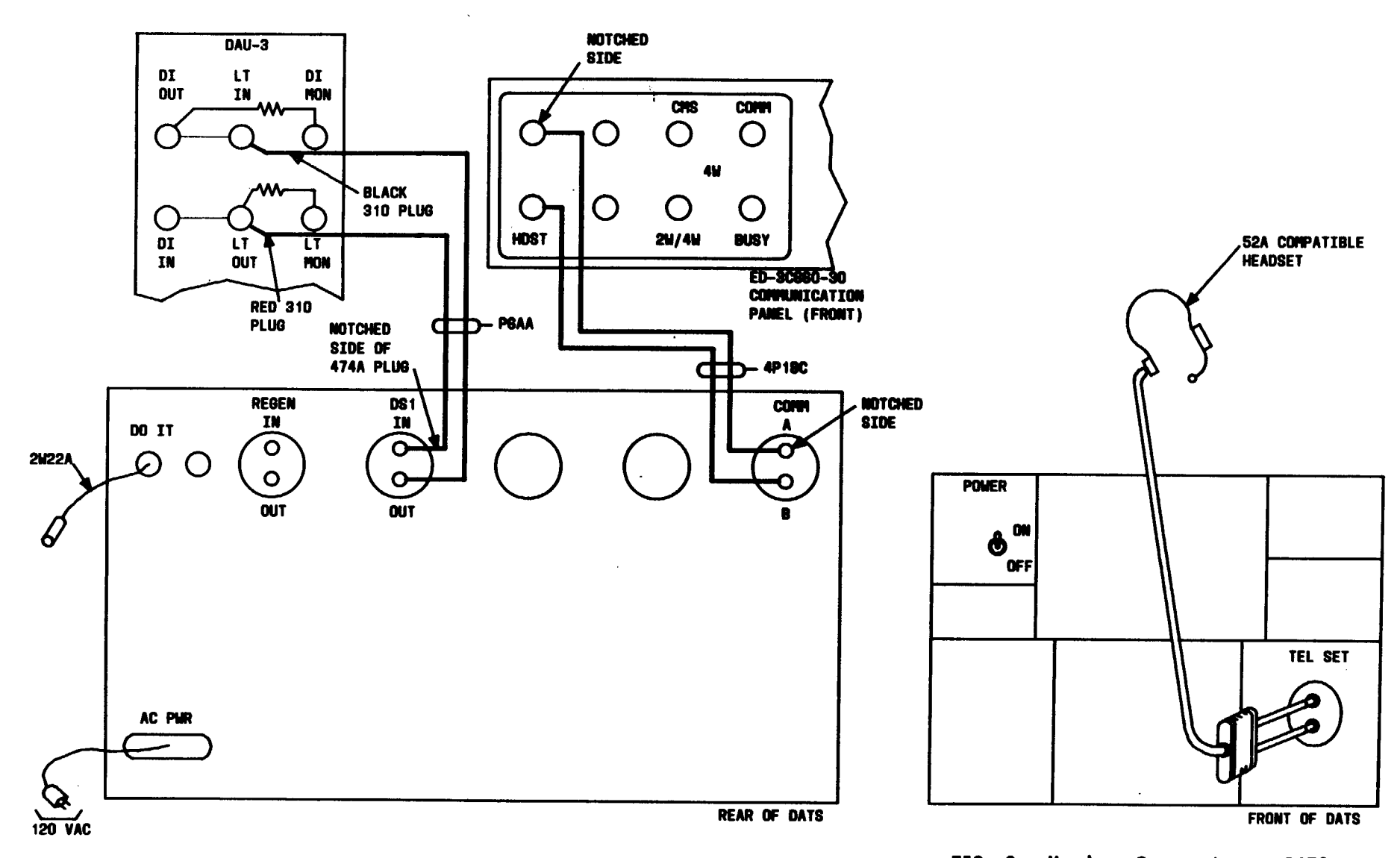

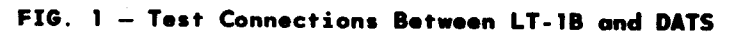

•

FIG. 2 - Headset Connection to DATS

| Issue 2   | AUG | 1983 |
|-----------|-----|------|
| 356-024-5 | 505 | DLP  |
| PAGE 1 of | 2   | 512  |

CONNECT AND CONDITION DATS FOR LEVEL ADJUSTMENT TEST

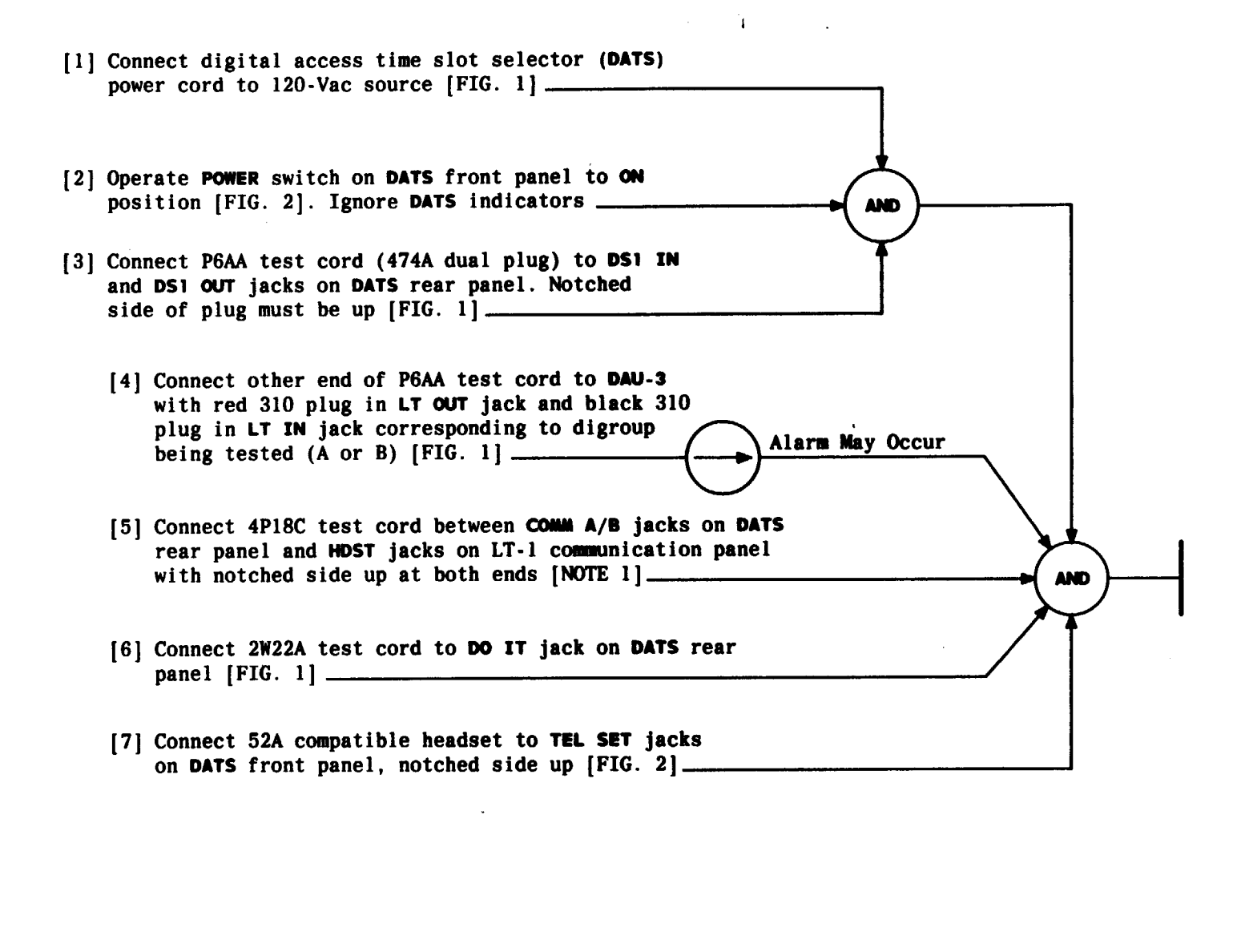

|                  | N        | OTE 1  |    |      |
|------------------|----------|--------|----|------|
| If               | there    | e is n | ot | а    |
| CO               | mnun i c | ation  | p  | anel |
| in               | the L    | .T-1B  | fr | ame  |
| at               | which    | i you  | ar | e    |
| WOI              | king,    | one    | sh | ould |
| be               | in an    | other  | f  | rame |
| in               | the a    | isle   |    |      |
| Issue 2 AUG 1983 |          |        |    |      |
| 356-024-505 DLP  |          |        |    |      |
| PA               | GE 2     | of 2   |    | 512  |

### CONNECT AND CONDITION DATS FOR LEVEL ADJUSTMENT TEST

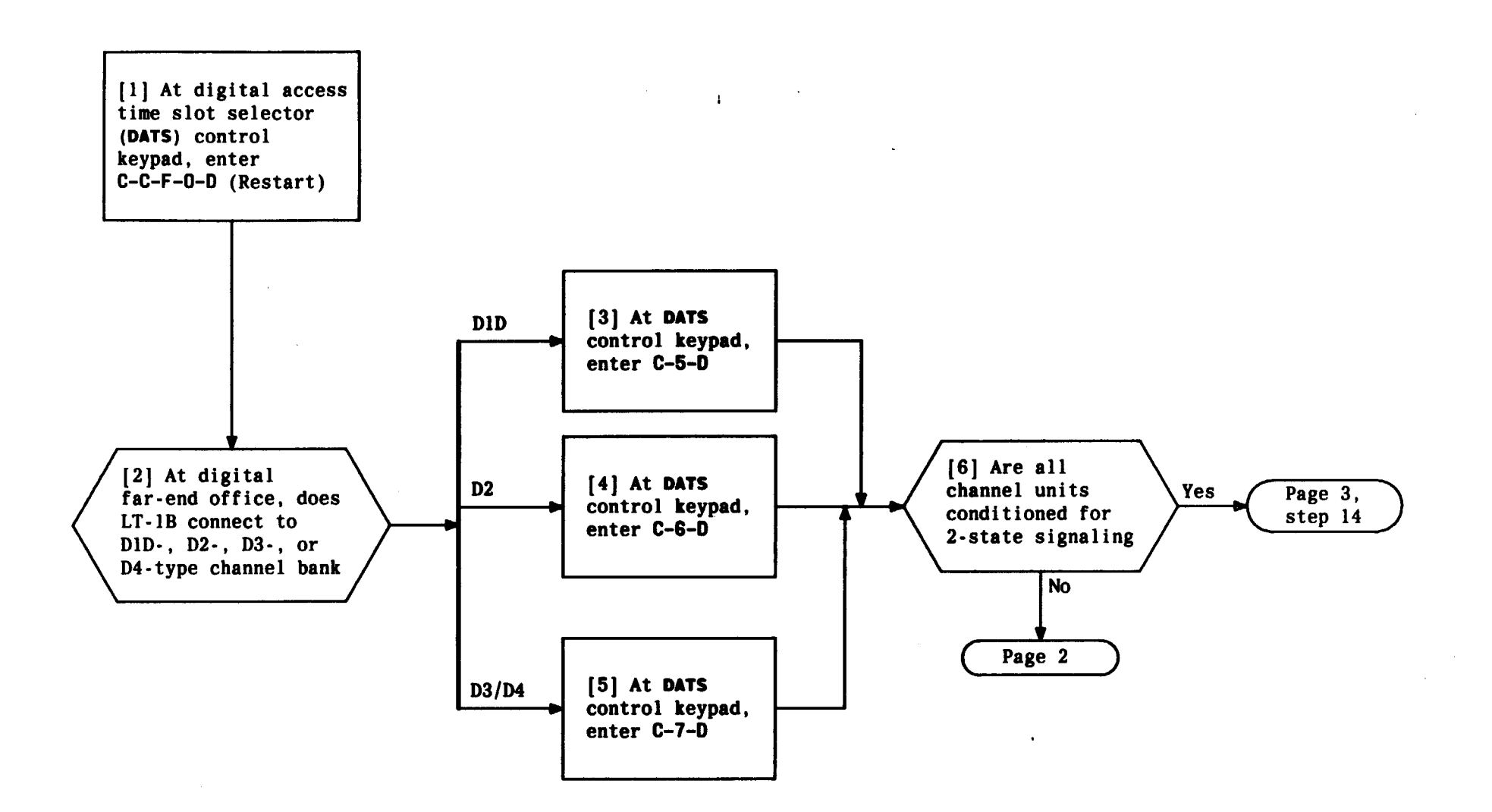

| Issue 2     | AUG | 1983 |
|-------------|-----|------|
| 356-024-505 |     | DLP  |
| PAGE 1 of   | : 3 | 513  |

PROGRAM DATS FOR CHANNEL UNIT SIGNALING CONFIGURATION

.

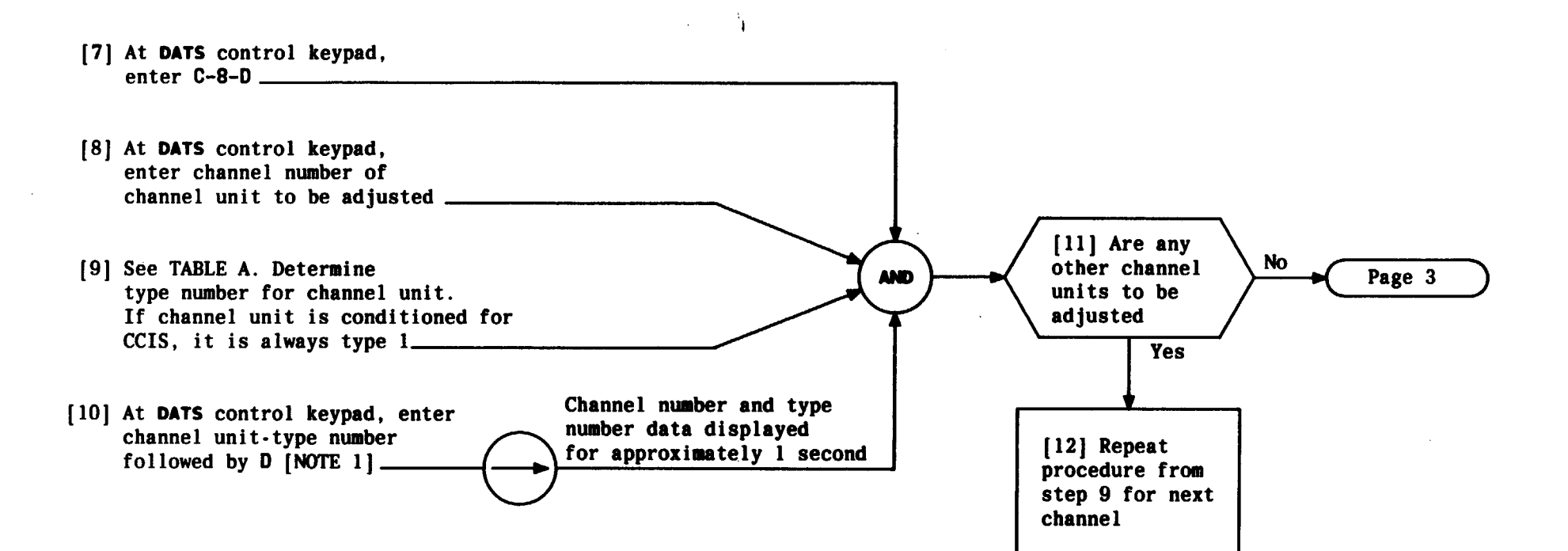

| TABLE A                                    |              |  |
|--------------------------------------------|--------------|--|
| CHANNEL UNIT                               | CHANNEL UNIT |  |
| SIGNALING CONFIGURATION                    | Type Number  |  |
| CCIS (68A, 68B, 68C, 68D)<br>2-State (68B) | 1 2          |  |
| SPECIAL ACCESS - LOOP START (68D)          | 3            |  |
| SPECIAL ACCESS - GROUND START (68D)        | 4            |  |
| SPECIAL ACCESS - LOOP START (68C)          | 5            |  |
| SPECIAL ACCESS - GROUND START (68C)        | 6            |  |

| NOTE 1<br>Mistakes may be<br>corrected by |               |  |
|-------------------------------------------|---------------|--|
| repeating entry<br>steps 8, 9, and        | y per<br>1 10 |  |
| Issue 2 AUG 1983                          |               |  |
| 356-024-505 DLP                           |               |  |
| PAGE 2 of 3                               | 513           |  |

#### PROGRAM DATS FOR CHANNEL UNIT SIGNALING CONFIGURATION

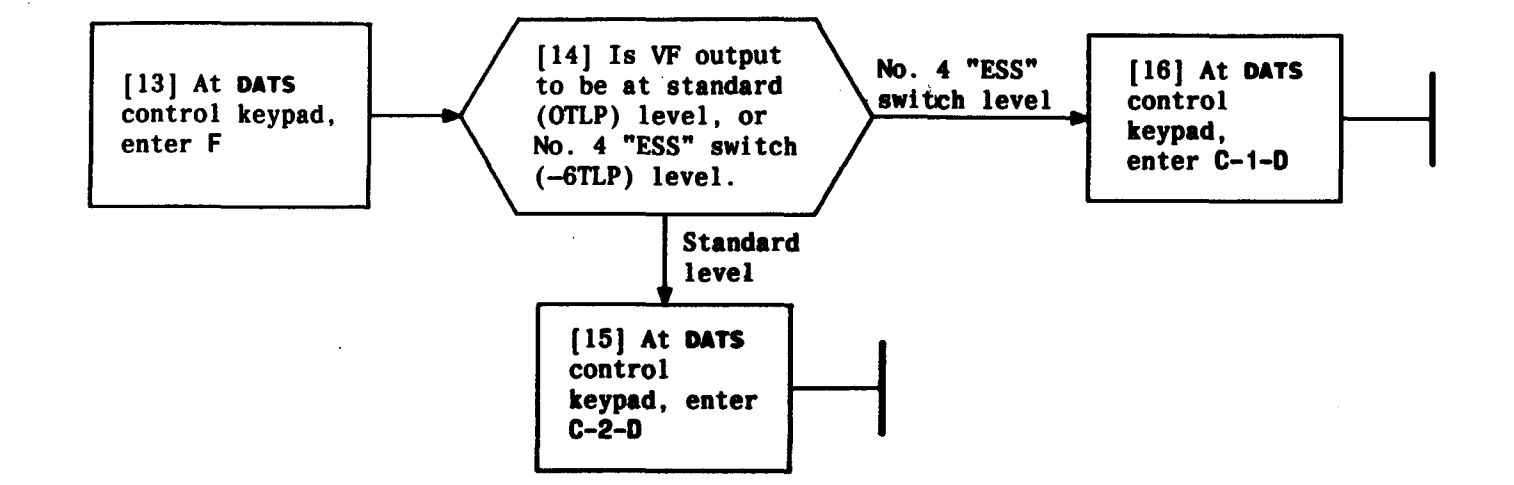

| Issue 2   | AUG | 1983 |
|-----------|-----|------|
| 356-024-5 | 505 | DLP  |
| PAGE 3 of | 3   | 513  |

PROGRAM DATS FOR CHANNEL UNIT SIGNALING CONFIGURATION

| SUMMARY<br>Swap 1004-Hz tones with analog far-end office. Set VF<br>amplifier gain on LT-1B channel units by adjusting ADJ | of $-10$ dBmO. For trunks using E- and M-type signaling, swap<br>on-hook and off-hook supervision with far-end while<br>monitoring <b>E RCV A</b> and <b>E RCV B</b> lamps on <b>DATS</b> (lamps light<br>for an hook). Conduct talk tost with analog far-ond on trunk |
|----------------------------------------------------------------------------------------------------|----------------------------------------------------------------------------------------------------|
| control on LI-IB channel unit while monitoring digital access                                                              | for on-nook). Conduct talk test with analog far-end on trunk                                                                                                    |
| time slot selector (DATS) 4-digit display for correct reading                                                              | under test. Repeat procedure for each trunk to be tested.                                                                                                    |

1

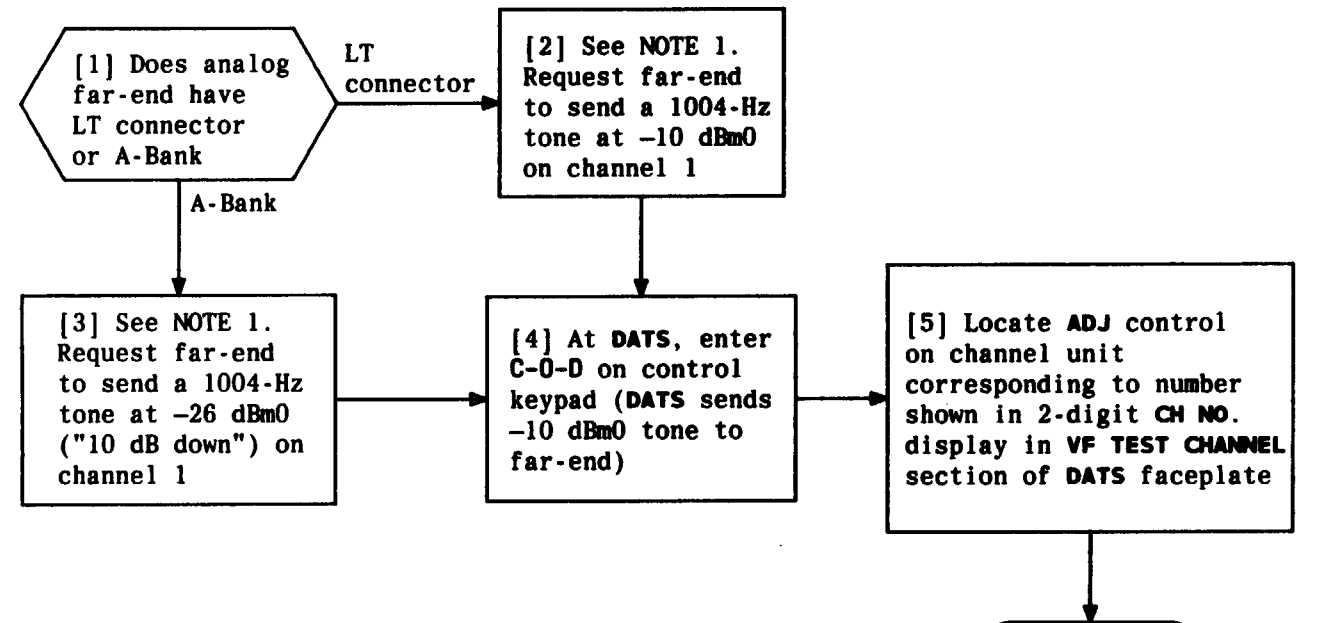

Page 2

NOTE 1 If far-end office has trunks arranged in groups (12 channels) rather than digroups (24 channels), channels being tested are identified using numbers 1 through 12 as shown on shelf stamping above each channel unit. This avoids confusion for technician at far-end office. Numbers 1 through 24 (displayed on 2-digit CH NO. readout on DATS) apply to channel designations in digroups only Issue 2 AUG 1983 356-024-505 DLP 514 PAGE 1 of 6

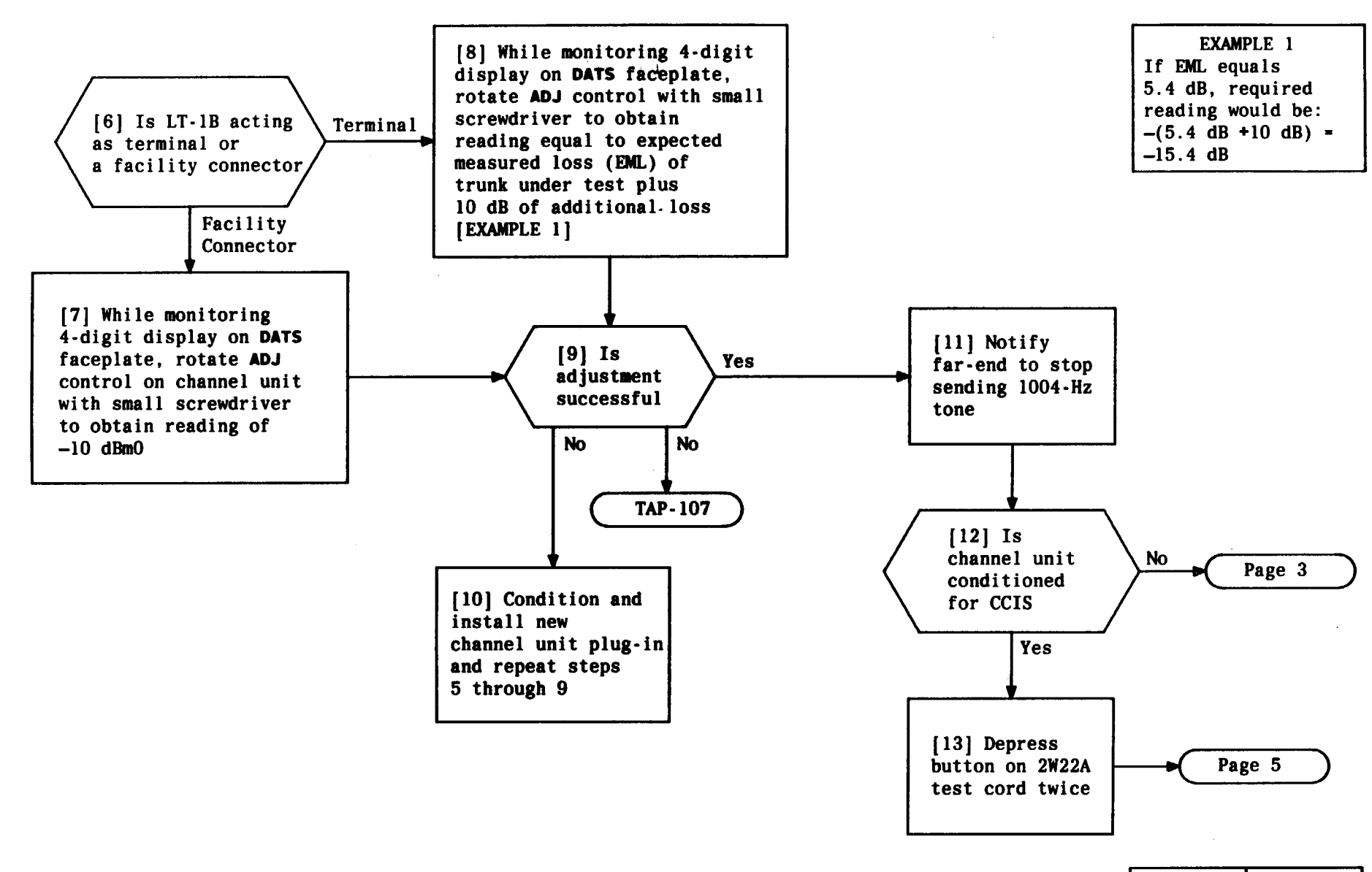

| Issue 2     | AUG | 1983 |
|-------------|-----|------|
| 356-024-505 |     | DLP  |
| PAGE 2 of   | 6   | 514  |

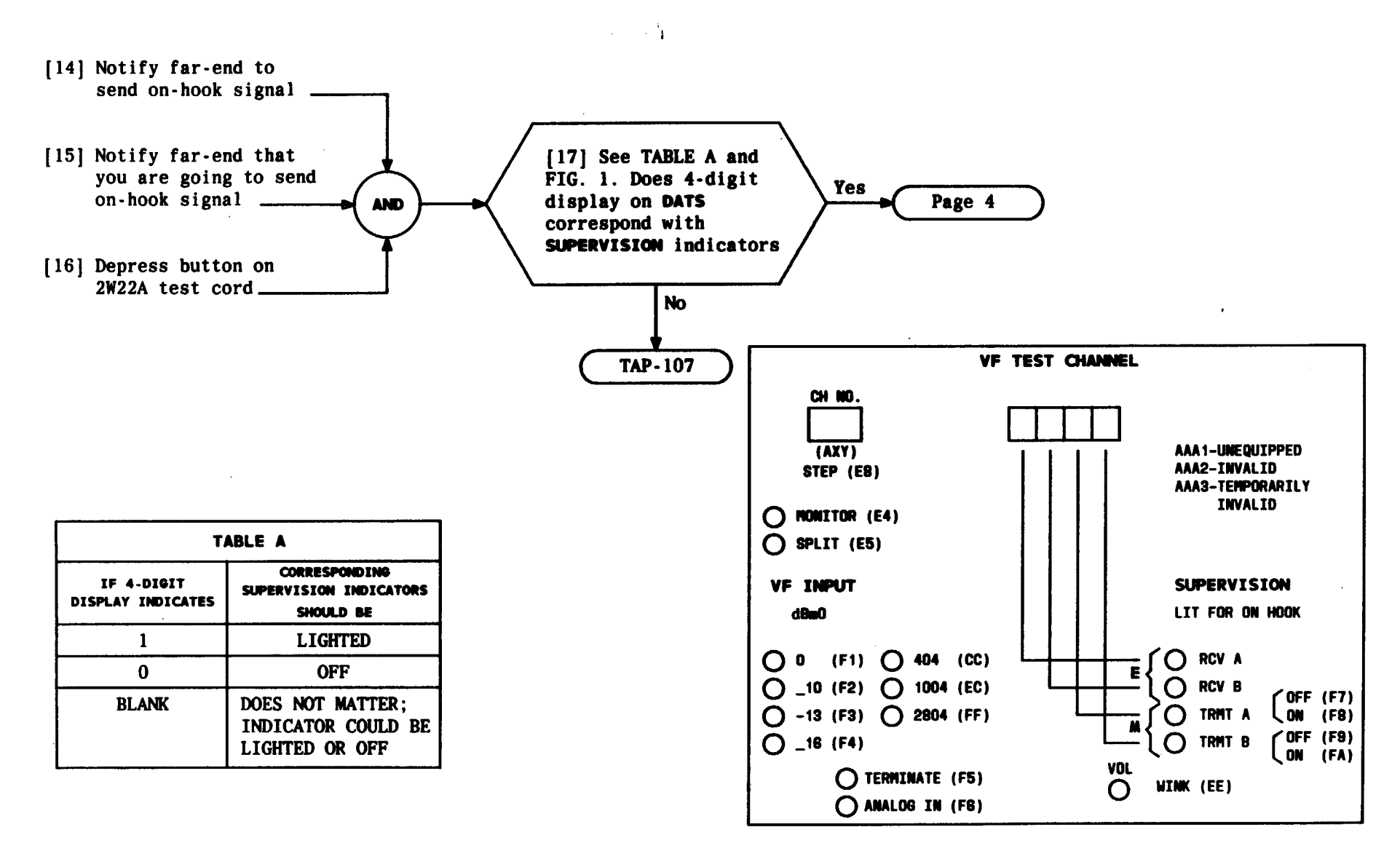

FIG. 1 — P/O DATS Faceplate Showing Correlation Between 4-Digit Display and SUPERVISION Indicators

| Issue 2     | AUG | 1983 |
|-------------|-----|------|
| 356-024-505 |     | DLP  |
| PAGE 3 of   | 6   | 514  |

CONDUCT LEVEL ADJUSTMENT TEST

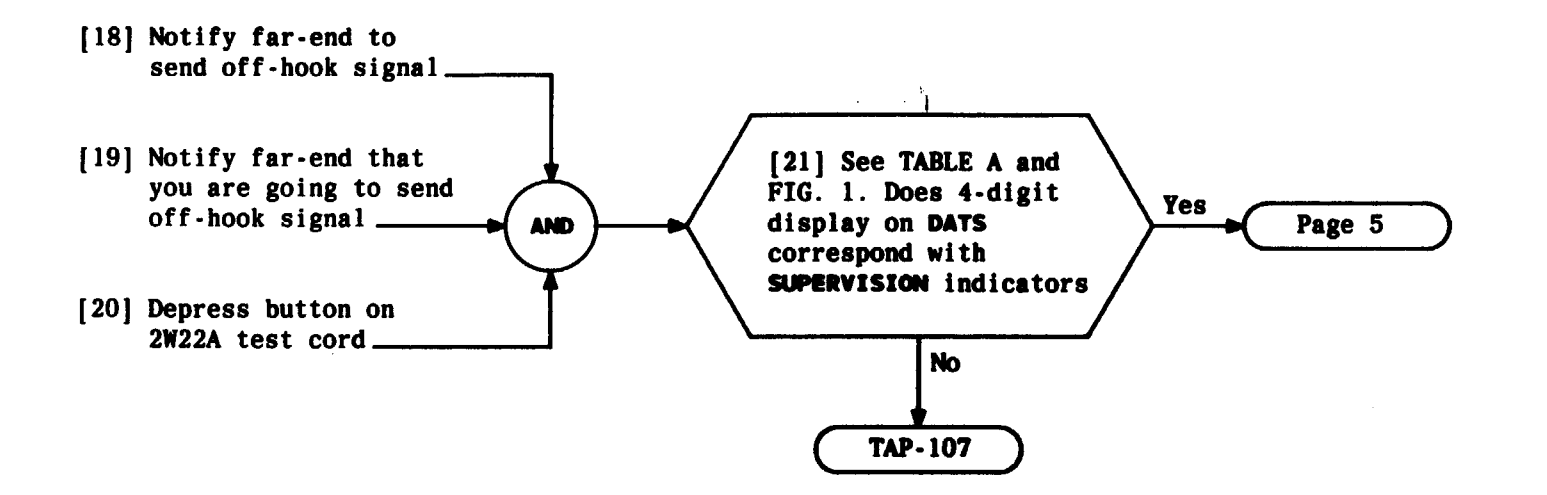

| Issue 2     | AUG | 1983 |
|-------------|-----|------|
| 356-024-505 |     | DLP  |
| PAGE 4 of   | 6   | 514  |

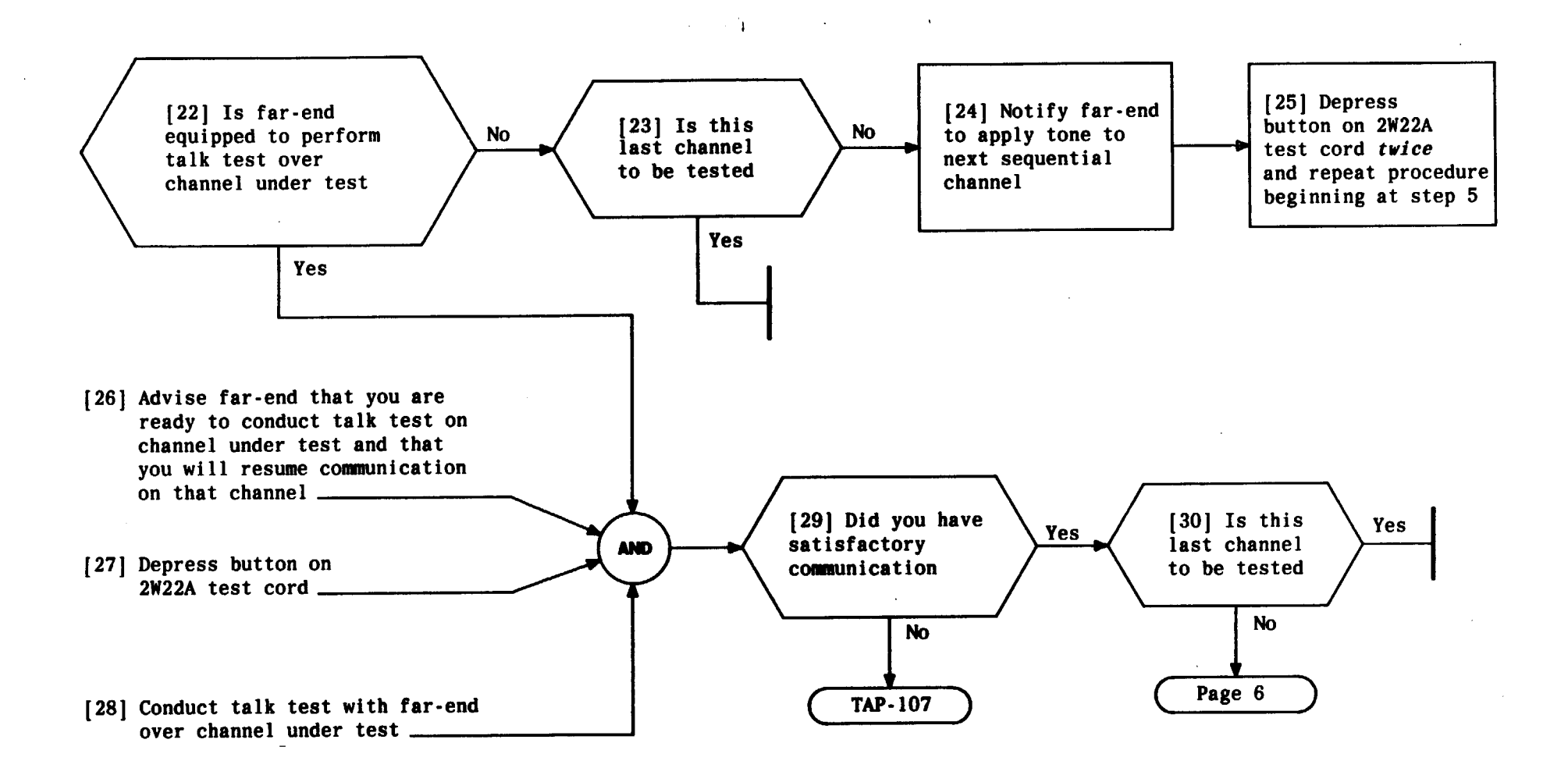

| Issue 2   | AUG | 1983 |
|-----------|-----|------|
| 356-024-5 | 505 | DLP  |
| PAGE 5 of | 6   | 514  |

[31] Notify far-end to return to communication channel and to apply tone to next sequential channel
[32] Depress button on 2W22A test cord and repeat procedure beginning at step 5

| Issue 2   | AUG | 1983 |
|-----------|-----|------|
| 356-024-5 | 505 | DLP  |
| PAGE 6 of | 6   | 514  |

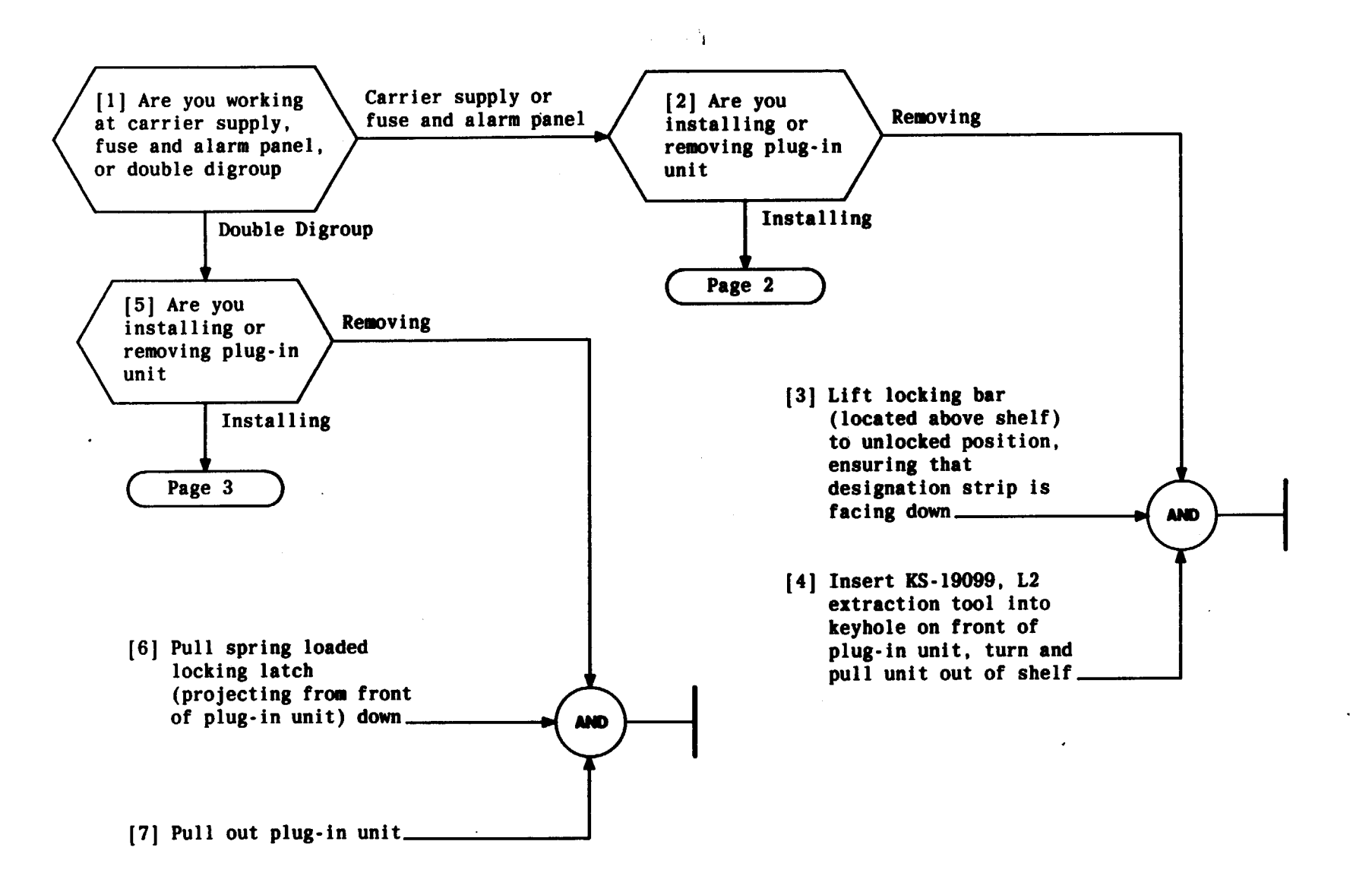

| Issue 2   | AUG | 1983 |
|-----------|-----|------|
| 356-024-5 | 505 | DLP  |
| PAGE 1 of | 3   | 515  |

#### INSTALL OR REMOVE PLUG-IN UNITS

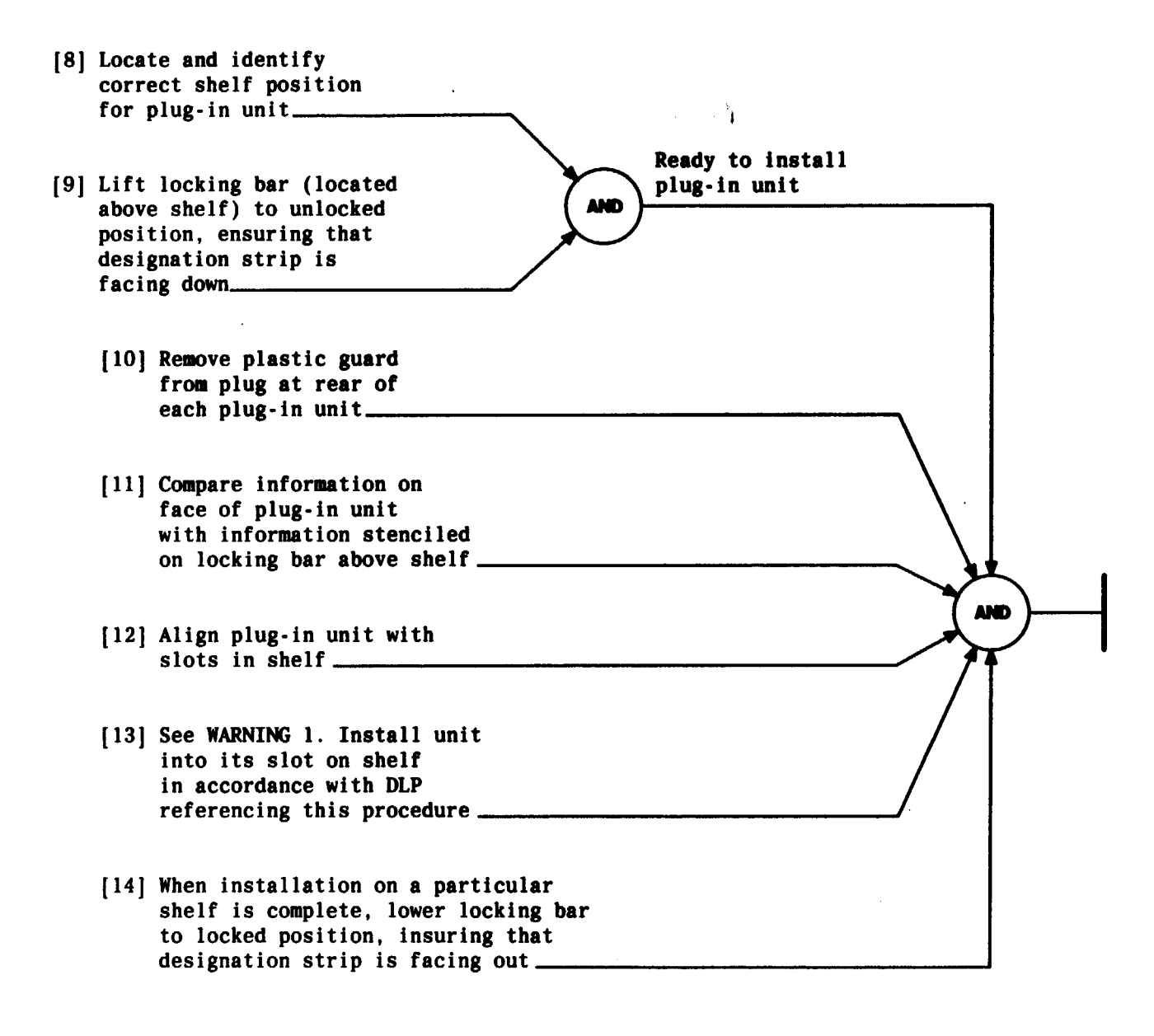

WARNING 1 Devices mounted on the apparatus board can be damaged if jammed against the sides of the position Issue 2 AUG 1983 356-024-505 DLP PAGE 2 of 3 515

#### INSTALL OR REMOVE PLUG-IN UNITS

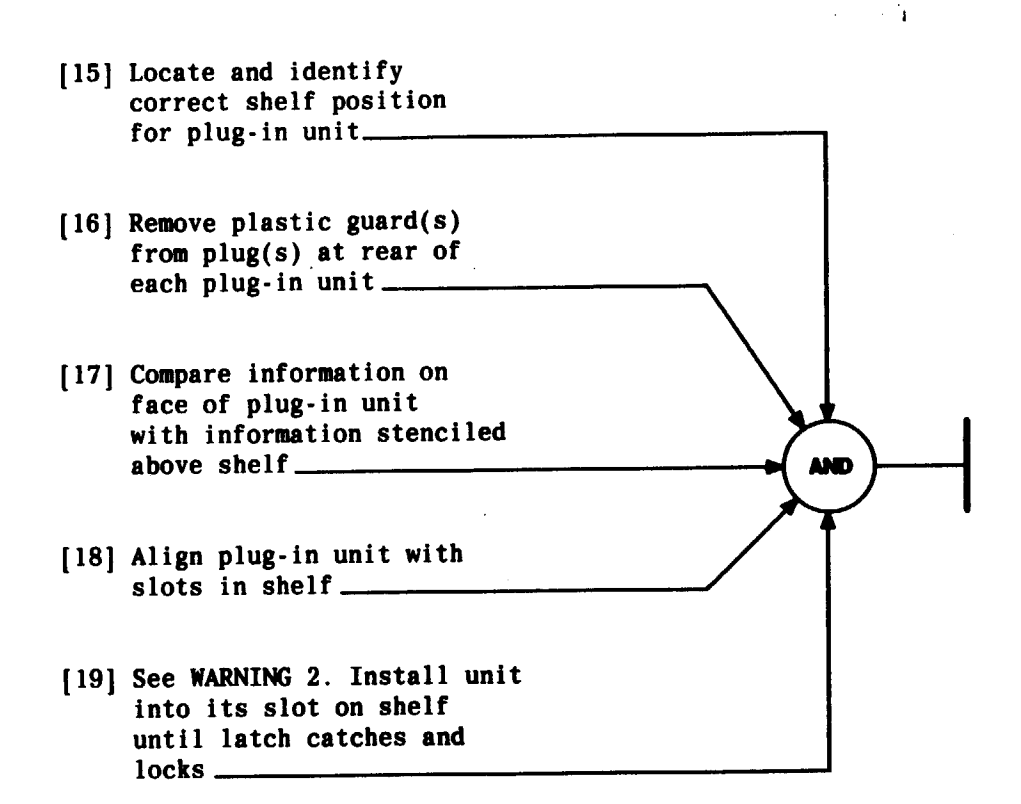

| VAR<br>Devices<br>on the a<br>board ca<br>damaged<br>against<br>of the p | VING 2<br>mounted<br>apparatu<br>an be<br>if jamm<br>the sid<br>position | is<br>ned<br>les |
|--------------------------------------------------------------------------|--------------------------------------------------------------------------|------------------|
| Issue 2                                                                  | AUG 1                                                                    | 983              |
| 356-024-505 DLI                                                          |                                                                          | DLP              |
| PAGE 3 of 3 51                                                           |                                                                          | 515              |

### INSTALL OR REMOVE PLUG-IN UNITS

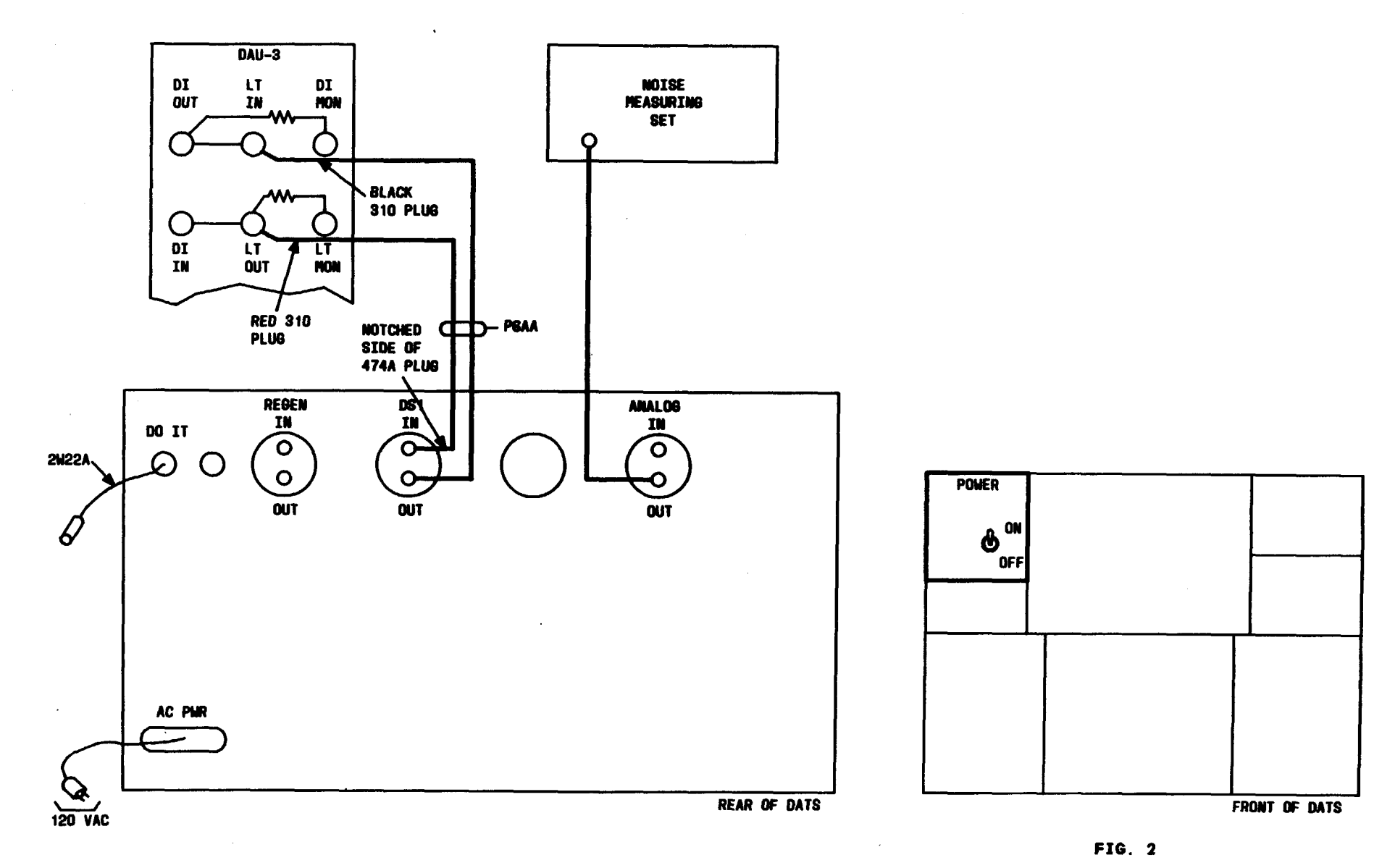

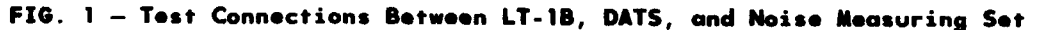

| Issue 2     | AUG | 1983 |
|-------------|-----|------|
| 356-024-505 |     | DLP  |
| PAGE 1 of   | 3   | 516  |

## CONNECT AND CONDITION DATS FOR LOOPBACK NOISE TEST

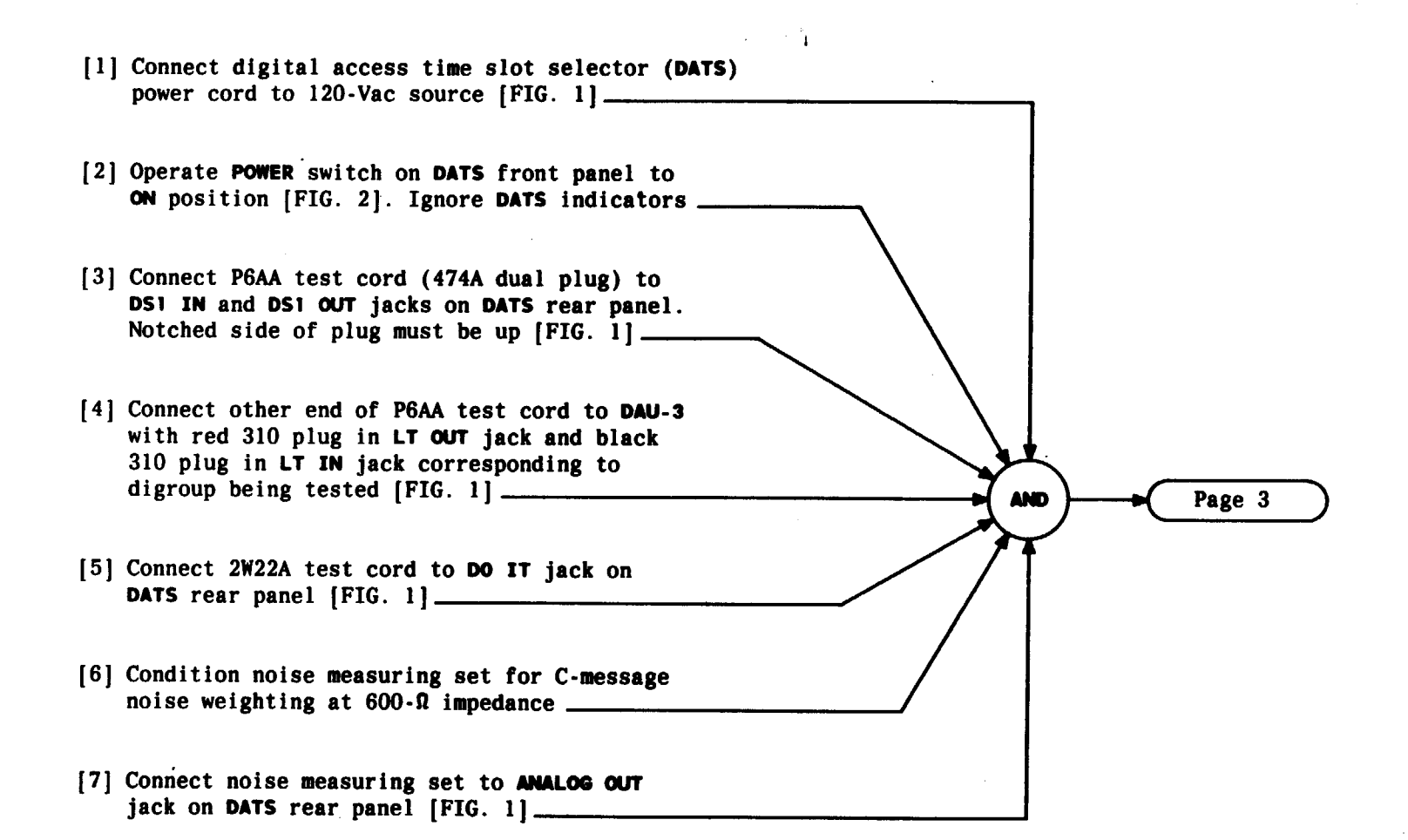

| Issue | 2  | 2   | AUG | 1983 |
|-------|----|-----|-----|------|
| 356-  | 02 | 4-5 | 05  | DLP  |
| PAGE  | 2  | of  | 3   | 516  |

CONNECT AND CONDITION DATS FOR LOOPBACK NOISE TEST

#### At DATS control keypad:

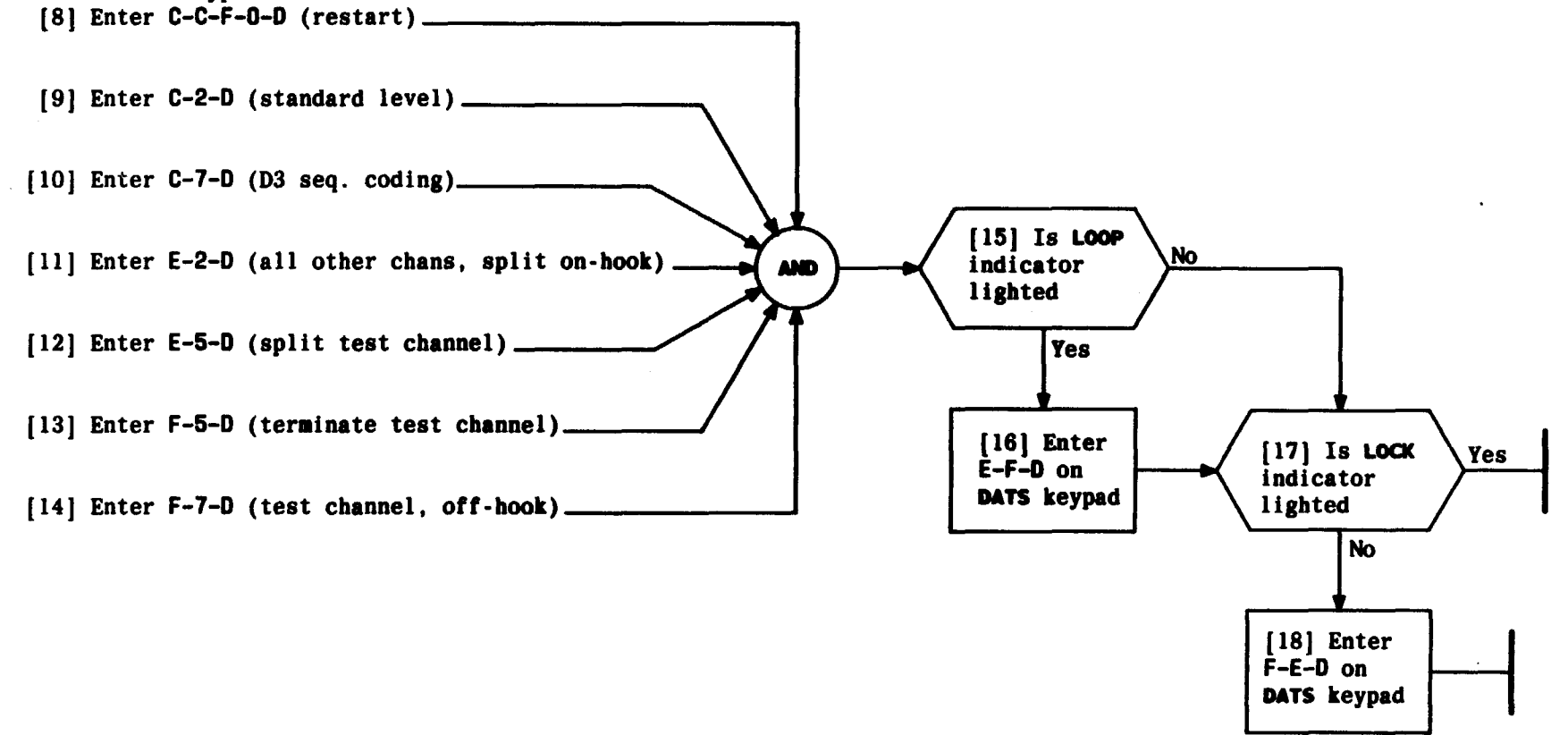

t

| Issue 2   | AUG | 1983 |
|-----------|-----|------|
| 356-024-5 | 505 | DLP  |
| PAGE 3 of | 3   | 516  |

. .

#### CONNECT AND CONDITION DATS FOR LOOPBACK NOISE TEST

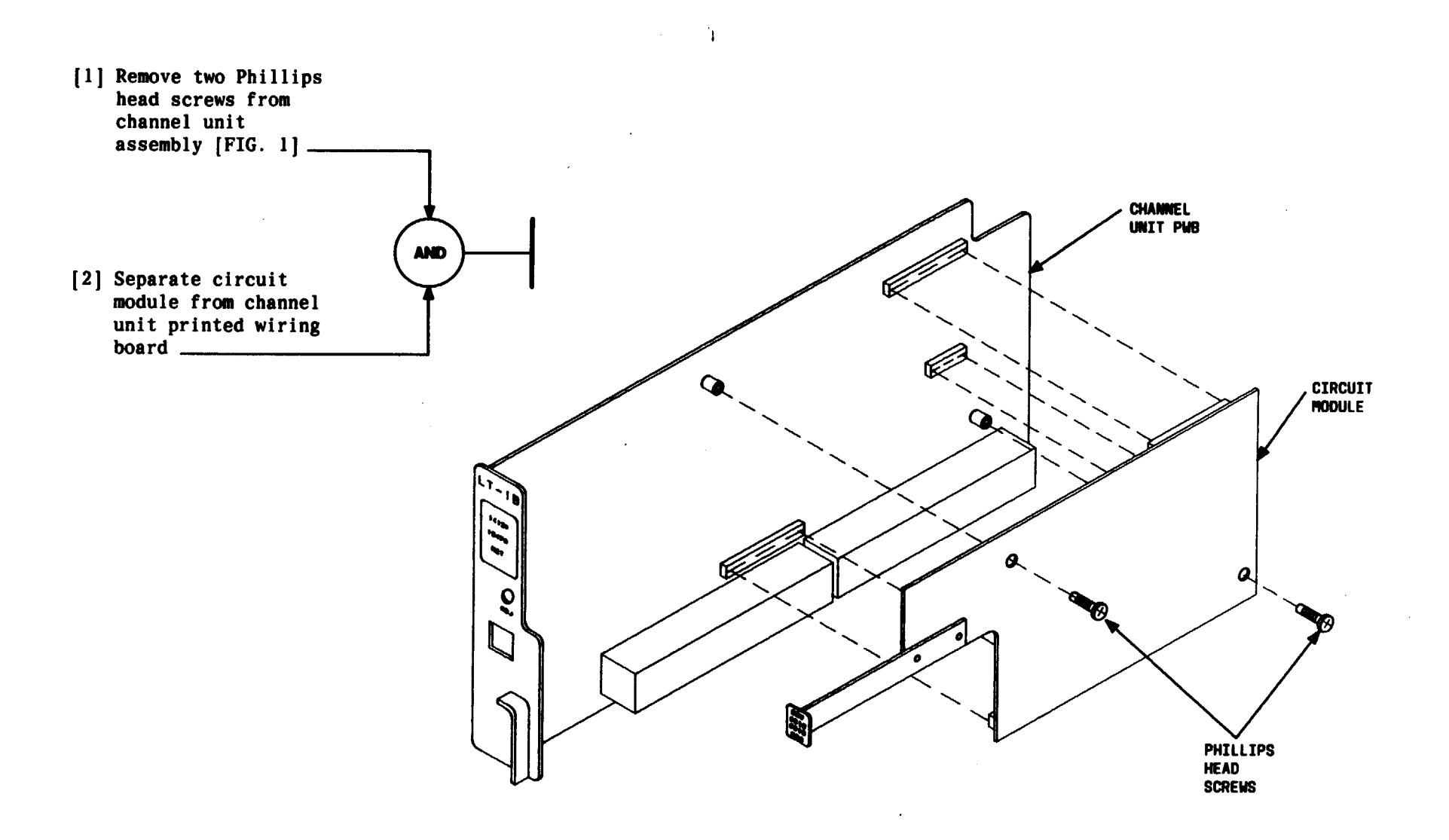

FIG. 1

# Issue 2 AUG 1983 356-024-505 DLP PAGE 1 of 1 517

## DISASSEMBLE CIRCUIT MODULE FROM CHANNEL UNIT PRINTED WIRING BOARD

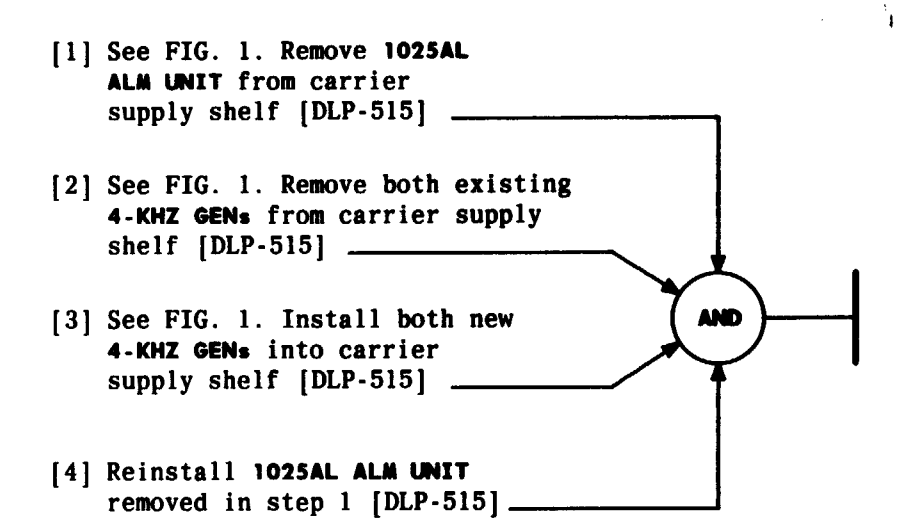

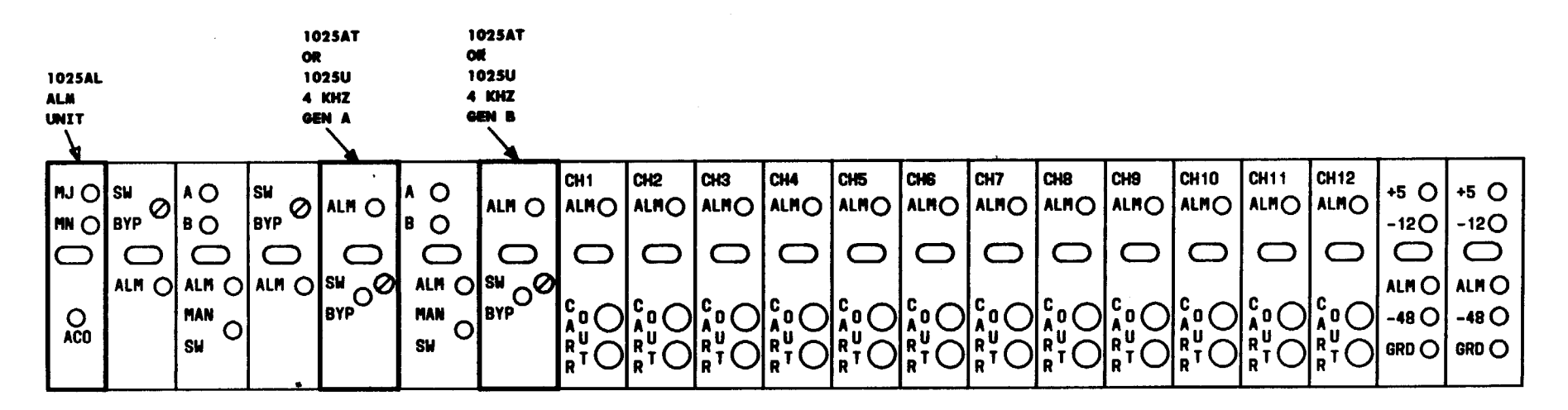

FIG. 1

| Issue 2   | AUG 1983 |
|-----------|----------|
| 356-024-  | SOS DLP  |
| PAGE 1 of | F1 518   |

#### CHANGE 4-KHZ GENERATORS

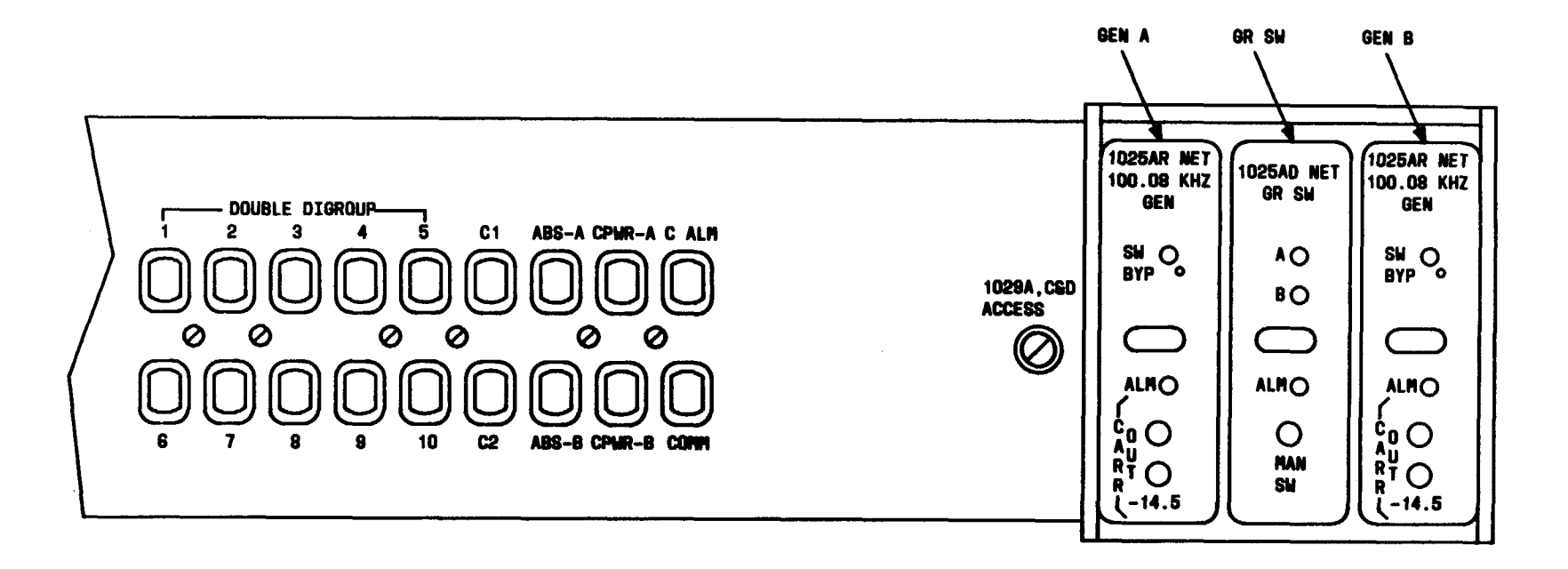

FIG. 1 - Front View of Fuse and Alarm Panel

1

.

| Issue 2     | AUG | 1983 |
|-------------|-----|------|
| 356-024-505 |     | DLP  |
| PAGE 1 of   | 6   | 519  |

INSTALL AND TEST 100.08-KHZ GENERATORS AND GROUP SWITCH

.

| SUMMARY                                                 | automatic switching function by removing working generator |
|---------------------------------------------------------|------------------------------------------------------------|
| Install 100.08-KHZ generators with SW BYP off (counter- | (A and B lamps indicate working generator). Removal of one |
| clockwise). Operate SW BYP on each generator and ensure | generator causes a minor alarm. Test ALM on GR SW by       |
| SW BYP lamp lights. Install group switch (GR SW). Test  | removing both generators (major alarm). Reinstall both     |
| manual switching function with MAN SW button. Test      | generators at completion of tests.                         |

· · ·

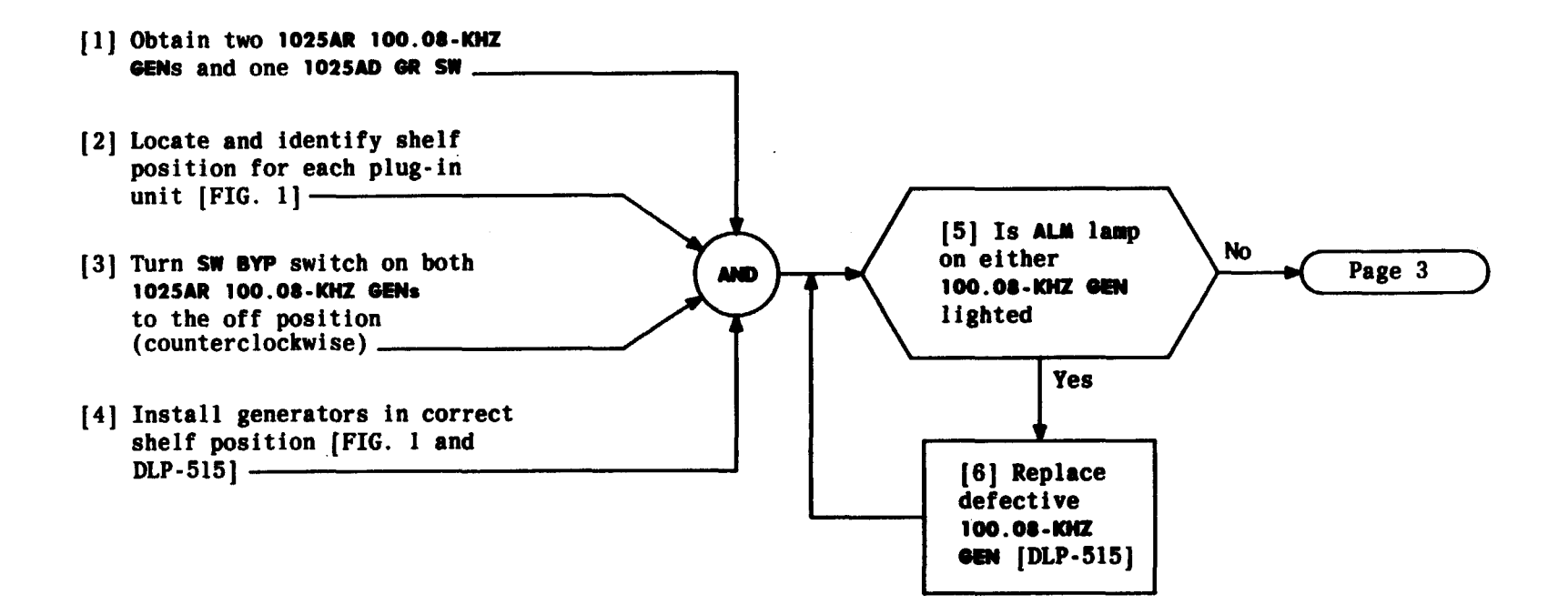

| Issue 2   | AUG | 1983 |
|-----------|-----|------|
| 356-024-  | 505 | DLP  |
| PAGE 2 of | 6   | 519  |

INSTALL AND TEST 100.08-KHZ GENERATORS AND GROUP SWITCH

-

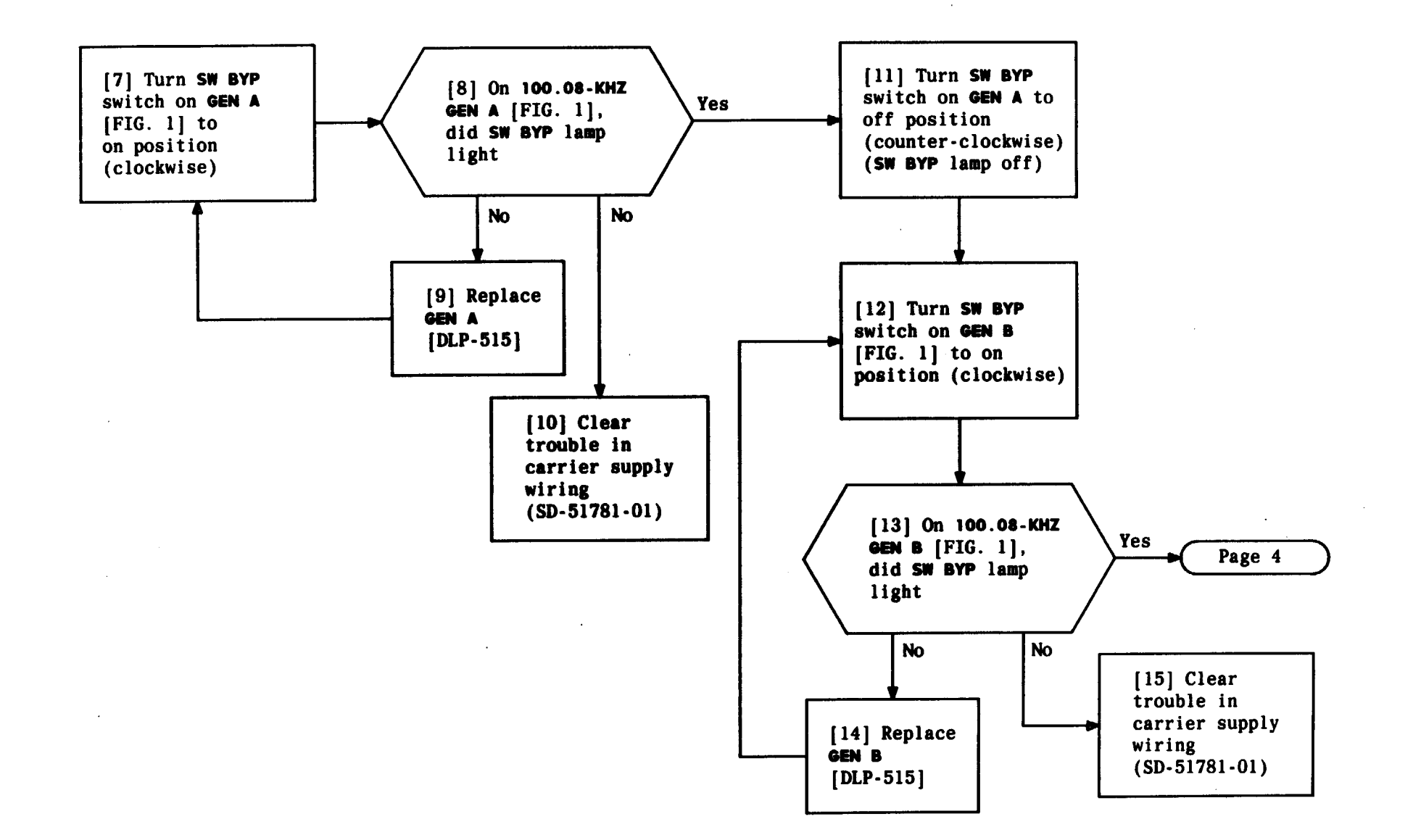

| Issue 2     | AUG | 1983 |
|-------------|-----|------|
| 356-024-505 |     | DLP  |
| PAGE 3 of   | 6   | 519  |

INSTALL AND TEST 100.08-KHZ GENERATORS AND GROUP SWITCH

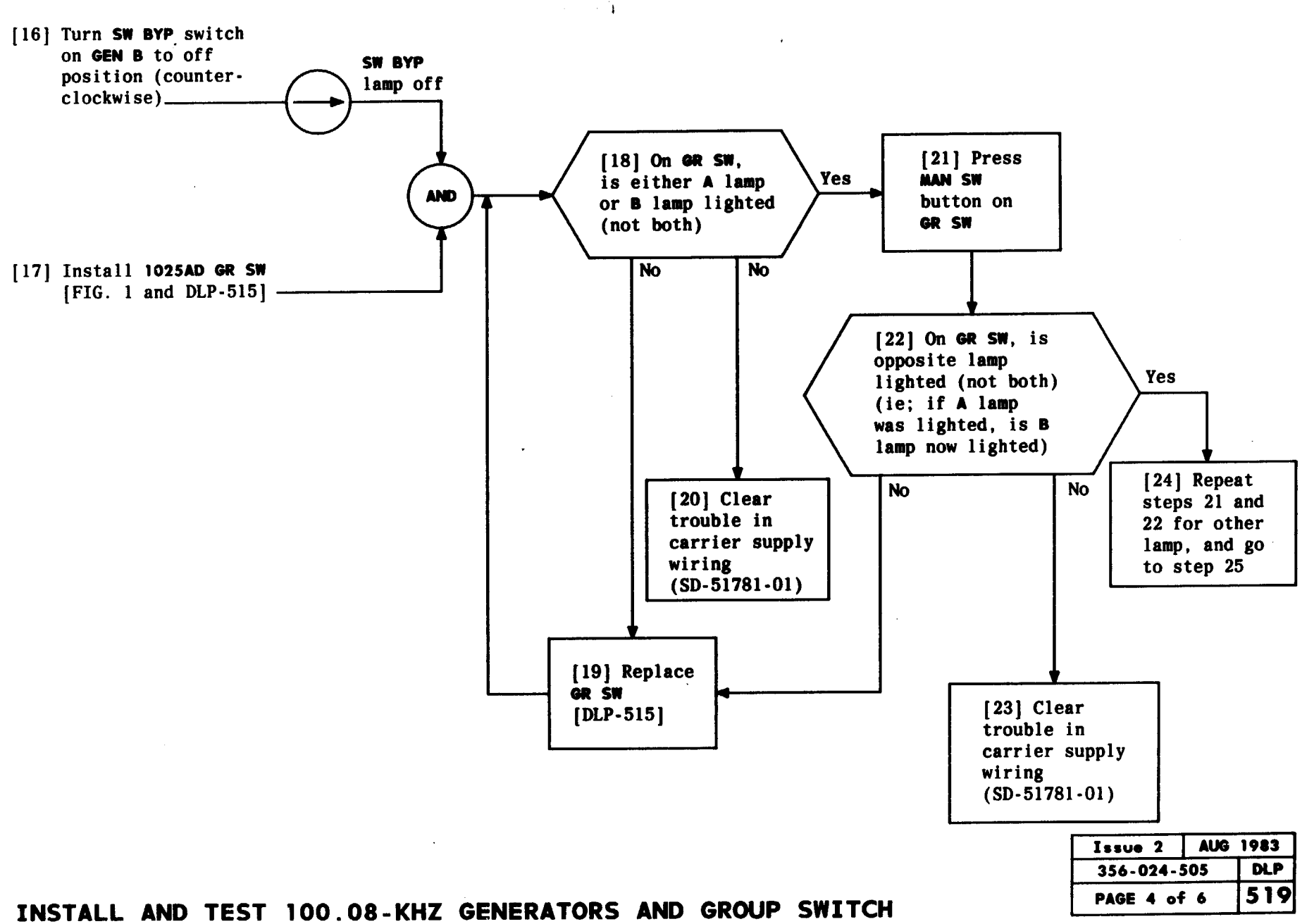

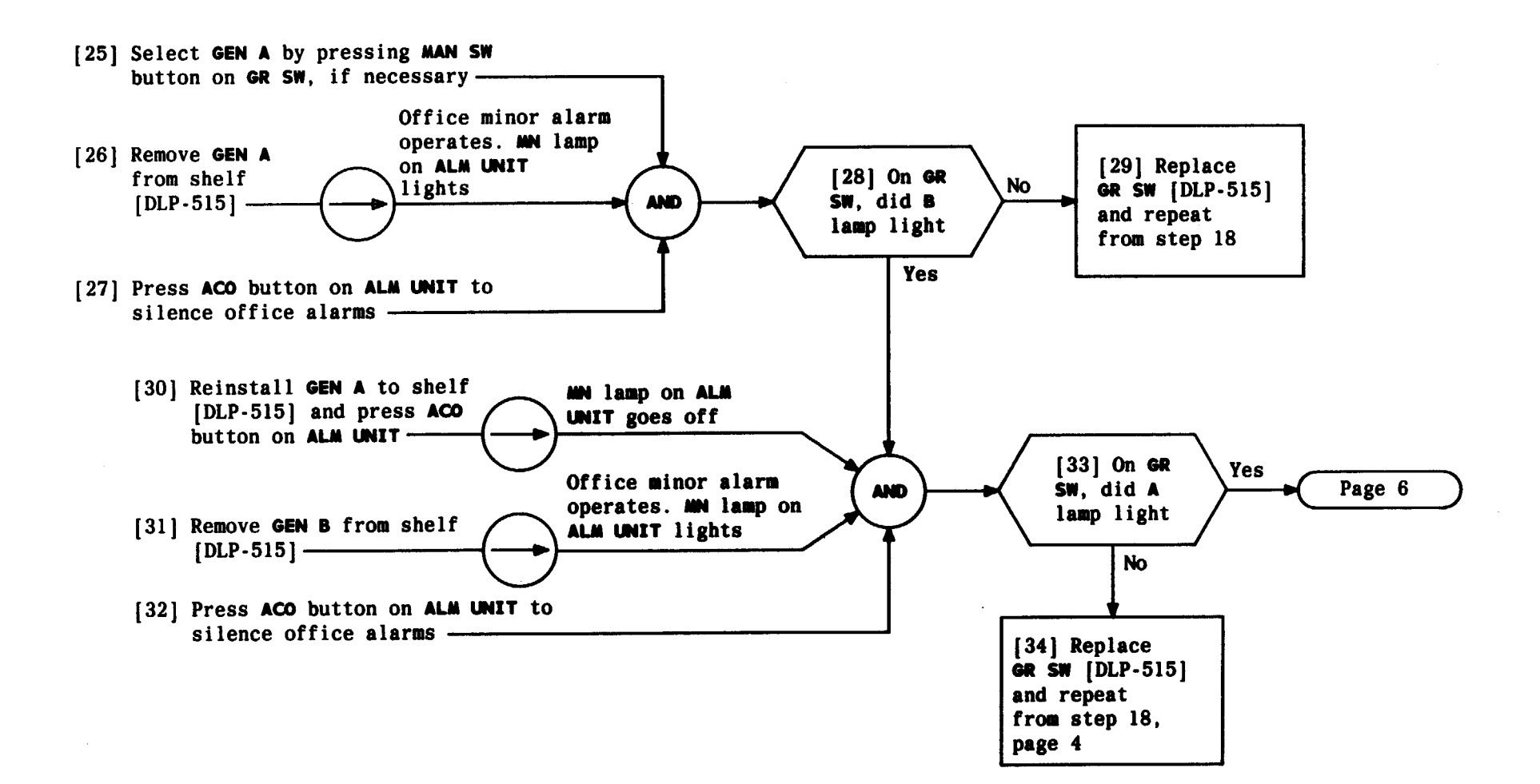

1

| Issue 2     | AUG | 1983 |
|-------------|-----|------|
| 356-024-505 |     | DLP  |
| PAGE 5 of   | 6   | 519  |

INSTALL AND TEST 100.08-KHZ GENERATORS AND GROUP SWITCH

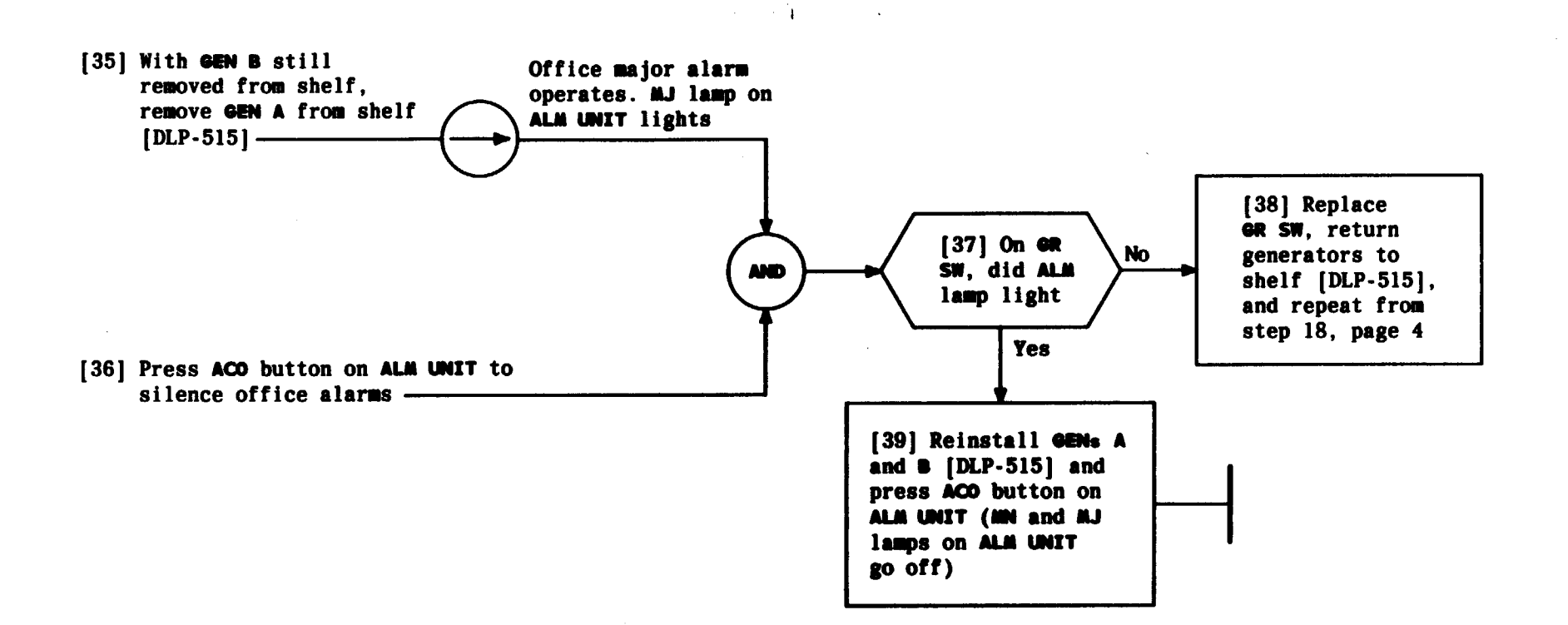

| Issue 2   | AUG | 1983 |
|-----------|-----|------|
| 356-024-5 | 505 | DLP  |
| PAGE 6 of | 6   | 519  |

INSTALL AND TEST 100.08-KHZ GENERATORS AND GROUP SWITCH

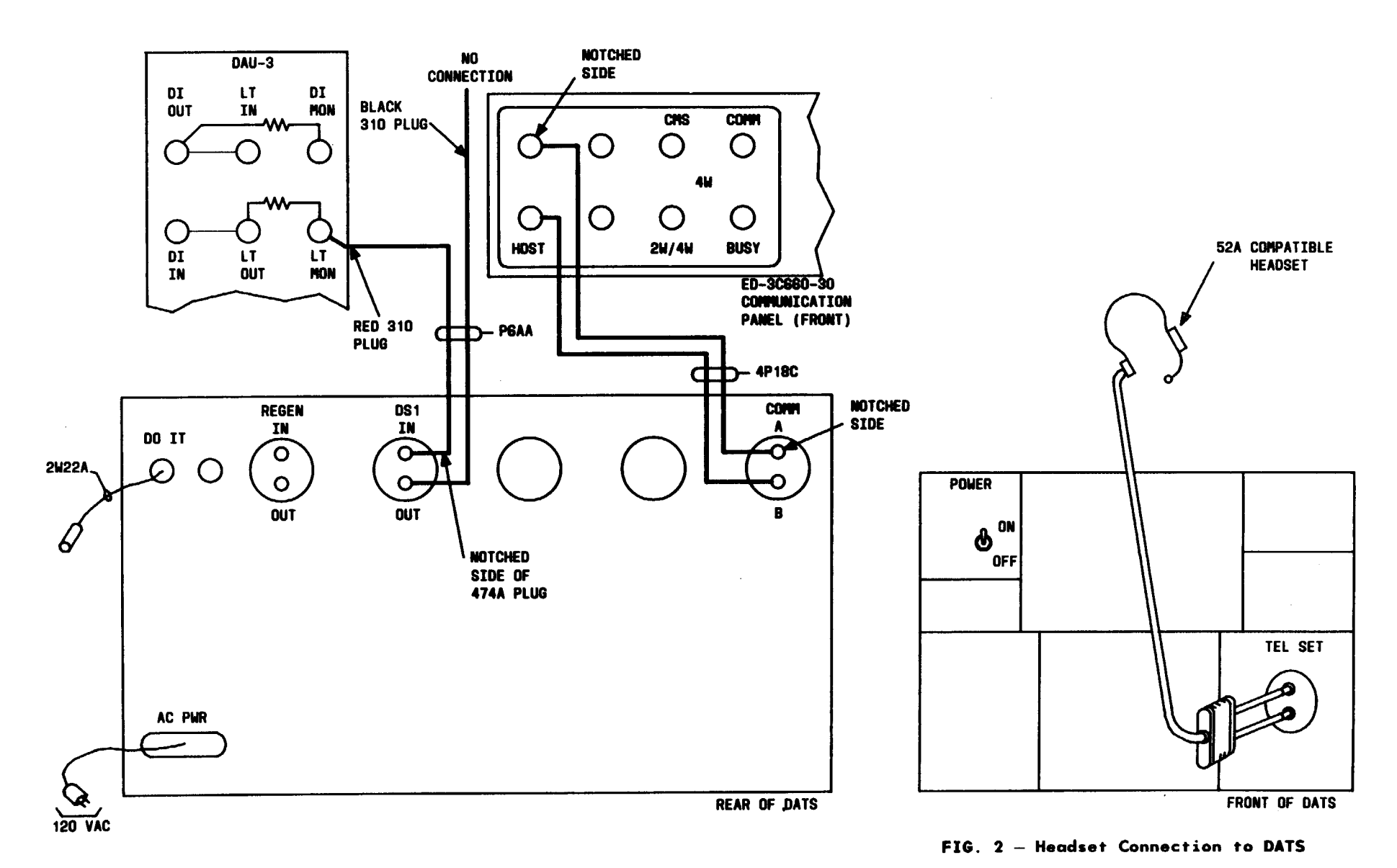

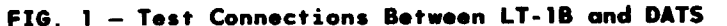

 Issue 2
 AUG 1983

 356-024-505
 DLP

 PAGE 1 of 2
 520

CONNECT AND CONDITION DATS FOR MONITORED LEVEL ADJUSTMENT TEST

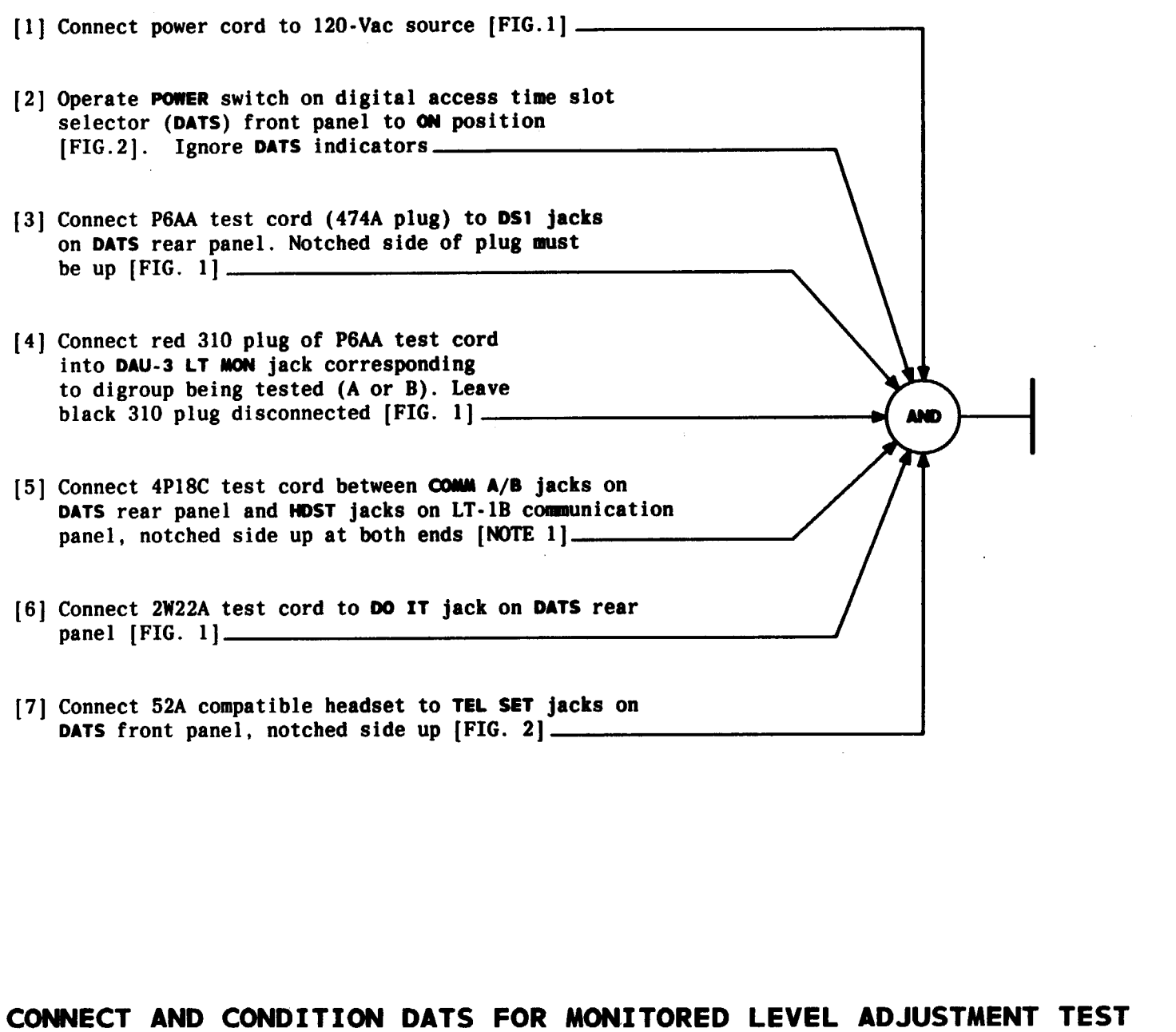

NOTE 1 If there is not a communication panel in the LT-1B frame at which you are working, one should be in another frame in the aisle AUG 1983 Issue 2 356-024-505 DLP 520 PAGE 2 of 2
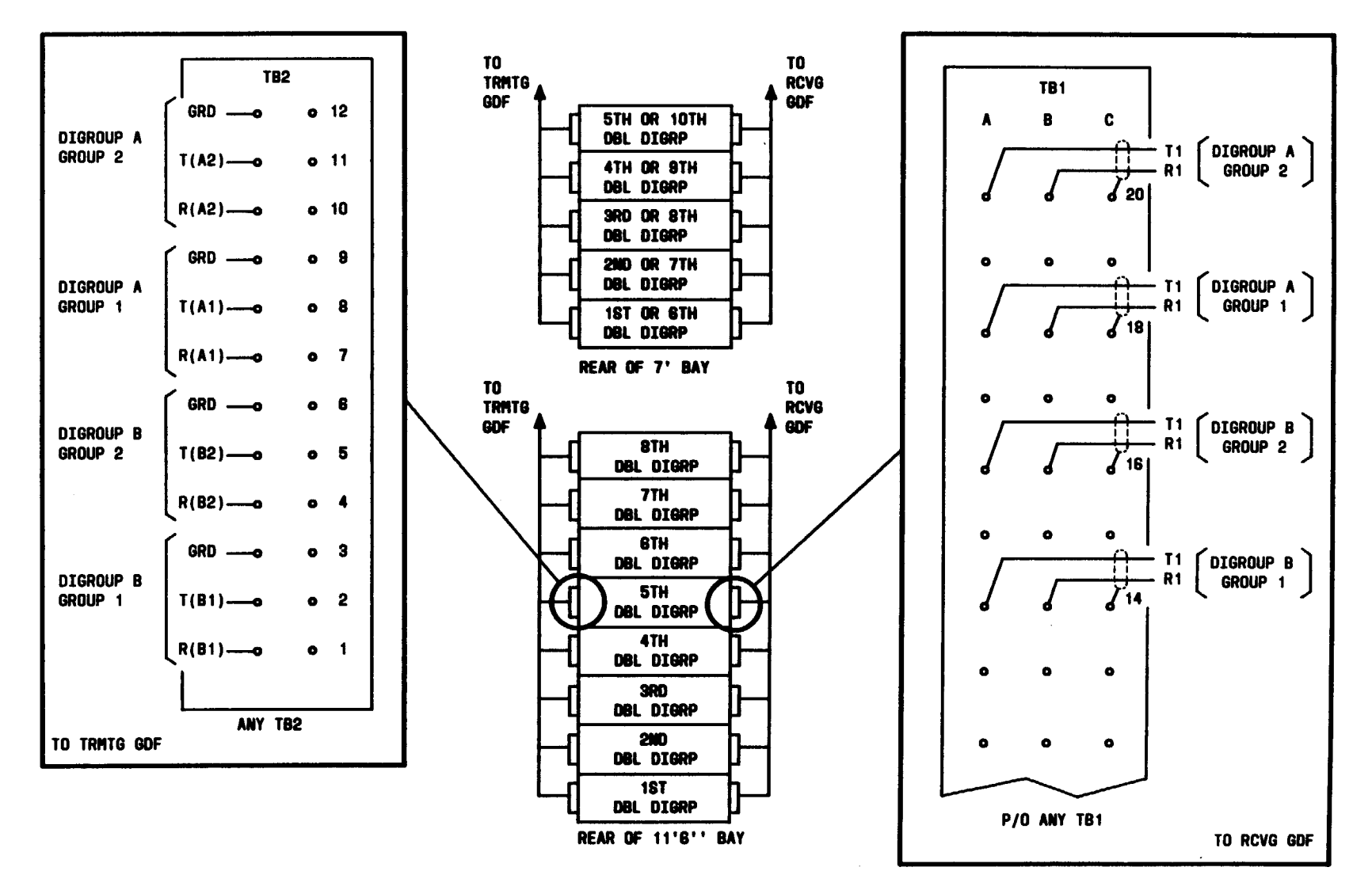

FIG, 1 — Rear Of Bays Showing Locations Of Terminal Boards And Pin Assignments On Terminal Boards

1

| Issue 2     | AUG | 1983 |
|-------------|-----|------|
| 356-024-505 |     | DLP  |
| PAGE 1 of   | 6   | 521  |

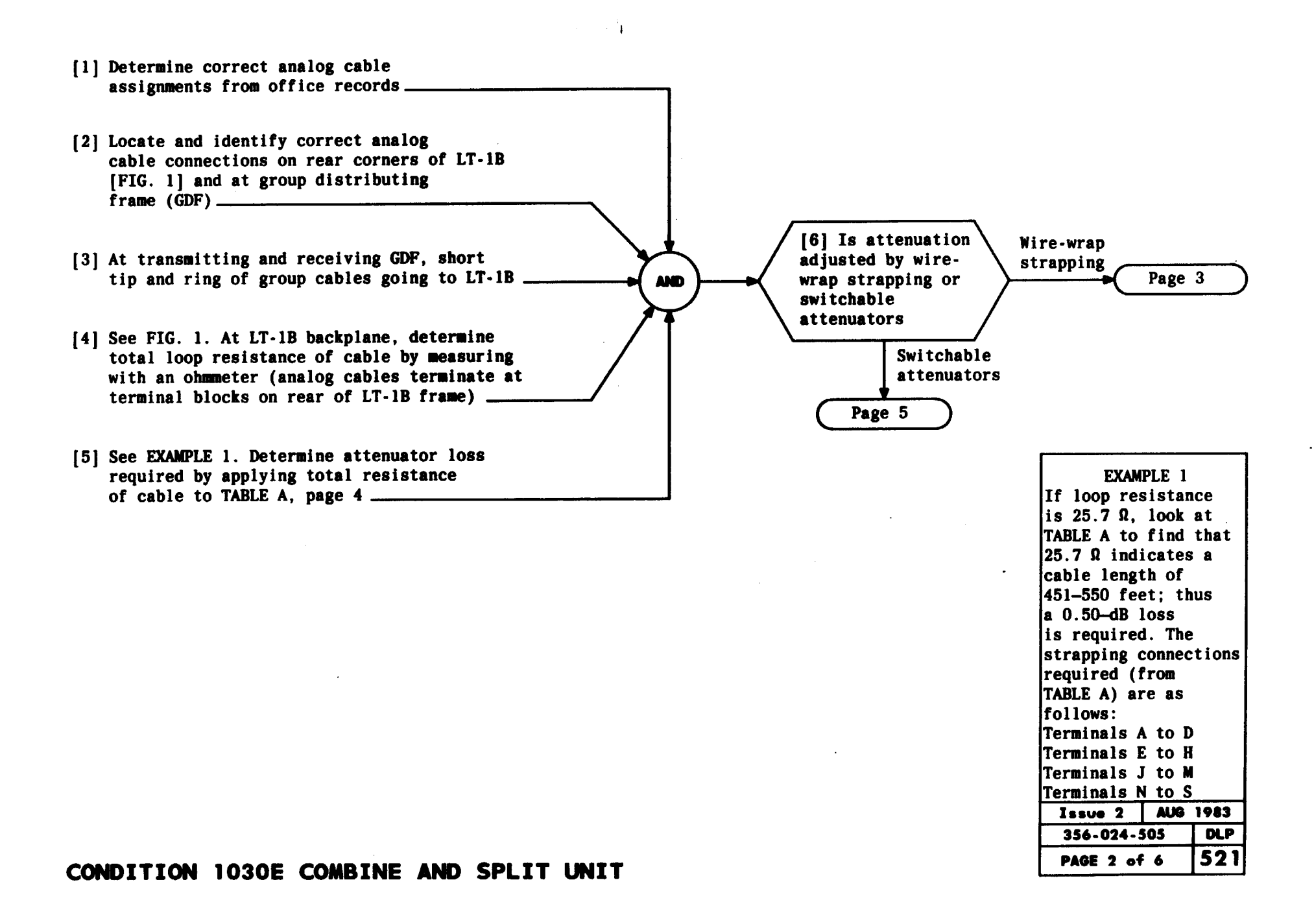

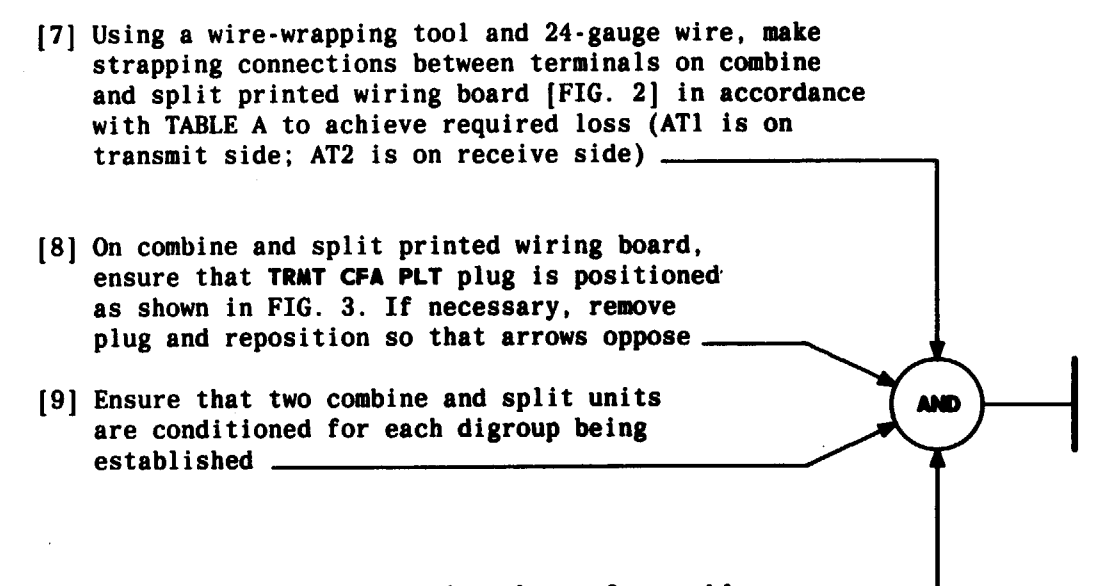

[10] At GDF, remove tip and ring shorts from cable \_

| TABLE A<br>COMBINE AND SPLIT UNIT LINE BUILD-OUT ATTENUATOR STRAPPING                                                                               |                                                                                                    |                                                                                     |                                                                                                    |                                                                                                    |
|----------------------------------------------------------------------------------------------------|----------------------------------------------------------------------------------------------------|-------------------------------------------------------------------------------------|----------------------------------------------------------------------------------------------------|----------------------------------------------------------------------------------------------------|
| LOOP RESISTANCE (R) DISTANCE FROM LT-1 TO GDF (FT.) LOSS (DB) STRAPPING CONNECTIONS                                                                 |                                                                                                    |                                                                                     |                                                                                                    |                                                                                                    |
| 0 to 2.567<br>2.568 to 7.701<br>7.702 to 12.835<br>12.836 to 17.969<br>17.970 to 23.103<br>23.104 to 28.237<br>28.238 to 33.371<br>33.372 to 35.938 | $\begin{array}{r} 0-50\\ 51-150\\ 151-250\\ 251-350\\ 351-450\\ 451-550\\ 551-650\\ 651-700\end{array}$ | $ \begin{array}{c} 1.75\\ 1.50\\ 1.25\\ 1.00\\ 0.75\\ 0.50\\ 0.25\\ 0 \end{array} $ | A-B, C-D, E-F, G-H<br>A-D, E-F, G-H<br>A-B, C-F, G-H<br>A-F, G-H<br>A-B, C-D, E-H<br>A-D, E-H<br>A-B, C-H<br>A-H | J-K, L-M, N-P, R-S<br>J-M, N-P, R-S<br>J-K, L-P, R-S<br>J-P, R-S<br>J-K, L-M, N-S<br>J-M, N-S<br>J-K, L-S<br>J-S |

1 . . .

| Issue 2   | AUG 1983 |
|-----------|----------|
| 356-024-5 | 505 DLP  |
| PAGE 3 of | 6 521    |

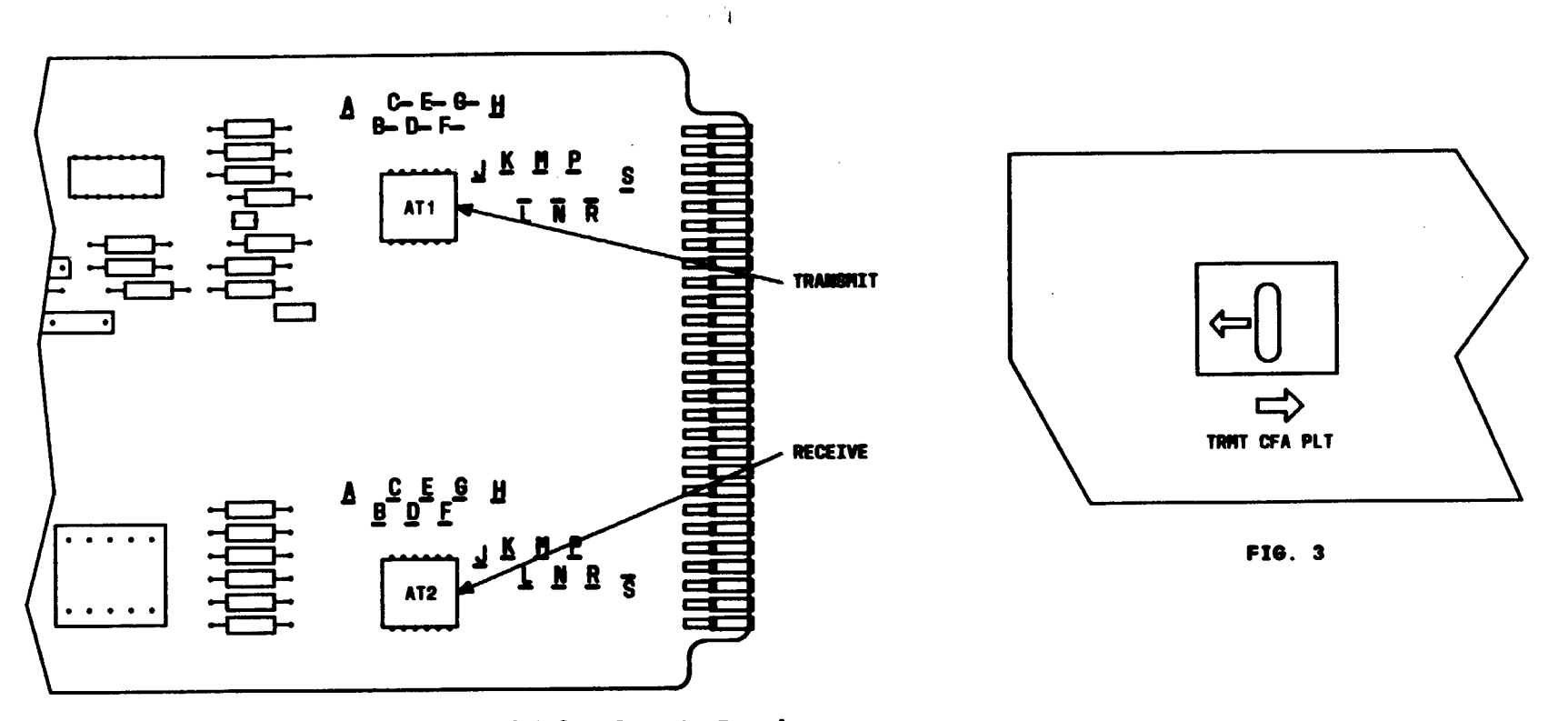

FIG. 2 — Partial View of Combine and Split Circuit Board

| Issue 2   | AUS | 1983 |
|-----------|-----|------|
| 356-024-5 | 505 | DLP  |
| PAGE 4 of | 6   | 521  |

- [12] On combine and split printed wiring board, ensure that TRMT CFA PLT plug is positioned as shown in FIG. 3. If necessary, remove plug and reposition so that arrows oppose \_\_\_\_\_\_\_\_
- [13] Ensure that two combine and split units are conditioned for each digroup being established \_\_\_\_\_

[14] At GDF, remove tip and ring shorts from cable \_\_\_\_\_

| Issue 2     | AUG | 1983 |
|-------------|-----|------|
| 356-024-5   | DLP |      |
| PAGE 5 of 6 |     | 521  |

## CONDITION 1030E COMBINE AND SPLIT UNIT

.

| TABLE B<br>COMBINE AND SPLIT UNIT LINE BUILD-OUT ATTENUATOR SWITCH SETTINGS                                                     |                                                                       |                                                      |                                                                            |                                                                  |  |
|----------------------------------------------------------------------------------------------------|-----------------------------------------------------------------------|------------------------------------------------------|----------------------------------------------------------------------------|------------------------------------------------------------------|--|
| LOOP RESISTANCE (R) DISTANCE FROM LT-1 TO ODF (FT.) LOSS (DB) SWITCHES SET TO IN SWITCHES SET TO (                              |                                                                       |                                                      |                                                                            |                                                                  |  |
| 0 to 2.567<br>2.568 to 7.701<br>7.702 to 12.835<br>12.836 to 17.969<br>17.970 to 23.103<br>23.104 to 28.237<br>28.238 to 33.371 | 0-50<br>51-150<br>151-250<br>251-350<br>351-450<br>451-550<br>551-650 | 1.75<br>1.50<br>1:25<br>1.00<br>0.75<br>0.50<br>0.25 | 0.25, 0.5, 1.0<br>0.5, 1.0<br>0.25, 1.0<br>1.0<br>0.25, 0.5<br>0.5<br>0.25 | NONE<br>0.25<br>0.5<br>0.25, 0.5<br>1.0<br>0.25, 1.0<br>0.5, 1.0 |  |

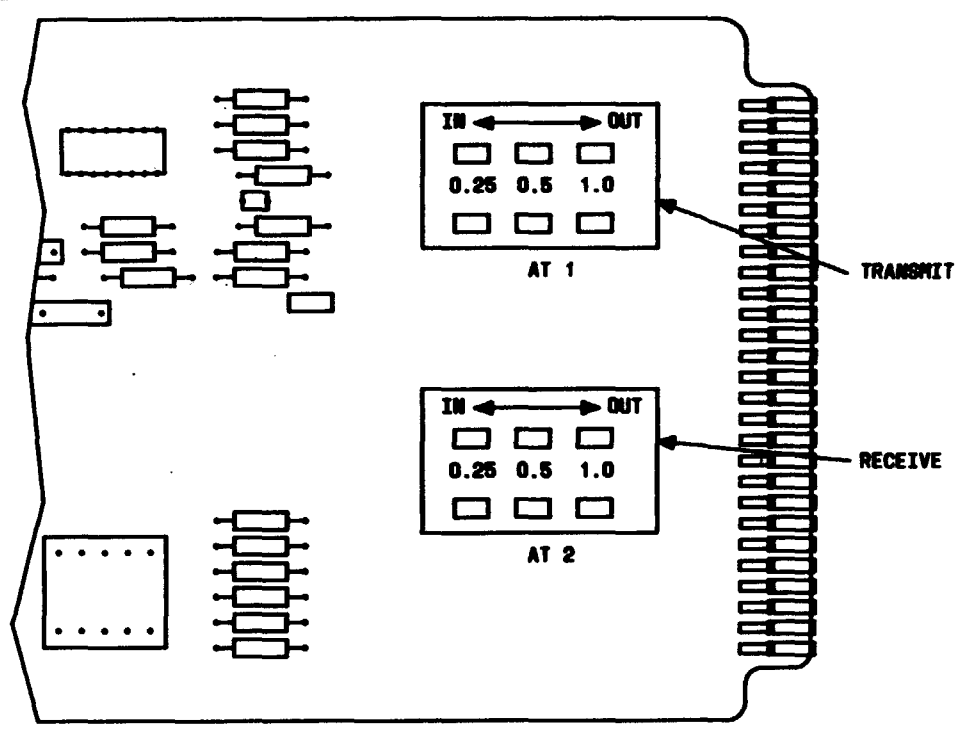

FIG. 4 - Partial View of Combine and Split Circuit Board

| Issue 2     | AUG | 1983 |
|-------------|-----|------|
| 356-024-505 |     | DLP  |
| PAGE 6 of   | 6   | 521  |

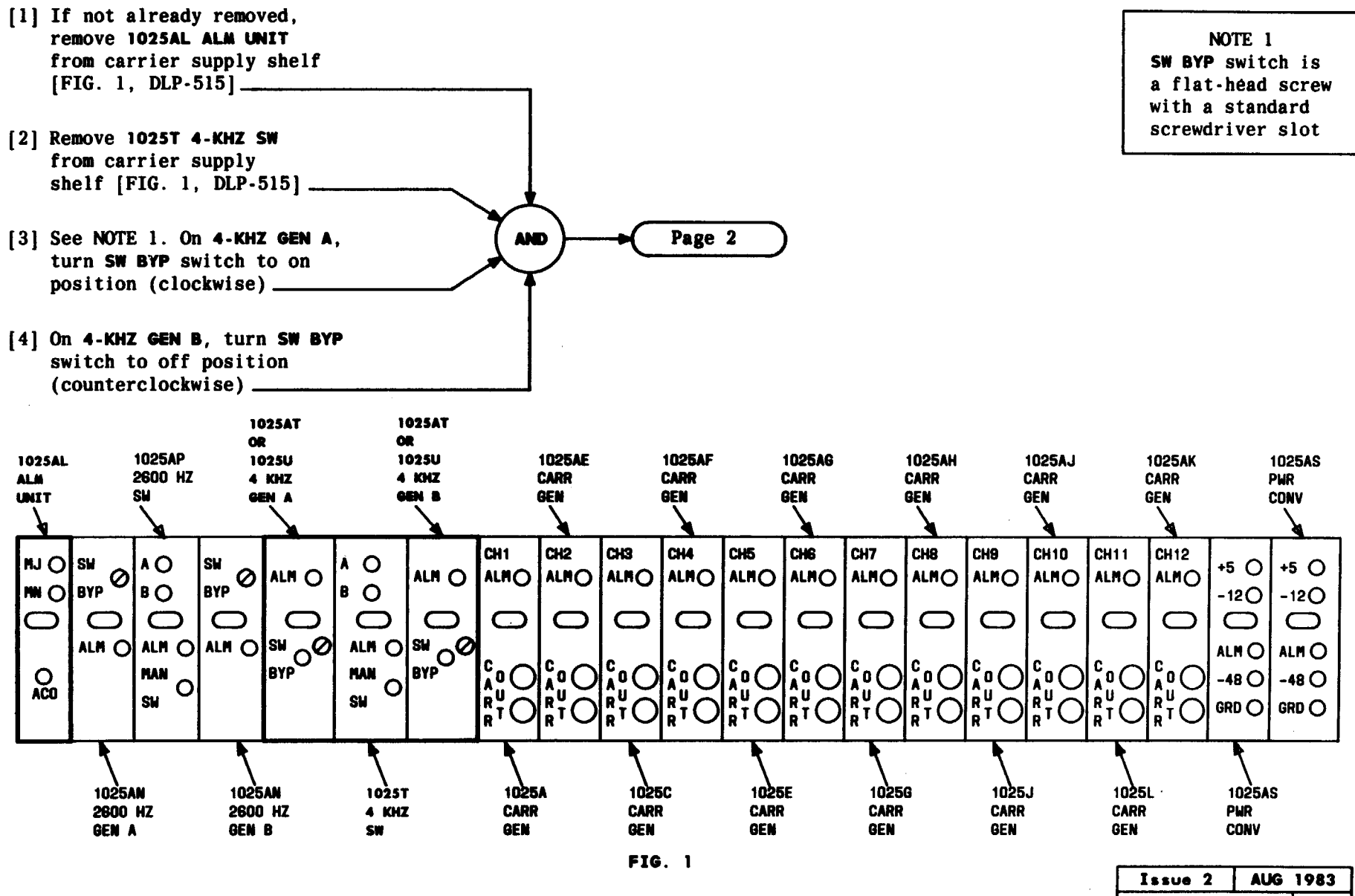

1 . . .

| Issue 2     | AUG | 1983 |
|-------------|-----|------|
| 356-024-505 |     | DLP  |
| PAGE 1 of   | 6   | 522  |

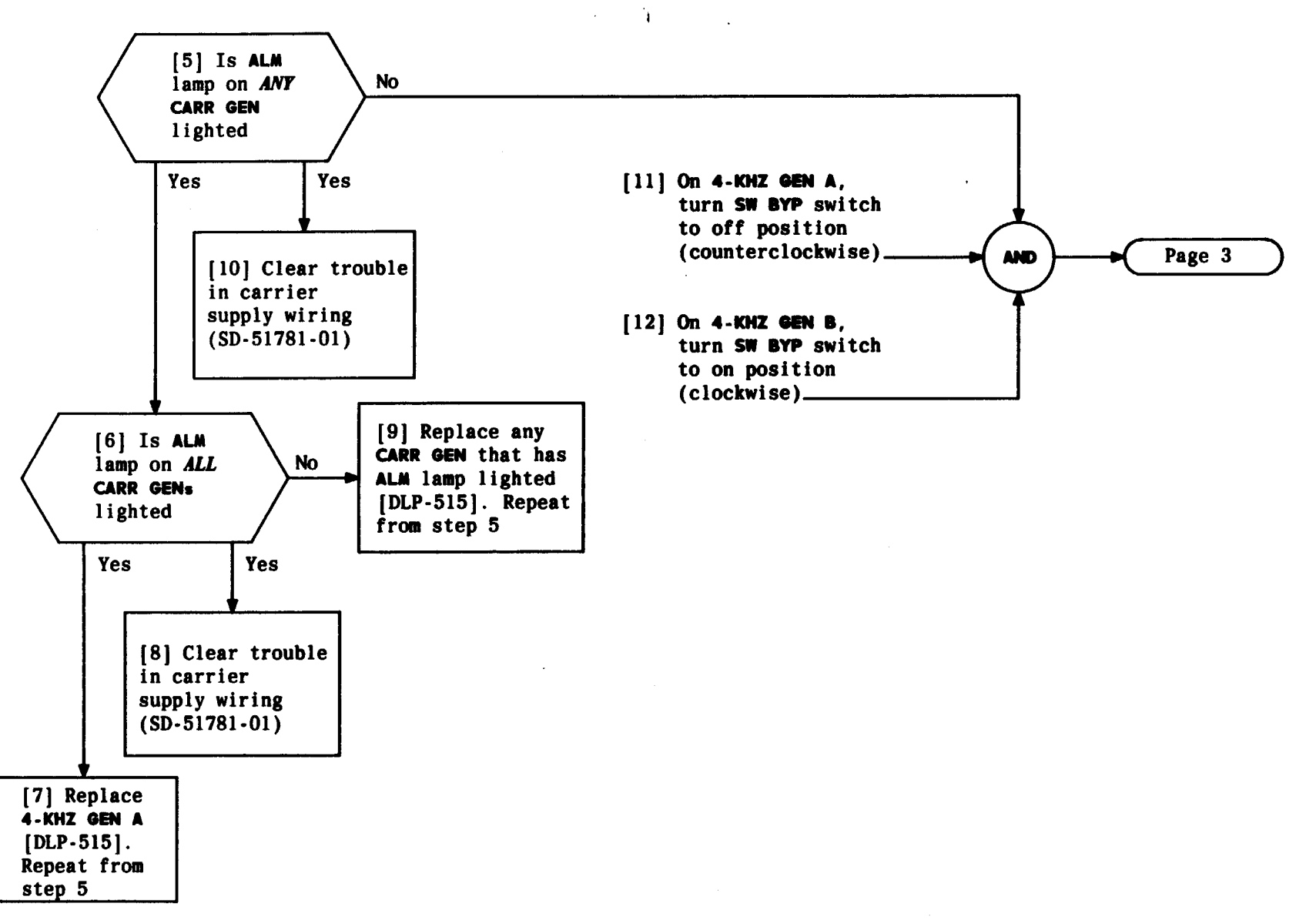

| Issue 2   | AUG | 1983 |
|-----------|-----|------|
| 356-024-  | 505 | DLP  |
| PAGE 2 of | 6   | 522  |

-

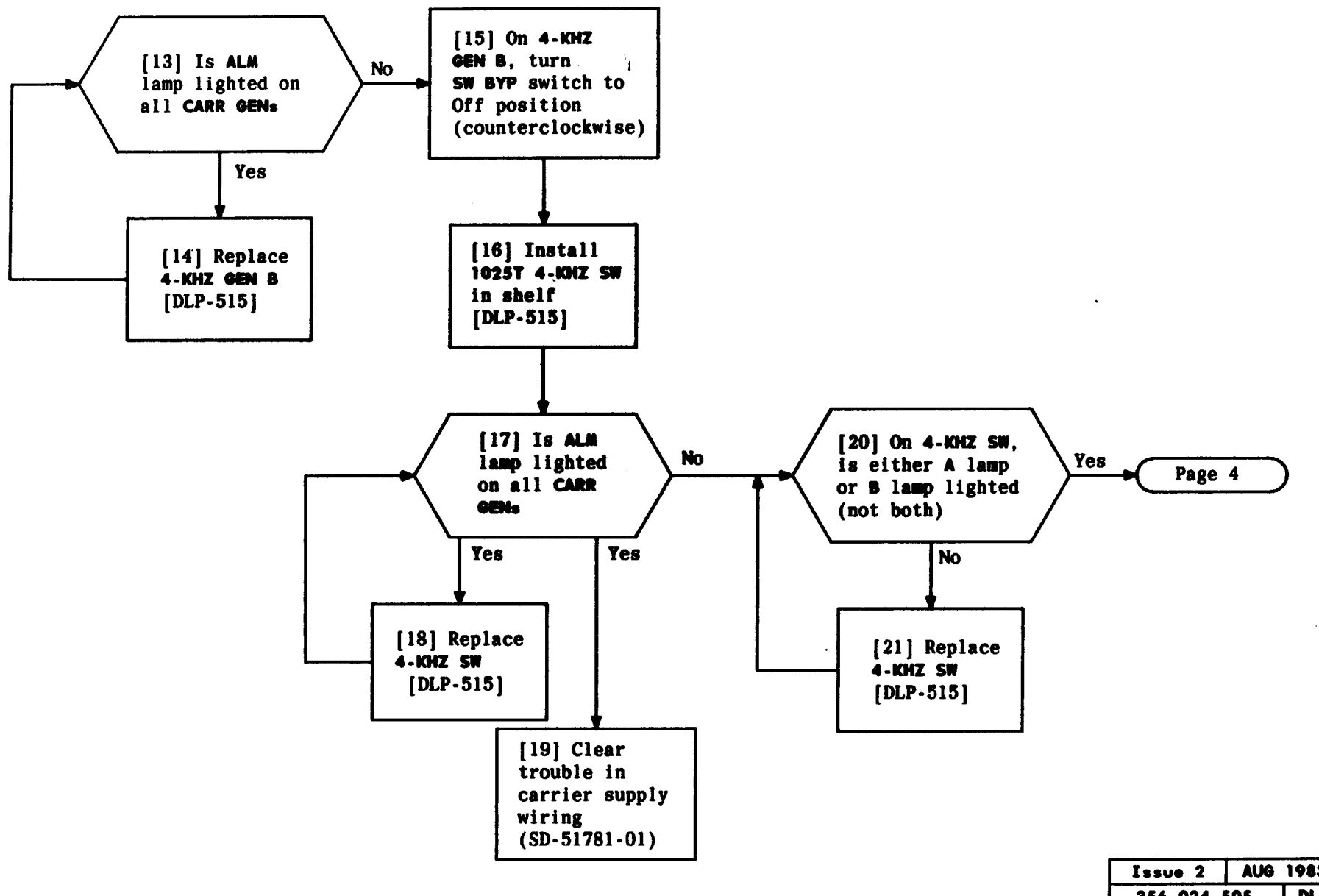

| Issue 2     | AUG | 1983 |
|-------------|-----|------|
| 356-024-505 |     | DLP  |
| PAGE 3 of 6 |     | 522  |

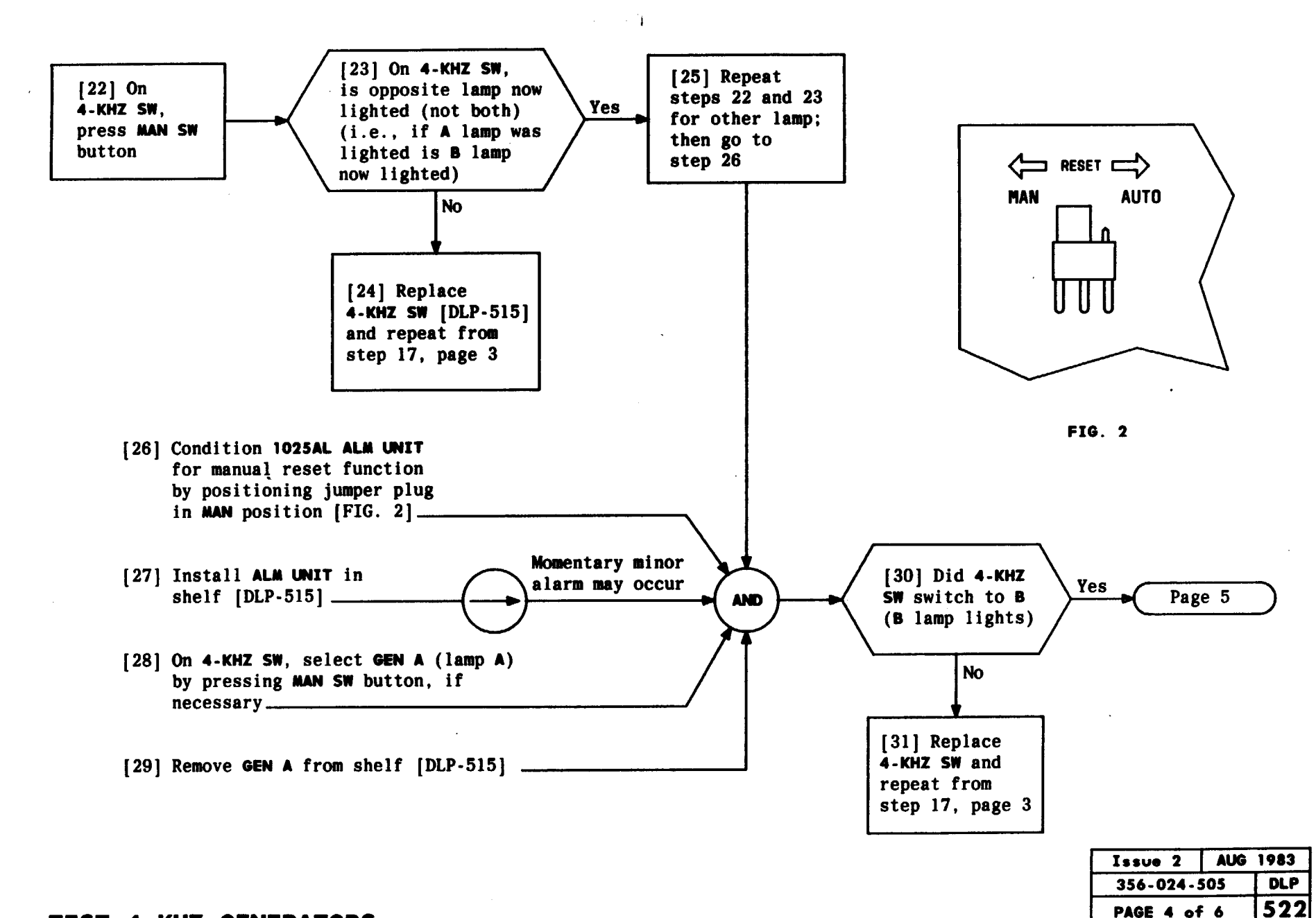

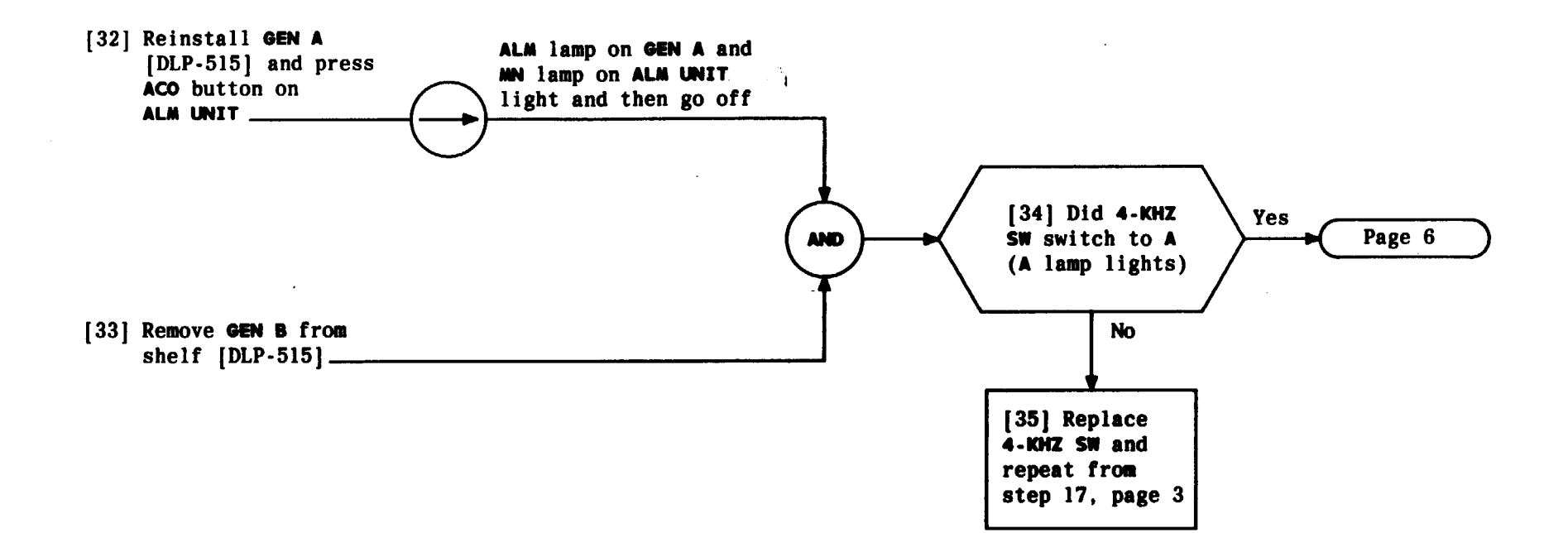

| Issue 2     | AUG | 1983 |
|-------------|-----|------|
| 356-024-505 |     | DLP  |
| PAGE 5 of   | 6   | 522  |

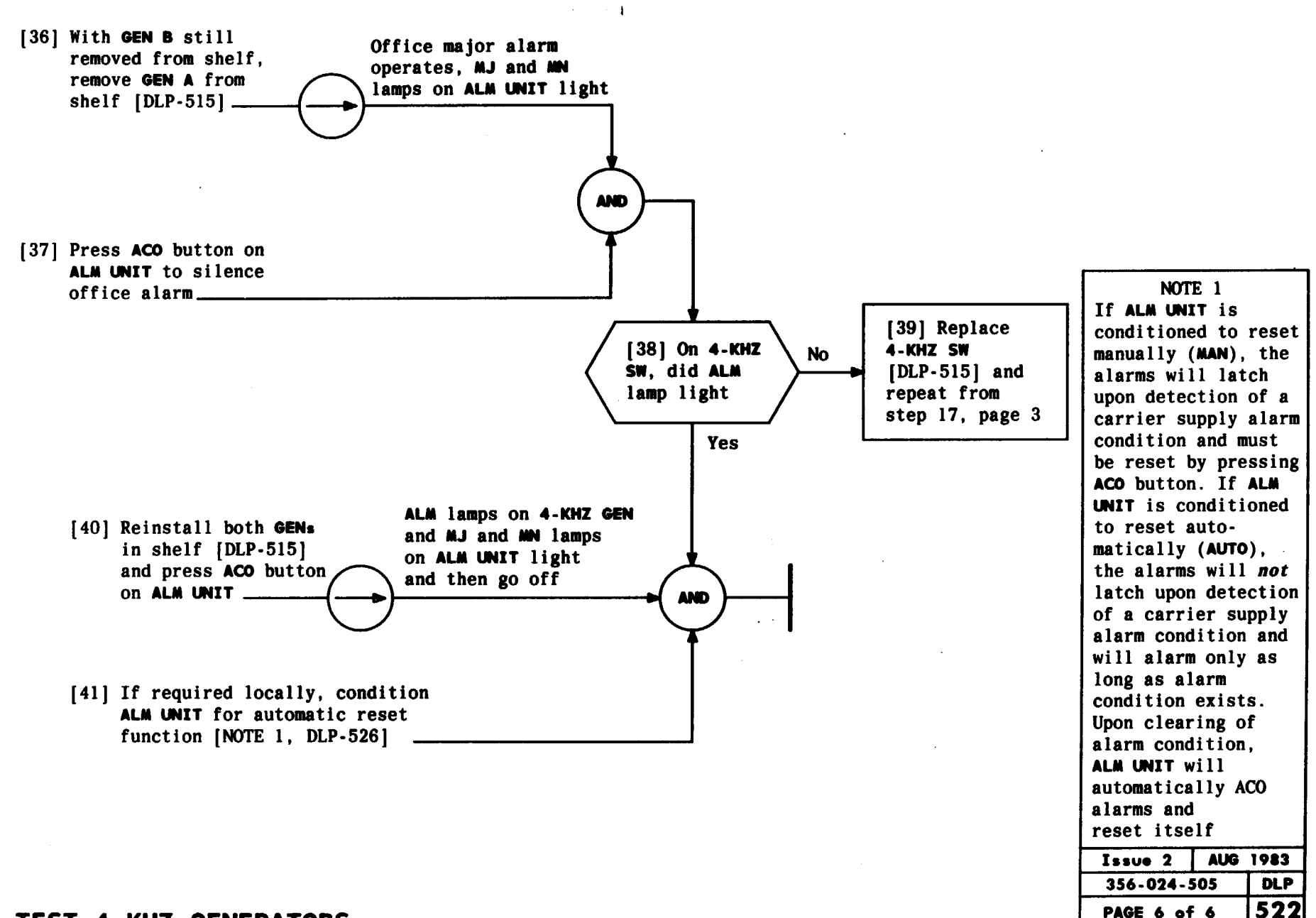

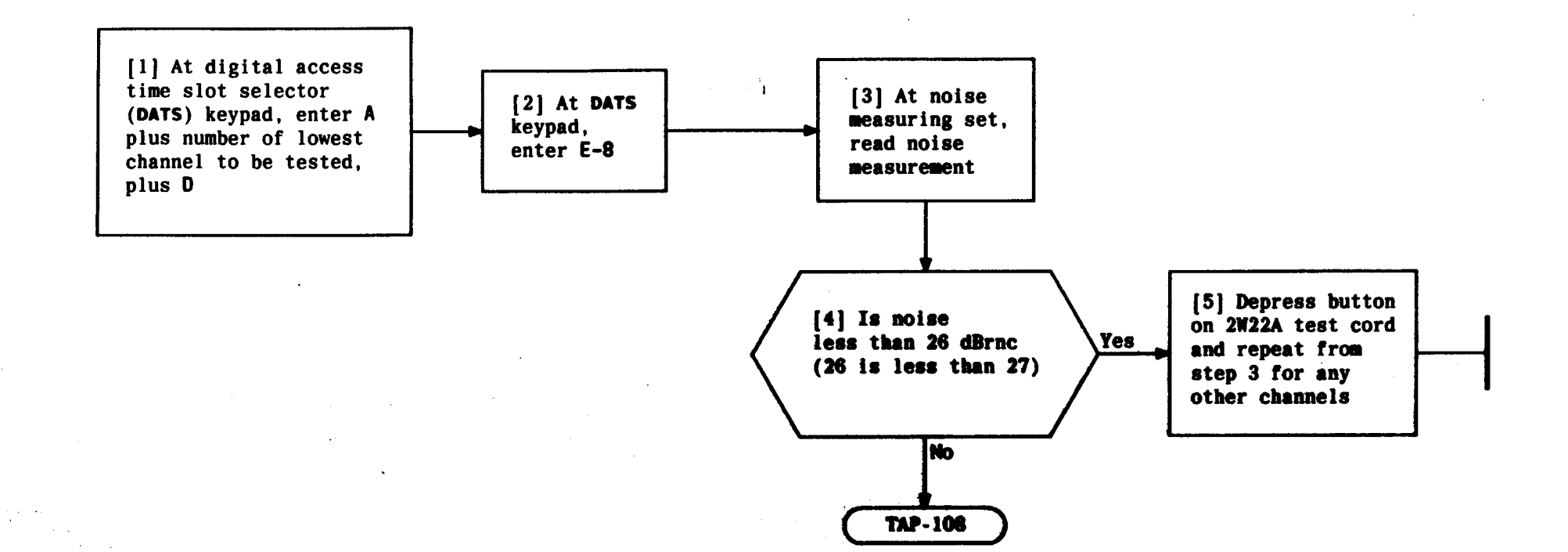

بالمحافظ فالمالا

| Issue 2     | AUG | 1983 |
|-------------|-----|------|
| 356-024-505 |     | DLP  |
| PAGE 1 of   | 1   | 523  |

## CONDUCT LOOPBACK NOISE TEST ON ENTIRE GROUP

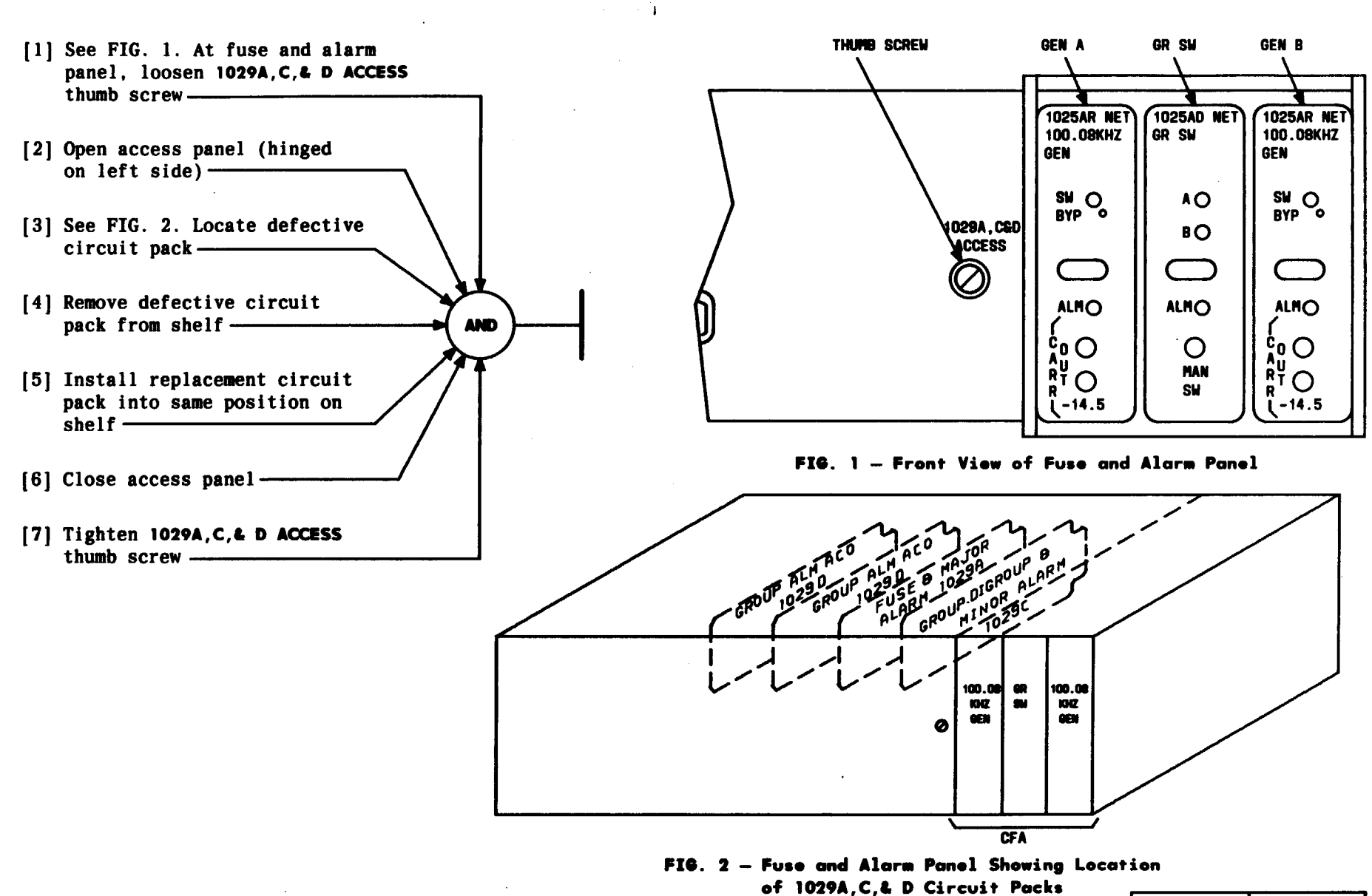

| REPLACE | 1029A. | 1029C. | AND | 1029D | CIRCUIT | PACK |  |
|---------|--------|--------|-----|-------|---------|------|--|

-----

 Issue 2
 AUG 1983

 356-024-505
 DLP

 PAGE 1 of 1
 524

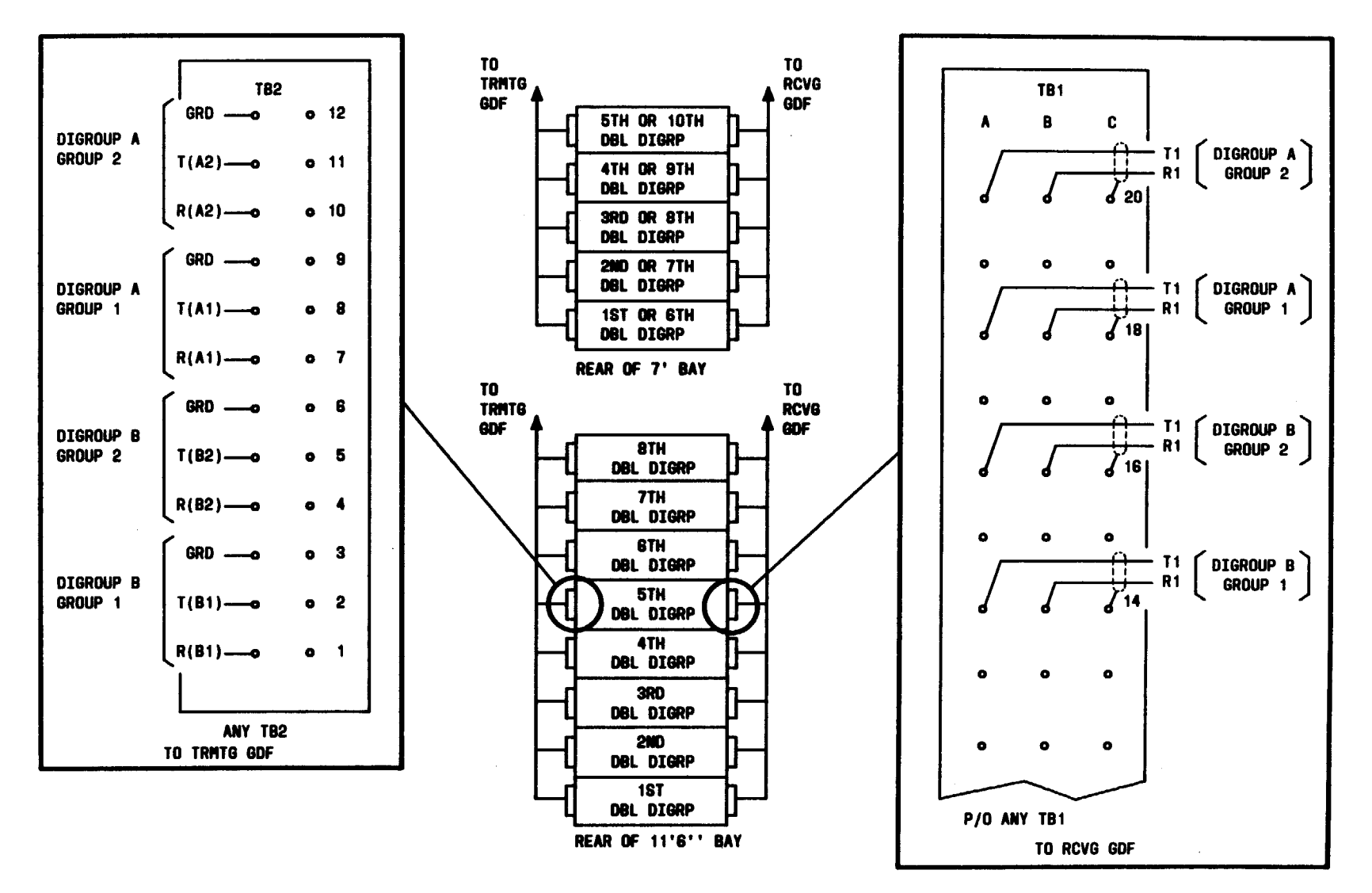

FIG. 1 — Rear Of Bays Showing Locations Of Terminal Boards And Pin Assignments On Terminal Boards

1

~

| Issue 2   | AUG         | 1983 |
|-----------|-------------|------|
| 356-024-5 | 356-024-505 |      |
| PAGE 1 of | 5           | 525  |

| SUMMARY                                                    | Using TABLE A, determine line build-out loss required and   |
|------------------------------------------------------------|-------------------------------------------------------------|
| Loop analog cable toward LT-1B at group distributing frame | conditioning necessary to achieve that loss. Set attenuator |
| (GDF) and determine total loop resistance by measuring at  | switches to satisfy requirements in TABLE A.                |
| rear of LT-1B frame with onmmeter having 0.1-x resolution. |                                                             |

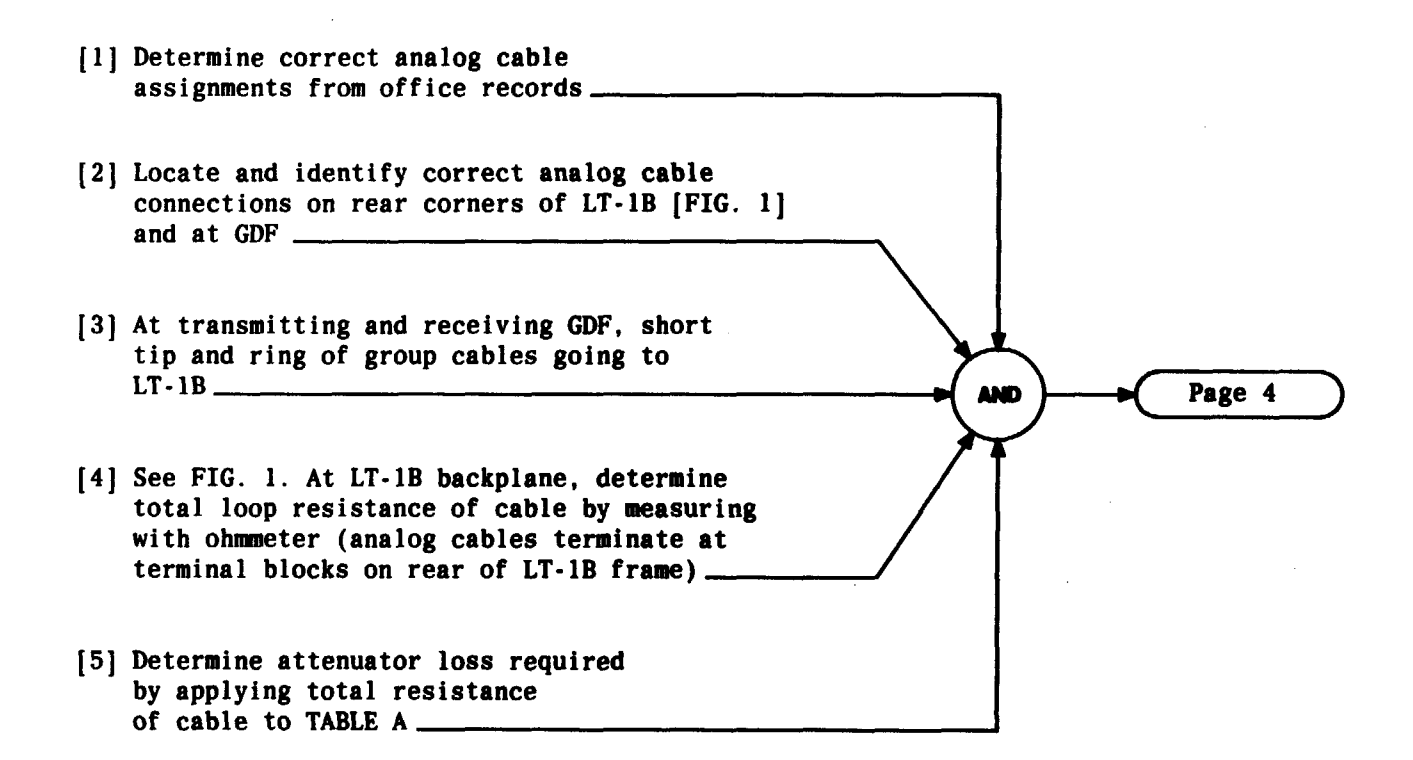

| Issue 2   | AUG | 1983 |
|-----------|-----|------|
| 356-024-5 | 505 | DLP  |
| PAGE 2 of | 5   | 525  |

| TABLE A<br>COMBINE AND SPLIT UNIT LINE BUILD-OUT ATTENUATOR SWITCH SETTINGS |                                 |           |                    |                     |
|-----------------------------------------------------------------------------|---------------------------------|-----------|--------------------|---------------------|
| LOOP RESISTANCE $(\hat{\Omega})$                                            | DISTANCE FROM LT-1 TO GDF (FT.) | LOSS (DB) | SWITCHES SET TO IN | SWITCHES SET TO OUT |
| 0 to 2.567                                                                  | 050                             | 1.75      | 0.25, 0.5, 1.0     | NONE                |
| 2.568 to 7.701                                                              | 51-150                          | 1.50      | 0.5, 1.0           | 0.25                |
| 7.702 to 12.835                                                             | 151-250                         | 1.25      | 0.25, 1.0          | 0.5                 |
| 12.836 to 17.969                                                            | 251-350                         | 1.00      | 1.0                | 0.25, 0.5           |
| 17.970 to 23.103                                                            | 351-450                         | 0.75      | 0.25, 0.5          | 1.0                 |
| 23.104 to 28.237                                                            | 451–550                         | 0.50      | 0.5                | 0.25, 1.0           |
| 28.238 to 33.371                                                            | 551-650                         | 0.25      | 0.25               | 0.5. 1.0            |
| 33.372 to 35.938                                                            | 651–700                         | 0         | NONE               | 0.25, 0.5, 1.0      |

.

| Issue 2     | AUS | 1983 |
|-------------|-----|------|
| 356-024-505 |     | DLP  |
| PAGE 3 of   | 5   | 525  |

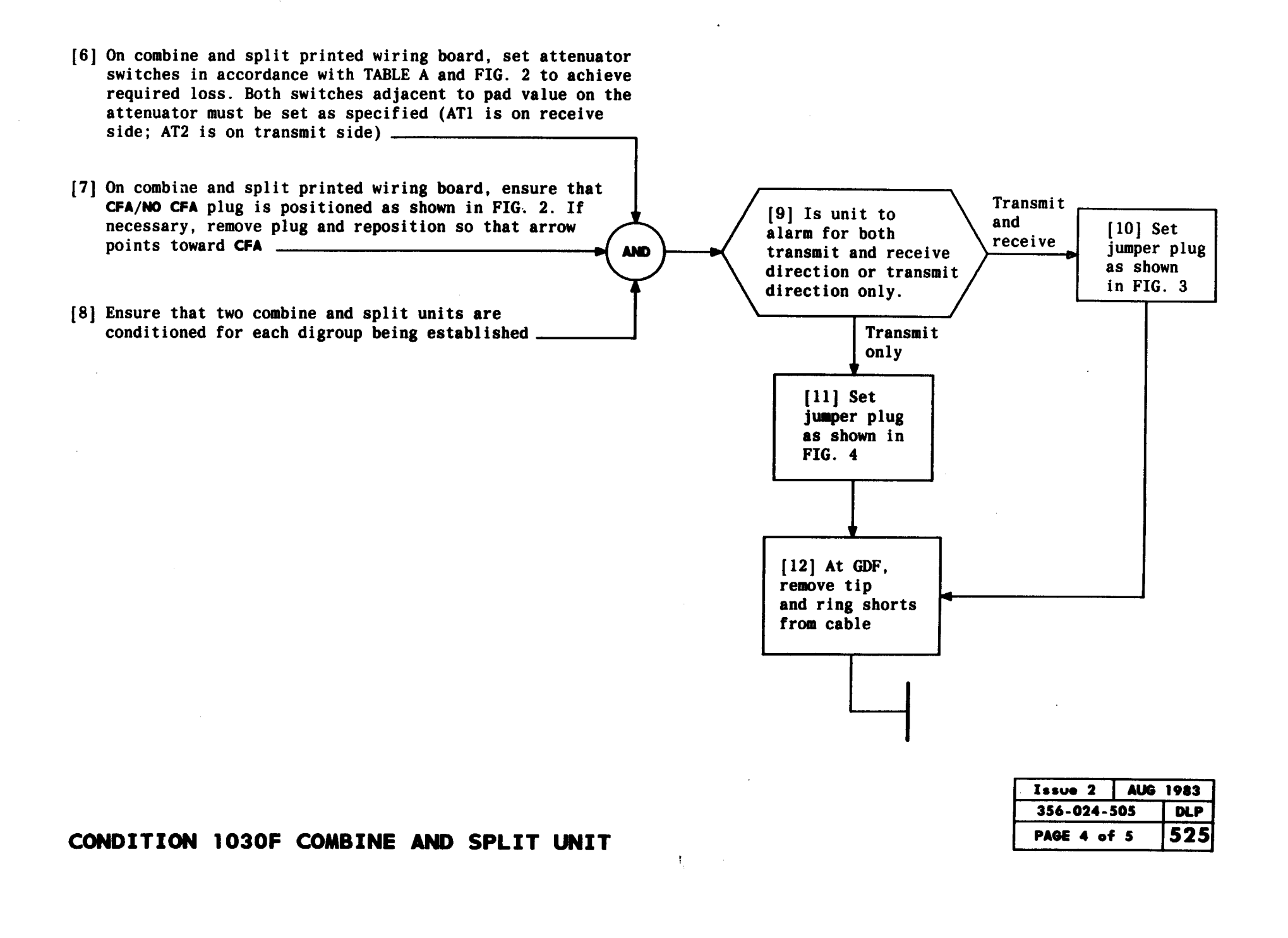

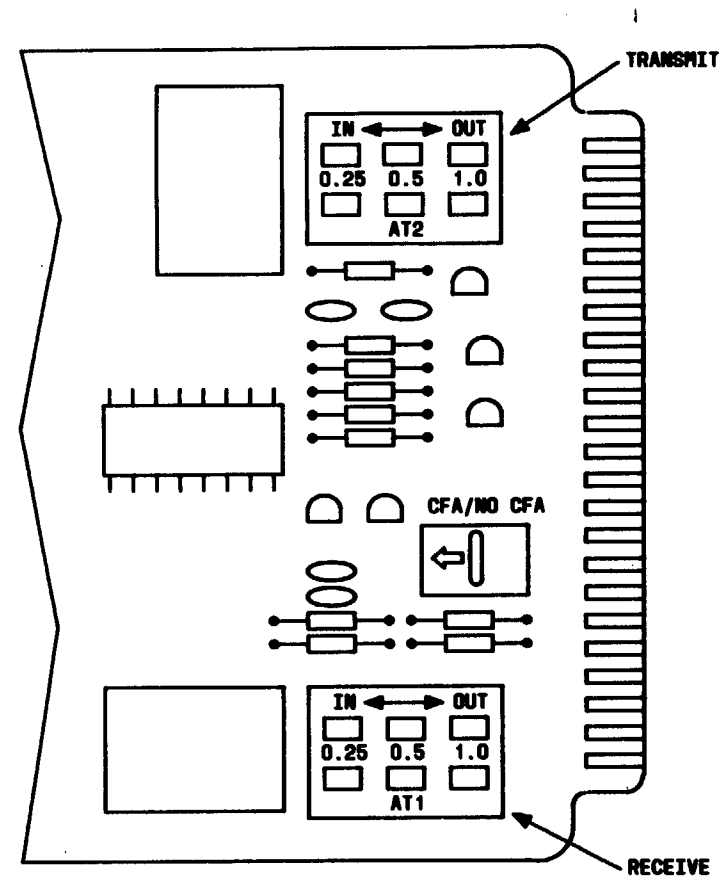

FIG. 2

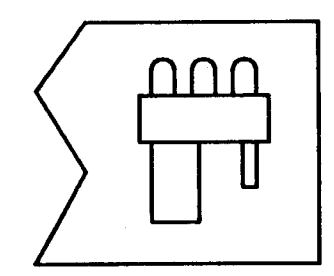

----

FIG. 3 — Transmit and Receive Position (Located on Circuit Module)

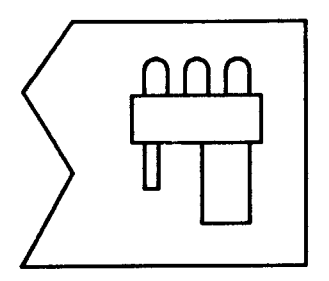

FIG. 4 — Transmit-Only Position (Located on Circuit Module)

| Issue 2   | AUG | 1983 |
|-----------|-----|------|
| 356-024-  | 505 | DLP  |
| PAGE 5 of | 5   | 525  |

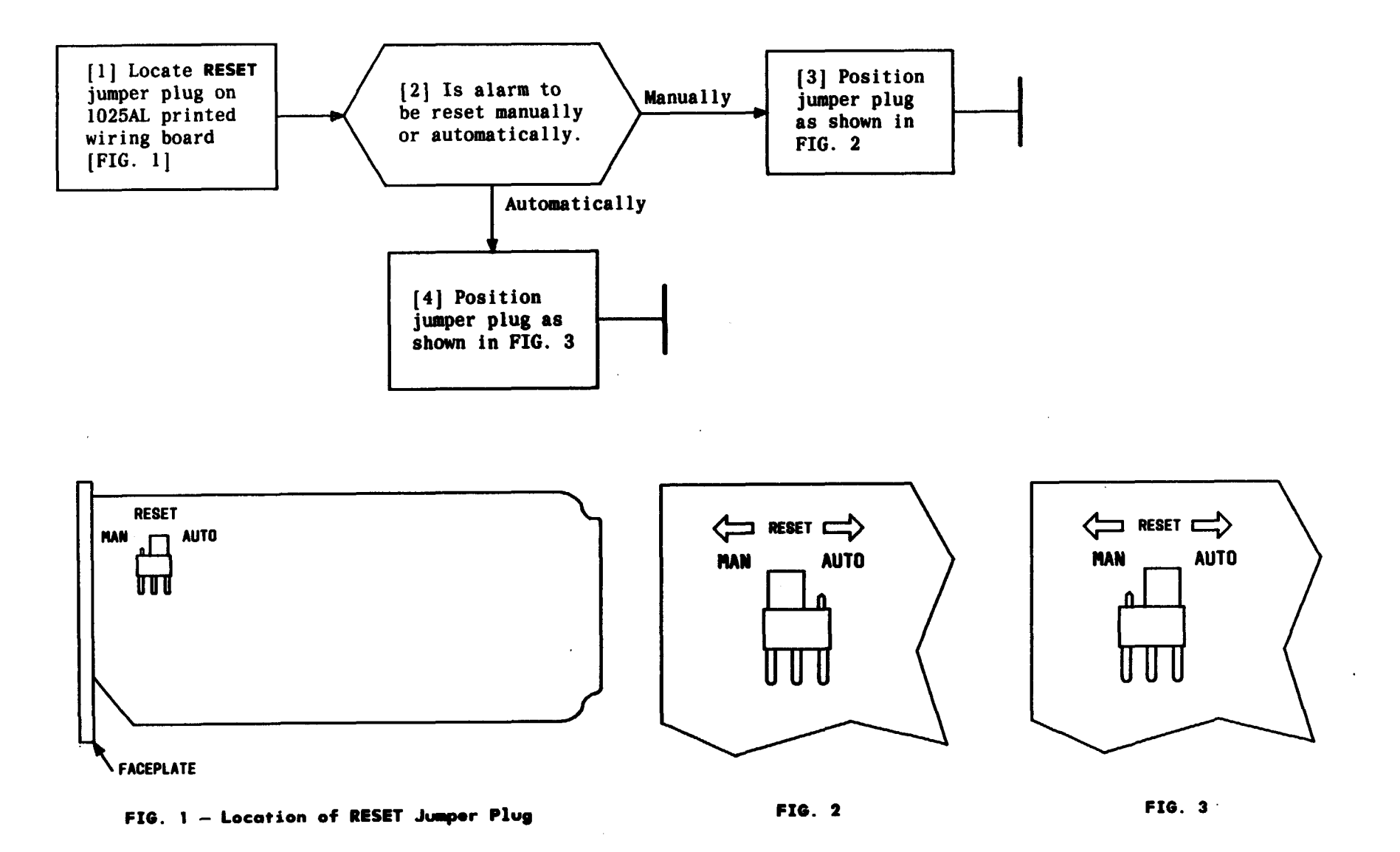

1. 1. 1.

| Issue 2   | AUG | 1983 |
|-----------|-----|------|
| 356-024-  | 505 | DLP  |
| PAGE 1 of | F 1 | 526  |

## CONDITION 1025AL ALARM UNIT

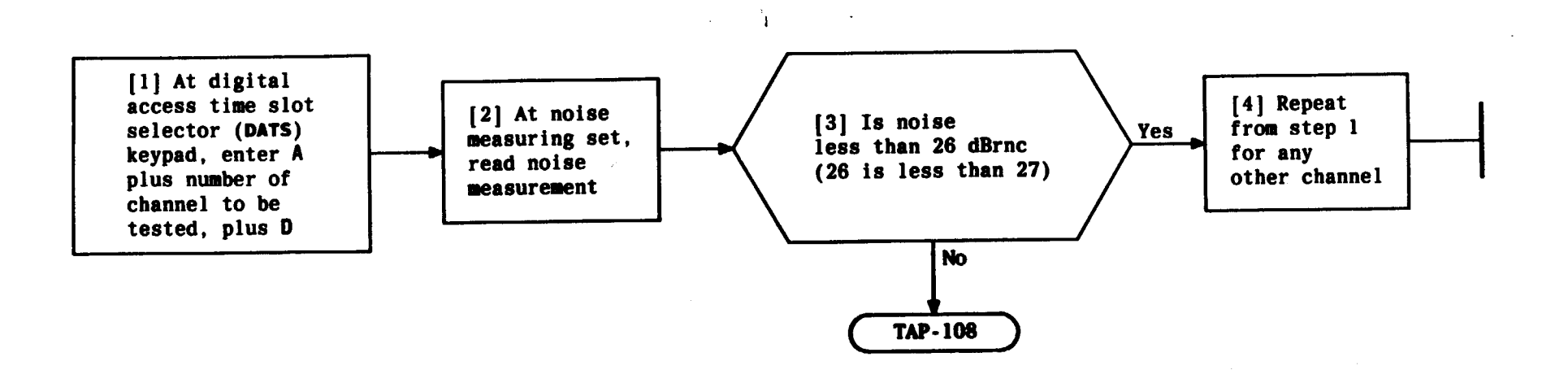

| Issue 2   | AUS | 1983 |
|-----------|-----|------|
| 356-024-  | 505 | DLP  |
| PAGE 1 of | - 1 | 527  |

CONDUCT LOOPBACK NOISE TEST ON INDIVIDUAL CHANNELS

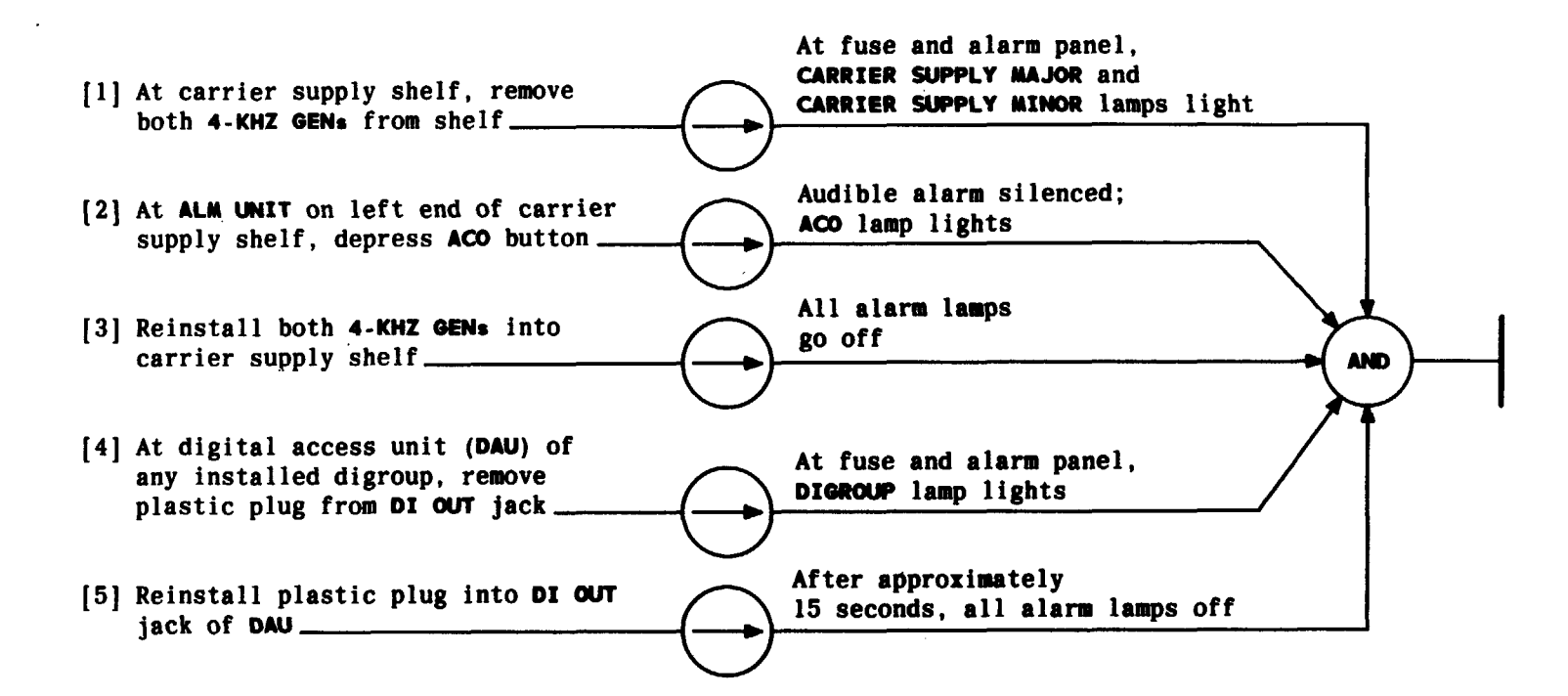

TEST OPERATION OF ALARM CIRCUITS AND VISUAL INDICATORS WITH PLUG-IN UNITS INSTALLED

| Issue 2   | AUG | 1983 |
|-----------|-----|------|
| 356-024-5 | 05  | DLP  |
| PAGE 1 of | 1   | 528  |

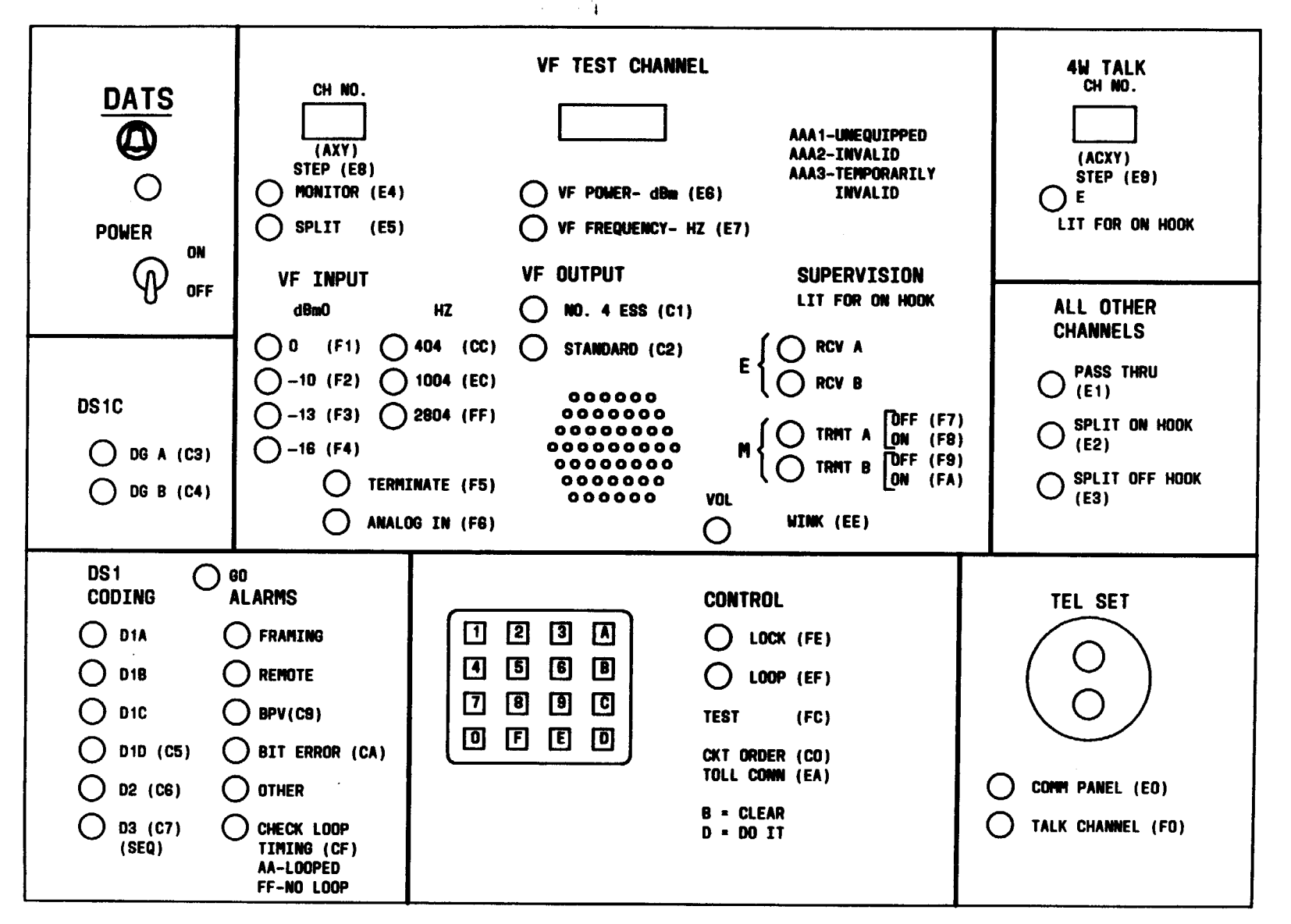

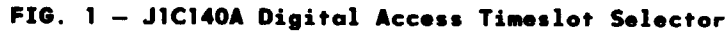

| Issue 2   | AUG | 1983 |
|-----------|-----|------|
| 356-024-5 | 505 | DLP  |
| PAGE 1 of | 5   | 529  |

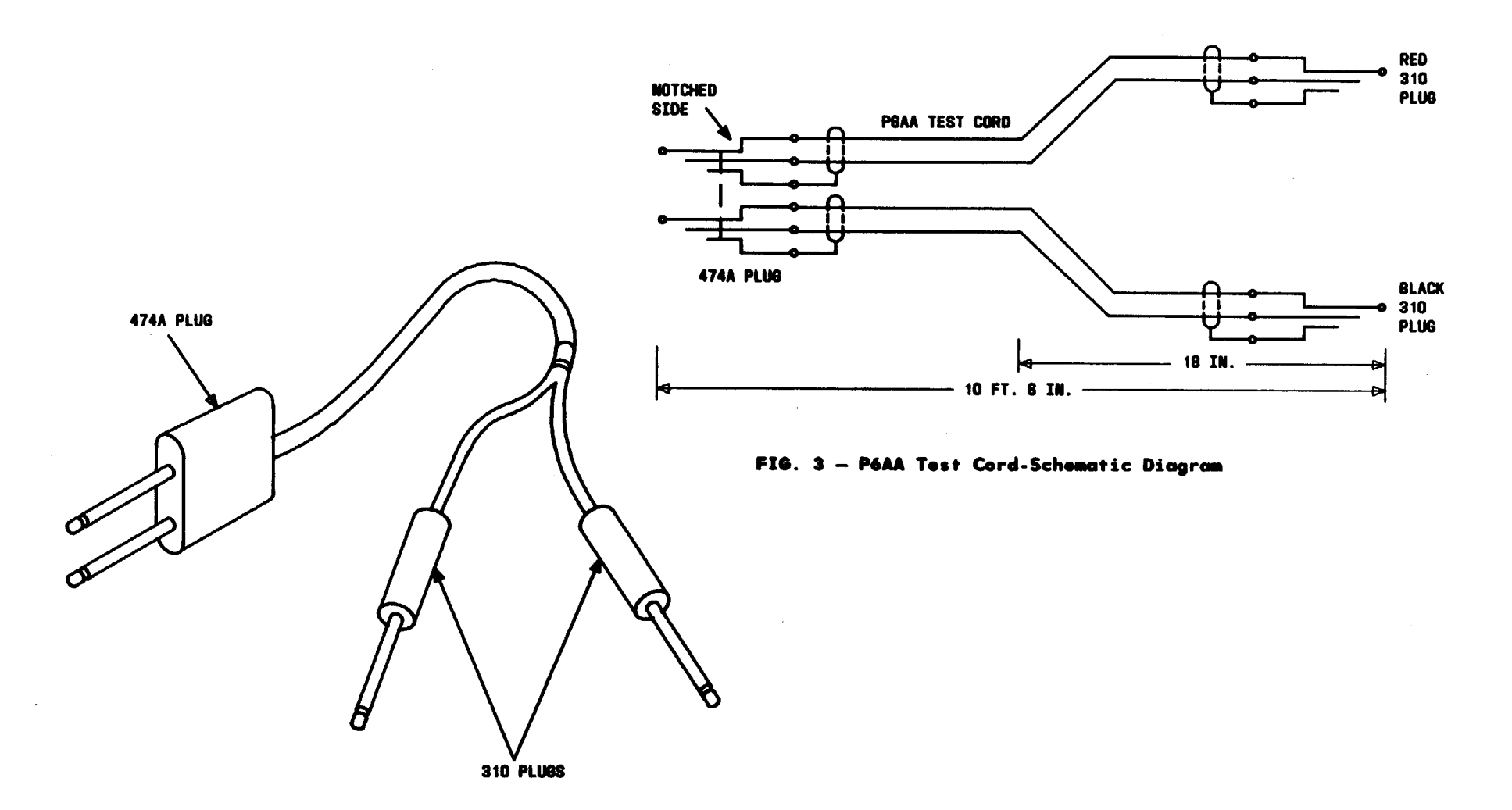

.

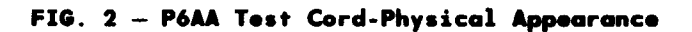

| Issue 2     | AUG | 1983 |
|-------------|-----|------|
| 356-024-505 |     | DLP  |
| PAGE 2 of   | 5   | 529  |

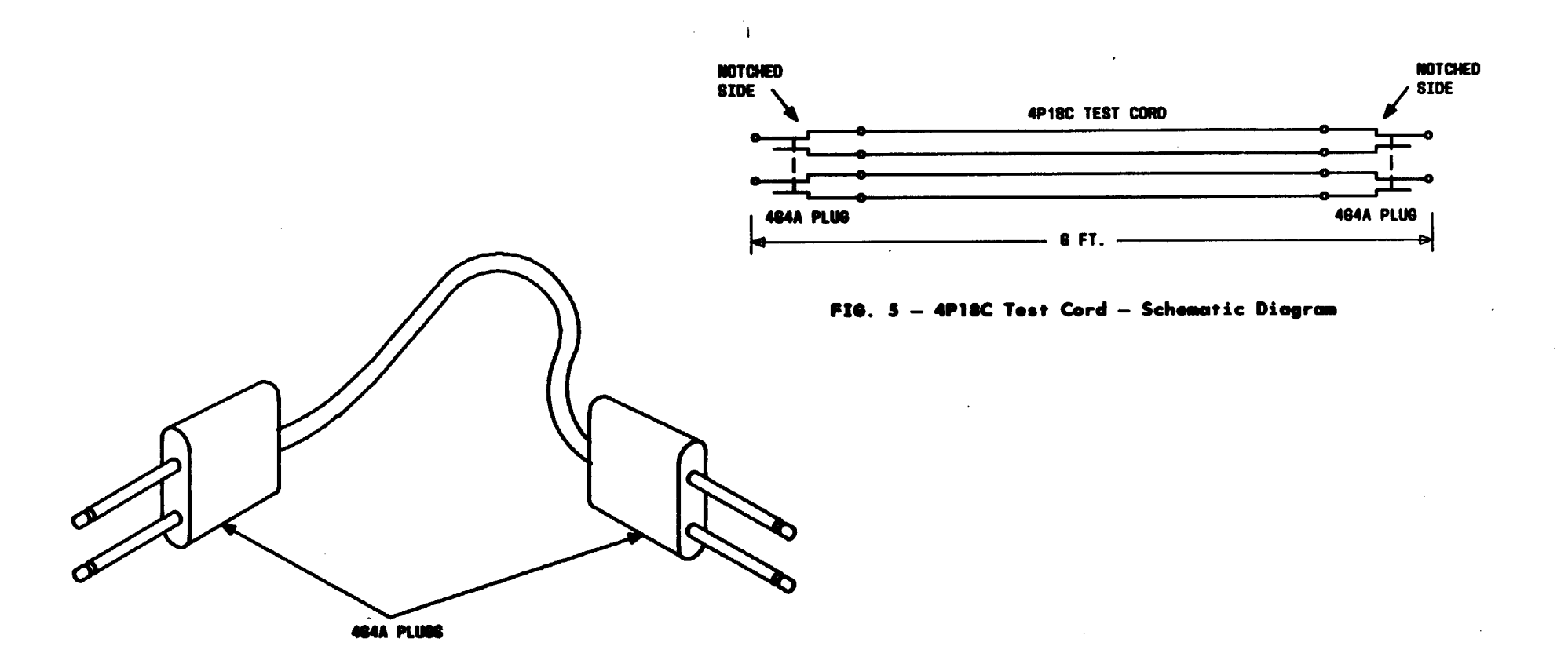

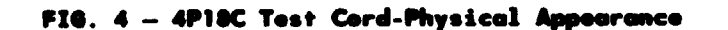

| Issue 2   | AUG | 1983 |
|-----------|-----|------|
| 356-024-  | 505 | DLP  |
| PAGE 3 of | F 5 | 529  |

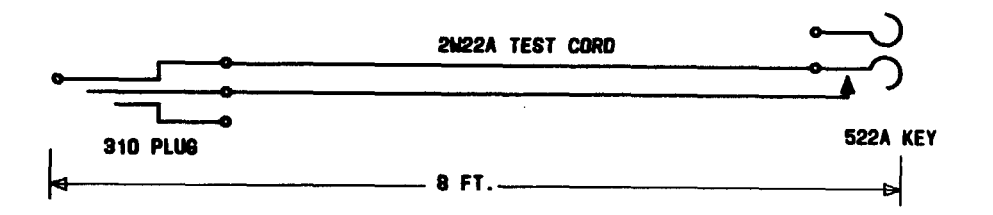

FIG. 7 - 2W22A Test Cord-Schematic Diagram

t

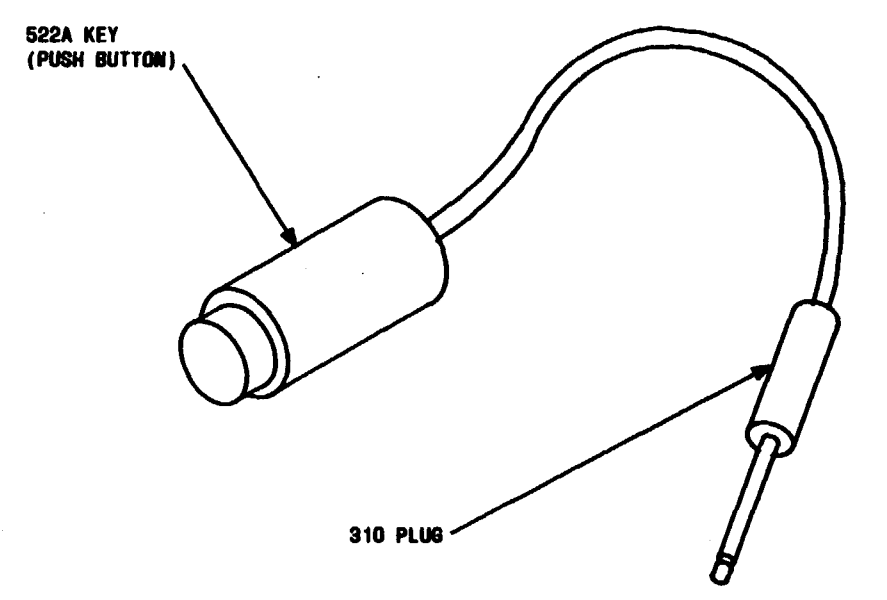

FIG. 6 - 2W22A Test Cord-Physical Appearance

| Issue 2.    | AUG | 1983 |
|-------------|-----|------|
| 356-024-505 |     | DLP  |
| PAGE 4 of   | F 5 | 529  |

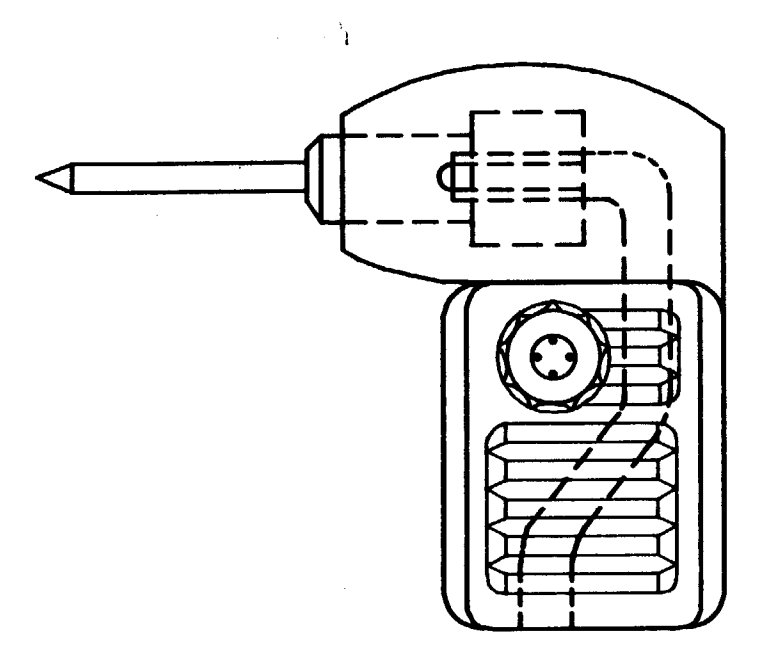

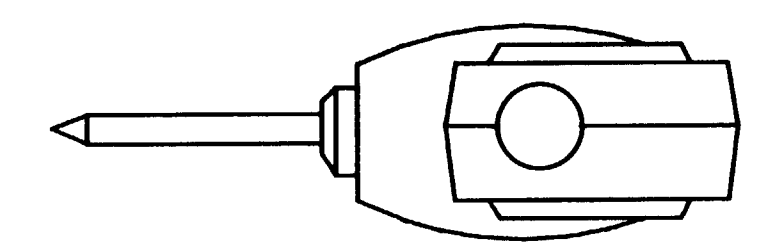

#### FIG. 8 - KS-19531-L() Pin Plug

| Issue 2   | AUG 198 | 3  |
|-----------|---------|----|
| 356-024-  | 505 DI  | .P |
| PAGE 5 of | 5 52    | 29 |

- [1] Install Line Interface Unit-TIC into LIU position in double digroup common equipment shelf [FIG. 1]
- [2] Remove blank insert from SU position in double digroup common equipment shelf [FIG. 1]
- [3] Install Syndes Unit into SU position in double digroup common equipment shelf [FIG. 1]

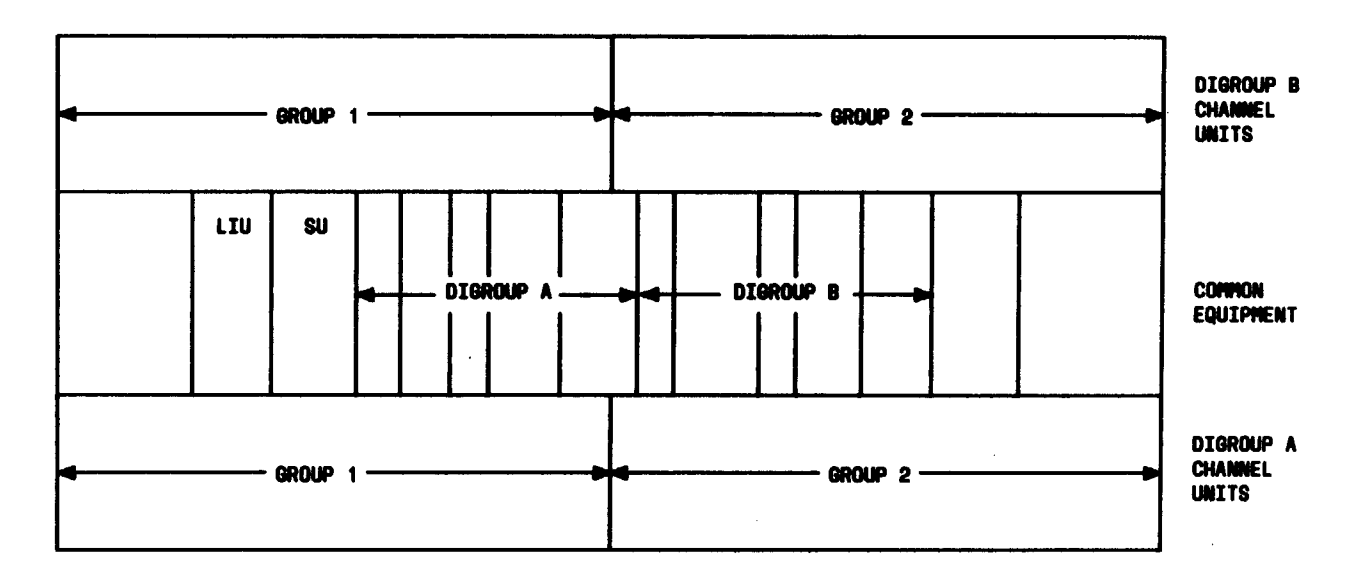

FIG. 1 - Front View of Double Digroup

1

# INSTALL LINE INTERFACE UNIT-TIC AND SYNDES UNIT INTO DOUBLE DIGROUP

| Issue 2   | AUG | 1983 |
|-----------|-----|------|
| 356-024-5 | 05  | DLP  |
| PAGE 1 of | 1   | 530  |

. .

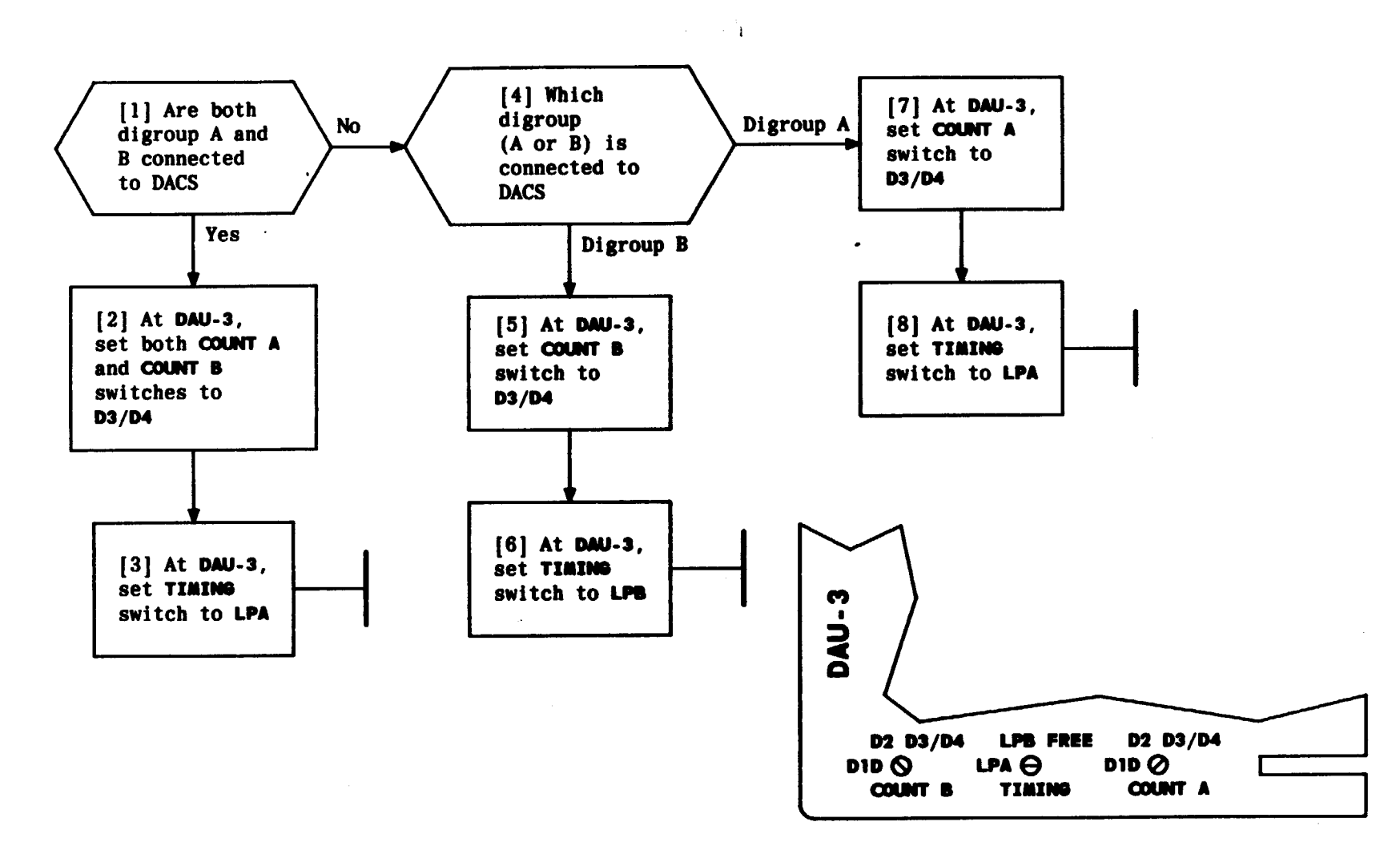

FIG. 1 — P/O DAU-3 Faceplate Showing Location of COUNT A, COUNT B, and TIMING SWITCH

| Issue 2   | AUG | 1983 |
|-----------|-----|------|
| 356-024-5 | 505 | DLP  |
| PAGE 1 of | F 1 | 531  |

## CONDITION DAU-3 FOR OPERATION WITH DACS

#### SUMMARY

Equip DAU-3 with proper equalizer based on cable length per TABLE A. Set COUNT A switch based on type of D bank at digital end of facility. Set TIMING switch to conform with timing requirements of digital office.

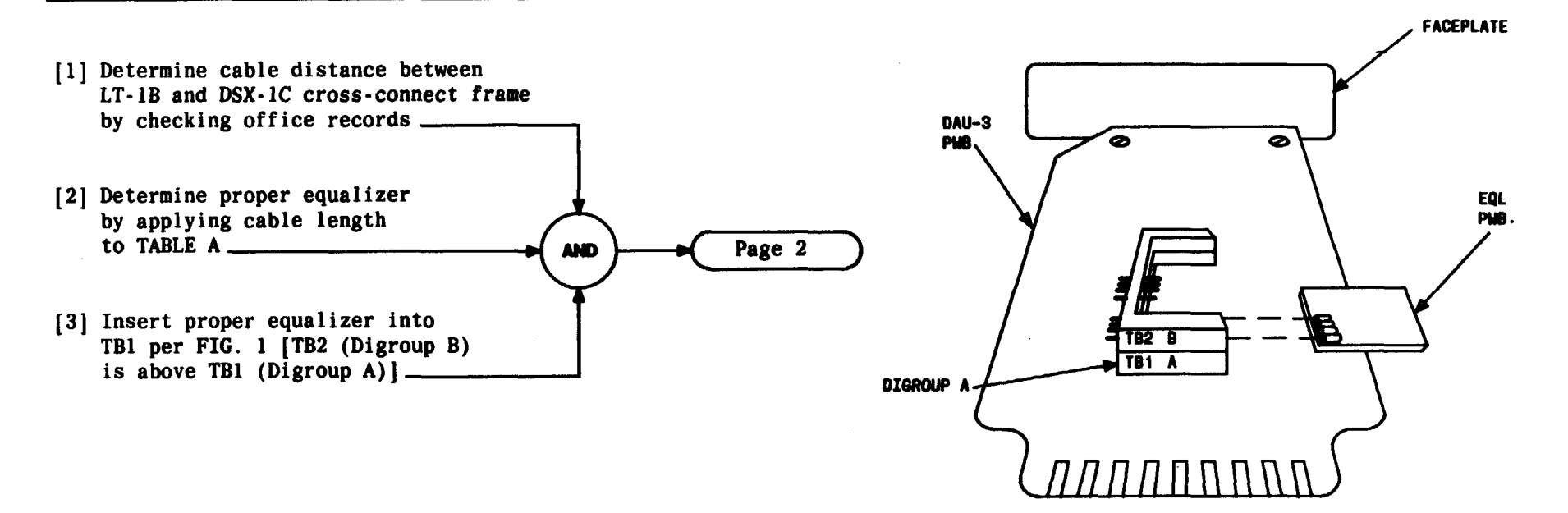

t

FIG. 1

| TABLE A                                                          |                                                                                                    |  |
|------------------------------------------------------------------|----------------------------------------------------------------------------------------------------|--|
| DISTANCE FROM<br>LT-1B TO DSX-1 (FT.)                            | EQUALIZER                                                                                             |  |
| 0 to 133<br>133 to 267<br>267 to 400<br>400 to 533<br>533 to 655 | ED - 3C655 - 31G6<br>ED - 3C655 - 30G2<br>ED - 3C655 - 30G3<br>ED - 3C655 - 30G4<br>ED - 3C655 - 30G5 |  |

CONDITION DAU-3 FOR TIC OPERATION

| Issue 2     | AUG | 1983 |
|-------------|-----|------|
| 356-024-505 |     | DLP  |
| PAGE 1 of   | 3   | 532  |

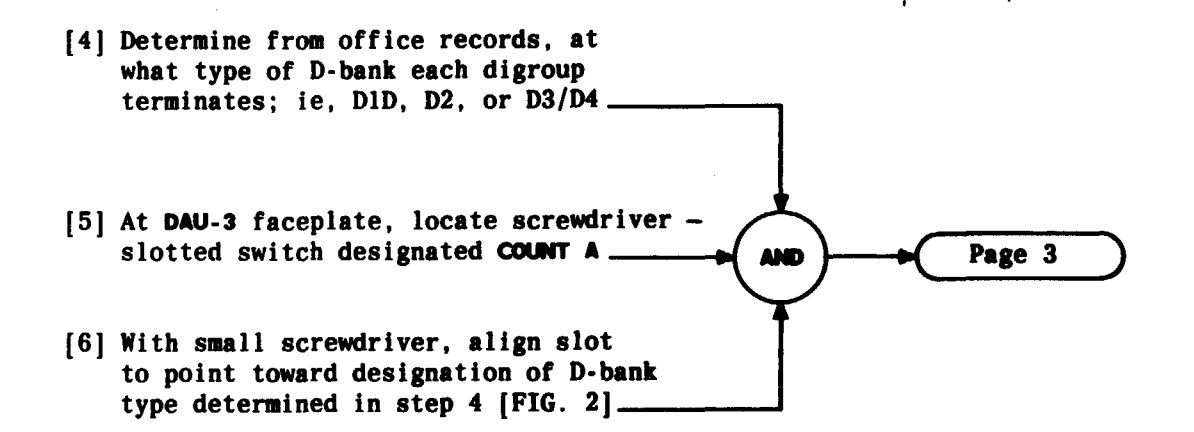

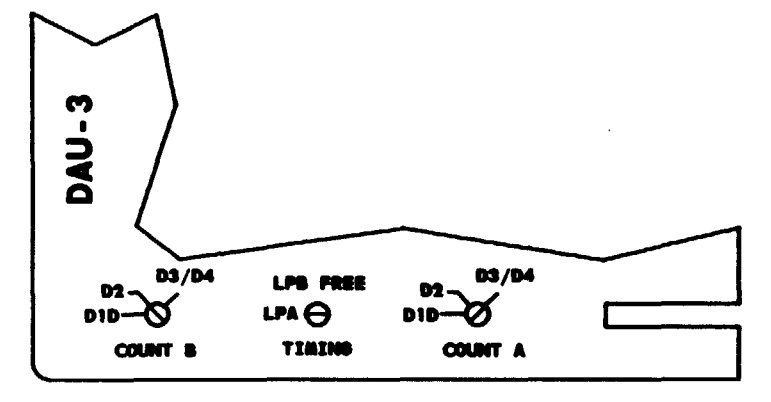

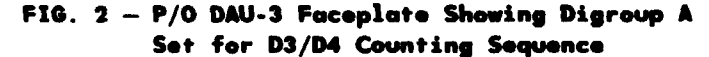

| Issue 2   | AUG | 1983 |
|-----------|-----|------|
| 356-024-5 | 505 | DLP  |
| PAGE 2 of | 3   | 532  |

### CONDITION DAU-3 FOR TIC OPERATION

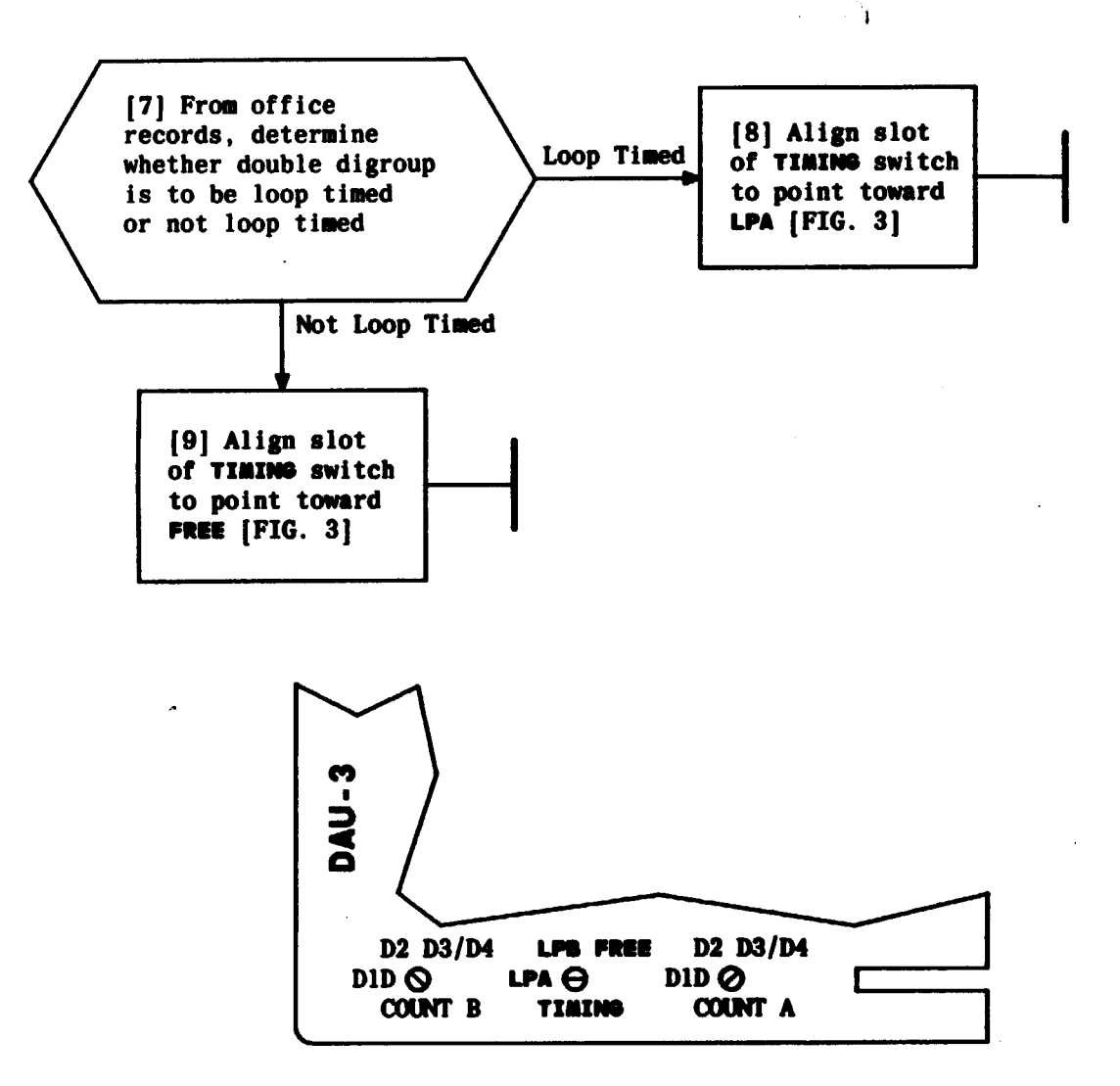

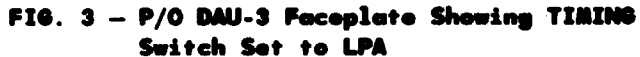

| Issue 2   | AUG 1 | 983 |
|-----------|-------|-----|
| 356-024-5 | 505   | DLP |
| PAGE 3 of | 3     | 532 |

#### CONDITION DAU-3 FOR TIC OPERATION

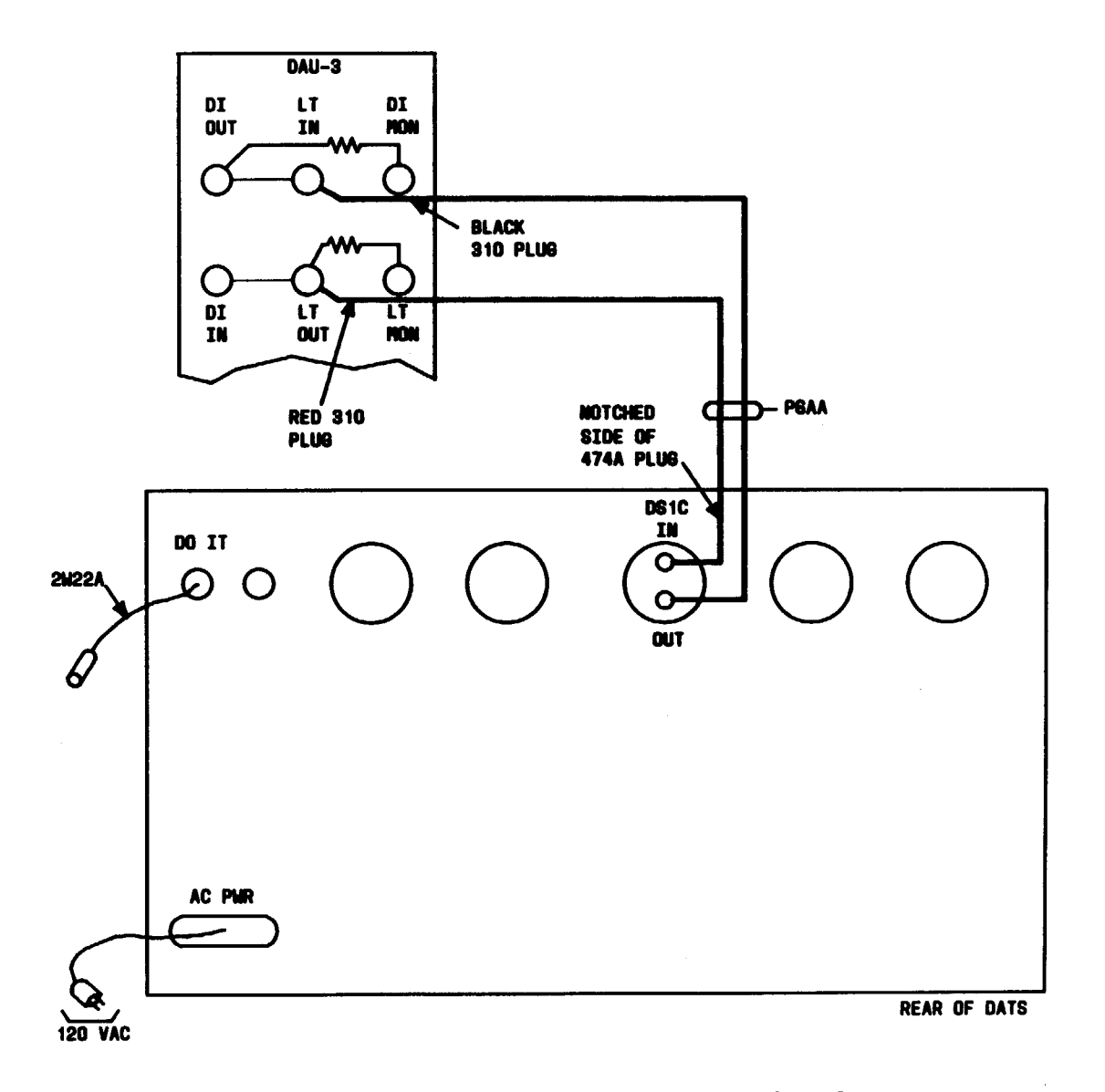

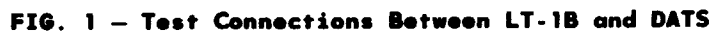

| Issue 2     | AUG | 1983 |
|-------------|-----|------|
| 356-024-505 |     | DLP  |
| PAGE 1 of   | 2   | 533  |

A ....

CONNECT AND CONDITION DATS FOR TIC LEVEL ADJUSTMENT TEST

.

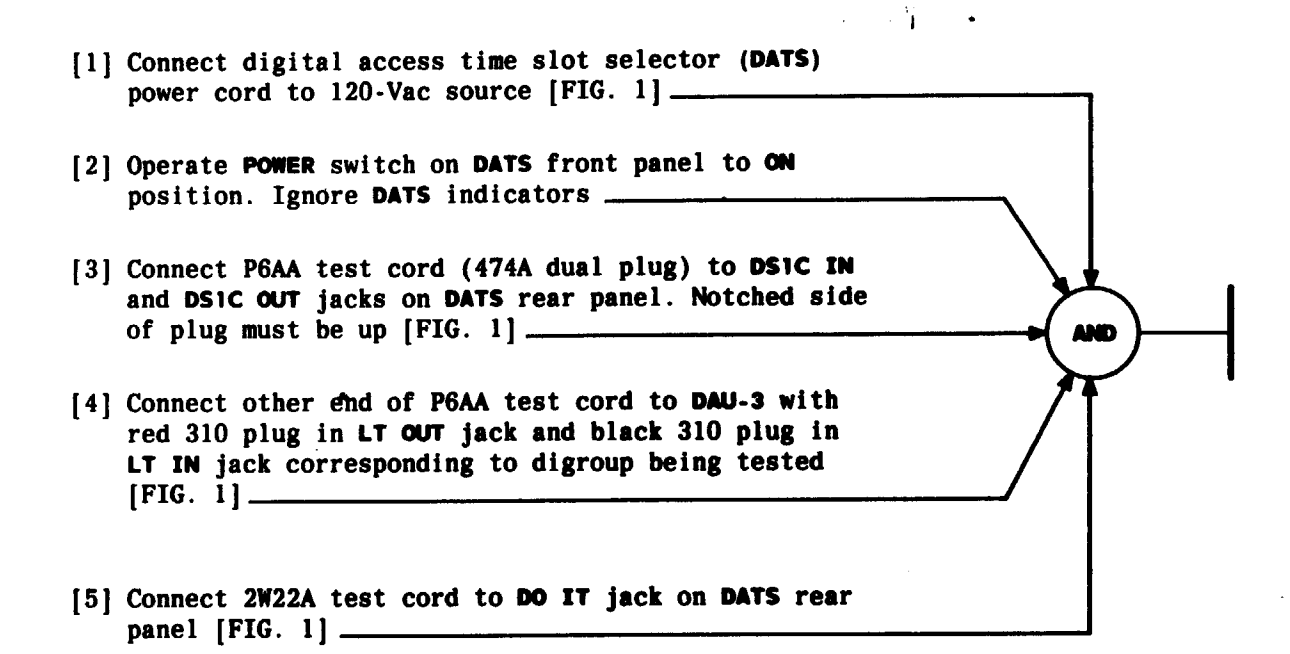

| Issue 2   | AUG | 1983 |
|-----------|-----|------|
| 356-024-5 | 505 | DLP  |
| PAGE 2 of | 2   | 533  |

CONNECT AND CONDITION DATS FOR TIC LEVEL ADJUSTMENT TEST

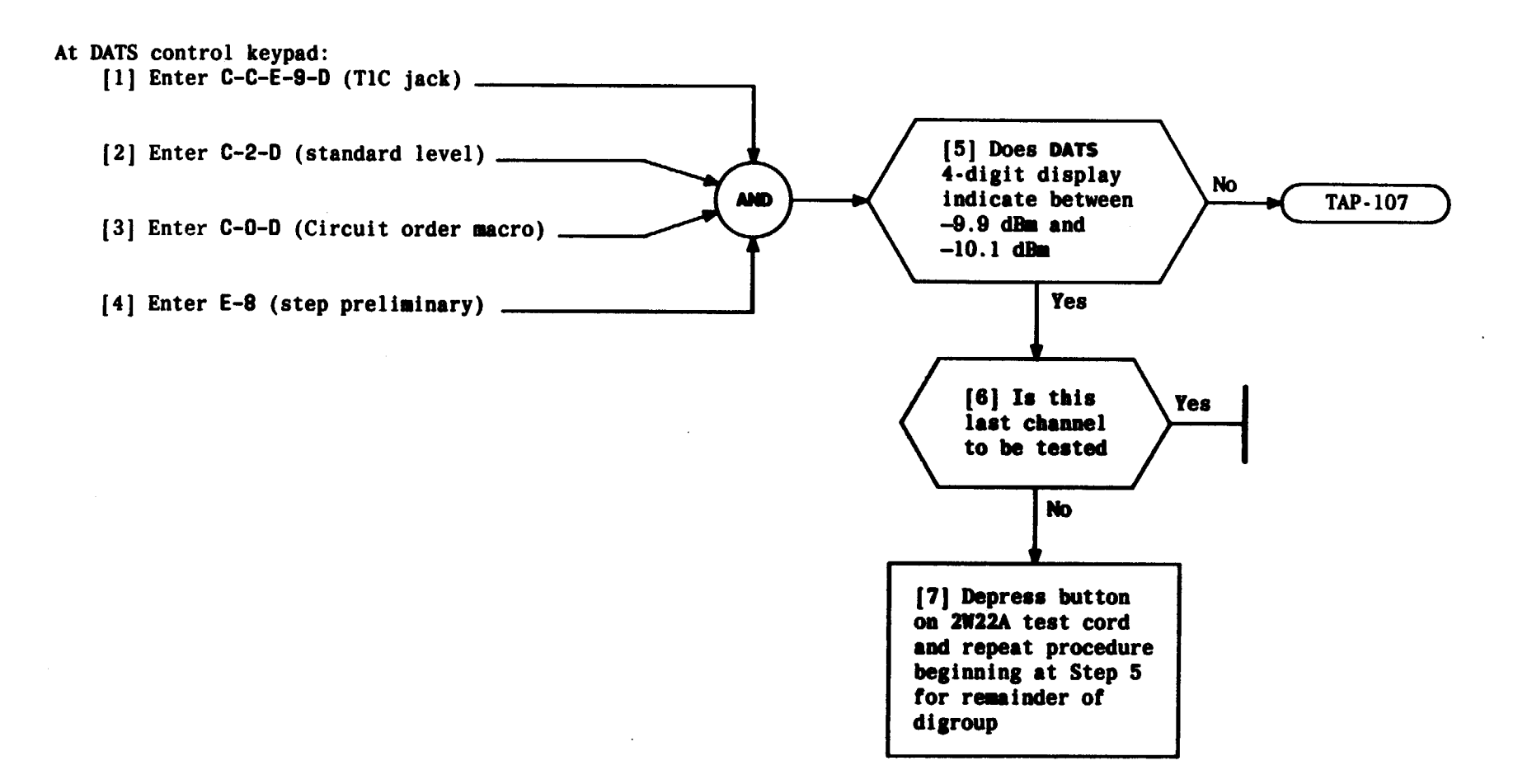

| Issue 2     | AUG | 1983 |
|-------------|-----|------|
| 356-024-505 |     | DLP  |
| PAGE 1 of   | 1   | 534  |

## CONDUCT TIC LOOPBACK TRANSMISSION TEST

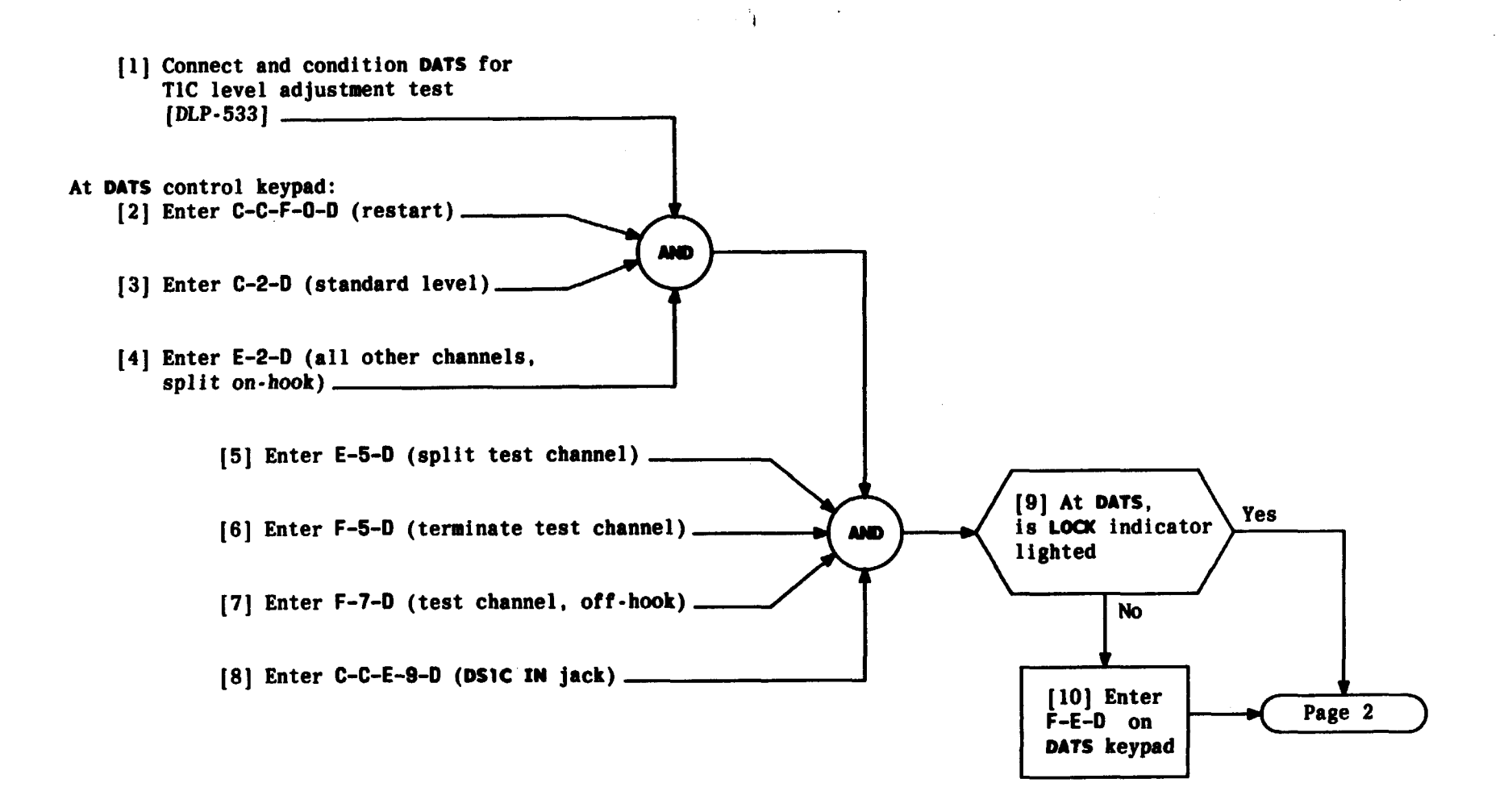

| Issue 2     | AUG | 1983 |
|-------------|-----|------|
| 356-024-505 |     | DLP  |
| PAGE 1 of   | ; 3 | 535  |

CONNECT AND CONDITION DATS FOR TIC LOOPBACK NOISE TEST
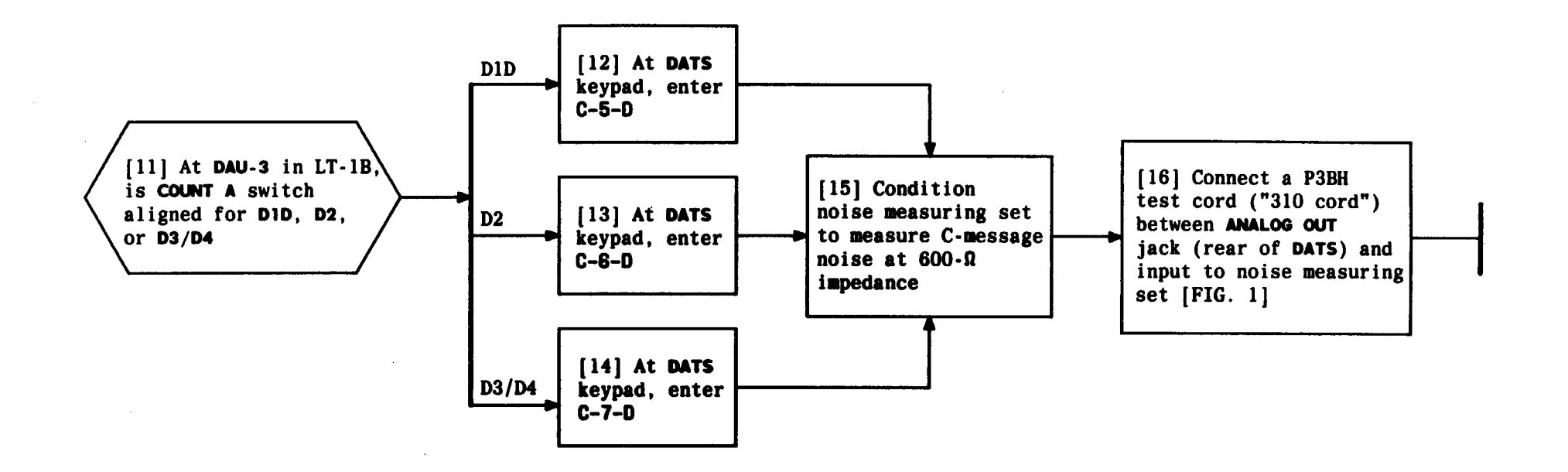

| Issue 2   | AUG | 1983 |
|-----------|-----|------|
| 356-024-  | DLP |      |
| PAGE 2 of | 3   | 535  |

CONNECT AND CONDITION DATS FOR TIC LOOPBACK NOISE TEST

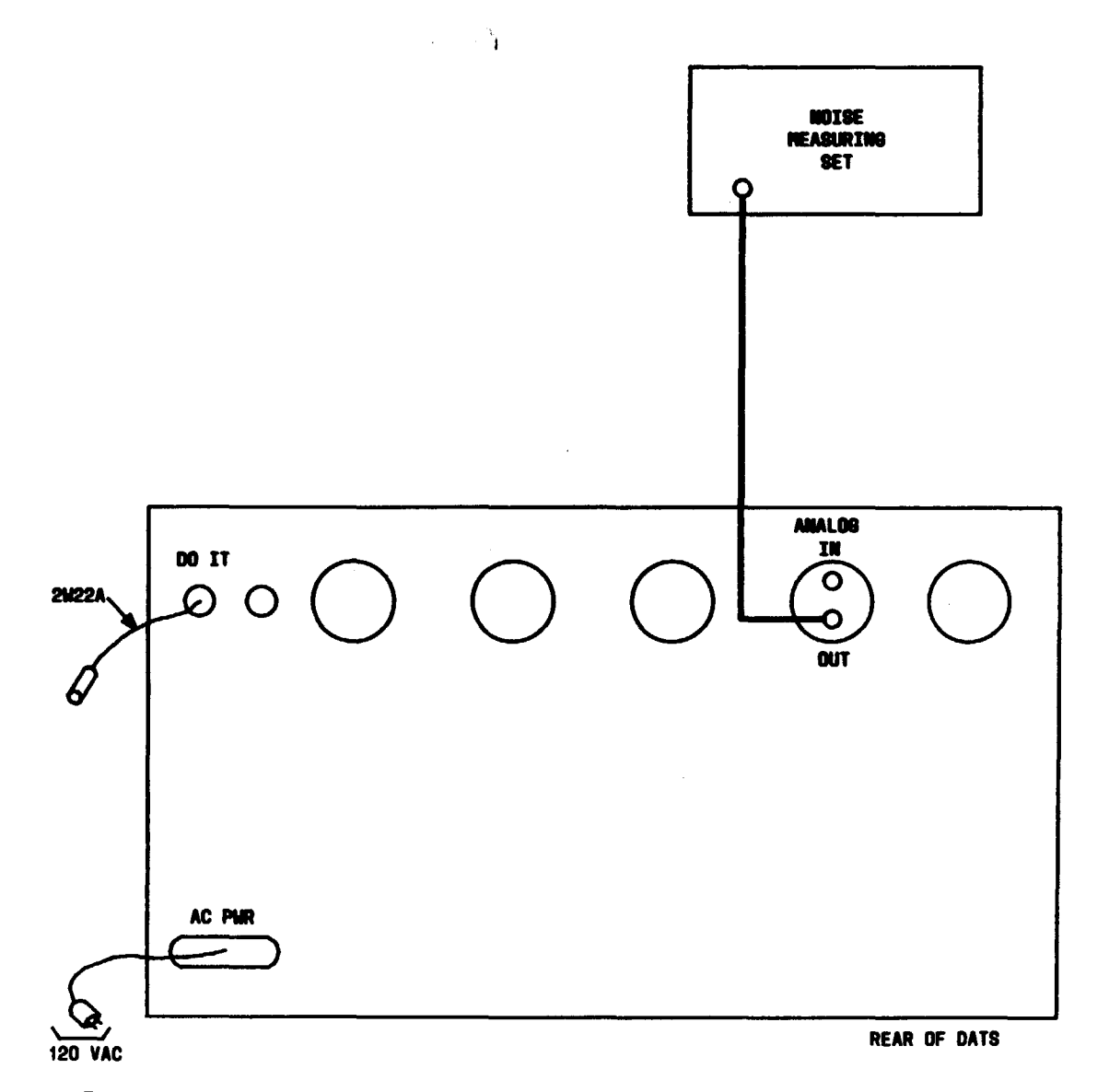

· · · · · ·

FIG. 1 — Test Connections Between LT-1B, DATS, and Noise Measuring Set

| Issue 2   | AUG | 1983 |
|-----------|-----|------|
| 356-024-  | DLP |      |
| PAGE 3 of | : 3 | 535  |

CONNECT AND CONDITION DATS FOR TIC LOOPBACK NOISE TEST

**H** 

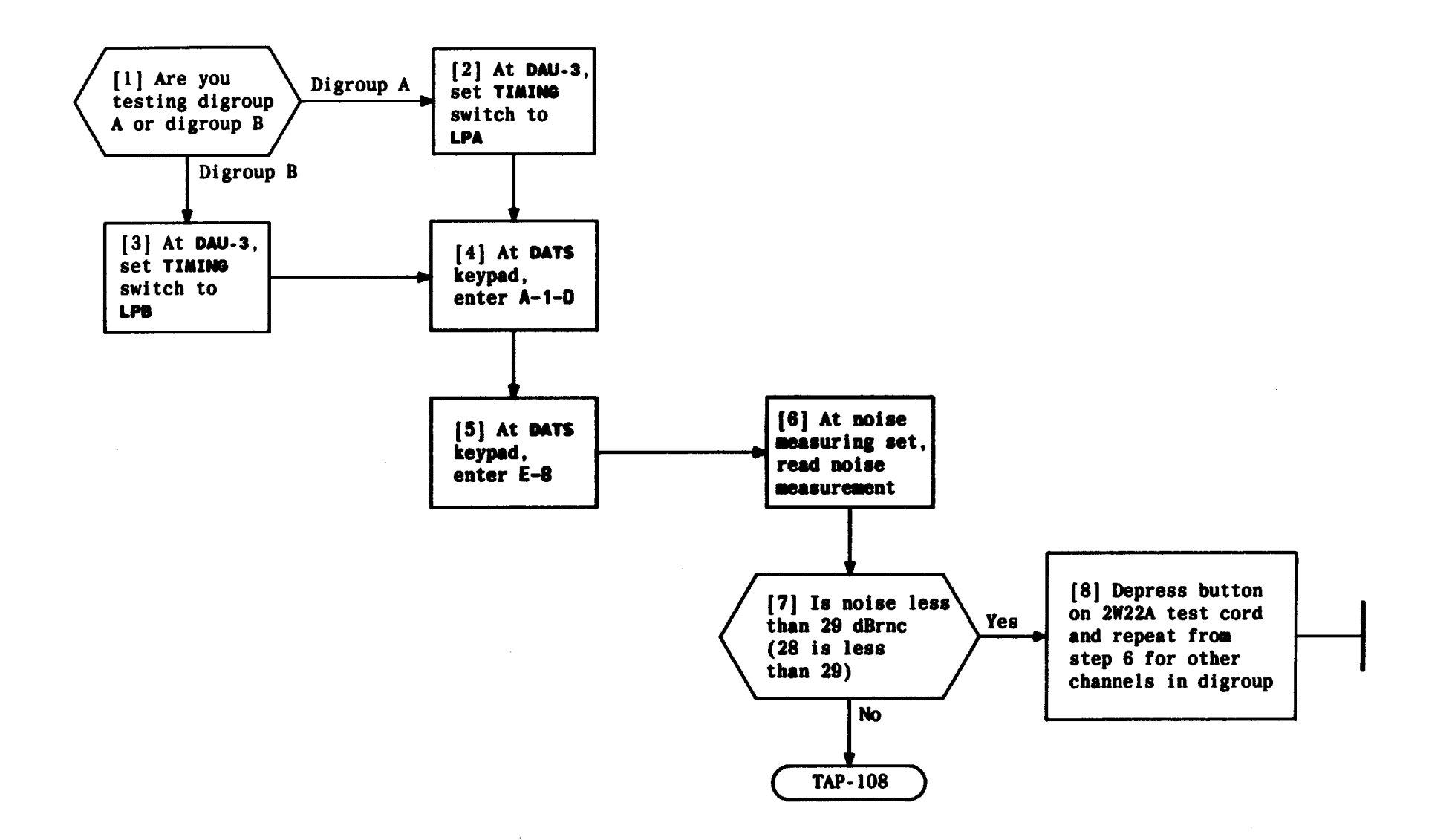

1

| Issue 2   | AUG | 1983 |
|-----------|-----|------|
| 356-024-5 | DLP |      |
| PAGE 1 of | : 1 | 536  |

· ....

### CONDUCT TIC LOOPBACK NOISE TEST

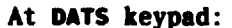

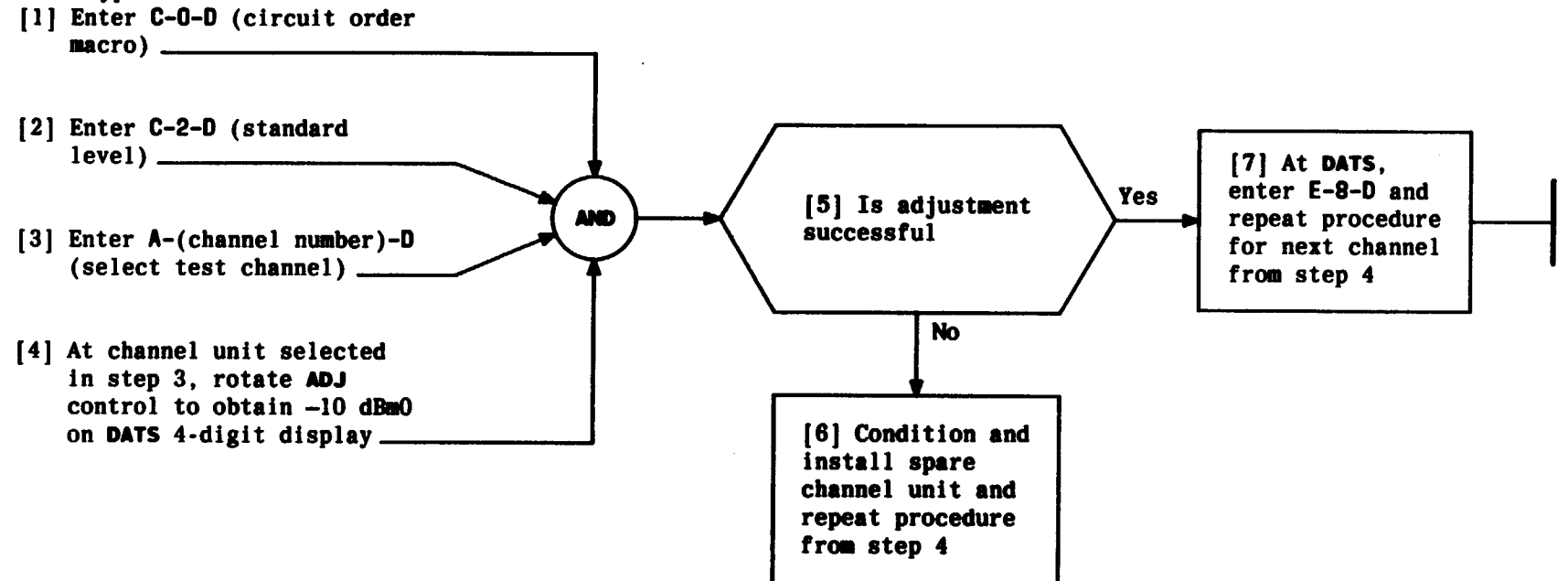

| Issue 2   | AUG         | 1983 |  |  |
|-----------|-------------|------|--|--|
| 356-024-5 | 356-024-505 |      |  |  |
| PAGE 1 of | 1           | 537  |  |  |

## CONDUCT LOOPBACK LEVEL ADJUSTMENT TEST

|           |                                               |                  |         |                                       | ۱.<br>۲ |           |       |      |          |             |                  |
|-----------|-----------------------------------------------|------------------|---------|---------------------------------------|---------|-----------|-------|------|----------|-------------|------------------|
| ITEM      | ISSUE                                         | ITEM             | ISSUE   | ITEM                                  | ISSUE   | ITEM      | ISSUE | ITEM | ISSUE    | ITEM        | ISSU             |
| • IXL-001 | +                                             | • DLP-509        |         |                                       | + +     |           |       |      |          | <u>+</u>    |                  |
| NTP-002   |                                               | • DLP-510        | 1 11    |                                       |         | -         |       |      |          |             |                  |
| NTP-003   |                                               | DLP-511          | 1 11    |                                       |         |           |       |      |          |             |                  |
| NTP-004   |                                               | DLP-512          |         |                                       |         |           |       |      |          |             |                  |
| • NTP-005 |                                               | DLP-513          | 1 11    |                                       |         |           |       |      |          |             |                  |
| NTP-006   |                                               | DLP-514          |         |                                       |         | 1         |       |      |          |             |                  |
| NTP-007   |                                               | DLP-515          |         |                                       |         |           | 1 [   |      |          |             | ļ                |
| NTP-008   |                                               | DLP-516          |         |                                       |         |           |       |      |          |             |                  |
| NTP-009   |                                               | DLP-517          | 1 11    |                                       |         |           |       |      |          |             |                  |
| NTP-010   |                                               | DLP-518          |         |                                       |         |           |       |      |          |             |                  |
| NTP-011   |                                               | DLP-519          |         |                                       |         |           |       |      |          |             |                  |
| NTP-012   |                                               | DLP-520          | 1 11    |                                       | 1 1     |           | 1     |      |          |             |                  |
| NTP-013   |                                               | DLP-521          |         |                                       |         |           |       |      |          |             |                  |
| NTP-014   |                                               | DLP-522          |         |                                       |         |           |       |      |          |             |                  |
| NTP-015   |                                               | DLP-523          |         |                                       |         |           |       |      |          |             |                  |
| TAD-100   |                                               | DLP-524          | 1 11    |                                       |         |           |       |      |          |             |                  |
| TAP-101   |                                               | DLP-525          | 1 11    |                                       |         |           |       |      |          |             |                  |
| TAP-102   |                                               | DLP-526          |         |                                       |         |           |       |      |          |             |                  |
| • TAP-103 |                                               | DLP-527          |         |                                       |         |           |       |      |          |             |                  |
| TAP-104   |                                               | DLP-528          |         |                                       |         |           | 1     |      |          | (           |                  |
| TAP-105   |                                               | DLP-529          | 1 11    |                                       | 1       |           |       |      |          |             |                  |
| TAP-106   |                                               | • DLP-530        |         |                                       |         |           |       |      |          |             |                  |
| TAP - 107 |                                               | DLP-531          |         |                                       |         |           | 1 11  |      |          |             |                  |
| • TAP-108 |                                               | • DLP-532        |         |                                       |         |           |       |      |          |             | 1                |
| • TAP-109 |                                               | DLP-533          | 1 11    |                                       |         | н.<br>- С | 1 11  |      | 1        |             |                  |
| • TAP-110 |                                               | DLP-534          | 1       |                                       | ++      |           | 1 11  |      |          |             |                  |
| DLP-500   |                                               | • DLP-535        |         |                                       |         |           | 1 11  |      |          |             |                  |
| DLP-501   |                                               | DLP-536          |         |                                       |         |           |       |      |          |             |                  |
| DLP-502   | 1 1                                           | • DLP-537        |         |                                       |         |           | 4 44  |      | - E      |             |                  |
| DLP-503   |                                               | • CKL-891        |         | ÷                                     |         |           |       |      |          |             |                  |
| • DLP-504 |                                               | TNG-893          | 1 11-   |                                       |         |           |       |      |          |             |                  |
| • DLP-505 |                                               | DPL-895          |         |                                       |         |           |       |      |          |             |                  |
| DLP-506   |                                               | 212 000          |         |                                       |         |           |       |      |          |             |                  |
| DLP-507   | 1 11                                          |                  | 1       |                                       |         |           |       | •    |          |             |                  |
| • DLP-508 |                                               |                  |         |                                       |         |           |       |      |          |             |                  |
|           | <u>,                                     </u> | . REVISED OR ADD | ED ITEN |                                       |         |           |       |      | ╌╹───┤╢  |             | G 1082           |
|           |                                               |                  |         | · · · · · · · · · · · · · · · · · · · |         |           |       |      | <u> </u> | 356-024-505 | - 1783<br>- 1783 |
|           |                                               |                  |         |                                       |         |           |       |      |          |             |                  |

•

This book is called a Task Oriented Practice or "TOP". It is a special type of Bell System Practice (BSP). It is a programmed document that gives step-by-step instructions to enable you to do a job (or task). A TOP can be a very useful aid in doing your everyday work if you use it correctly.

An important thing to remember about TOP is that it is a programmed document giving step-by-step instructions to do a job. Since the instructions are given in the order that they must be done, you cannot enter a procedure except at the beginning. You *must* do the step-by-step instructions in the order given. Failure to follow the instructions in the proper order may cause service interruptions.

Another thing to remember about TOP is that it contains all the instructions that you need to do a job. If you are experienced on a particular job, TOP will provide you with just that information you need to do the job. If you are doing the job for the first time, you will be given step-bystep instructions with enough detail so that you will not have to guess or remember where to find the necessary details. Remember that TOP can provide you with just that information you need regardless of your experience in doing a job.

The work that you do can be classified into two broad job categories - *Trouble Clearing* and *Non Trouble Clearing*. This is how TOP defines these two types of work:

#### Trouble Clearing

Trouble clearing is simply what it says - that work you do to clear and repair troubles in the system. Trouble clearing may be done in answering a customer complaint or in responding to an office alarm, a trouble report, or an abnormal TTY printout, etc.

#### Non Trouble Clearing

1

Non trouble clearing is simply what it says - that work you do which is not connected with trouble clearing. This type is work that you do to accept a system after it has been installed, turn up a system for service, maintain a system according to a controlled maintenance plan, etc.

Now glance briefly at the front cover. In the upper right corner is a 9-digit number. This number is the BSP number for the volume. Near the center is the title of the volume which tells you something about the contents, such as the system (or subsystem) name and perhaps what kind of jobs are included in the volume. Next is the decision-action-logic diagram which directs you either to this training package or to 001 depending on your ability to use TOP.

Now turn to FIG. 1 which shows a typical page of 001. In the lower left is the title, "TASK INDEX LIST" which tells you something about this list, such as it is a listing of tasks arranged in alphabetical order. This list is actually a listing of the tasks included in the volume. The tasks are listed in alphabetical order and permuted on key words to simplify locating a task. On the right side of the page is a column of reference numbers under the heading "THEN GO TO." To use this list, locate the job to be done and turn to the reference number in the "THEN GO TO" column.

Now assume that you have been assigned the task of performing a system test on a system covered by a TOP. On OO1 in FIG. 1, locate the job "System Test." Notice that this entry tells you to go to NTP-016 under the "THEN GO TO" column. Next you will have to locate the procedure, NTP-016. All procedures in a TOP are arranged in numerical sequence. In actual use of TOP, you would simply turn to

|             | TNG |
|-------------|-----|
| PAGE 1 of 8 | 893 |

| FIND YOUR JOB IN THE LIST BELOW                                   | THEN GO TO       |
|-------------------------------------------------------------------|------------------|
| Alert; External - Horn, Ringer, Etc Remove                        | NTP-028          |
| Amplifiers; Channel - Recorded Announcement Frame - Test          | NTP-009          |
| ARO3 PWR ALM RA bb - bb = 16-30                                   | <b>TAP-105</b>   |
| BRDG LED - Does Not Light - Correct                               |                  |
| Bridging Controller; Trunk - J1C015MB - Replace                   | DLP-572          |
| Channel Amplifiers - Recorded Announcment Frame - Test            | NTP-009          |
| Drum Wiper - Common Systems Recorded Announcement Frame - Inspect | NTP-010          |
| Extended Station Capability - Nonkey Set Only - Reported Failure  | <b>TAP-123</b>   |
| External Alert - Horn, Ringer, Etc Remove                         | NTP-028          |
| Interchange Two Working Station Numbers                           | <b>NTP-08</b> 1  |
| LED; BRDG - Does Not Light - Correct                              | <b>TAP-117</b>   |
| Loudspeaker Paging - Add                                          | NTP-059          |
| Loudspeaker; SPOKESMANe - Remove                                  | NTP-006          |
| SPOKESMANe Loudspeaker - Remove                                   | NTP-006          |
| Station Capability; Extended - Nonkey Set Only - Reported Failure | <b>TAP-123</b>   |
| System Test — Perform                                             | NTP-016          |
| Trunk Bridging Controller - J1C015MB - Replace                    | DLP-572          |
| TTY Printout - ARO3 PWR ALM RA bb - bb = 16-30                    | <b>TAP-105</b>   |
| Wiper; Drum - Common Systems Recorded Announcment Frame - Inspect | NTP-010          |
|                                                                   | Issue 1 DEC 1980 |
|                                                                   | 123-456-789 IXL  |
| TASK INDEX LIST (Contd)                                           | PAGE 2 of 2 001  |

FIG. 1

|      |   |    |   | TNG |
|------|---|----|---|-----|
| PAGE | 2 | of | 8 | 893 |

the procedure. Look over the following example which shows a typical page of NTP-016. Note that the items are numbered in the left column. They *must* be completed in that order. You will also note that in item 2 there are some lettered (A, B, C) items. These lettered items are optional ways to do an item, that is you only have to do one of the lettered items.

Remember that this procedure gives you all the items that must be done and the order in which they must be done to complete the job. If you know how to do an item, you should go ahead and do it without going to the referenced details in the "FOR DETAILS, GO TO" column. If, on the other hand, you need additional details on how to do the item, then you should turn to the procedure listed in the "FOR DETAILS, GO TO" column. In either case, after completing an item, you should continue with the next item.

A TOP is designed so that you have to read only what is necessary to get your job done. If you know how to do an item, look no further for the "how to" information - just

| DO  | THE ITEMS BELOW IN THE ORDER LISTED                                     | OR DETAILS | 5, <b>GO</b> | то    |
|-----|-------------------------------------------------------------------------|------------|--------------|-------|
| 1   | Obtain Support Apparatus Listed Below:                                  |            | -            | -     |
|     | • Hewlett-Packard 3531A Transmission Measuring Set                      |            |              |       |
|     | • 2P4C Patching Cord                                                    |            |              |       |
| 2   | Place SEC/SEB in Off-Line Mode                                          |            |              | -     |
|     | A. If in On-Line Mode, Change System From On-Line to Off-Line           |            | DLP          | - 509 |
|     | B. If Powered Down, Condition System for Off-Line Operation as Follows: |            |              | -     |
|     | 1. Power up Minicomputer                                                |            | DLP          | - 503 |
|     | 2. Power up Line Printer                                                |            | DLP          | - 528 |
|     | 3. Power up Maintenance Terminal                                        |            | DLP          | -510  |
| 7   | Run Computer Display Terminal Test for All Positions                    |            | DLP          | -513  |
| 8   | Mount Tape                                                              |            | DLP          | - 500 |
|     |                                                                         | Issue 1    | DEC          | 1980  |
|     |                                                                         | 123-456    | - 789        | NTP   |
| PER | FORM SYSTEM TEST                                                        | PAGE 1     | of 4         | 016   |

'n.

|      |   | Τ  |   |     |
|------|---|----|---|-----|
|      |   |    |   | TNG |
| PAGE | 3 | öf | 8 | 893 |

do the item and go on to the next item. This idea is called "bypassing" in TOP. In addition to not having to look further for details, three other ways of "bypassing" are provided in TOP to help you bypass reading information you already know (see FIG. 2):

#### Summary Statement

A summary statement is used with a procedure to tell you briefly how to do the procedure and what type measurement or result can be observed. If you can do the procedure after reading the summary, go ahead and do it without reading any further. Simple procedures may not have summaries.

#### Result Statement

A result statement may be used in a flow-charted procedure along with the AND symbol. If, after reading the results statement, you know how to do the action indicated, go ahead and do it without reading the steps associated with the AND symbol.

#### Support Procedures

When you see the following kind of reference in TOP it refers to a support procedure:

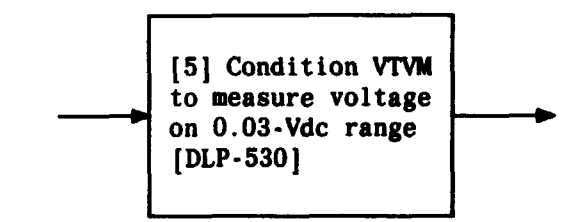

The support procedure [DLP-530] provides the information on how to operate the VTVM. Here again, if you already know how to operate the VTVM, go ahead and do it without looking up any further information.

Now assume that you are doing a system test on a system covered by a TOP. In the process of doing this test you are instructed to mount a tape. For the purposes of this example, assume that you do not know how to mount the tape and must look up additional details. Figure 2 on Page 5 shows you examples of bypassing that can be used. Take a few moments to examine this figure and make sure you understand the techniques of bypassing.

While using a TOP, you will probably run across a reference similar to this:

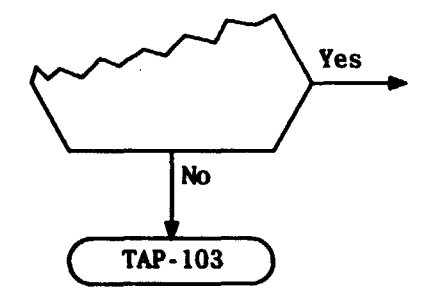

This reference to TAP-103 indicates that the equipment is not operating correctly, and that you should refer to TAP-103 and clear this trouble condition. After clearing the trouble, you should reenter the flowchart at the beginning (Step 1).

|             | TNG |
|-------------|-----|
| PAGE 4 of 8 | 893 |

i....

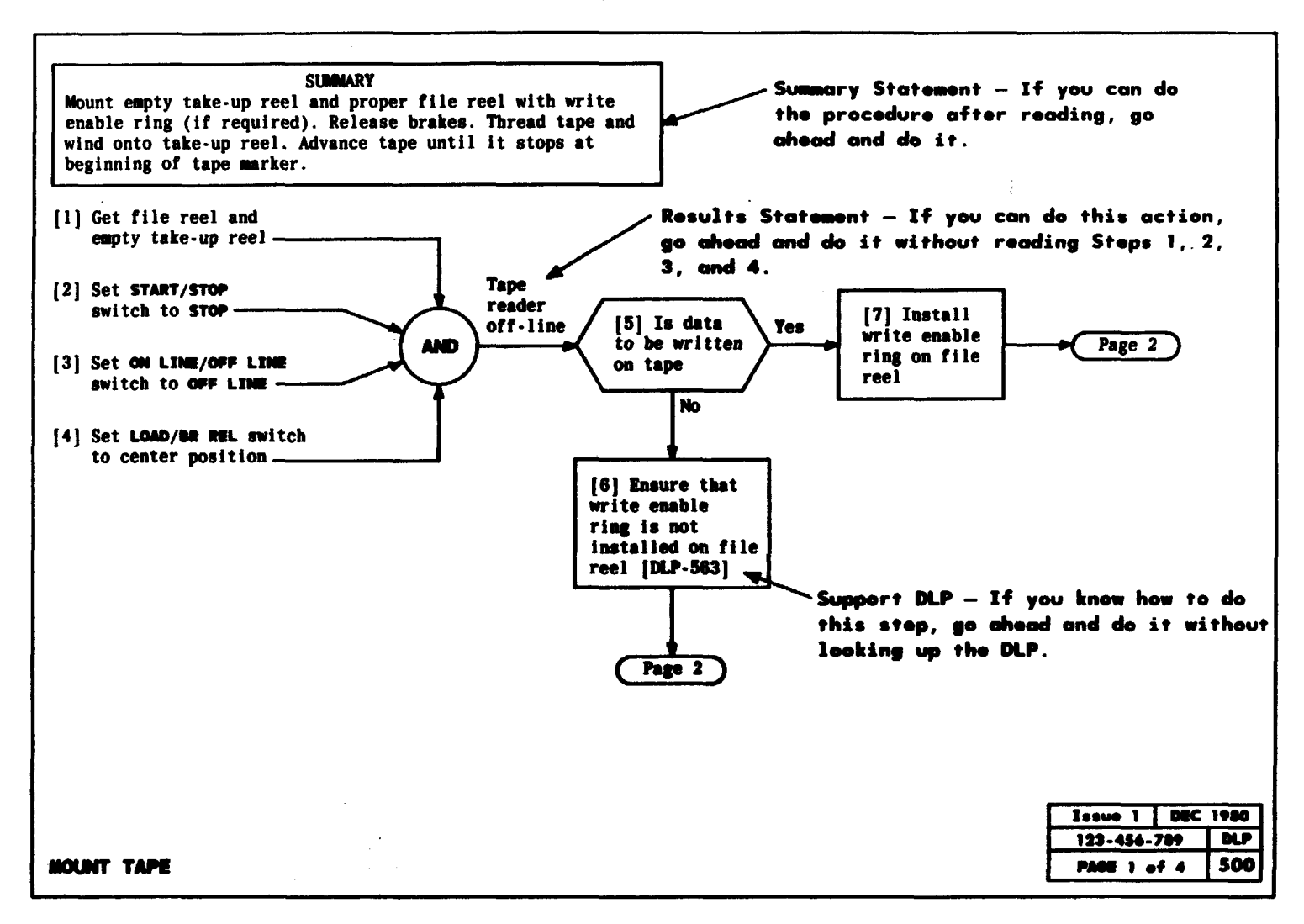

. . <u>.</u>

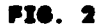

|             | THE |
|-------------|-----|
| PAGE 5 of 8 | 893 |

This idea can be carried further. In some cases, a decision block may have more than one abnormal output. This means that you should try more than one solution to the problem. See the example below.

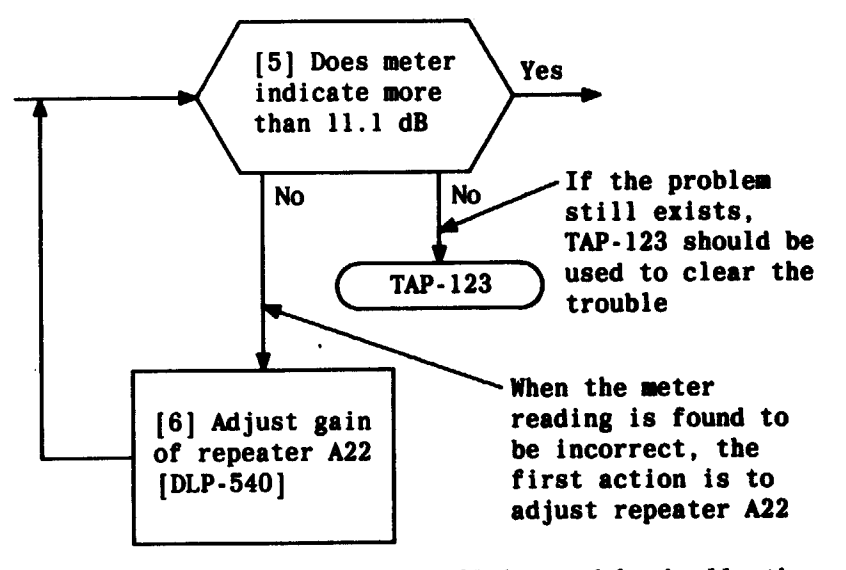

Trouble-clearing information in TOP is used basically the same way as non trouble-clearing information. When an alarm or trouble report requires you to troubleshoot a system covered by a TOP, the TASK INDEX LIST (IXL-001) is the place to start. After locating your job on IXL-001 you will be referenced to a Trouble Analysis Procedure (TAP) to find the information to aid in the location of the trouble. The TAP may reference to other information, such as Trouble Analysis Data (TAD) or Isolation Diagram (ISD) as an aid in the trouble-clearing process.

Now assume that you have to clear a major alarm on a terminal in a system covered by a TOP. Figure 3 on Page 7 shows how to access and how to use trouble-clearing information.

A TOP shows hard-wired and plug-in units on Isolation Diagrams (ISD) in the following manner:

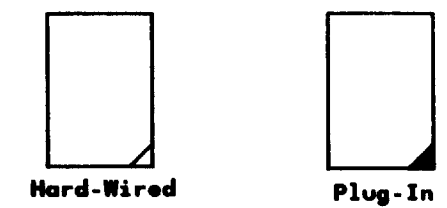

Always do a job safely. Below are three things you should heed in TOP:

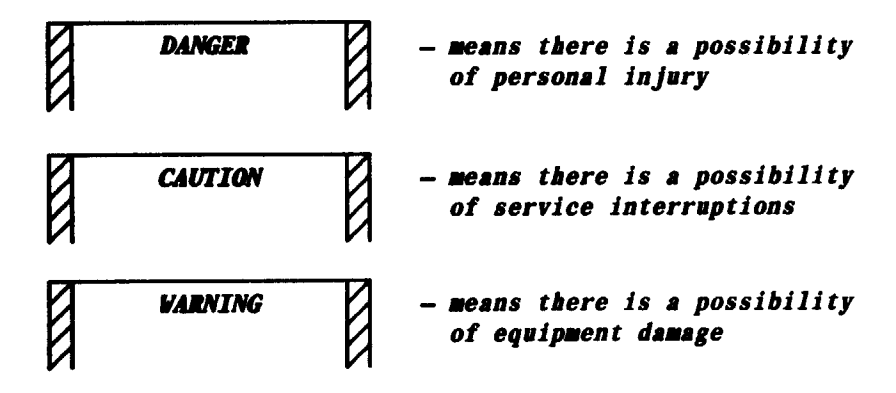

TABLE A on Page 8 shows some of the more important symbols and definitions.

While using TOP, if you find errors, or if a procedure is inadequate or missing, call the TOP HOTLINE number shown on the front cover. Your comments are greatly needed to help prepare better documentation. Comments may also be forwarded using form E3973 which is available through your company.

Now that you know how to use TOP, return to IXL-001 and find the job you need to do.

1

|             | TNG |
|-------------|-----|
| PAGE 6 of 1 | 893 |

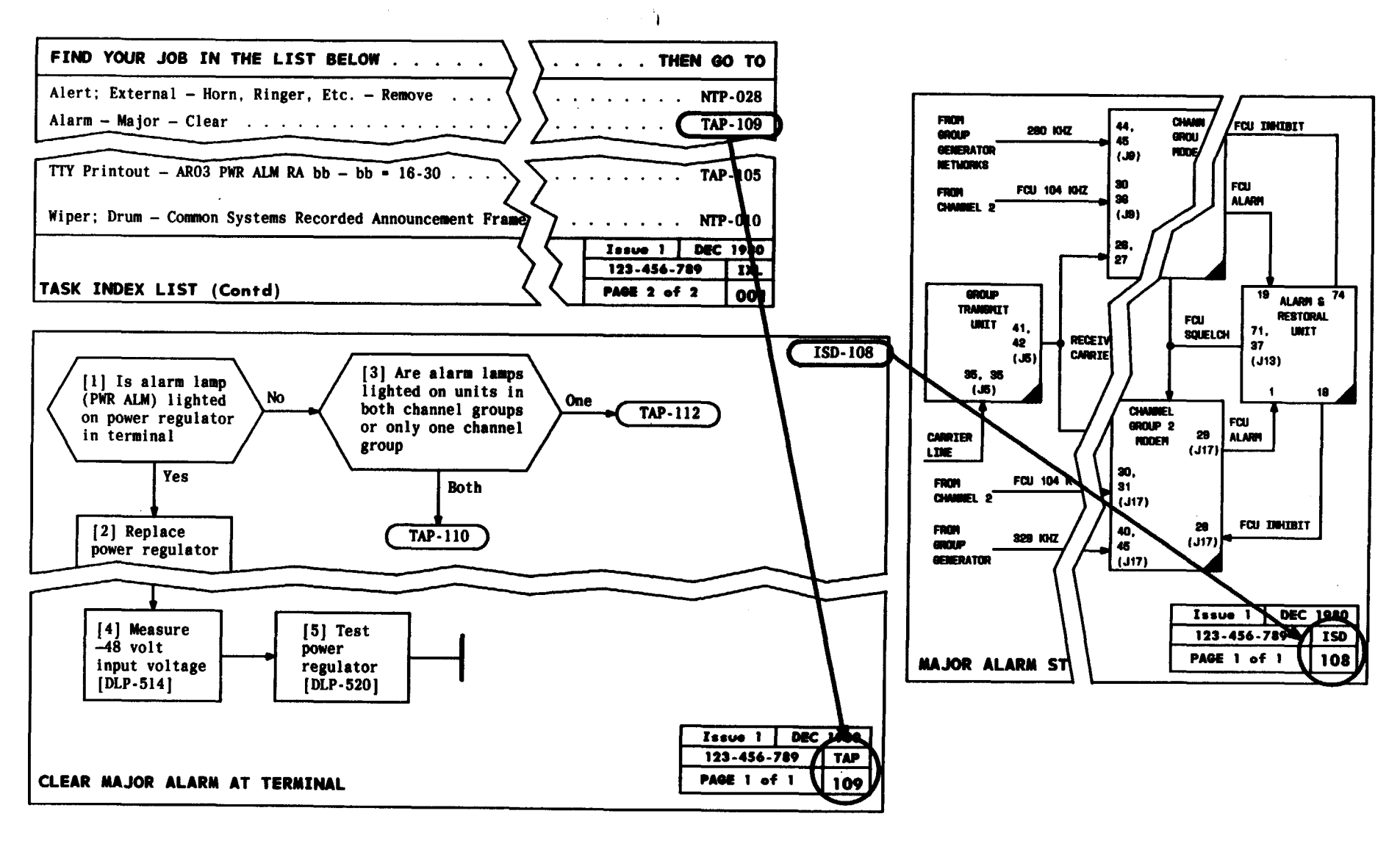

FIG. 3

| TNG |   |    |   |      |
|-----|---|----|---|------|
| 893 | 8 | of | 7 | PAGE |

| TABLE A<br>IMPORTANT TOP SYMBOLS AND DEFINITIONS |                                                                                                    |  |  |  |
|--------------------------------------------------|----------------------------------------------------------------------------------------------------|--|--|--|
| SYMBOL                                           | DEFINITION                                                                                                    |  |  |  |
| [1]<br>[2]<br>[3]<br>Result<br>statement         | The AND operation symbol is used where the successful completion of a gro<br>of instructions accomplishes a meaningful result that can be defined.<br>The symbol indicates that each input instruction must be performed in<br>the order given to accomplish the output (result statement). In instances<br>where results cannot be defined, results statements are not provided. |  |  |  |
| Observable<br>result                             | The flow-through symbol relates graphically a single instruction to the expected observable result(s).                                                                                                    |  |  |  |
|                                                  | The end-of-procedure symbol denotes that the procedure has been completed.                                                                                                    |  |  |  |
|                                                  | The reference bubble symbol indicates an exit from a page (either to a continuation page or to trouble-clearing data) or indicates the starting point of a procedure.                                                                                                    |  |  |  |
| Acceptance (NTP-002)                             | Acceptance gives an overview of the acceptance techniques and facilities.                                                                                                    |  |  |  |
| Maintenance Philosophy<br>(TAD-100)              | The maintenance philosophy, when provided, gives an overview of the considerations designed into the trouble-clearing procedures.                                                                                                    |  |  |  |
| Checklist (CKL-891)                              | The checklist reflects the volume content (inventory) at any given time,<br>the issue identifier of each data element therein, those data elements<br>revised and/or added, and those data elements deleted from a previous<br>issue.                                                                                                    |  |  |  |
| Documentation Plan<br>(DPL-895)                  | The documentation plan gives a bird's-eye view of all the TOP volumes covering a system. This plan can help you to quickly determine the correct volume.                                                                                                    |  |  |  |

|      |   |    |   | TNS |
|------|---|----|---|-----|
| PAGE | 8 | of | 8 | 893 |

HOW TO USE TOP

t, so the second second s

# LT-1B CONNECTOR TOP DOCUMENTATION PLAN

- - - - **`}** 

J98736A-1 or J98736B-1 LT-1B FRAME

|             | DPL. |
|-------------|------|
| PAGE 1 of 1 | 895  |

DOCUMENTATION PLAN